## TUGAS AKHIR

# PERBANDINGAN SLOPE PROTECTION DARURAT DENGAN METODE CERUCUK BAMBU & BRONJONG (STUDI KASUS JALAN TOL SEMARANG ABC)

Diajukan Untuk Memenuhi Persyaratan Dalam Menyelesaikan Pendidikan Program Studi Program Sarjana (S1) Fakultas Teknik Program Studi Teknik Sipil Universitas Islam Sultan Agung

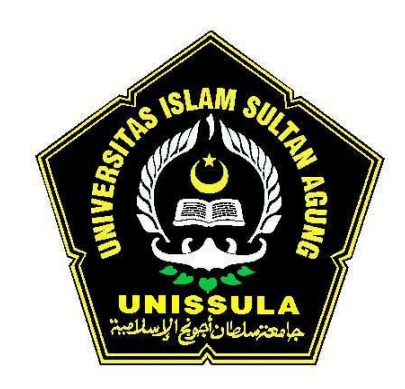

**Disusun Oleh :** 

Bayu Surya Agung Widodo

<u>Dian Eko Saputro</u>

30.2019.00.225

30.2019.00.228

# FAKULTAS TEKNIK PROGRAM STUDI TEKNIK SIPIL UNIVERSITAS ISLAM SULTAN AGUNG

## SEMARANG

# $2\ 0\ 2\ 1$

YAYASAN BADAN WAKAF SULTAN AGUNG UNIVERSITAS ISLAM SULTAN AGUNG (UNISSULA) FAKULTAS TEKNIK Jalan Raya Kaligawe KM. 4 Po. BOX 1054Telp.(024)6583584Ext.507 Semarang 50112

#### HALAMAN PENGESAHAN

# PERBANDINGAN SLOPE PROTECTION DARURAT DENGAN METODE CERUCUK BAMBU & BRONJONG (STUDI KASUS JALAN TOL SEMARANG ABC)

Oleh :

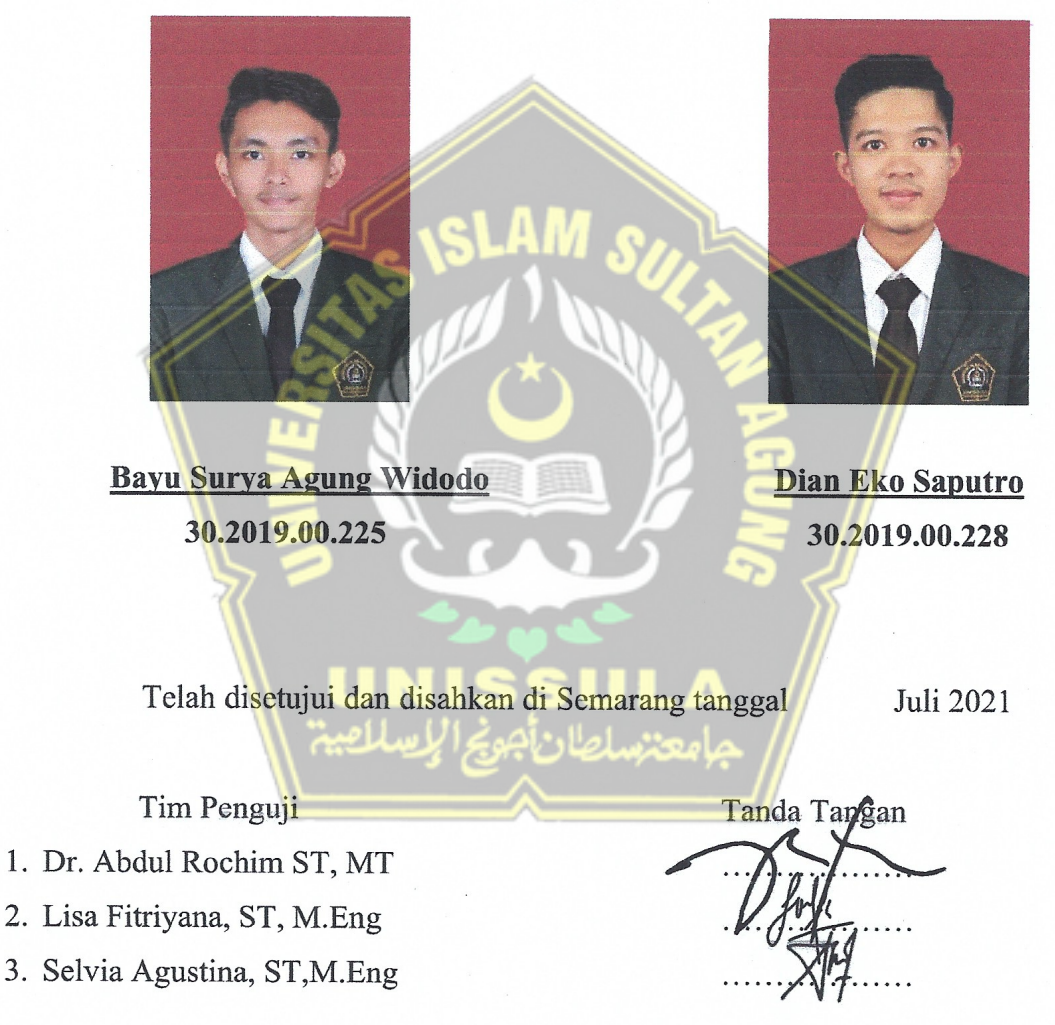

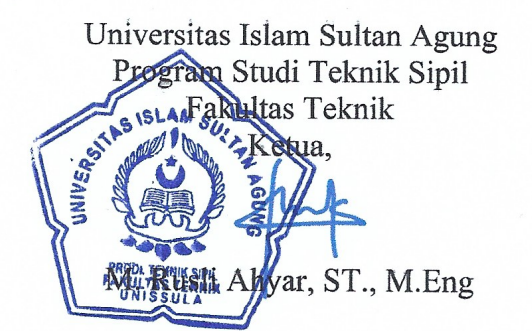

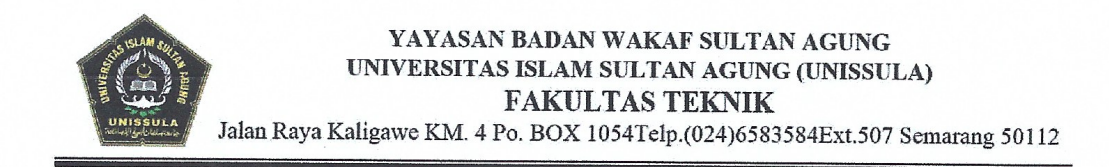

### BERITA ACARA BIMBINGAN TUGAS AKHIR

#### Nomor :

Pada hari ini, Senin tanggal Februari 2021 berdasarkan Surat Keputusan Rektor Universitas Islam Sultan Agung (UNISSULA) Semarang perihal penunjukan Dosen Pembimbing I dan Dosen Pembimbing II :

| 1. | Nama             | : Dr. Abdul Rochim ST, MT  |
|----|------------------|----------------------------|
|    | Jabatan Akademik | : Lektor Kepala            |
|    | Jabatan          | : Dosen Pembimbing I       |
| 2. | Nama             | : Lisa Fitriyana ST, M.Eng |
|    | Jabatan Akademik | : Asisten Ahli             |
|    | Jabatan          | : Dosen Pembimbing II      |

Dengan ini menyatakan bahwa mahasiswa yang tersebut di bawah ini telah menyelesaikan bimbingan Tugas Akhir / Skripsi :

Nama: Bayu Surya Agung WidodoNama: Dian Eko SaputroNIM: 30.2019.00.225NIM: 30.2019.00.228

Judul : Perbandingan *Slope Protection Darurat* Dengan Metode Cerucuk Bambu & Bronjong. Dengan tahapan sebagai berikut :

| No. | Tahapan                     | Tanggal          | Keterangan |
|-----|-----------------------------|------------------|------------|
| 1   | Penunjukan dosen pembimbing | 30 November 2020 | // -       |
| 2   | Proposal 🤁 📃 🖉              | 15 Maret 2021    | ACC        |
| 3   | Pengumpulan data            | 18 Maret 2021    | // -       |
| 4   | Analisis data               | 28 April 2021    | -          |
| 5   | Penyusunan laporan          | 23 Juni 2021     | 5 -        |
| 6   | Selesai laporan             | 08 Juli 2021     | ACC        |

Demikian Berita Acara Bimbingan Tugas Akhir ini dibuat untuk diketahui dan dipergunakan seperlunya oleh pihak – pihak yang berkepentingan.

Dosen Pembimbing I

Dr. Abdul Rochim ST, MT

Dosen Pembimbing II

Lisa Fitriyana ST, M.Eng

Ketua Frigram Studi Teknik Sipil

#### PERNYATAAN BEBAS PLAGIASI

Saya yang bertanda tangan di bawah ini :

- NAMA : 1. Bayu Surya Agung Widodo 2. Dian Eko Saputro
- NIM : 30201900225 30201900228

Dengan ini menyatakan bahwa Tugas Akhir yang berjudul :

PERBANDINGAN *SLOPE PROTECTION* DARURAT DENGAN METODE CERUCUK BAMBU & BRONJONG (STUDI KASUS JALAN TOL SEMARANG ABC)

Benar bebas dari plagiat, dan apabila pernyataan ini tidak terbukti benar maka kami bersedia menerima sanksi sesuai ketentuan yang berlaku.

Demikian surat pernyataan ini kami buat untuk dipergunakan sebagaimana mestinya.

Semarang, Juli 2021

Yang membuat pernyataan,

Bayu Surya Agung Widodo

Dian Eko Saputro

#### PERNYATAAN KEASLIAN

Saya yang bertanda - tangan di bawah ini :

NAMA : 1. Bayu Surya Agung Widodo 2. Dian Eko Saputro

NIM : 30201900225 30201900228

JUDUL SKRIPSI: Perbandingan Slope Protection Darurat Dengan MetodeCerucuk Bambu & Bronjong (Studi Kasus Jalan Tol Semarang ABC).

Menyatakan dengan sesungguhnya bahwa Tugas Akhir ini merupakan hasil penelitian, pemikiran dan pemaparan asli kami sendiri. Kami tidak mencantumkan tanpa pengakuan bahan – bahan yang telah dipublikasikan sebelumnya atau ditulis oleh orang lain, atau sebagai bahan yang pemah diajukan untuk gelar atau ijazah pada Universitas Islam Sultan Agung Semarang atau perguruan tinggi lainnya.

Apabila dikemudian hari terdapat penyimpangan dan ketidakbenaran dalam pernyataan ini, maka kami bersedia menerima sanksi akademik sesuai dengan peraturan yang berlaku di Universitas Islam Sultan Agung Semarang.

Demikian pernyataan ini kami buat.

Semarang, Juli 2021

Yang membuat pernyataan,

Bayu Surya Agung Widodo

D2AJX126442652

Dian Eko Saputro

## ΜΟΤΤΟ

# • Bayu Surya Agung Widodo

خَيْرُ النَّاسِ أَنْفَعُهُمْ لِلنَّاسِ

إِنَّ مَعَ ٱلْعُسْرِ يُسْرًا

"Khairunnas anfau`hum linnas"

"Sebaik-baik manusia adalah yang paling bermanfaat bagi manusia". (HR. Ahmad).

Dian Eko Saputro

" inna ma'al-'usri yusrā"

"Sesungguhnya sesudah kesulitan itu ada kemudahan". (QS. Al-Insyirah : 6)

#### PERSEMBAHAN

• Bayu Surya Agung Widodo

Persembahan khusus untuk :

- 1. Dr. Abdul Rochim, ST., MT. dosen pembimbing I yang senantiasa memberikan ilmunya serta membimbing penulis sampai akhir terselesaikan tugas akhir ini.
- Lisa Fitriyana, ST., M.Eng., dosen pembimbing II yang senantiasa memberikan ilmunya serta membimbing penulis sampai akhir terselesaikan tugas akhir ini.
- Bapak Ibu Dosen Teknik Sipil Fakultas Teknik Universitas Islam Sultan Agung Semarang yang senantiasa memberikan ilmu selama menuntut ilmu di Fakultas Teknik Program Studi Teknik Sipil Universitas Islam Sultan Agung Semarang.
- Terima kasih kepada orang tua yang tercinta, yang telah memberi dukungan dan doa untuk jiwa, raga, yang tidak bisa terbalaskan. Tugas Akhir ini untuk kalian. Semoga selalu dalam lindungan Allah SWT.
- 5. Terima kasih kepada keluarga yang tersayang, yang selalu memberikan dukungan dan doa, dan selalu ada untuk mendampingi. Semoga segala kebaikan akan menjadi berkah untuk keluarga.
- Terima kasih kepada partner tugas akhir, yaitu Dian Eko Saputro. Yang selalu mau sabar dan tidak patah semangat untuk menyelesaikan tugas akhir ini sampai tuntas. Semoga lelah dan sabarmu menjadi berkah untukmu.
- Terima kasih kepada teman teman Sipil kelas sore angkatan 2019, yang selalu membantu dalam menyelesaikan tugas dan pekerjaan yang harus di selesaikan di Teknik Sipil Unissula. Semoga perjuangan akan selalu terbayarkan.
- 8. Terima kasih kepada diri saya sendiri, karena sudah mau berjuang dan bertahan untuk menyelesaikan tugas akhir ini.

#### PERSEMBAHAN

• Dian Eko Saputro

Persembahan khusus untuk :

- 1. Dr. Abdul Rochim, ST., MT. dosen pembimbing I yang senantiasa memberikan ilmunya serta membimbing penulis sampai akhir terselesaikan tugas akhir ini.
- Lisa Fitriyana, ST., M.Eng., dosen pembimbing II yang senantiasa memberikan ilmunya serta membimbing penulis sampai akhir terselesaikan tugas akhir ini.
- Bapak Ibu Dosen Teknik Sipil Fakultas Teknik Universitas Islam Sultan Agung Semarang yang senantiasa memberikan ilmu selama menuntut ilmu di Fakultas Teknik Program Studi Teknik Sipil Universitas Islam Sultan Agung Semarang.
- 4. Terima kasih kepada orang tua yang tercinta, yang tidak pernah lelah telah memberi segala bentuk dukungan dan doa. Tugas Akhir ini saya persembahkan untuk Bapak Mamak. Semoga selalu diberikan kesehatan dan perlindungan dari Allah SWT.
- 5. Terima kasih kepada adik dan keluarga yang tersayang, yang selalu memberikan dukungan dan doa, dan selalu ada untuk mendampingi. Semoga segala kebaikan akan menjadi berkah untuk keluarga.
- 6. Terima kasih kepada partner tugas akhir, yaitu Bayu Surya Agung Widodo. Yang selalu semangat dan sabar dalam berpatner dengan saya untuk menyelesaikan tugas akhir ini sampai tuntas. Semoga lelah dan sabarmu menjadi keberkahan untukmu.
- Terima kasih kepada teman teman Sipil kelas sore angkatan 2019, yang selalu membantu dalam hal apapun selama bersama di Teknik Sipil Unissula. Apapun langkah kita kedepannya, semoga kita semua sukses dengan cara kita masingmasing.

#### KATA PENGANTAR

Assalamu'alaikum Wr. Wb.

Puji syukur senantiasa tercurah kehadirat Allah SWT, yang telah memberikan rahmat dan hidayah-Nya sehingga laporan Tugas Akhir ini dapat terselesaikan dengan baik tentang "Perbandingan *Slope Protection* Darurat Dengan Metode Cerucuk Bambu & Bronjong. (Studi Kasus Jalan Tol Semarang ABC)".

Penyelesaian laporan ini dimaksudkan untuk menyelesaikan Program studi Strata 1 (S1) di Fakultas Teknik Program Studi Teknik Sipil Universitas Islam Sultan Agung Semarang.

Laporan Tugas Akhir ini semata-mata tidak terlepas dari bantuan berbagai pihak yang sangat membantu. Untuk itu tiada kata-kata yang lebih tepat selain ucapan terima kasih kepada:

- 1. Bapak Dr. Abdul Rochim, ST., MT, selaku Dosen Pembimbing I Tugas Akhir, yang telah meluangkan waktu dan tenaga untuk memberikan bimbingan kepada kami serta memberikan kritik dan saran mengenai laporan tugas akhir.
- 2. Ibu Lisa Fitriyana, ST., M.Eng, selaku Dosen Pembimbing II Tugas Akhir, yang telah meluangkan waktu dan tenaga untuk memberikan bimbingan kepada kami dan memberikan dorongan semangat untuk kami serta memberikan kritik dan saran mengenai laporan tugas akhir.
- 3. Semua pihak yang telah membantu dalam penyelesaian Tugas Akhir ini yang tidak dapat kami sebutkan satu persatu.

Disadari, karena keterbatasan ilmu pengetahuan, kemampuan, dan pengalaman yang kami miliki, dalam Tugas Akhir ini masih terdapat banyak kekurangan. Oleh karena itu, segala saran dari pembaca sangat kami harapkan demi hasil yang lebih baik dan semoga Tugas Akhir ini memenuhi syarat untuk menyelesaikan program Strata 1 (S1) Fakultas Teknik Program Studi Teknik Sipil Universitas Islam Sultan Agung Semarang.

Wassalamu'alaikum Wr. Wb.

Semarang, Juli 2021

Penyusun I

Bayu Surya Agung Widodo

NIM. 30.2019.00.225

Penyusun II

<u>Dian Eko Saputro</u> NIM. 30.2019.00.228

## DAFTAR ISI

| HALA  | MAN J              | IUDUL                                       | i     |
|-------|--------------------|---------------------------------------------|-------|
| HALA  | MAN I              | PENGESAHAN                                  | ii    |
| BERI  | TA ACA             | ARA BIMBINGAN TUGAS AKHIR                   | iii   |
| PERN  | YATAA              | AN BEBAS PLAGIASI                           | iv    |
| PERN  | YATAA              | AN KEASLIAN                                 | V     |
| MOT   | ГО                 |                                             | vi    |
| PERS  | EMBAI              | HAN                                         | vii   |
| KATA  | A PENG             | ANTAR                                       | ix    |
| DAFT  | CAR ISI            |                                             | X     |
| DAFT  | CAR GA             | MBAR                                        | xiii  |
| DAFT  | CAR TA             | BEL                                         | xvi   |
| DAFT  | AR NO              | TASI                                        | xvii  |
| DAFT  | AR LA              | MPIRAN                                      | xviii |
| ABST  | 'RAK               |                                             | xix   |
| ABST  | RA <mark>CT</mark> |                                             | XX    |
| BAB 1 | I PENDA            | AHULUAN 🦳 🌽 📛 🎢                             |       |
| 1.1   | Latar              | Belakang                                    | 1     |
| 1.2   | Rum                | Isan Masalah                                | 3     |
| 1.3   | Batas              | an Masalah                                  | 3     |
| 1.4   | Tujua              | n Kajian                                    | 3     |
| 1.5   | Sister             | natika Penulisan                            | 4     |
| BAB 1 | II TINJA           | AUAN PUSTAKA                                |       |
| 2.1   | Tanal              | n                                           | 5     |
| 2.2   | Paran              | neter Tanah                                 | 6     |
|       | 2.2.1              | Kadar air ( <i>w</i> )                      | 7     |
|       | 2.2.2              | Angka pori ( <i>e</i> )                     | 7     |
|       | 2.2.3              | Porositas (n)                               | 7     |
|       | 2.2.4              | Berat volume tanah basah $(\gamma_b)$       | 7     |
|       | 2.2.5              | Berat volume tanah kering (γ <sub>d</sub> ) | 8     |
|       | 2.2.6              | Derajat kejenuhan (S)                       | 8     |
|       | 2.2.7              | Kohesi (c)                                  | 8     |

|       | 2.2.8 Sudut geser dalam (Ø)                                       | 8  |
|-------|-------------------------------------------------------------------|----|
|       | 2.2.9 Nilai Standart Penetration Test (N-SPT)                     | 9  |
|       | 2.2.10 Modulus Elastisitas Young                                  | 11 |
| 2.3   | Klasifikasi Tanah                                                 | 12 |
|       | 2.3.1 The United States Department of Agriculture (USDA)          | 13 |
|       | 2.3.2 Unified Soil Classification System (USCS)                   | 15 |
|       | 2.3.3 Sistem Klasifikasi AASHTO                                   | 17 |
| 2.4   | Tanah Longsor                                                     | 18 |
|       | 2.4.1 Jenis-Jenis Tanah Longsor                                   | 19 |
|       | 2.4.2 Faktor Penyebab Longsor                                     | 21 |
| 2.5   | Perkuatan Lereng                                                  | 27 |
|       | 2.5.2 Mengendalikan air permukaan                                 | 28 |
|       | 2.5.3 Mengendalikan air rembesan (drainase bawah permukaan)       | 30 |
|       | 2.5.4 Penambatan                                                  | 34 |
| 2.6   | Geo-Studio (Slope /W)                                             | 39 |
|       | 2.6.2 Langkah penyelesaian                                        | 40 |
| 2.7   | PLAXIS                                                            | 47 |
|       | 2.7.1 Contoh Parameter                                            | 48 |
|       | 2.7.2 Langkah Penyelesaian                                        | 48 |
| 2.8   | Metode Stabilisasi Lereng                                         | 58 |
|       | 2.8.1 Cerucuk Bambu                                               | 58 |
|       | 2.8.2 Bronjong                                                    | 59 |
| BAB 1 | بهامعتساطان METODE PENELITIAN بهامعتساطان                         |    |
| 3.1   | Pengertian Umum                                                   | 61 |
| 3.2   | Tipe Penelitian                                                   | 61 |
| 3.3   | Teknik Pengumpulan Data                                           | 61 |
| 3.4   | Tahap Persiapan                                                   | 64 |
| 3.5   | Metode Analisa Data                                               | 64 |
| BAB 1 | IV ANALISA DAN PEMBAHASAN                                         |    |
| 4.1   | Parameter Tanah                                                   | 66 |
| 4.2   | Analisis Stabilitas Lereng Eksisting dengan Geo-Studio (Slope/W). | 67 |
| 4.3   | Analisis Stabilitas Lereng Eksisting dengan Plaxis                | 75 |
| 4.4   | Analisis Stabilitas Lereng Perkuatan Cerucuk Bambu dengan Plaxis  | 84 |
| 4.5   | Analisis Stabilitas Lereng Perkuatan Bronjong dengan Plaxis       | 93 |

| 4.6               | Perbandingan Rencana Anggaran Biaya Perkuatan Darurat10 | )5 |
|-------------------|---------------------------------------------------------|----|
| BAB V             | PENUTUP                                                 |    |
| 5.1               | Kesimpulan10                                            | )7 |
| 5.2               | Saran                                                   | )8 |
| DAFTAR PUSTAKAxxi |                                                         |    |
|                   |                                                         |    |

# LAMPIRAN

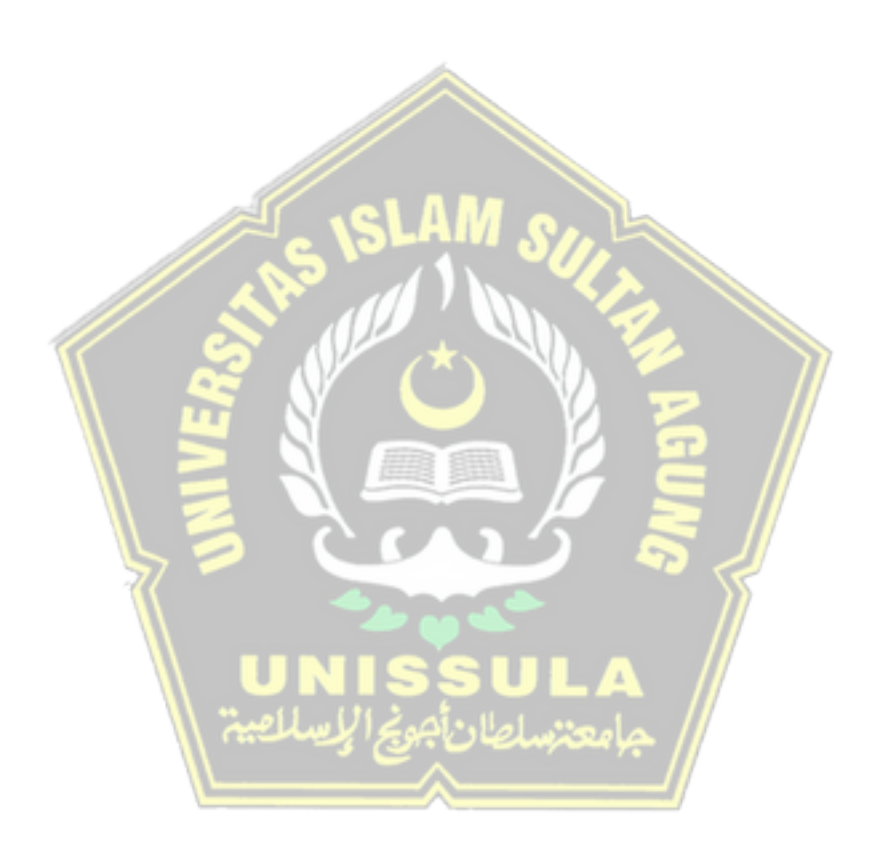

## DAFTAR GAMBAR

| Gambar 1. 1 Peta Ruas Jalan Tol Semarang ABC                     | 1   |
|------------------------------------------------------------------|-----|
| Gambar 2. 1 Tiga Fase Elemen Tanah                               | 6   |
| Gambar 2. 2 Tabung split-spoon sampler                           | 9   |
| Gambar 2.3 Segitiga Tekstur Tanah                                | .14 |
| Gambar 2.4 Contoh Aplikasi USDA                                  | .15 |
| Gambar 2. 5 Jenis Longsoran                                      | .20 |
| Gambar 2. 6 Lereng Terjal                                        | .22 |
| Gambar 2. 7 Tanah Kurang Padat dan Tebal                         | .22 |
| Gambar 2. 8 Batuan yang Kurang Kuat                              | .23 |
| Gambar 2. 9 Jenis Tata Lahan                                     | .24 |
| Gambar 2. 10 Longsor Akibat Gempa Bumi                           | .24 |
| Gambar 2. 11 Tipikal Pengubahan Geometri Lereng                  | .28 |
| Gambar 2. 12 Tipikal Penanggulangan Pengendalian Air Permukaan   | .30 |
| Gambar 2. 13 Tipikal Penanggulangan Pengendalian Air Rembesan    | .34 |
| Gambar 2. 14 Macam - Macam Metode Stabilisasi Lereng Tanah       | .35 |
| Gambar 2. 15 Macam - Macam Metode Stabilisasi Lereng Batuan      | .37 |
| Gambar 2. 16 Tampilan utama Geo Studio 2012                      | .40 |
| Gambar 2. 17 Kotak Dialog Page                                   | .40 |
| Gambar 2. 18 Kotak Dialog Units & Scale                          | .41 |
| Gambar 2. 19 Kotak Dialog Grid                                   | .41 |
| Gambar 2. 20 Kotak Dialog Keyin Analyses - Settings              | .42 |
| Gambar 2. 21 Kotak Dialog Keyin Analyses – Slip Surface          | .42 |
| Gambar 2. 22 Kotak Dialog Keyin Analyses – F of S Distribution   | .43 |
| Gambar 2. 23 Kotak Dialog Keyin Analyses – Advanced              | .43 |
| Gambar 2. 24 Kotak Dialog Keyin Materials                        | .44 |
| Gambar 2. 25 Kotak Dialog Keyin Points                           | .44 |
| Gambar 2. 26 Tampilan Region                                     | .45 |
| Gambar 2. 27 Kotak Dialog Draw Materials                         | .45 |
| Gambar 2. 28 Kotak Dialog Draw Slip Surface Entry and Exit Range | .46 |
| Gambar 2. 29 Kotak Dialog Solve Manager                          | .46 |
| Gambar 2. 30 Tampilan Hasil Analisa Safety Factor                | .47 |
| Gambar 2. 31 Kotak Dialog Buat/Buka Proyek                       | .48 |
| Gambar 2. 32 Kotak Dialog Pengaturan Global – Proyek             | .49 |
| Gambar 2. 33 Kotak Dialog Pengaturan Global – Dimensi            | .49 |
| Gambar 2. 34 Kotak Dialog Tabel Koordinat Titik Geometri         | .50 |
| Gambar 2. 35 Kotak Dialog Tanah Sampel Tab Umum                  | .50 |
| Gambar 2. 36 Kotak Dialog Tanah Sampel Tab Parameter             | .51 |
| Gambar 2. 37 Kotak Dialog Tanah Sampel Tab Antarmuka             | .51 |
| Gambar 2. 38 Tampilan Geometri dengan Jepit Standar              | .51 |
| Gambar 2. 39 Tampilan Geometri dengan Jaring Elemen              | .52 |
| Gambar 2. 40 Tampilan Kondisi Awal                               | .52 |
| Gambar 2. 41 Toolbar Pengaturan tekanan air pori awal            | .52 |

| Gambar 2. 42 Toolbar tegangan awal dan konfigurasi geometri                      | 53 |
|----------------------------------------------------------------------------------|----|
| Gambar 2. 43 Kotak Dialog Prosedur-K05                                           | 53 |
| Gambar 2. 44 Tampilan Tegangan Efektif5                                          | 53 |
| Gambar 2. 45 Tampilan Kotak Dialog Perhitungan5                                  | 54 |
| Gambar 2. 46 Tampilan Kotak Dialog Perhitungan Tab Umum5                         | 54 |
| Gambar 2. 47 Pengaturan Identifikasi Tahap 1 (Konstruksi) Tab Parameter 5        | 55 |
| Gambar 2. 48 Pengaturan Identifikasi Tahap 1 (Konstruksi) Tab Umum               | 55 |
| Gambar 2. 49 Pengaturan Identifikasi Tahap 2 (Identifikasi SF) Tab Umum 5        | 56 |
| Gambar 2. 50 Pengaturan Identifikasi Tahap 2 (Identifikasi SF) Tab Parameter . 5 | 56 |
| Gambar 2. 51 Pengaturan Identifikasi Tahap 2 (Identifikasi SF) Tab Pengali 5     | 56 |
| Gambar 2. 52 Proses Analisa Perhitungan5                                         | 57 |
| Gambar 2. 53 Kotak Dialog Informasi Perhitungan5                                 | 57 |
| Gambar 2. 54 Aplikasi cerucuk bambu pada lereng pada5                            | 59 |
| Gambar 2. 55 Aplikasi bronjong pada lereng6                                      | 50 |
| Gambar 3. 1 Bagan Alir Metode Penelitian                                         | 53 |
| Gambar 4. 1 Tampilan utama Geo Studio 2012                                       | 57 |
| Gambar 4. 2 Kotak Dialog Page                                                    | 57 |
| Gambar 4. 3 Kotak Dialog Units & Scale                                           | 58 |
| Gambar 4. 4 Kotak Dialog Grid                                                    | 58 |
| Gambar 4. 5 Kotak Dialog Keyln Analyses – Settings                               | 59 |
| Gambar 4. 6 Kotak Dialog Keyln Analyses – Slip Surface                           | 59 |
| Gambar 4. 7 Kotak Dialog Keyln Analyses – F of S Distribution                    | 70 |
| Gambar 4. 8 Kotak Dialog Keyln Analyses – Advanced                               | 70 |
| Gambar 4. 9 Kotak Dialog Keyln Materials                                         | 71 |
| Gambar 4. 10 Kotak Dialog Keyln Points                                           | 71 |
| Gambar 4. 11 Tampilan Region                                                     | 72 |
| Gambar 4. 12 Kotak Dialog Draw Materials                                         | 72 |
| Gambar 4. 13 Kotak Dialog Draw Surface Entry and Exit Range                      | 73 |
| Gambar 4. 14 Kotak Dialog Pore Water Pressure                                    | 73 |
| Gambar 4. 15 Kotak Dialog Solve Manager7                                         | 74 |
| Gambar 4. 16 Tampilan Hasil Analisa Safety Factor                                | 74 |
| Gambar 4. 17 Kotak Dialog Create / Open Project                                  | 75 |
| Gambar 4. 18 Kotak Dialog General Setting – Project                              | 76 |
| Gambar 4. 19 Kotak Dialog General Setting – Dimensions                           | 76 |
| Gambar 4. 20 Kotak Dialog Coordinate Table7                                      | 76 |
| Gambar 4. 21 Kotak Dialog Material Sets7                                         | 77 |
| Gambar 4. 22 Kotak Dialog Tanah Tab General                                      | 78 |
| Gambar 4. 23 Kotak Dialog Tanah Tab Parameters                                   | 78 |
| Gambar 4. 24 Kotak Dialog Tanah Tab Interfaces                                   | 78 |
| Gambar 4. 25 Tampilan Geometri dengan Standard Fixities                          | 79 |
| Gambar 4. 26 Tampilan Geometri dengan Generate Mesh                              | 79 |
| Gambar 4. 27 Tampilan Pemodelan Muka Air Tanah                                   | 30 |
| Gambar 4. 28 Tampilan Pore pressures                                             | 30 |
| Gambar 4. 29 Kotak Dialog K0-procedure                                           | 31 |
| Gambar 4. 30 Tampilan Initial soil stresses                                      | 31 |

| Gambar 4. 31 Tampilan Kotak Dialog Calculations tahap 1  | 82  |
|----------------------------------------------------------|-----|
| Gambar 4. 32 Tampilan Kotak Dialog Calculations tahap 2  | 82  |
| Gambar 4. 33 Kotak Dialog Hasil Calculation              | 83  |
| Gambar 4. 34 Kotak Dialog Create / Open Project          | 84  |
| Gambar 4. 35 Kotak Dialog General Setting – Project      | 84  |
| Gambar 4. 36 Kotak Dialog General Setting – Dimensions   | 85  |
| Gambar 4. 37 Kotak Dialog Coordinate Table               | 85  |
| Gambar 4. 38 Kotak Dialog Material Sets                  | 86  |
| Gambar 4. 39 Kotak Dialog Tanah Eksisting Tab General    | 86  |
| Gambar 4. 40 Kotak Dialog Tanah Eksisting Tab Parameters | 87  |
| Gambar 4. 41 Kotak Dialog Tanah Eksisting Tab Interfaces | 87  |
| Gambar 4. 42 Kotak Dialog Material Sets                  | 88  |
| Gambar 4. 43 Kotak Dialog Plate Properties               | 88  |
| Gambar 4. 44 Tampilan Geometri dengan Perkuatan Cerucuk  | 89  |
| Gambar 4. 45 Tampilan Geometri dengan Generate Mesh      | 89  |
| Gambar 4. 46 Tampilan Pemodelan Muka Air Tanah           | 90  |
| Gambar 4. 47 Tampilan Pore Pressures                     | 90  |
| Gambar 4. 48 Kotak Dialog K0-procedure                   | 91  |
| Gambar 4. 49 Tampilan Initial soil stresses              | 91  |
| Gambar 4. 50 Tampilan Kotak Dialog Calculations Tahap 1  | 91  |
| Gambar 4. 51 Tampilan Kotak Dialog Calculations Tahap 2  | 92  |
| Gambar 4. 52 Tampilan Kotak Dialog Hasil Calculation     | 92  |
| Gambar 4. 53 Kotak Dialog Create / Open Project          | 93  |
| Gambar 4. 54 Kotak Dialog General Settings – Project     | 94  |
| Gambar 4. 55 Kotak Dialog General Settings – Dimensions  | 94  |
| Gambar 4. 56 Kotak Dialog Coordinate Table               | 95  |
| Gambar 4. 57 Kotak Dialog Coordinate Table               | 95  |
| Gambar 4. 58 Kotak Dialog Tanah Eksisting Tab General    | 96  |
| Gambar 4. 59 Kotak Dialog Tanah Eksisting Tab Parameters | 96  |
| Gambar 4. 60 Kotak Dialog Tanah Eksisting Tab Interfaces | 97  |
| Gambar 4. 61 Kotak Dialog Material Sets                  | 97  |
| Gambar 4. 62 Kotak Dialog Batuan Bronjong Tab General    | 98  |
| Gambar 4. 63 Kotak Dialog Batuan Bronjong Tab Parameters | 98  |
| Gambar 4. 64 Kotak Dialog Batuan Bronjong Tab Interfaces | 99  |
| Gambar 4. 65 Kotak Dialog Material Sets                  | 99  |
| Gambar 4. 66 Kotak Dialog Geogrid properties             | 100 |
| Gambar 4. 67 Tampilan Geometri dengan Generate Mesh      | 100 |
| Gambar 4. 68 Tampilan Pemodelan Muka Air Tanah           | 101 |
| Gambar 4. 69 Tampilan Pore Pressures                     | 101 |
| Gambar 4. 70 Kotak Dialog K0-procedure                   | 102 |
| Gambar 4. 71 Tampilan Initial soil stresses              | 102 |
| Gambar 4. 72 Tampilan Kotak Dialog Calculations Tahap 1  | 103 |
| Gambar 4. 73 Tampilan Kotak Dialog Calculations Tahap 2  | 103 |
| Gambar 4. 74 Kotak Dialog Hasil Calculation              | 104 |

## DAFTAR TABEL

| Tabel 2. 1 Besaran Sudut Geser dalam Tanah                                    | 8     |
|-------------------------------------------------------------------------------|-------|
| Tabel 2. 2 Hubungan Antara Sudut Geser Dalam dan Jenis Tanah                  | 9     |
| Tabel 2. 3 Hubungan nilai N-SPT                                               | 10    |
| Tabel 2. 4 Hubungan nilai N-SPT dengan berat volume tanah jenuh               | 10    |
| Tabel 2. 5 Hubungan nilai N-SPT dengan nilai kohesi                           | 11    |
| Tabel 2. 6 Nilai Perkiraan Modulus Elastisitas Tanah                          | 11    |
| Tabel 2. 7 Cakupan Golongan Tanah Berdasarkan Ukuran                          | 13    |
| Tabel 2. 8 Klasifikasi Tanah Berbutir Kasar Menurut USCS                      | 16    |
| Tabel 2. 9 Klasifikasi Tanah Berbutir Halus Menurut USCS                      | 17    |
| Tabel 2. 10 Klasifikasi Tanah Menurut AASHTO                                  | 18    |
| Tabel 2. 11 Jenis Tanah Longsor Menurut Varnes                                | 19    |
| Tabel 2. 12 Tindakan Stabilisasi Lereng Batuan                                | 38    |
| Tabel 2. 13 Contoh Koordinat Lereng Slope/W                                   | 39    |
| Tabel 2. 14 Contoh Data Tanah pada Slope/W                                    | 40    |
| Tabel 2. 15 Klasifikasi Nilai Safety Factor pada Slope/W                      | 47    |
| Tabel 2. 16 Contoh Koordinat Lereng Plaxis                                    | 48    |
| Tabel 2. 17 Contoh Data Tanah pada Plaxis                                     | 48    |
| Tabel 2. 18 Klasifikasi Nilai Safety Factor pada Plaxis                       | 58    |
| Tabel 2. 19 Perbandingan Klasifikasi Nilai Safety Factor                      | 58    |
| Tabel 3. 1 Hasil Uji <i>Bore Log</i> pada titik BH. 2 pada Jalan Tol Semarang | 65    |
| Tabel 4. 1 Parameter Tanah pada Eksisting Geo-Studio (Slope/W)                | 66    |
| Tabel 4. 2 Klasifikasi Nilai Safety Factor Eksisting Geo-Studio (Slope/W)     | 75    |
| Tabel 4. 3 Parameter Tanah pada Eksisting <i>Plaxis</i>                       | 77    |
| Tabel 4. 4 Klasifikasi Nilai Safety Factor Eksisting Plaxis                   | 83    |
| Tabel 4. 5 Perbandingan Nilai Safety Factor Plaxis & Geo-Studio (Slope/W)     | 83    |
| Tabel 4. 6 Data Koordinat Lereng pada Metode Cerucuk Bambu                    | 85    |
| Tabel 4. 7 Parameter Tanah pada Metode Cerucuk Bambu                          | 86    |
| Tabel 4. 8 Data Plate Properties                                              | 88    |
| Tabel 4. 9 Klasifikasi Nilai Safety Factor pada Metode Cerucuk Bambu          | 93    |
| Tabel 4. 10 Data Koordinat Lereng pada Metode Bronjong                        | 94    |
| Tabel 4. 11 Parameter Tanah pada Metode Bronjong                              | 96    |
| Tabel 4. 12 Parameter Batu Bengisi Bronjong                                   | 98    |
| Tabel 4. 13 Parameter pendekatan kawat Bron Box                               | 100   |
| Tabel 4. 14 Klasifikasi Nilai Safety Factor pada Metode Bronjong              | 104   |
| Tabel 4. 15 Perbandingan Nilai Safety Factor Cerucuk & Bronjong               | . 104 |
| Tabel 4. 16 RAB Perkuatan Lereng Darurat Metode Cerucuk Bambu                 | 105   |
| Tabel 4. 17 RAB Perkuatan Lereng Darurat Metode Bronjong                      | 106   |
| Tabel 4. 18 Perbandingan Nilai RAB Cerucuk & Bronjong                         | 106   |

## DAFTAR NOTASI

| PI             | = Indeks Plastisitas               |                       |
|----------------|------------------------------------|-----------------------|
| LL             | = Batas Cair                       |                       |
| PL             | = Batas Plastis                    |                       |
| V              | = Volume                           | (m <sup>3</sup> )     |
| Vs             | = Volume Tanah                     | (m <sup>3</sup> )     |
| Vv             | = Volume Rongga Tanah              | (m <sup>3</sup> )     |
| Vw             | = Volume Air                       | (m <sup>3</sup> )     |
| Va             | = Volume Udara                     | (m <sup>3</sup> )     |
| W              | = Berat                            | (kN)                  |
| Ws             | = Berat Tanah                      | (kN)                  |
| Ww             | = Berat Air                        | (kN)                  |
| W              | = Kadar Air                        | (%)                   |
| е              | = Angka Pori                       | 1                     |
| n              | = Porositas                        | (%)                   |
| $\gamma_b$     | = Berat Volume Tanah Basah         | (kN/m <sup>3</sup> )  |
| γd             | = Berat Volume Tanah Kering        | (kN/m <sup>3</sup> )  |
| S              | = Derajat Kejenuhan                | (%)                   |
| С              | = Kohesi                           | $(kN/m^2)$            |
| Ø              | = Sudut Geser                      | (°)                   |
| qc             | = Perlawanan Konus                 | (kg/cm <sup>2</sup> ) |
| $\gamma_{sat}$ | = Berat Volume Tanah Jenuh Air     | $(kN/m^3)$            |
| Yunsat         | = Berat Volume Tanah Tak Jenuh Air | $(kN/m^3)$            |
| N-SPT          | = Nilai Standart Penetration Test  |                       |
| Ε              | = Modulus Elastisitas              | (MPa)                 |
| SF             | = Faktor Keamanan                  |                       |
| v              | = Angka Poisson                    |                       |
| k              | = Koefisien Permeabilitas          | (m/hari)              |

#### ABSTRAK

Jalan tol merupakan fasilitas sarana transportasi yang membutuhkan pemeliharaan rutin agar performanya selalu terjaga sesuai dengan aturan Standar Pelayanan Minimum (SPM) yang dikeluarkan oleh BPJT PUPR. Namun timbul masalah saat musim penghujan tiba, efek yang ditimbulkan dapat berdampak pada sarana dan prasarana yang terdapat pada jalan tol. Salah satu dampak buruk yang dapat terjadi ketika hujan yaitu tanah longsor. Saat longsor terjadi, lokasi kejadian harus segera ditangani tetapi disisi lain anggaran yang tersedia tidak mencukupi apabila dilakukan perbaikan secara permanen. Oleh karena itu perlu dilakukan perkuatan darurat atau perkuatan sementara yang menggunakan anggaran seminimal mungkin.

Pada Tugas Akhir ini, dilakukan analisa perbandingan tingkat kelayakan dari segi nilai *Safety Factor* antara metode perbaikan cerucuk bambu dan bronjong. Untuk menganalisa angka keamanan (*safety factor*) lereng eksisting digunakan aplikasi *Plaxis V.8.2 & Geo-Studio (Slope/w) 2012*, sedangkan analisa lereng setelah diperkuat menggunakan aplikasi *Plaxis* harus memenuhi SF > 1,5. Selanjutnya yang dilakukan perhitungan RAB dan membandingkan anggaran yang paling ekonomis dari kedua opsi tersebut.

Berdasarkan hasil analisa stabilitas lereng eksisting didapat nilai SF 1,223 (*Geo-Studio (Slope/W)*) dan 1,249 (*Plaxis*). Sedangkan hasil analisa stabilitas lereng dianalisa menggunakan aplikasi *Plaxis*, didapatkan nilai *safety factor* dengan perkuatan cerucuk bambu yaitu 1,531 sedangkan dengan perkuatan bronjong sebesar 1,563. Untuk perbandingan Rencana Anggaran Biaya (RAB) dari konstruksi perkuatan darurat dengan metode cerucuk bambu sebesar Rp.112.629.440,- dan bronjong sebesar Rp.134.859.340,-.

Kata Kunci : Cerucuk Bambu, Bronjong, Safety Factor, Plaxis V.8.2, Geo-Studio (Slope /W) 2012.

#### ABSTRACT

Highway Tollroads are transportation facilities that required routine maintenance, so that their performance is always maintained in according to regulations of the Minimum Service Standards (SPM) by BPJT PUPR. However, the problems came up when the rainy season, the effects can have an impact on Tollroad's facilities and infrastructure. One of the bad effects that can occur when it rains is landslides. When a landslide occurs, the location of the incident need an reinforcement immediately but on the other hand the available budget is not sufficient if make a permanent reinforcement. Therefore, it is necessary to carry out emergency reinforcement using the minimum budget.

In this script, a comparative analysis of the safety factor value between the repair method of bamboo piles and gabion. To analyze the safety factor value of the existing slope we used Plaxis V.8.2 & Geo-Studio (Slope/w) 2012, while to analyze the safety factor value of slope after being reinforced we used Plaxis and it had to meet SF > 1,5. The next step is to calculate the Budget Plan and compare the most economical budget of the two options.

Based on the analysis of the existing slope stability, the SF values are 1,223 (Geo-Studio (Slope/W)) and 1,249 (Plaxis). While the results of the slope stability analysis were analyzed using the Plaxis application, the safety factor value with bamboo pile reinforcement was 1,531, while the cerucuk reinforcement was 1,563. For comparison of the Budget Plan of emergency reinforcement construction with the bamboo pile method is Rp.112.629.440,- and gabion is Rp.134.859.340,-.

Keywords

: Bamboo Pile, Gabion, Safety Factor, Plaxis V.8.2, Geo-Studio (Slope /W) 2012

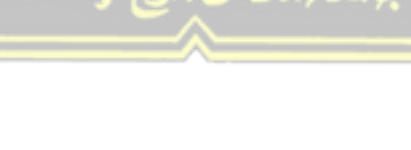

# BAB I PENDAHULUAN

#### 1.1 Latar Belakang

Jalan Tol merupakan jalan umum dimana termasuk bagian sistem jaringan jalan dan sebagai jalan nasional yang penggunaannya diharuskan membayar tol (Peraturan Menteri PUPR No. 06/PRT/M/2018). Dalam pengaturan, penyelenggaraan dan pengusahaan jalan tol, pemerintah memberi wewenang kepada suatu instansi yang bernama Badan Pengatur Jalan Tol (BPJT), sehingga jalan dapat bermanfaat bagi masyarakat.

Terdapat badan usaha yang saat ini bergerak di bidang penyedia layanan jalan tol dan bisnis terkait lainnya salah satunya yaitu PT. Jasa Marga (Persero). Jalan tol merupakan fasilitas sarana transportasi yang membutuhkan pemeliharaan rutin agar performanya selalu terjaga sesuai aturan Standar Pelayanan Minimum (SPM) yang dikeluarkan BPJT PUPR, oleh karena itu untuk pemeliharaan seluruh ruas jalan tol Semarang ABC seperti pada Gambar 1.1, dikelola oleh PT Jasamarga *Tollroad Maintenance*.

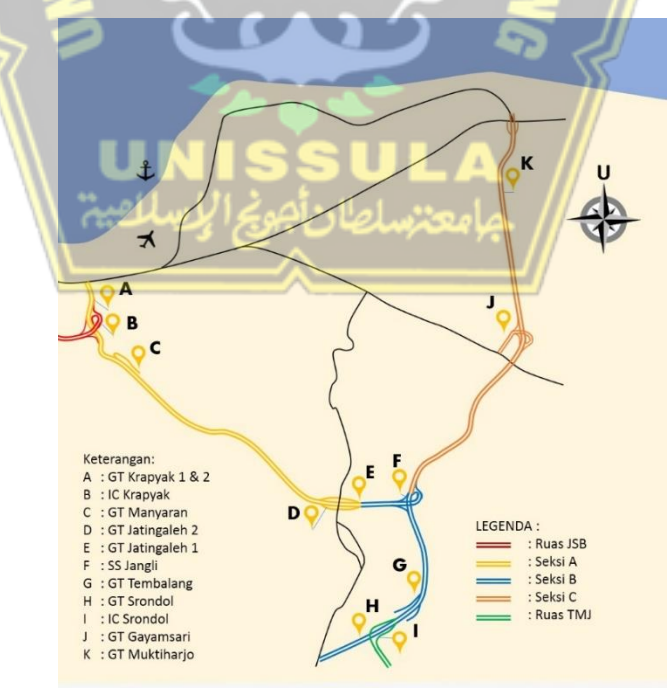

Gambar 1. 1 Peta Ruas Jalan Tol Semarang ABC (*PT Jasamarga Tollroad Maintenance, 2021*)

Belakangan ini Indonesia sedang memasuki musim penghujan yang cukup ekstrim, begitu juga dengan Kota Semarang yang saat ini sedang mengalami musim hujan. Bahkan seringkali hujan datang pada intensitas yang tinggi dan waktu yang tidak sebentar. Saat hujan datang terlebih dengan intensitas tinggi dapat berdampak kepada sarana dan prasarana yang terdapat di jalan tol. Salah satu dampak negatif yang dapat terjadi yaitu longsor pada lereng. Tentu saja longsor ini menyebabkan kerugian, seperti lajur pada jalan tol yang tertutup dan rusaknya konstruksi jalan, sehingga mengganggu lalu kendaraan dan bedampak pada terganggunya kegiatan perekonomian masyarakat.

Salah satu usaha yang dapat dilakukan agar tidak terjadinya longsor pada lereng yaitu perkuatan lereng. Cara yang dapat digunakan dengan membuat konstruksi untuk meningkatkan stabilitas lereng tersebut. Tentunya untuk melakukan perbaikan pada lereng membutuhkan perencanaan dan perhitungan yang matang.

Longsor merupakan sebuah bencana alam yang tidak dapat diprediksi kedatangannya. Namun ketika longsor terjadi, maka harus dilakukan tindakan penanganan darurat dengan secepat mungkin. Disisi lain anggaran yang tersedia tidak cukup untuk menangani seluruh kejadian longsor yang terjadi. Terlebih longsor dapat saja terjadi pada beberapa tempat sekaligus namun dengan anggaran yang sedikit ini tetap memerlukan penanganan secepatnya agar kejadian longsor tidak berkembang menjadi lebih parah, oleh karena itu perlu dilakukan perkuatan darurat atau perbaikan sementara. Beberapa pilihan perkuatan darurat yang biasa dilakukan oleh PT. Jasamarga *Tollroad Maintenance* dapat dilakukan yaitu dengan menggunakan cerucuk bambu dan bronjong.

Berdasarkan uraian tersebut, maka diadakan analisa dengan judul "Perbandingan *Slope Protection Darurat* Dengan Metode Cerucuk Bambu & Bronjong. (Studi Kasus Jalan Tol Semarang ABC)".

### 1.2 Rumusan Masalah

Dari latar belakang di atas, maka dapat dibuat rumusan permasalahan dalam tugas akhir ini antara lain:

- Perbandingan analisa lereng eksisting dengan *Plaxis* dan *Geo-Studio* (*Slope/W*).
- 2. Diantara metode cerucuk bambu dan bronjong, manakah yang paling aman digunakan.
- 3. Diantara metode cerucuk bambu dan bronjong, manakah yang paling ekonomis digunakan.

## 1.3 Batasan Masalah

Batasan masalah mengenai kedudukan masalah untuk diteliti/ dianalisis, yaitu:

1. Perbandingan angka keamanan kondisi lereng eksisting menggunakan aplikasi *Plaxis* dan *Geo-Studio* (*Slope/W*).

- 2. Perbandingan angka keamanan dari metode cerucuk bambu dan bronjong menggunakan aplikasi *Plaxis*.
- 3. Perbandingan anggaran dari metode cerucuk bambu, bronjong.
- 4. Usia ketahanan struktur tidak dijadikan pokok bahasan.

## 1.4 Tujuan Kajian

Hasil yang diharapkan saat melakukan analisa kestabilan lereng ini sebagai berikut:

- 1. Membandingkan angka keamanan lereng eksisting dengan menggunakan *Plaxis* dan *Geo-Studio (Slope/W)*.
- 2. Membandingkan tingkat kelayakan dari segi nilai keamanan (*safety factor*) antara metode cerucuk bambu dan bronjong.
- 3. Membandingkan anggaran yang paling ekonomis antara metode cerucuk bambu dan bronjong.

#### 1.5 Sistematika Penulisan

Terdapat 5 (lima) bab dalam penyusunan Laporan Tugas Akhir ini, masing-masing terdiri dari:

### **BAB I PENDAHULUAN**

Pada bab ini berisi tentang latar belakang, perumusan masalah, batasan masalah, tujuan, peta lokasi, serta sistematik penulisan penelitian Tugas Akhir.

#### BAB II TINJAUAN PUSTAKA

Bab ini menguraikan tentang teori-teori yang mendasari pembahasan secara rinci yang digunakan dalam menganalisis pada permasalahan terkait

## BAB III METODE PENELITIAN

Pada bab ini menjelaskan tentang bahan atau materi penelitian, alat yang digunakan dalam penelitian, langkah-langkah dalam melakukan penelitian, variabel yang akan dipelajari dan metode dalam menganalisis hasil.

## BAB IV ANALISA DAN PEMBAHASAN

Pada bab ini membahas tentang proses pengolahan data, merencanakan pemodelan dengan aplikasi *Plaxis* dan *Geo-Studio (Slope/W)*, mengetahui faktor keamanan *(safety factor)*, membandingkan tingkat kelayakan dan nilai ekonomis secara harga dari metode cerucuk bambu dan bronjong, untuk mengetahui diantara metode perkuatan tersebut manakah yang dapat dianggap paling layak dari segi keamanan dan ekonomis, sehingga dapat digunakan sebagai perkuatan darurat yang ekonomis dan tentunya juga aman.

#### **BAB V PENUTUP**

Pada bab ini akan dijelaskan mengenai kesimpulan dari analisa metode yang paling ekonomis layak digunakan dan saran yang berhubungan dengan analisa yang sudah dilakukan.

# BAB II

#### TINJAUAN PUSTAKA

Pada Bab ini, diterangkan perihal acuan dan teori dalam melakukan analisa dan penelitian Metode Perlindungan Lereng (*Slope Protection*) Darurat pada Jalan Tol Semarang ABC. Adapun acuan & teori yang digunakan adalah sebagai berikut:

#### 2.1 Tanah

Tanah ialah benda alami yang terdapat di permukaan bumi yang tersusun dari bahan-bahan mineral sebagai hasil pelapukan batuan dan bahan organik "pelapukan sisa tumbuhan dan hewan" yang merupakan medium pertumbuhan tanaman dengan sifat-sifat tertentu yang terjadi akibat gabungan dari faktor-faktor alami, iklim, bahan induk, jasad hidup, bentuk wilayah dan lamanya waktu pembentukan (Sarief, 1986).

Tanah adalah lapisan paling atas dari struktur lapisan bumi yang memiliki sifat yang tebal & biasanya tidak seragam mulai dari selaput tipis sampai lebih dari 3 meter yang berbeda dari bahan di bawahnya dalam hal : sifat biologi, fisis maupun kimiawinya (Marbut, 1914).

Menurut Ensiklopedi Indonesia, tanah adalah campuran bagianbagian batuan dengan material serta bahan organik yang merupakan sisa kehidupan yang timbul pada permukaan bumi akibat erosi dan pelapukan karena proses waktu.

Permukaan planet terdiri atas bahan remah dan lepas yang disebut tanah, yang merupakan akumulasi dan campuran berbagai bahan, seperti unsur-unsur : Si, Al, Ca, Mg, Fe dan lain-lain ( Thaer, 1909 ).

Menurut Jermana (1917) tanah sebagai bahan batuan yang sudah dirombak menjadi partiker-partikel kecil yang telah berubah secara kimiawi bersama-sama dengan sisa-sisa tumbuhan dan hewan yang hidup di dalam dan di atasnya.

Joffe (1949) berpendapat bahwa tanah merupakan benda alam yang tersusun atas horison-horison yang terdiri dari bahan-bahan kimia mineral

dan bahan organik, biasanya tidak padu dalam hal morfologi fisik, kimia dan biologinya.

Tanah ialah campuran bahan padat yang berupa partikel-partikel kecil air dan udara yang mengandung hara dan dapat menumbuhkan tumbuh-tumbuhan (Mistscherlich, 1920).

#### 2.2 Parameter Tanah

Tanah terdiri dari dua bagian, yaitu butiran padat (*solid*) & juga pori tanah (*void*) yang kemudian dibagi kembali menjadi udara (*air*) dan air (*water*). Sehingga elemen dalam tanah terdiri dari tiga fase elemen seperti pada yang ditunjukan pada Gambar 2.1.

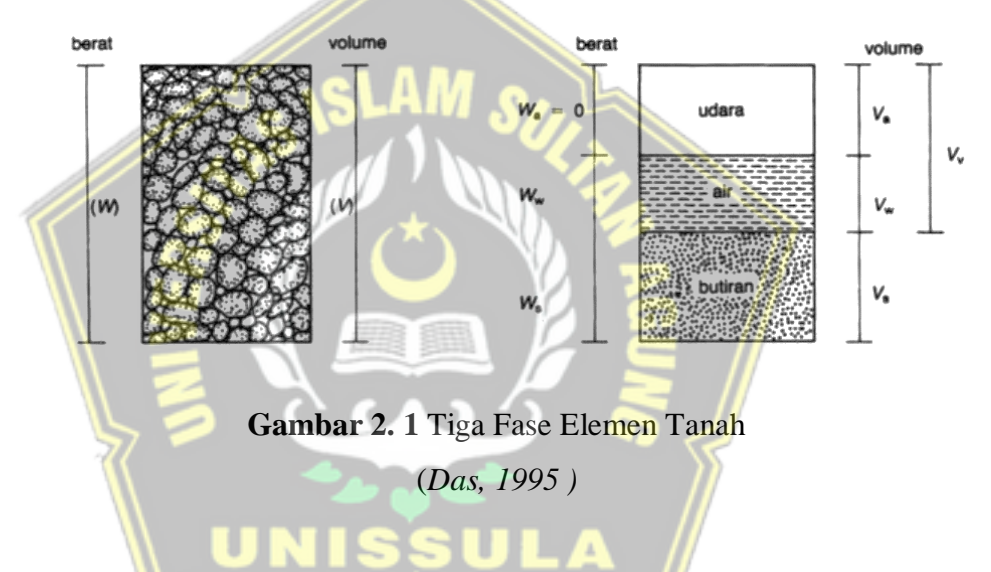

Dari Gambar 2.1 di atas dapat dilihat bahwa setiap elemen memiliki volume (V) dan berat (W) masing-masing, sehingga dapat dibuat hubungan seperti berikut ini:

| V  | = Vs + Vv | (2.1) |
|----|-----------|-------|
| Vv | = Va + Vw | (2.2) |

### Keterangan :

| V  | = Volume total                          | (m <sup>3</sup> ) |
|----|-----------------------------------------|-------------------|
| Vs | = Volume butiran padat ( <i>solid</i> ) | (m <sup>3</sup> ) |
| Vv | = Volume pori tanah (Void)              | (m <sup>3</sup> ) |
| Vw | = Volume air ( <i>water</i> )           | (m <sup>3</sup> ) |
| Va | = Volume udara ( <i>air</i> )           | (m <sup>3</sup> ) |
|    |                                         |                   |

Untuk perhitungan berat, udara (*air*) dianggap tidak memiliki berat, sehingga total berat tanah dapat dinyatakan sebagai berikut ini:

| W = V  | Vs + Ww                      |      |
|--------|------------------------------|------|
| Ketera | angan :                      |      |
| W      | = Berat total                | (kN) |
| Ws     | = Berat butiran padat (soil) | (kN) |
| Ww     | = Berat air ( <i>water</i> ) | (kN) |

Hubungan-hubungan antar parameter tanah tersebut di atas adalah sebagai berikut:

**2.2.1** Kadar air (*w*)

Kadar air atau *water content* (*w*) dapat diartikan sebagai perbandingan antara berat air dengan berat butiran padat pada tanah sampel, dinyatakan dalam persentase.

$$w(\%) = \frac{Ww}{Ws} \times 100\%...(2.4)$$

**2.2.2** Angka pori (*e*)

Angka pori (*e*) dapat diartikan dengan rasio seberapa besar rongga terhadap ruang padat, rongga atau pori-pori inilah yang nantinya akan berisi air atau udara. Nilai angka pori ini didapat dari rasio volume pori terhadap volume padat butiran.

#### **2.2.3** Porositas (n)

Porositas (*n*) dapat diartikan sebagai rasio volume pori terhadap volume tanah total itu sendiri, dinyatakan dalam persentase.

$$n = \frac{v_v}{v} x \ 100\%...(2.6)$$

## **2.2.4** Berat volume tanah basah ( $\gamma_b$ )

Berat volume tanah basah dapat diartikan sebagai perbandingan antara berat tanah per satuan volume.

$$\gamma_{\rm b} = \frac{W}{V} = \frac{Ws + Ww}{V}.$$
(2.7)

**2.2.5** Berat volume tanah kering  $(\gamma_d)$ 

Berat volume tanah kering dapat diartikan sebagai perbandingan antara berat tanah kering per satuan volume.

 $\gamma_{\rm d} = \frac{Ws}{v}....(2.8)$ 

## **2.2.6** Derajat kejenuhan (*S*)

Derajat kejenuhan merupakan persentase antara volume air terhadap volume pori.

$$S = \frac{Vw}{Vv} \ x \ 100\%...(2.9)$$

2.2.7 Kohesi (*c*)

Kohesi adalah gaya tarik - menarik antara partikel serupa. Kohesi digunakan sebagai penentu daya dukung tanah terhadap deformasi yang terjadi akibat tegangan yang bekerja dalam tanah. Nilai ini didapat dengan uji *Triaxial Test* dan *Direct Shear Test*. Nilai kohesi secara empiris dapat ditentukan dari data sondir (qc) yaitu sebagai berikut :

$$c = \frac{qc}{20}$$
.....(2.10)

2.2.8

Sudut geser dalam (Ø)

Sudut geser dalam merupakan sudut pecah yang terbentuk jika tanah diberi gaya atau tegangan yang lebih daripada tegangan geser tanah tersebut.

Nilai sudut geser ini didapat dari pengujian *Triaxial test & Direct Shear Test.* Sama seperti kohesi, sudut geser dalam digunakan sebagai penentu daya dukung tanah terhadap deformasi, dapat dilihat pada Tabel 2.1 & Tabel 2.2 di bawah.

 Tabel 2. 1
 Besaran Sudut Geser dalam Tanah

| Tingkat Kepadatan | Sudut Geser Dalam(Ø) |
|-------------------|----------------------|
| Sangat Lepas      | < 30                 |
| Lepas             | 30 - 35              |
| Agak Padat        | 35 - 40              |
| Padat             | 40 - 45              |
| Sangat Padat      | > 45                 |

<sup>(</sup>Sumber: Bowles, 1989)

| Jenis Tanah       | Sudut Geser Dalam(Ø) |
|-------------------|----------------------|
| Kerikil Kepasiran | 35 - 40              |
| Kerikil Kerakal   | 35 - 40              |
| Pasir Padat       | 35 - 40              |
| Pasir Lepas       | 30                   |
| Lempung Kelanauan | 25 - 30              |
| Lempung           | 20-25                |

 Tabel 2. 2 Hubungan Antara Sudut Geser Dalam dan Jenis Tanah

(Sumber : Das, 1995)

## 2.2.9 Nilai Standart Penetration Test (N-SPT)

N-SPT merupakan nilai kekuatan tanah yang didapat melalui tes penetrasi. N-SPT juga dapat diartikan sebagai banyaknya tumbukan yang dibutuhkan untuk alat *Split Tube Sampler* dapat masuk seperti pada Gambar 2.2.

Agar alat *Split Tube Sampler* dapat masuk, maka dilakukan dengan menumbuk alat *hammer* dengan berat sekitar 63,5 kg yang ditumbukan dari ketinggian kurang lebih 75 cm, dan kemudian dapat di peroleh dan ketahui nilai N-SPT nya.

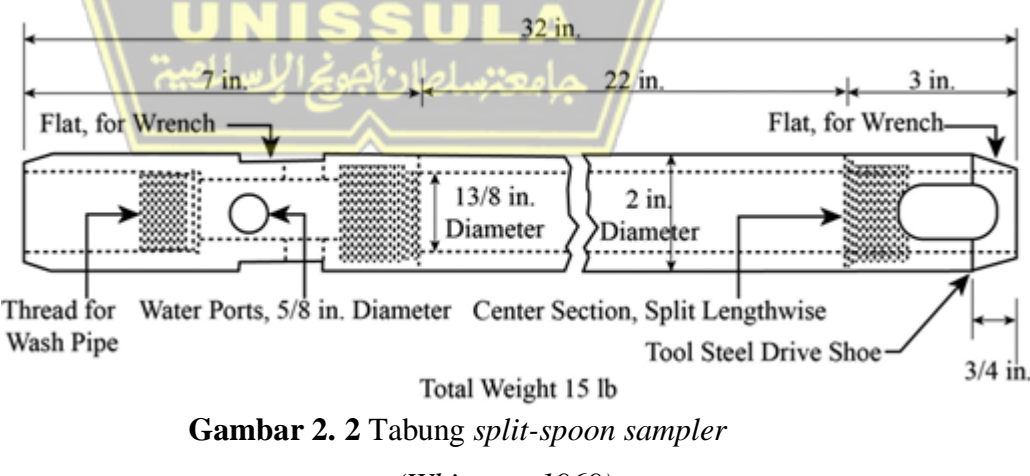

(Whitman, 1969)

Nilai N-SPT memiliki korelasi dengan kepadatan tanah, berat volume tanah kering ( $\gamma$ d), tekanan konus (qc) dan sudut geser ( $\theta$ ) seperti pada Tabel 2.3 di bawah ini :

**Tabel 2. 3** Hubungan N-SPT dengan kepadatan tanah, berat volume tanah kering ( $\gamma$ d), sudut geser ( $\theta$ ) dan tekanan konus (qc)

| N-SPT   | Kepadatan    | Berat      | Tekanan            | Sudut            |
|---------|--------------|------------|--------------------|------------------|
|         |              | Volume     | Conus (qc)         | Geser $(\theta)$ |
|         |              | Tanah      | kg/cm <sup>2</sup> |                  |
|         |              | Kering     |                    |                  |
|         |              | (yd)       |                    |                  |
| < 4     | Sangat lepas | < 0,2      | < 20               | < 30             |
| 4 -10   | Lepas        | 0,2 - 0,4  | 20 - 40            | 30 - 35          |
| 10 - 30 | Agak padat   | 0,4 - 0,6  | 40 - 120           | 35 - 40          |
| 30 -50  | Padat        | 0,6-0,8    | 120 – 200          | 40 - 45          |
| > 50    | Sangat padat | 0,8 - 1,00 | > 200              | > 45             |

(Sumber: Mayerhof, 1965)

Nilai N-SPT juga memiliki korelasi dengan kepadatan tanah, berat volume tanah jenuh (γsat) dan nilai kohesi seperti pada Tabel 2,4 dan Tabel 2.5 di bawah ini :

 Tabel 2. 4 Hubungan nilai N-SPT dengan berat volume tanah jenuh

| N-SPT | Kepadatan    | $\gamma_{sat}$ (kN/m <sup>3</sup> ) |
|-------|--------------|-------------------------------------|
| 0-2   | Sangat lepas | 16-19                               |
| 2-4   | Lepas        | 16-19                               |
| 4-8   | Agak padat   | 17-20                               |
| 8-15  | Padat        | 19-22                               |
| 15-30 | Sangat padat | 19-22                               |
| >30   | Sangat lepas | 19-22                               |
|       |              |                                     |

(Sumber: Whitman, 1969)

| N-SPT | Kepadatan    | С       |
|-------|--------------|---------|
| 0-2   | Sangat lepas | 12,5    |
| 2-4   | Lepas        | 12,5-25 |
| 4-8   | Agak padat   | 25-50   |
| 8-15  | Padat        | 50-100  |
| 15-30 | Sangat padat | 100-200 |
| >30   | Sangat lepas | > 200   |

Tabel 2. 5 Hubungan nilai N-SPT dengan nilai kohesi

(Sumber: Article stream stabilitation project, 2007)

# 2.2.10 Modulus Elastisitas Young

Nilai Modulus Elastisitas yang menampilkan besar nilai elastisitas tanah akibat rasio tegangan terhadap regangannya. Nilai Modulus Elastisitas (Es) dapat dilihat pada Tabel 2.6 di bawah ini :

| Jenis Tanah       | Es (MPa) |
|-------------------|----------|
| Lempung           |          |
| Sangat lunak      | 2-15     |
| Lunak             | 5-25     |
| Sedang            | 15-40    |
| Keras             | 50-100   |
| A Berpasir Server | 25-250   |
| Pasir             |          |
| Belanau           | 5-20     |
| Tidak padat       | 10-25    |
| Padat             | 20-80    |
| Pasir dan Kerikil |          |
| Padat             | 100-200  |
| Tidak padat       | 50-250   |
| Lanau             | 2-20     |
| Loses             | 15-60    |
| Cadas             | 140-1400 |

Tabel 2. 6 Nilai Modulus Elastisitas pada beberapa Jenis Tanah

( Sumber : Das, 1998 )

#### 2.3 Klasifikasi Tanah

Klasifikasi tanah diciptakan umumnya agar dapat memberikan system informasi dasar terkait sifat fisis tanah dan karakteristiknya. Dari sifat fisis tanah dan karakteristiknya itulah dapat dikelompokan kedalam kategori atau kelas dengan tanah yang memiliki sifat fisis dan karakteristik serupa. Sistem ini juga bermanfaat sebagai studi pengembangan yang lebih rinci terkait karakteristik tanah tersebut dan kebutuhan uji sifat teknis tanah seperti kekuatan tanah, berat volume dan lain-lain (Bowles, 1989).

Klasifikasi tanah merupakan sistem pengelompokan yang terstruktur dari beberapa jenis-jenis tanah yang mempunyai sifat yang sama menjadi beberapa kelompok & subkelompok yang didasari dengan tujuan pemakaiannya (Das,1995).

Menurut istilahnya Klasifikasi tanah bisa juga diartikan menjadi suatu ilmu yang mendalami pengelompokan tanah sesuai dengan perbedaan karakteristik masing-masing jenis tanah. Sistem klasifikasi tanah adalah sebuah subjek yang mempelajari struktur dari sistem klasifikasi tanah, pengelompokan dari kelas-kelas yang digunakan sebagai penggolongan tanah, karakteristik yang menentukan pengelompokan tanah, hingga aplikasi di lapangan. Tanah dapat pula dianggap sebagai material maupun sumber daya.

Pengelompokan tanah sangat membantu untuk menentukan jenis tanah itu sendiri sehingga paham perlakuan apa yang perlu dilakukan dengan tanah tersebut. Pengelompokan tanah yang paling umum digunakan di Indonesia adalah sistem klasifikasi tanah *The United States Department of Agriculture* (USDA), *Unified Soil Classification System* (USCS) & sistem klasifikasi tanah *The American Association of State Highway and Transportation Officials* (AASHTO).

Tanah memiliki ukuran butiran yang beragam dan variatif, keanekaragaman ukuran butiran tersebut menjadi batasan cakupan menurut beberapa sistem klasifikasi, seperti pada Tabel 2.7 berikut ini.

| Sistem      | Ukuran Butiran (mm) |            |                           |         |  |  |
|-------------|---------------------|------------|---------------------------|---------|--|--|
| Klasifikasi | Kerikil             | Pasir      | Lanau                     | Lempung |  |  |
| USDA        | > 2                 | 2-0,05     | 0,05 - 0,002 < 0,002      |         |  |  |
| USCS        | 762 175             | 4 75 0 075 | Butiran Halus             |         |  |  |
| 0505        | 10,2 4,15           | 4,75 0,075 | (lanau & Lempung) < 0,075 |         |  |  |
| AASHTO      | 76, 2 - 2           | 2 - 0,075  | 0,075 –                   | <0,002  |  |  |
|             |                     |            | 0,002                     |         |  |  |

 Tabel 2. 7 Cakupan Golongan Tanah Berdasarkan Ukuran

(Sumber : Das, 1995)

## 2.3.1 The United States Department of Agriculture (USDA)

Sistem *The United States Department of Agriculture* (USDA) menggunakan batas ukuran butiran dari butiran tanah, sistem ini menggunakan presentase daripada komposisi tanah itu sendiri, dimana komposisi tanah dapat dikelompokan sebagai berikut:

- Pasir (Sand) : diameter butiran 2 mm 0,05 mm
- Debu (*Silt*) : diameter butiran 0,05 mm 0,002 mm
- Liat (*Clay*) : diameter butiran < 0,002 mm

Berikut merupakan segitiga tekstur tanah menurut USDA, dapat dilihat pada Gambar 2.3

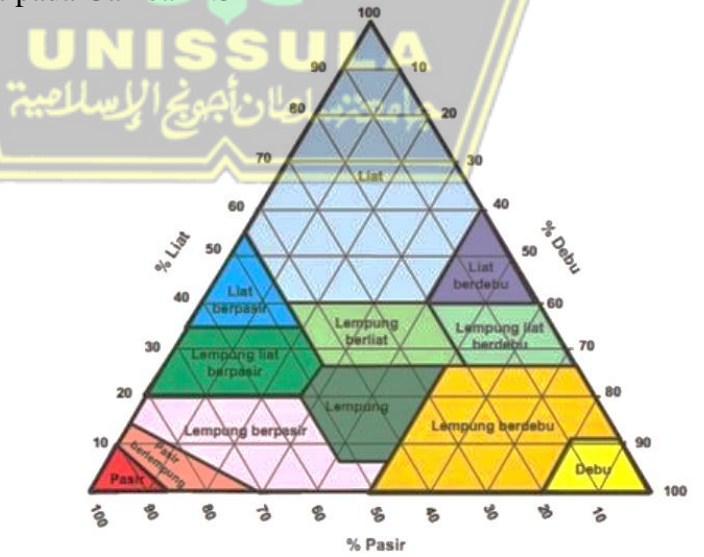

Gambar 2.3 Segitiga Tekstur Tanah (Lembaga Penelitian Tanah, 1979)

Sistem USDA menggunakan presentase komposisi tanah yang didapat dari uji ayakan, yang kemudian dari hasil presentase tersebut diaplikasikan dengan segitiga klasifikasi USDA ini dan ditarik garis berdasarkan presentase tadi sehingga menghasilkan titik temu. Daerah titik temu tersebut merupakan golongan klasifikasi daripada tanah sampel yang digunakan.

USDA sendiri menggolongkan klasifikasi tanah menjadi 12 golongan sebagai berikut ini:

- Pasir
- Pasir Berlempung
- Lempung Berpasir
- Debu
- Debu Berlempung
  - Lempung
  - Lempung Liat Berpasir
  - Liat Berpasir
  - Lempung Berliat
  - Lempung Liat Berdebu
  - Liat Berdebu
  - Liat

UNISSULA

Sebagai contoh aplikasi umpamakan sampel tanah dengan komposisi 30% pasir, 40% debu & 30% liat.

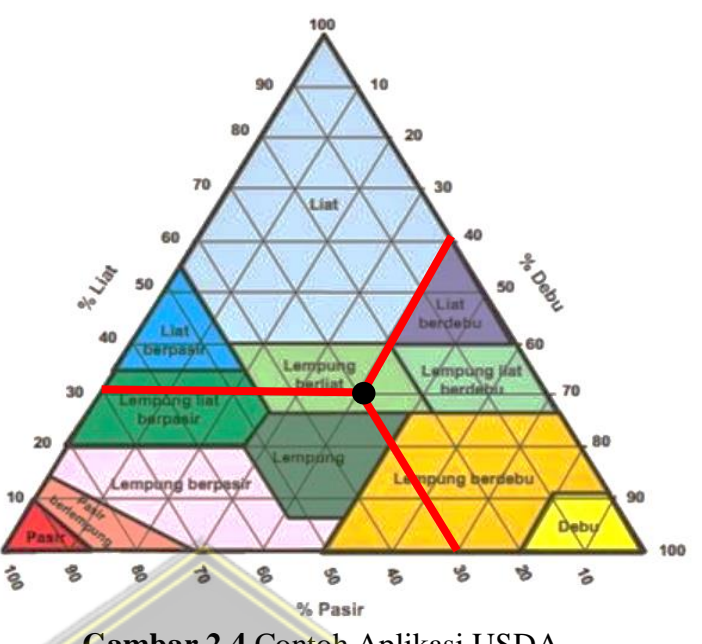

Gambar 2.4 Contoh Aplikasi USDA (Lembaga Penelitian Tanah, 1979)

Dari contoh aplikasi pada Gambar 2.4 di atas dapat disimpulkan dari titik temu tanah sampel yang dimiliki merupakan tanah Lempung Berliat.

## 2.3.2 Unified Soil Classification System (USCS)

Sistem klasifikasi yang pertama kali dipublikasikan oleh Casagrande tahun 1942 agar digunakan pada pekerjaan konstruksi lapangan terbang yang dilakukan oleh *The Army Corps of Engineers* pada Perang Dunia ke-II. Masa ini sistem klasifikasi ini digunakan secara umum oleh para ahli geoteknik. Secara garis besar sistem ini menggolongkan tanah menjadi dua golongan, yaitu:

a. Tanah Berbutir Kasar, untuk jenis tanah dengan 50% atau lebih tertahan saringan no.200 (0,075 mm) kemudian digolongkan kembali menjadi Kerikil apabila 50% atau lebih tertahan saringan no.4 (4,75 mm) dan Pasir apabila 50% atau lebih lolos saringan no.4 (4,75 mm). Simbol kelompok ini diawali oleh huruf G untuk Kerikil ( *Gravel* ) dan S untuk Pasir (*Sand*). Klasifikasi tanah jenis ini menggunakan Tabel 2.8.

| Divisi                             |                                                              | Simbol<br>Kelompok Nama Jenis |                                                                                                    |                                                            | Kriteria Klasifikasi                                                                     |                                                          |
|------------------------------------|--------------------------------------------------------------|-------------------------------|----------------------------------------------------------------------------------------------------|------------------------------------------------------------|------------------------------------------------------------------------------------------|----------------------------------------------------------|
| Kerikil 50% a<br>tertahan sari     | Kerikil bersih<br>(sedikit atau<br>tak ada butiran<br>halus) | GW                            | Kerikil gradasi baik dan cam-<br>puran pasir-kerikil, sedikit atau<br>tidak mengandung butiran<br>halus. | Klasifikasi berc<br>200: GM, GP, \$<br>12% lolos sarir     | $C_u = \frac{D_{60}}{D_{10}} > 4$<br>$C_c = \frac{(D_{30})^2}{D_{10x}D_{60}}$ antara 1   | dan 3                                                    |
| ltau lebih d<br>ngan no. 4         |                                                              | GP                            | Kerikil gradasi buruk dan cam-<br>puran pasir-kerikil, sedikit atau<br>tidak mengandung butiran halus.   | lasarkan pi<br>SW, SP: Lei<br>igan no. 20                  | Tidak memenuhi kedua krite                                                               | ria untuk GW                                             |
| ari fraks<br>(4,75 m               | (4,75 mm)<br>(4,76 mm)<br>(4,76 mm)                          | GM                            | Kerikil berlanau, campuran<br>kerikil-pasir-lanau                                                        | rosentas<br>bih dari<br>10: Batas                          | Batas-batas Atterberg di<br>bawah garis A atau PI < 4                                    | Bila batas Atter-<br>berg berada di                      |
| si kasar<br>m)                     |                                                              | GC                            | Kerikil berlempung, campuran<br>kerikil-pasir-lempung                                                    | e butiran I<br>12% lolos<br>san klasifik                   | Batas-batas Atterberg di<br>atas garis A atau PI > 7                                     | diagram plastisi-<br>tas, maka dipa-<br>kai dobel simbol |
| Pasir lebih da<br>saringan no. 4   |                                                              | sw                            | Pasir gradasi baik, pasir ber-<br>kerikil, sedikit atau tidak me-<br>ngandung butiran halus.             | halus; Kurang dari<br>saringan no. 200:<br>asi yang mempun | $C_u = \frac{D_{60}}{D_{10}} > 60$<br>$C_u = \frac{(D_{30})^2}{D_{10}xD_{60}}$ atau 1 da | in 3                                                     |
| ari 50% fraksi kasa<br>4 (4,75 mm) |                                                              | SP                            | Pasir gradasi buruk, pasir ber-<br>kerikil, sedikit atau tidak me-<br>ngandung butiran halus.            | i 50% lolo<br>GM, GC,<br>yai simbol                        | Tidak memenuhi kedua krite                                                               | eria untuk SW                                            |
|                                    | Pasir bersih<br>kandungan bu-<br>tiran halus                 | SM                            | Pasir berlanau, campuran pa-<br>sir-lanau                                                                | s saring<br>SM, SC<br>dobel                                | Batas-batas Atterberg di<br>bawah garis A atau PI < 4                                    | Bila batas Atter-<br>berg berada di<br>daerah arsir dari |
| tr lolos                           |                                                              | SC                            | Pasir berlanau, campuran pa-<br>sir-lempung                                                              | an no.<br>. 5% -                                           | Batas-batas Atterberg di<br>atas garis A atau PI > 7                                     | diagram plastisi-<br>tas, maka dipakai<br>dobel simbol   |

#### Tabel 2. 8 Klasifikasi Tanah Berbutir Kasar Menurut USCS

(**Sumber :** *Das*, 1995)

b. Tanah Berbutir Halus, untuk jenis tanah dengan 50% atau lebih lolos saringan no.200 (0,075 mm). Simbol kelompok ini diawali huruf M untuk lanau (*Silt*) anorganik, C untuk lempung (*Clay*) anorganik, O untuk tanah lanau-organik maupun lempung-organik dan P untuk Gambut (*Peat*) dengan kandungan organik yang tinggi. Klasifikasi tanah jenis ini menggunakan Tabel 2.9

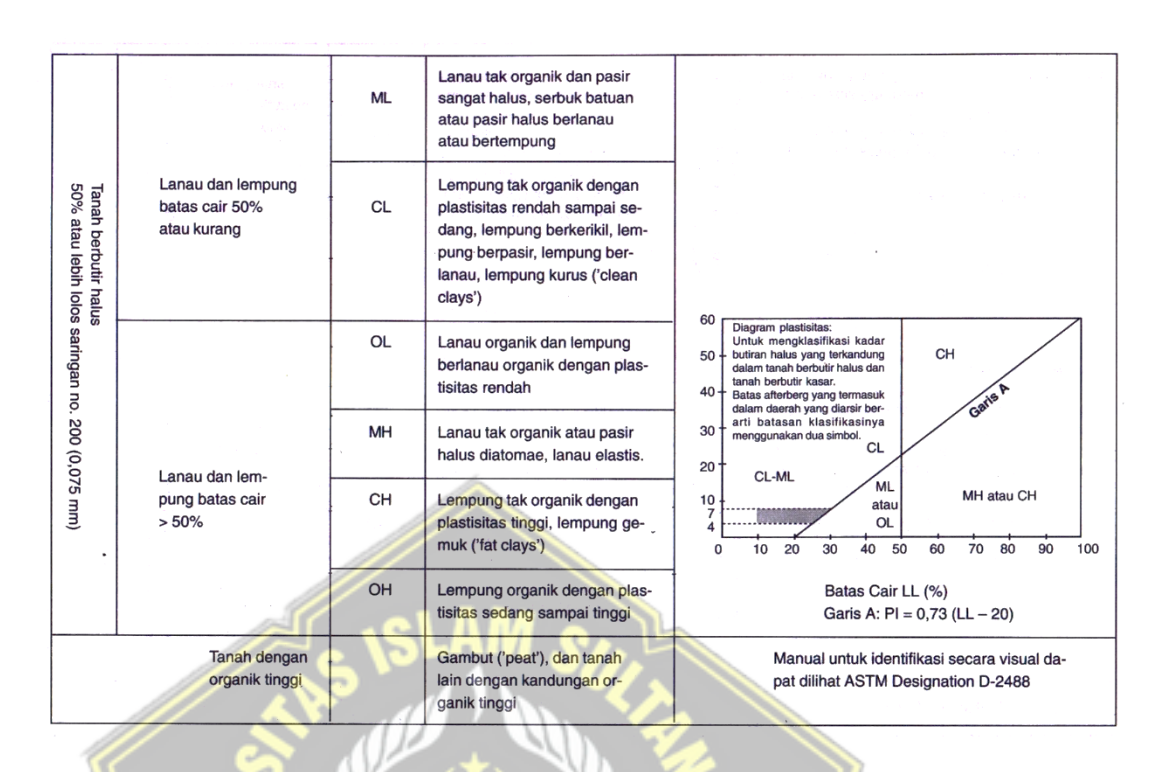

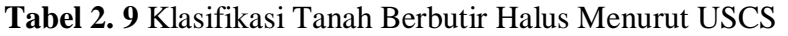

(Sumber : Das, 1995)

### 2.3.3 Sistem Klasifikasi AASHTO

Klasifikasi ini dipublikasikan pada tahun 1929 sebagai Public Road Administration Clasification System. Klasifikasi ini mengalami beberapa perbaikan dan perubahan, versi yang hingga saat ini digunakan adalah yang kembangkan oleh Committee on Classification of Materials for Subgrade and Granular Type Road of the Highway 13 Research Board pada tahun 1945 (ASTM Standart no. D-3282, AASHTO metode M145).

Pada sistem ini secara garis besar dibagi menjadi dua, yaitu Tanah Berbutir (35% atau kurang lolos ayakan no. 200 (0,075 mm) & Tanah Lanau-Lempung (Lebih dari 35 % lolos ayakan no. 200 (0,075 mm). Selanjutnya diklasifikasikan kembali menjadi kelompokkelompok, seperti : A-1, A-2, A-3, A-4, A-5, A-6 & A-7, seperti yang ditunjukkan pada Tabel 2.10.
| Klasifikasi<br>umum                                                            |                                  |                      | (35% atau            | Bahan-baha<br>kurang mela | n<br>alui No. 200)     | )                        |                      | B<br>(Lei            | ahan-bahar<br>bih dari 359 | n lanau-lemp<br>6 melalui No | oung<br>(), 200)   |
|--------------------------------------------------------------------------------|----------------------------------|----------------------|----------------------|---------------------------|------------------------|--------------------------|----------------------|----------------------|----------------------------|------------------------------|--------------------|
|                                                                                | A                                | -1                   | A-3                  |                           | A                      | -2                       |                      | A-4                  | A-5                        | A-6                          | A-7                |
| Klasifikasi kelompok                                                           | A-1a                             | A-1b                 |                      | A-2-4                     | A-2-5                  | A-2-6                    | A-2-7                |                      |                            |                              | A-7-5<br>A-7-6     |
| Analisis saringan:<br>Persen melalui:<br>No. 10<br>No. 40<br>No. 200           | 50 maks.<br>30 maks.<br>15 maks. | 50 maks.<br>25 maks. | 51 maks.<br>10 maks. | 35 maks.                  | 35 maks.               | 35 maks.                 | 35 maks.             | 36 min.              | 36 min.                    | 36 min.                      | 36 min.            |
| Karakteristik<br>fraksi melalui<br>No. 40<br>Batas cair:<br>Indeks plastisitas | 6 m                              | aks.                 | N.P.                 | 40 maks.<br>10 maks.      | 41 min.<br>10 maks.    | 40 maks.<br>11 min.      | 41 maks.<br>10 maks. | 40 maks.<br>10 maks. | 41 min.<br>10 maks.        | 40 maks<br>10 min.           | 41 maks<br>11 min. |
| Indeks kelompok                                                                |                                  | )                    | 0                    |                           | 0                      | 4 m                      | aks.                 | 8 maks.              | 12 maks.                   | 16 maks.                     | 20 maks            |
| Jenis-jenis bahan<br>pendukung<br>utama                                        | Fragmen I<br>kerikil, dar        | batuan,<br>n pasir   | Pasir<br>halus       |                           | Kerikil<br>berlanau at | dan pasir<br>au berlempu | ing                  | Tar<br>berla         | nah<br>anau                | Ta<br>berle                  | nah<br>mpung       |
| Tingkatan umum<br>sebagian tanah<br>dasar                                      |                                  | L.                   | Sangat               | baik baik sa              | mpai baik              | L                        |                      | se<br>samp           | dang<br>ai buruk           |                              |                    |

#### Tabel 2. 10 Klasifikasi Tanah Menurut AASHTO

(Sumber : Das, 1995)

### 2.4 Tanah Longsor

Menurut Direktorat Vulkanologi dan Mitigasi Bencana Geologi (2005), Tanah longsor adalah perpindahan material lereng yang dapat berupa tanah, bahan rombakan, batuan, atau material komposit, bergerak menuju arah ke bawah atau ke luar bentuk eksisting lereng. Proses tanah longsor umumnya dapat diartikan sebagai berikut ini, dimulai dari air yang meresap ke dalam tanah melalui permukaan lereng sehingga akan menambah bobot tanah. Jika air tersebut sudah menembus hingga tanah kedap air maka susunan tanah diatasnya menjadi licin sehingga tanah di atasnya akan mengalami pergerakan mengikuti bidang longsor lereng dan ke luar dari susunan lereng.

Tanah longsor adalah suatu bentuk pergerakan tanah dimana gerakan massa tanah ataupun pengangkutan material tanah terjadi pada satu waktu dalam volume yang besar (Suripin, 2002).

Tanah longsor merupakan pergerakan massa tanah pada satu waktu yang tidak membutuhkan media seperti air, udara atau es sebagai transportasi. Kejadian tanah longsor ini bukanlah hanya sebatas kata "tanah" dan "longsor". Penggunaan kata "tanah longsor" memiliki makna yang jauh lebih luas (Dikau dkk, 1996).

#### 2.4.1 Jenis-Jenis Tanah Longsor

Faktor terjadinya tanah longsor secara umum dapat digolongkan menjadi tiga golongan yaitu : kondisi material tanah dan batuan, proses fisis, proses geomorfologi dan akibat perbuatan manusia (Popescu, 2002).

Menurut Varnes (1978) mengklasifikasi tanah longsor menjadi 6 tipe yaitu *falls* (Runtuhan), *topples* (jungkiran), *slides* (longsoran), *lateral spread* (hamparan lateral), *flows* (aliran) dan *complex/compound* (kompleks atau gabungan), seperti pada Tabel 2.11 & Gambar 2.5 berikut.

|             |                | Jei           | nis Material    |            |  |
|-------------|----------------|---------------|-----------------|------------|--|
| Tipe Perg   | gerakan        | Batuan        | Tanah           | Teknik     |  |
| Tan         | ah             | (Bedrock)     | Berbutir        | Berbutir   |  |
|             |                |               | Kasar           | Halus      |  |
| Runtuhan    |                | Runtuhan      | Runtuhan        | Runtuhan   |  |
|             |                | Batuan        | Lumpur          | Tanah      |  |
| Jungkiran S |                | Jungkiran     | Jungkiran       | Jungkiran  |  |
| للقيبة      | اجه بيح الإيسا | Batuan        | Lumpur          | Tanah      |  |
| Longsoran   | Rotasi         | Longsor       | Longsor         | Longsor    |  |
|             | Translasi      | Batuan        | Lumpur          | Tanah      |  |
| Hamparan    | Lateral        | Hamparan      | Hamparan        | Hamparan   |  |
|             |                | Batuan        | Lumpur          | Tanah      |  |
| Alira       | an             | Aliran Batuan | Aliran          | Aliran     |  |
|             |                |               | Lumpur          | Tanah      |  |
| Komp        | leks           | Gabungan da   | ri dua (atau le | bih) jenis |  |
|             |                |               | gerakan         |            |  |

 Tabel 2. 11 Jenis Tanah Longsor Menurut Varnes

(Sumber : Varnes, 1978)

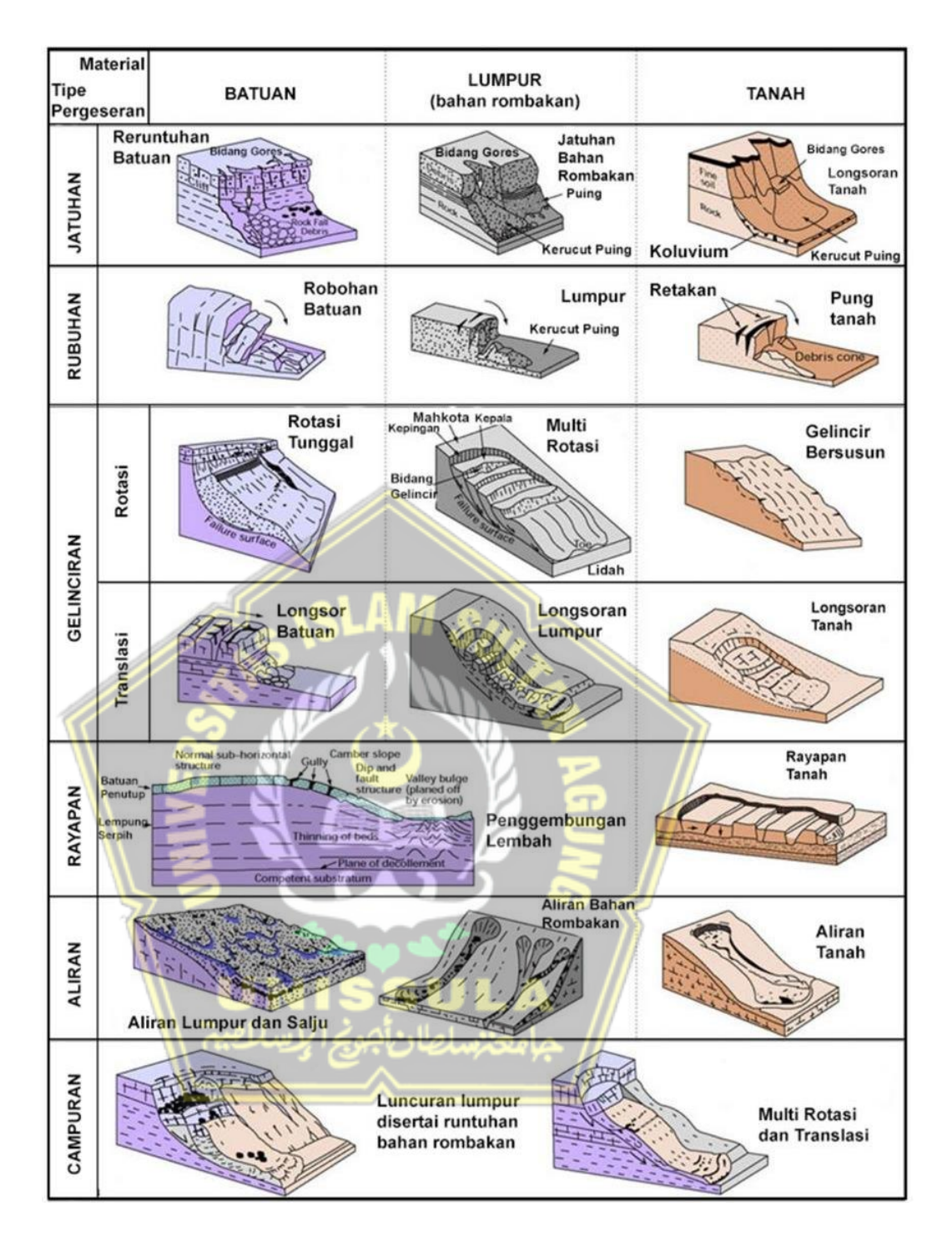

Gambar 2. 5 Jenis Longsoran (Varnes, 1978)

#### 2.4.2 Faktor Penyebab Longsor

Menurut DVMBG (Direktorat Vulkanologi dan Mitigasi Bencana Geologi (2005)), tanah longsor dapat terjadi karena faktor alam dan faktor manusia sebagai faktor penyebab tanah longsor terjadi, yaitu:

#### a. Hujan

Tanah longsor biasanya banyak terjadi pada saat musim penghujan tiba. Pada musim kering dengan waktu yang Panjang maka akan menyebabkan tanah menjadi mengering dan menguap bahkan menciptakan retakan pada permukaan sehingga dapat menciptakan rongga pada struktur tanah, Saat hujan tiba maka air dengan intensitas yang banyak akan masuk melalui celah-celah tersebut, sehingga mengisi kekosongan pada pori tanah yang menguap saat musim kering. Pada saat seperti inilah air yang masuk ke dalam pori tanah tesebut menyebabkan tanah menjadi jenuh sehingga menyebabkan struktur tanah menjadi lemah dan menyebabkan terjadinya pergerakan akibat struktur tanah sudah tidak kuat menahan beban lereng sehingga menimbulkan gerakan lateral. Maka sebaiknya lereng ditanam dengan berbagai tanaman dan pohon agar dapat mencegah longsor dengan menyerap air yang masuk kedalam rekahan tanah, dan akarnya dapat membantu memperkuat struktur tanah lereng.

#### b. Bentuk Lereng yang Terjal

Bentuk lereng yang terjal akan memperbesar gaya dorong. Bentuk lereng seperti ini biasanya terbentuk akibat erosi atau pengikisan akibat aliran sungai, air dan longsor yang terjadi sebelumnya. Berikut merupakan contoh terjadinya longsor akibat bentuk lereng eksisting yang terjal seperti yang ditunjukkan pada Gambar 2.6.

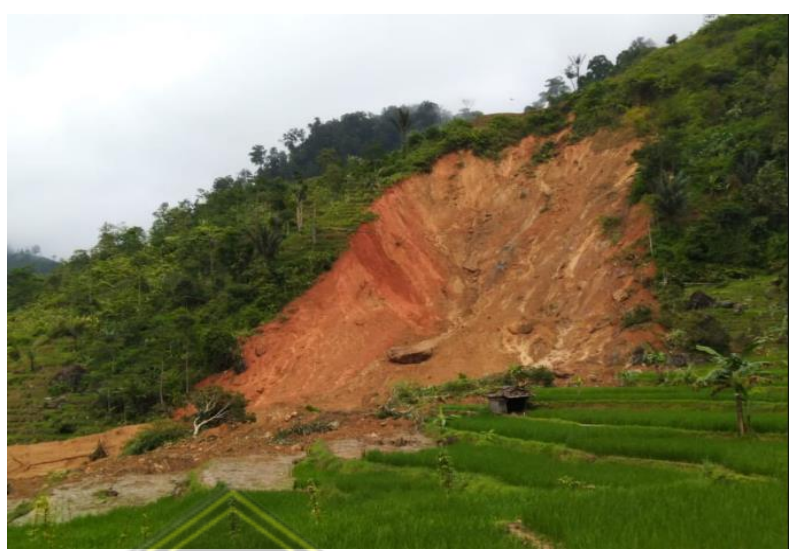

Gambar 2. 6 Lereng Terjal (DVMBG, 2005)

# c. Tanah yang tebal dan kurang padat

Jenis tanah lempung ataupun liat yang memiliki sudut lereng >  $22^{0}$  dan ketebalan > 2,5m merupakan jenis tanah yang kurang padat. Tanah dengan karakteristik ini memiliki kemungkinan besar terjadi tanah longsor karena memiliki rongga, yang dapat menyebabkan masuknya air kedalam struktur tanah yang dapat dilihat pada Gambar 2.7 berikut.

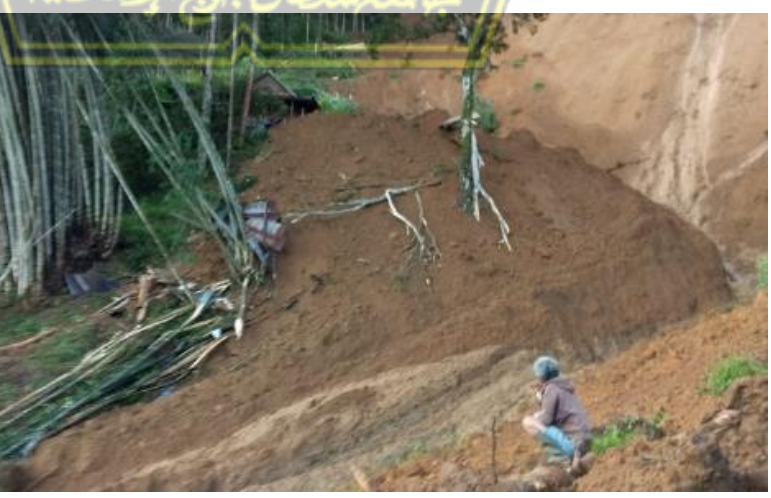

Gambar 2. 7 Tanah Kurang Padat dan Tebal (DVMBG, 2005)

#### d. Batuan lemah

Batuan endapan yang terbentuk akibat aktivitas vulkanis dan batuan sedimentasi berukuran seperti pasir dan campuran antara kerikil koral, pasir dan liat pada dasarnya memiliki kekuatan yang rendah, tipikal batuan dengan karakteristik seperti ini mudah mengalami pelapukan dan rentan terjadinya longsor, seperti contoh Gambar 2.8.

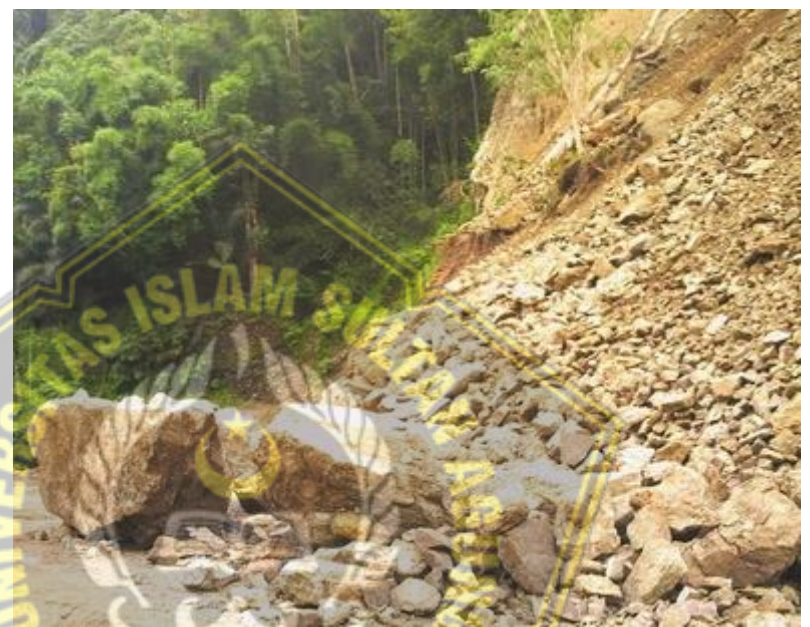

Gambar 2. 8 Batuan yang Kurang Kuat (DVMBG, 2005)

## e. Jenis Tata Manfaat lahan

Pada lahan yang dimanfaatkan sebagai lahan persawahan maupun ladang dan tercipta genangan air pada lereng longsor akan rentan terjadi. Pada lahan yang dimanfaatkan sebagai sawah akan menjadi lemah dan lembek akibat akar kurang kuat untuk mengikat butiran tanah sehingga pergerakan bisa terjadi kapan saja. Sedangkan untuk lahan yang dimanfaatkan sebagai ladang, akar pepohonan tidak dapat menembus bidang longsor yang dalam dan umumnya dapat terjadi longsor. Berikut merupakan gambaran jenis tata lahan pada Gambar 2.9.

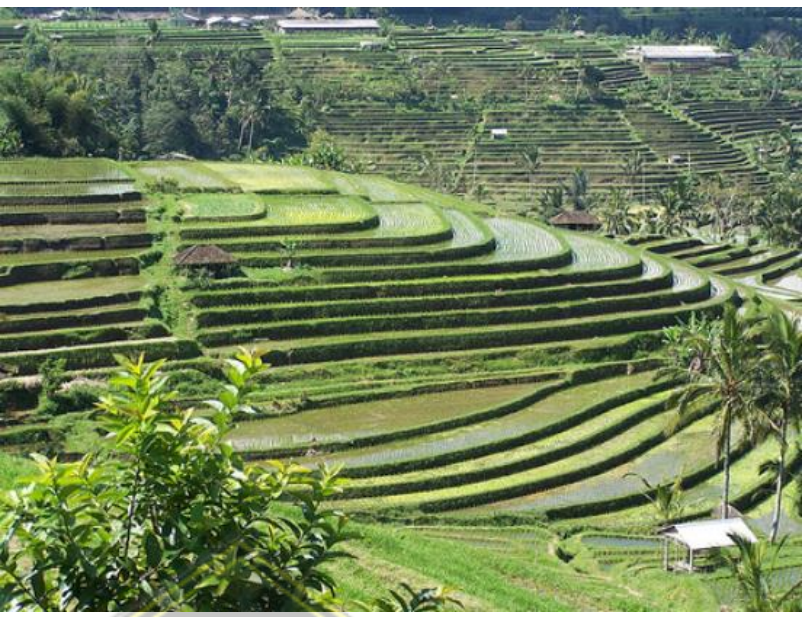

Gambar 2. 9 Jenis Tata Manfaat Lahan ( DVMBG, 2005 )

# f. Getaran

Getaran biasanya dapat terjadi akibat beberapa faktor seperti gempa bumi, getaran mesin, getaran lalu lintas kendaraan bahkan getaran akibat ledakan. Dari beberapa faktor tersebut akan timbul retakan pada tanah disekitarnya Berikut longsoran akibat gempa bumi seperti Gambar 2.10.

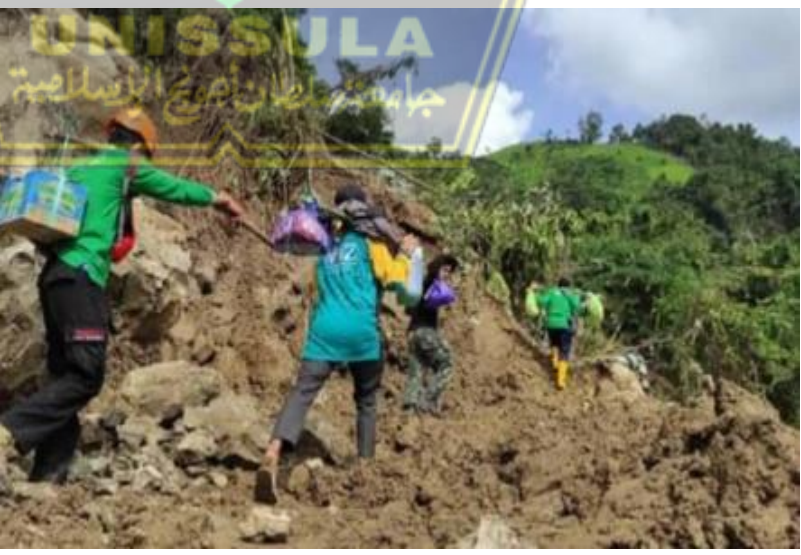

Gambar 2. 10 Longsor Akibat Gempa Bumi ( DVMBG, 2005 )

#### g. Adanya beban tambah

Adanya beban tambah seperti beban bangunan diatas lereng, beban kendaraan yang melintas diatas timbunan tanah maka akan memperbesar gaya dorong yang menjadi faktor penyebab longsoran, terutama pada jalan disekitar tikungan jalan pada daerah lembah dan mengakibatkan retakan dan penurunan susunan tanah menuju arah lembah.

#### h. Susutnya muka air pada bendungan atau danau

Susut muka air pada bendungan atau danau yang cepat akan mengakibatkan gaya penahan pada lereng berkurang bahkan hilang, dengan sudut miring waduk sekitar 22<sup>0</sup> mudah terjadinya penurunan tanah dan longsor yang kemudian diikuti oleh terjadinya retakan.

#### i. Adanya material timbunan pada tebing

Untuk memperluas lahan pemukiman / jalan pada daerah lembah biasanya dilakukan timbunan tanah, dan biasanya timbunan ini belum terpadatkan secara sempurna seperti tanah eksisting yang ada dibawahnya. Maka rentan mengalami retakan bahkan longsoran.

#### j. Pengikisan / Erosi

Erosi banyak terjadi oleh aliran sungai ke arah tebing. Selain itu akibat pembabatan hutan didaerah sekitar tikungan sungai.

#### k. Bekas longsoran lama

Bekas longsoran eksisting pada dasarnya terjadi selama dan setelah pengendapan material vulkanis pada lereng yang terjal. Bekas longsoran lama memilki ciri:

- Adanya lereng terjal yang Panjang seperti bentuk tapal kuda;
- b. Umumnya terdapat mata air, pepohonan yang relative lebat karena memiliki tanah yang gembur dan subur;

- c. Lereng longsor bagian atas relatif landai;
- d. Terdapat longsoran kecil pada tebing;
- e. Terdapat tebing terjal yang merupakan bekas daripada longsor sebelumnya;
- f. Terdapat alur lembah dan retakan maupun longsor kecil pada tebing.

#### I. Adanya bidang tak bersambung

Bidang diskontinuitas (tidak tak bersambung) ini memiliki ciri seeperti:

a. Pelapisan batuan;

- b. Perbatasan antara batuan dasar dan tanah diatasnya;
- c. Perbatasan antara batuan kuat dan batuan retak;
- d. Perbatasan antara batuan yang kedap air dengan batuan yang dilewati oleh air;
- e. Perbatasan antara tanah padat dengan tanah lunak.

Bidang seperti diatas merupakan bidang-bidang yang lemah dan dapat digunakan sebagai bidang gelincir pada lereng.

# m. Pembabatan hutan

Pembabatan hutan menyebabkan pengikatan air menjadi kurang, sehingga rentan terjadi longsor.

#### n. Pemotongan Lereng

Pemotongan lereng yang sengaja dilakukan untuk berbagai kepentingan, penambangan maupun penggalian yang begitu tegak lurus dapat menimbulkan longsor, karena sudut geser yang relatif kecil.

### o. Daerah pembuangan sampah

Penggunaan manfaat lahan menjadi tempat pembuangan sampah dalam jumlah yang relatif banyak dapat mengakibatkan tanah menjadi longsor apalagi ditambah saat hujan deras terjadi.

#### 2.5 Perkuatan Lereng

Perkuatan lereng merupakan upaya-upaya yang dilakukan dengan maksud & tujuan untuk memperkuat stabilitas lereng. Dalam Pedoman Konstruksi & Bangunan Departemen Pekerjaan Umum, Nomor : Pd T-09-2005-B tentang Penanganan Rekayasa Keruntuhan Lereng Pada Batuan dan Tanah Residu dijelaskan bahwa tipe-tipe perkuatan / penganggulangan longsor adalah sebagai berikut ini:

#### 2.5.1 Perubahan bentuk geometri lereng

Perubahan bentuk geometri lereng dapat dilakukan dengan evaluasi bentuk lereng dengan timbunan maupun galian (*cut&fill*). Bagian yang digali dilakukan untuk menyesuaikan bentuk keruntuhan lereng, sedangkan dilakukan pada bagian kaki lereng sebagai perkuatan terhadap gaya dorong tanah. Galian bentuk lereng dapat dibagi menjadi galian kepala, pelandaian sudut lereng, galian seluruh lereng, pengupasan permukaan tebing dan lereng.

Perlu diketahui bahwa dampak positif dari penggalian lereng adalah untuk mengurangi tegangan yang terjadi. Hal ini dapat diraih dengan melakukan galian di bagian yang lebih banyak menyebabkan tegangan tangensial daripada tahanan geser leren. Sebagai contohnya dapat kita lakukan galian dibagian ujung kaki lereng untuk mengurangi tahanan gesernya. Cara ini dapat dilakukan hanya untuk keruntuhan lereng dengan massa material longsor yang relatif kecil baik untuk pencegahan maupun perbaikan dan juga perlu memperhitungkan kemungkinan baru yang menjadi faktor penyebab keruntuhan lereng baru.

Pengubahan bentuk lereng dengan timbunan dapat dilakukan dengan memberikan timbunan sebagai beban pada daerah kaki lereng yang dimanfaatkan sebagai penahan gaya dorong dari dalam tanah. Tipikal pengubahan bentuk lereng dapat digambarkan dengan berbagai bentuk seperti pada Gambar 2.11 dibawah ini.

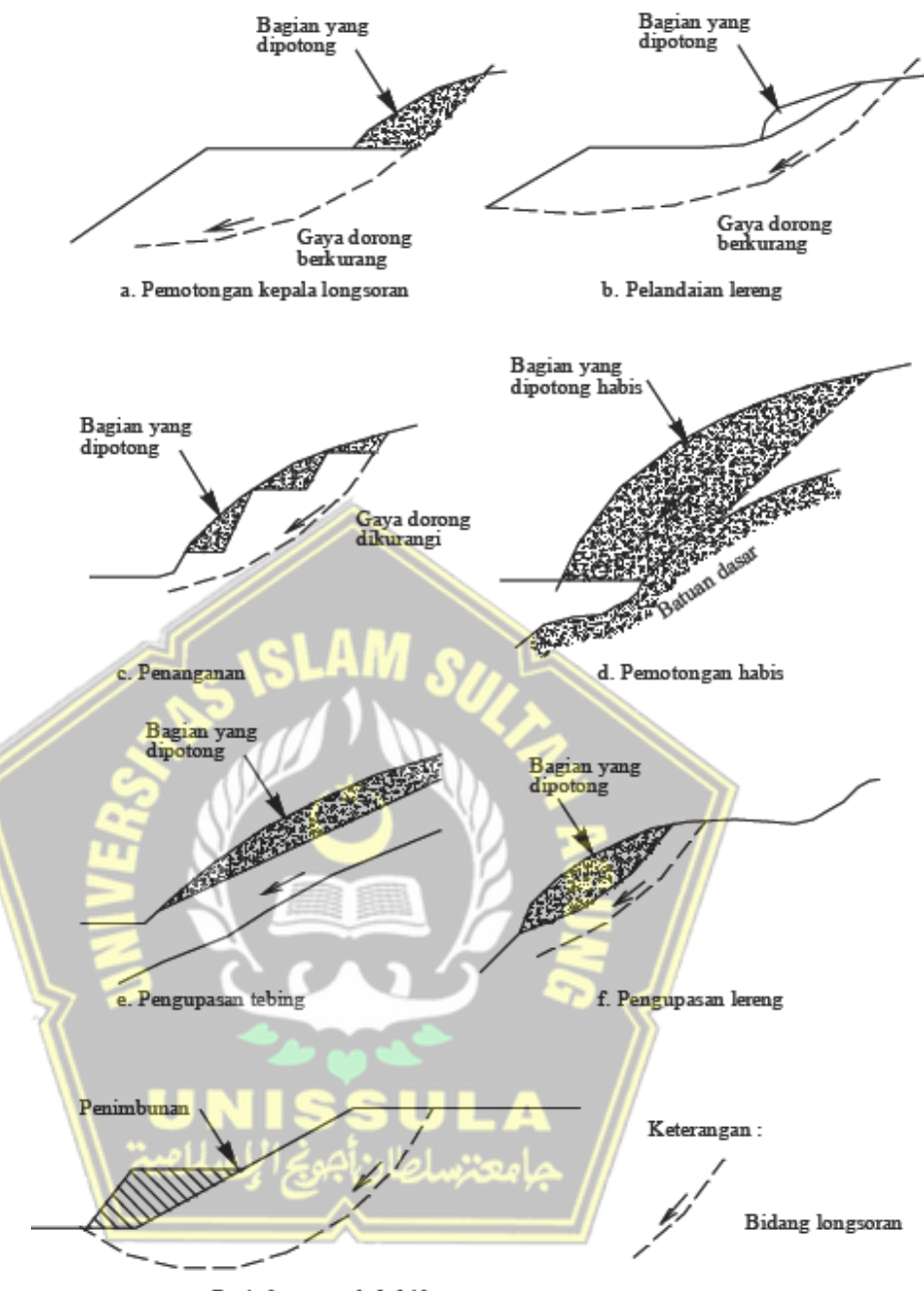

g. Penimbunan pada kaki lereng

Gambar 2. 11 Tipikal Pengubahan Geometri Lereng (Departemen PU, 2005)

# 2.5.2 Mengendalikan air permukaan

Pengendalian air permukaan ini bertujuan untuk mengurangi gaya dorong tanah yang menyebabkan terjadinya gerakan tanah yang disebabkan oleh berat massa tanah dan sebagai perkuatan. Dua hal yang perlu diperhatikan dengan baik adalah air yang mengalir pada permukaan dan air yang masuk melalui rekahan di permukaan lereng. Setiap usaha harus dilakukan untuk mengalihkan air permukaan yang menuju daerah rawan keruntuhan lereng, sedangkan air yang masuk ke dalam lereng harus diupayakan untuk dapat keluar dari badan lereng. Maka dari itu evaluasi drainase permukaan lereng harus dilakukan dengan cara-cara seperti berikut ini:

a. Menanam tumbuhan

Hal ini dilakukan untuk mencegah pengikisan tanah pada permukaan lereng dan mengurangi peresapan air melalui pori dan rekahan permukaan lereng.

b. Evaluasi aliran

Evaluasi aliran air permukaan / tata salir sebaiknya dilakukan pada bagian luar dari keruntuhan lereng dan mengelilingi bagian tersebut, sehingga mampu mencegah terjadinya aliran limpahan yang datang dari atas. Untuk evaluasi saluran terbuka pada daerah keruntuhan lereng harus dibuat dengan kemiringan sedemikian rupa sehingga dapat mengalikan air dengan cepat agar mencegah air masuk ke dalam badan lereng yang dapat menciptakan keruntuhan lereng Kembali.

c. Menutup retakan

Hal ini dilakukan dengan upaya untuk mencegah masuknya air yang masuk dari permukaan lereng yang nantinya akan menyebabkan tanah menjadi jenuh.

d. Evaluasi permukaan lereng

Evaluasi ini dilakukan dengan maksud untuk membuat permukaan lereng menjadi rata tanpa menciptakan cekungan maupun tonjolan agar aliran mampu mengalir dengan cepat melalui permukaan lereng, Berikut pengendalian air permukaan pada Gambar 2.12.

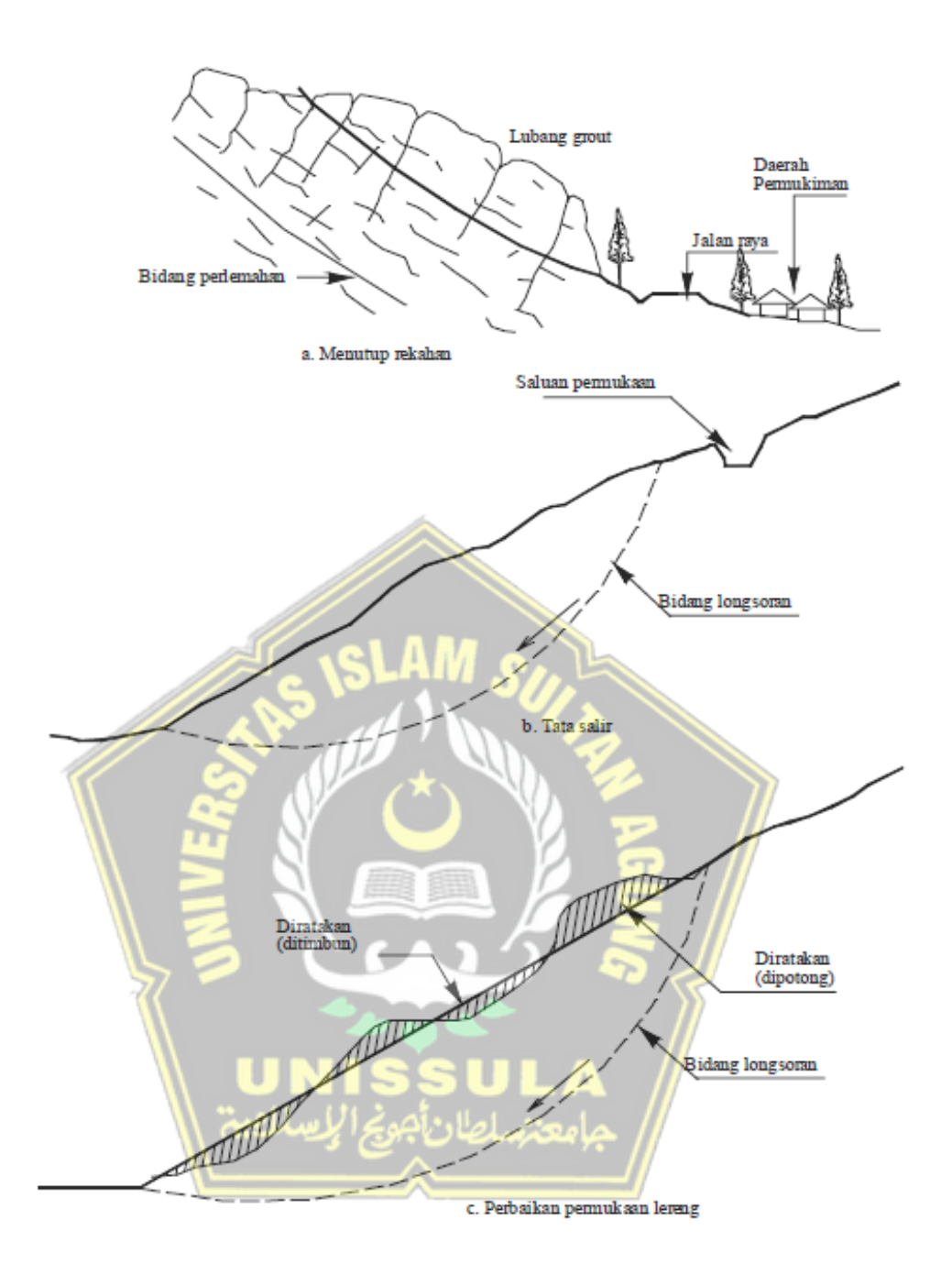

Gambar 2. 12 Tipikal Penanggulangan Pengendalian Air Permukaan (Departemen PU, 2005)

# 2.5.3 Pengendalian air yang masuk ke dalam badan lereng

Pengendalian ini dimaksudkan untuk mengeringkan atau menurunkan muka air tanah dalam lereng, metode ini biasanya cukup susah dilakukan dan memerlukan penelitian secara rinci. Metode yang dapat dilakukan untuk mengendalikan air yang masuk adalah sebagai berikut ini:

a. Sumur dalam (deep well)

Metode sumur dalam (*deep well*) telah banyak dilakukan untuk memperbaiki keruntuhan lereng yang bidang gelincirnya cukup dalam. Metode ini memiliki nilai konstruksi yang cukup mahal karena perlu dilakukan pemompaan secara terus-menerus. Pada metode ini biasanya dipasang indikator yang menandakan muka air tanah sebagai acuan waktu kapan pemompaan harus dilakukan.

b. Saluran tegak (vertical drain)

Saluran tegak dilakukan untuk mengalirkan air tanah ke lapisan yang lulus air dibawahnya dan akhirnya dapat menurunkan tekanan hidrostatik yang terjadi. Efektif tidaknya metode ini tergantung dari kondisi air tanah dan lapisannya.

#### c. Saluran mendatar (horizontal drain)

Metode ini dibuat untuk menyalurkan air ataupun menurunkan muka air tanah pada daerah keruntuhan. Saluran mendatar ini digunakan pada daerah keruntuhan yang cukup besar dengan bidang longsor yang cukup dalam dengan membuat lubang hampir mendatar hingga mencapai titik sumber air. Selanjutnya air disalurkan dengan menggunakan pipa dengan diameter minimal 5cm yang dindingnya sudah dilubangi. Penempatan saluran pipa ini tergantung dari jenis material tanah yang akan diturunkan muka air tanahnya. Untuk material tanah dengan jenis butiran yang halus maka jarak antar pipa antara 3-8 meter & material butiran yang kasar dengan jarak 8-15 meter.

#### d. Sumur pelega (relief well)

Metode ini dianggap efektif untuk menanggulangi terjadinya keruntuhan lereng yang berukuran relatif kecil yang disebabkan akibat masuknya air permukaan. Metode ini dibuat dengan cara melakukan penggalian pada sisi bagian kaki lereng dan galian ini harus segera ditimbun Kembali dengan bebatuan. Hal ini dilakukan untuk menjaga agar lereng tidak kehilangan gaya penahannya yang dapat menjadi faktor penyebab terjadi kembali keruntuhan lereng yang lebih besar.

# e. Pelantar (drainage gallery)

Metode ini dinilai cukup efektif dalam hal menurunkan muka air tanah pada daerah keruntuhan lereng yang cukup besar, namun dengan begitu metode pelaksanaannya cukup sulit dan membutuhkan biaya yang besar. Pelantar lebih banyak dilakukan di lapisan batu, karena pada dasarnya membutuhkan penyangga yang sedikit dibandingkan apabila dilakukan pada lapisan tanah. Hal ini bertujuan agar menjaga gaya penahan lereng.

## f. Saluran liput (blanket drain)

Metode ini dilakukan dengan cara memasang saluran diantara lereng eksisting dan timbunan yang sebaiknya dilakukan pengupasan pada lereng eksisting sampai mencapai lapisan tanah kerasnya. Sebelum saluran ini dipasang, material berbutir dari saluran ini dihamparkan terlebih dulu untuk menutupi seluruh permukaan lereng eksisting yang akan ditimbun nantinya, air yang mengalir melalui saluran pemotong ini ditampung pada saluran terbuka yang berada di bawah kaki lereng timbunan.

### g. Elektro-osmosis

Elektro-osmosis ini dilakukan secara kimiawi dengan menempatkan dua elektroda sampai lapisan jenuh air yang nantinya akan dikeringkan, kemudian dialiri arus listrik yang searah. Arus listrik tersebut menyebabkan air pori mengali dari anoda menuju ke katoda. Elektroda dibuat sedemikian rupa dengan fungsi mengurangi kadar air pori sehingga meningkatkan gaya penahan lereng.

## h. Penyalur pemotong (interceptor drainage)

Saluran pemotong ini dibuat untuk memotong aliran air tanah yang masuk ke dalam daerah runtuh. Saluran ini digali pada bagian permukaan hingga lapisan kedap air, sehingga air tanah dialurkan melalui saluran tersebut. Saluran ini dibuat pada dasar galian dalam bentuk pipa yang sudah dilubangi bagian dindingnya.

Berikut pengendalian air rembesan pada Gambar 2.13.

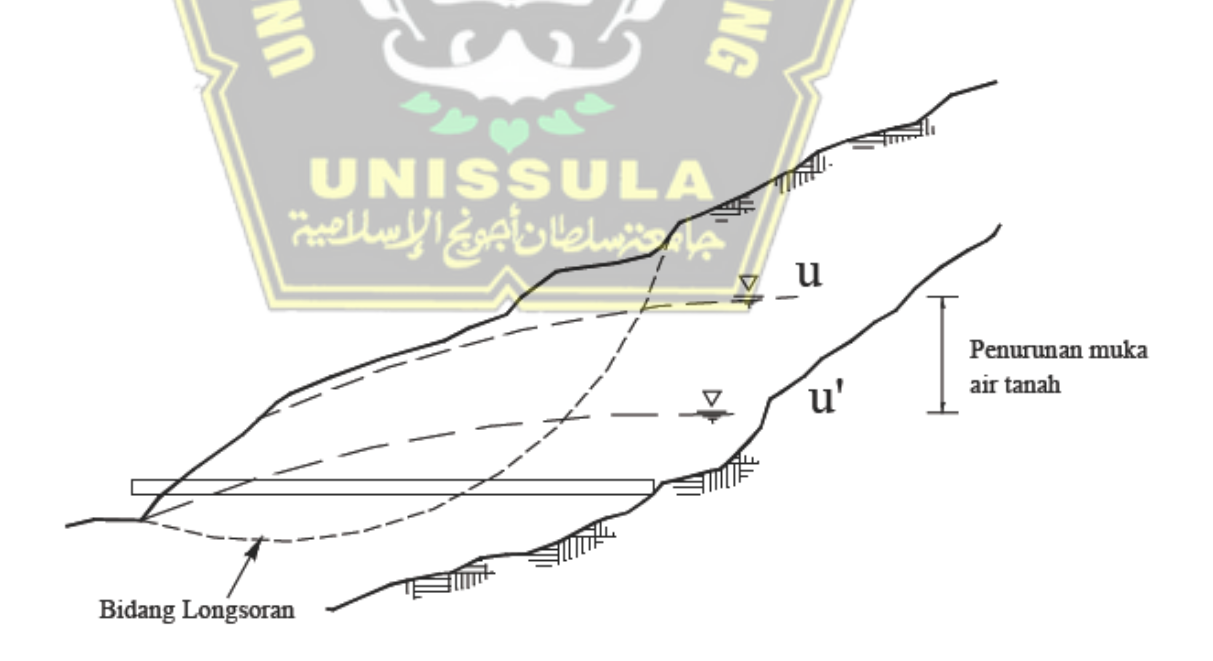

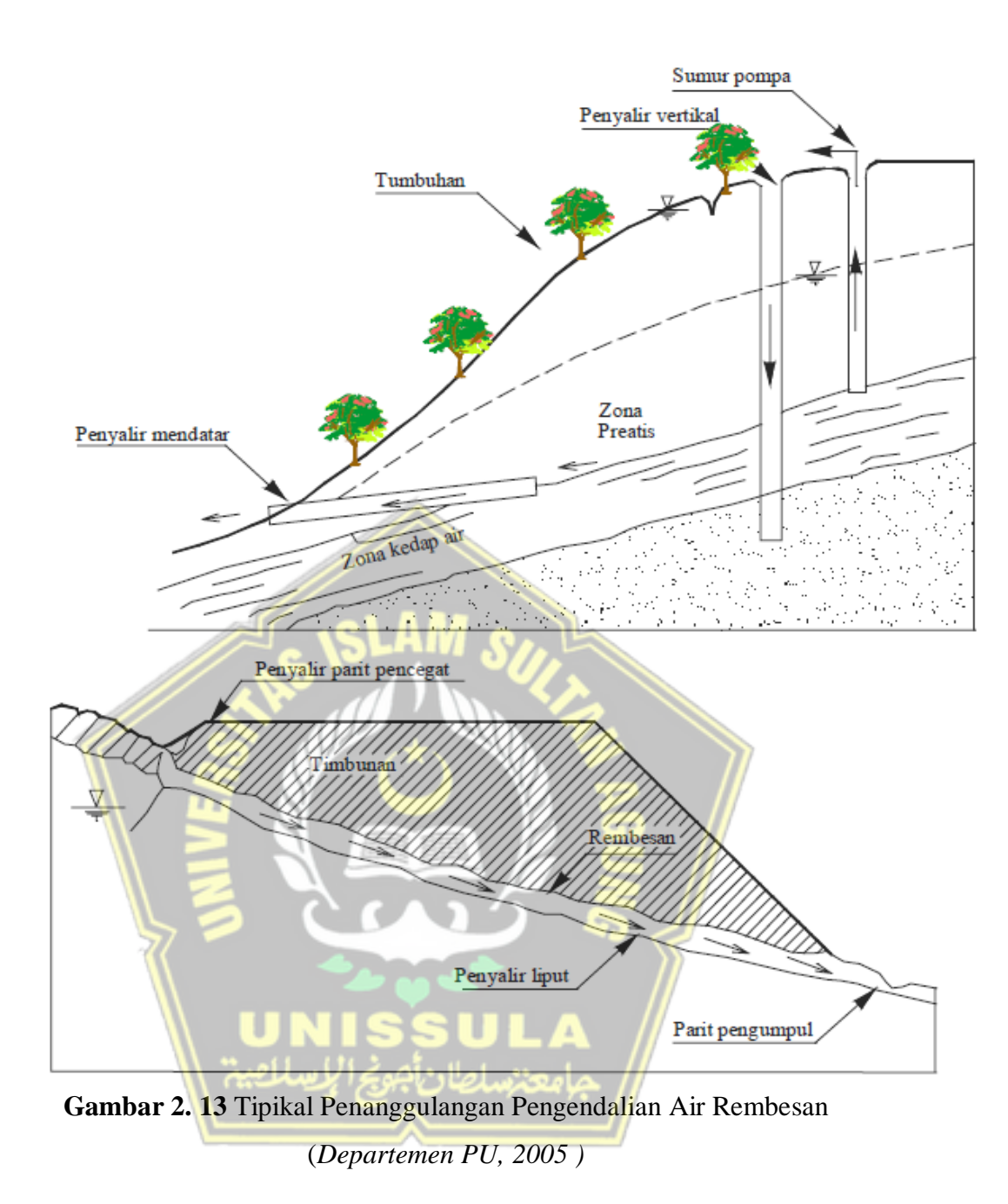

# 2.5.4 Penambatan

Metode ini dikenal juga sebagai penempatan struktur perkuatan yang merupakan usaha dan upaya yang cara perbaikannya mengikat atau menahan material tanah maupun batuan yang bergerak, berikut ini macam-macam tipe penanganan dengan metode penambatan sesuai dengan material lerengnya: a. Penambatan lereng yang susunannya berupa tanah

Penambatan untuk jenis lereng seperti ini dapat diupayakan dengan membuat bangunan penambat sebagai berikut:

- Bronjong (gabions);
- Dinding penahan tanah (*retaining wall*);
- Geosintetis;
- Pondasi sumuran;
- Pondasi tiang / pancang ;
- Perkuatan tanah;
- Dan lain-lain.

Metode stabilisasi lereng tanah seperti pada Gambar 2.14.

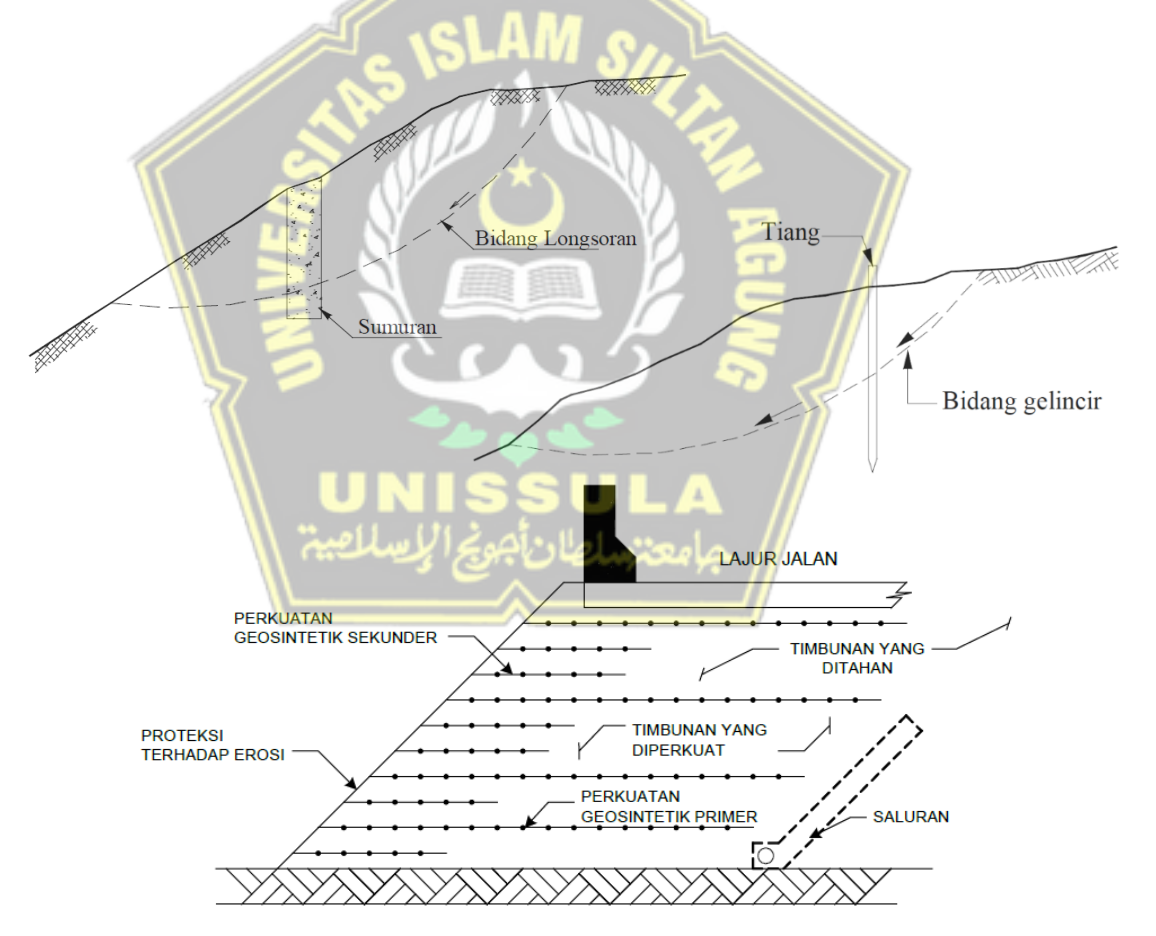

Gambar 2. 14 Macam - Macam Metode Stabilisasi Lereng Tanah (Departemen PU, 2005)

b. Penambatan lereng batuan

Penambatan pada lereng batuan perlu dilakukan saat lereng mengalami ekskavasi materialnya untuk memastikan stabilitas selanjutnya. Berikut metodemetode yang dapat dilakukan antara lain :

- Penyekalaan

*Boulder* atau blok batuan harus segera dipindahkan dari permukaan lereng yang terekspos. Blok batuan yang berpotensi runtuh dan tidak stabil harus dipindahkan dengan hati-hati.

Dinding penopang isian batu (Buttresses)

Metode ini dibangun untuk menahan blok batuan yang berpotensi runtuh dan tidak stabil, terbuat dari pasangan batu dengan struktur gravitasi maupun dengan beton dan dapat ditambahi perkuatan dengan angkur (*soil nailing*) untuk meningkatkan gaya penahan lereng, pada daerah belakang struktur ini perlu dibuat drainase untuk mencegah tekanan air yang terjadi pada celah batuan yang merekah.

- Dentisi

Metode ini dilakukan dengan memindahkan ikatan material yang lembut pada bagian permukan batuan, selanjutnya bagian tersebut diisi dengan material *grouting* yang sesuai, dilindungi oleh beton maupun struktur pasangan batu dengan maksud mencegah erosi kembali.

Metode stabilisasi lereng batuan dapat dilihat pada Gambar 2.15 & Gambar 2.16 dibawah ini.

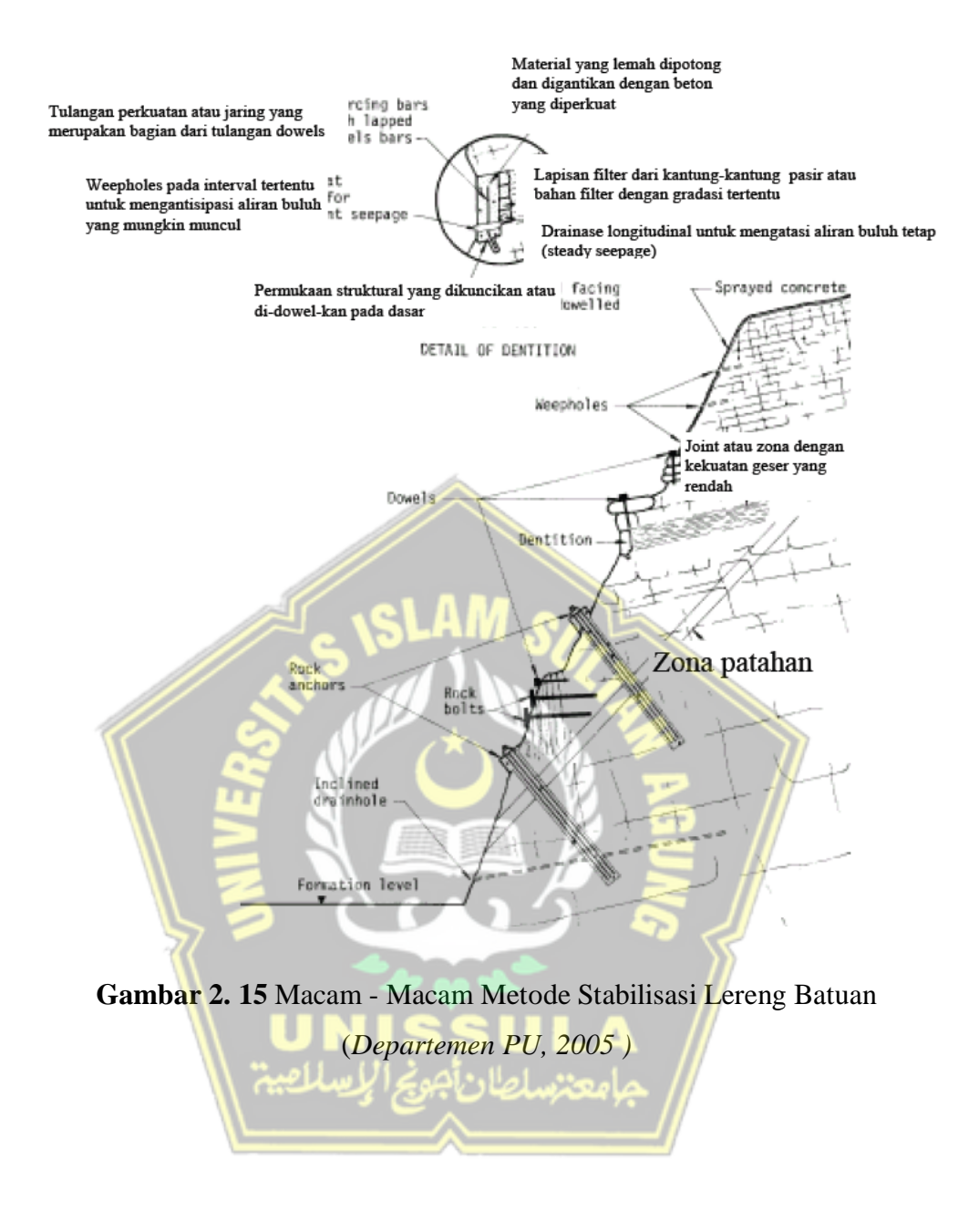

|          | G                   | Membuat Jaring (netting)                                          |                                         |                                    |                                              | ~                                                                                        |
|----------|---------------------|-------------------------------------------------------------------|-----------------------------------------|------------------------------------|----------------------------------------------|------------------------------------------------------------------------------------------|
|          | o reruntuha<br>In   | Membuat pagar/dinding perangkap                                   | 7                                       |                                    |                                              | 7                                                                                        |
|          | l terhadar<br>batua | Membuat saluran penangkap<br>reruntuhan batuan.                   | 7                                       |                                    | ٢                                            | 7                                                                                        |
|          | Kontro              | Pindahkan struktur/jalan yang<br>terkena pengaruh keruntuhan      | ٢                                       | ٨                                  |                                              | ٨                                                                                        |
|          |                     | Lubang-Iubang pengaliran jarak<br>Lubang-Iubang drainholes/adits) |                                         | 7                                  | 7                                            |                                                                                          |
|          | ainase              | Lubang-lubang pengaliran jarak<br>pendek (short drainholes)       | 7                                       |                                    |                                              | ٢                                                                                        |
|          | ā                   | Screeded (paved) surface.                                         | 7                                       | ٨                                  | ٨                                            | ٨                                                                                        |
| abilisas |                     | Saluran drainase (drainage ditch)                                 | R                                       | 7                                  | 7                                            | 7                                                                                        |
| lakan st |                     | Angkur (Anchor)                                                   | M                                       | T                                  | ~                                            |                                                                                          |
| an-tinc  |                     | Baut batuan (bolt)                                                | ્રે                                     | 17                                 | 7                                            | ~                                                                                        |
| Tindak   | uktural             | Dowel                                                             | D.                                      | 7,                                 |                                              | 7                                                                                        |
| ľ        | ecara str           | Dinding dengan angkur (anchored<br>(Ilaw                          | ) 7                                     |                                    |                                              | 7                                                                                        |
|          | ngga s              | Bembuatan 'buttress'                                              |                                         | 2 - 2                              | É //                                         | 7                                                                                        |
|          | Penyar              | Struktur lokal 'dentition'                                        | 5 5                                     |                                    |                                              | 7                                                                                        |
|          |                     | njeq uebuesed                                                     |                                         |                                    | 55                                           | 7                                                                                        |
|          |                     | Permukaan gunite (gunite facing)                                  |                                         | Δ                                  |                                              | 7                                                                                        |
|          |                     | Deve Ekskavasi Lokal                                              | بسلطاد                                  | ر جامع                             | //                                           | 7                                                                                        |
|          | skava               | Bembuatan bench                                                   | 7                                       |                                    |                                              | 7                                                                                        |
|          |                     | Pelandaian lereng                                                 | 7                                       | 7                                  | 7                                            | 7                                                                                        |
|          | lhan                | Sketsa                                                            |                                         | (A)                                |                                              |                                                                                          |
|          | Tipe keruntu        | Nama                                                              | Keruntuhan<br>Bidang<br>(Plane failure) | Keruntuhan baji<br>(Wedge failure) | Keruntuhan<br>rebah<br>(Toppling<br>failure) | Reruntuhan<br>batuan atau<br>serpih batuan<br>dan penurunan<br>reruntuhan<br>secara umum |

Tabel 2. 12 Tindakan Stabilisasi Lereng Batuan

(Sumber : Departemen PU, 2005)

#### 2.6 Geo-Slope /W

Menurut Modul yang dikeluarkan oleh Sistem Manajemen Pengetahuan (SIMANTU) Kementerian Pekerjaan Umum & Perumahan Rakyat. *Geo-Slope /W* merupakan program yang dikeluarkan oleh *GeoStudio* untuk analisa stabilitas lereng baik tanah maupun batuan, termasuk pula galian dan timbunan. *Slope/W* mampu memodelkan kondisi – kondisi seperti berikut :

- a. Lapisan tanah yang komplek;
- b. Kondisi tekanan air pori yang sangat tidak beraturan;
- c. Bebrapa model kuat geser tanah, Mohr-Coloumb, Anisotropic, dll;
- d. Parameter kuat geser pada kondisi tidak jenuh.
- e. Pendekatan bentuk bidang gelincir dengan atau tanpa tension crack;
- f. Beban merata dan beban gempa;
- g. Perkuatan dengan struktur.

Program *Geo-Slope/W* yang digunakan adalah versi *GeoStudio* 2012, Berikut ini merupakan contoh kasus dan langkah-langkah mengaplikasikan *Slope/W* untuk mendapatkan nilai *Safety Factor* (SF).

## 2.6.1 Contoh Parameter

Berikut merupakan koordinat titik geometri & data tanah untuk contoh kasus pengaplikasian *Slope/W* dapat dilihat pada Tabel 2 13 dan Tabel 2 14 di bawah ini

2.13 dan Tabel 2.14 di bawah ini.

 Tabel 2. 13 Contoh Koordinat Lereng pada Slope/W

| Х  | Y  |
|----|----|
| 0  | 0  |
| 0  | 12 |
| 6  | 12 |
| 12 | 2  |
| 16 | 2  |
| 16 | 0  |

| Туре    | γsat  | γunsat | K       | Ε     | V    | С   | Sudut     |
|---------|-------|--------|---------|-------|------|-----|-----------|
|         | kN/m3 | kN/m3  | m/day   | kN/m2 |      | KPa | Geser (0) |
| Drained | 18    | 16     | 1,0E-08 | 7170  | 0,35 | 24  | 30        |

 Tabel 2. 14 Contoh Data Tanah pada Slope/W

# 2.6.2 Langkah penyelesaian

2.

 Buka program *Geo-Studio*, lalu pilih *Slope/W*, seperti pada Gambar 2.16 berikut.

| 🌌 GeoStudio 2012                                    |                                                         |                                                                      | – a × |
|-----------------------------------------------------|---------------------------------------------------------|----------------------------------------------------------------------|-------|
| File Edit View Window Help                          |                                                         |                                                                      |       |
| D 🐸 🖬 🕼 🍈 🐁 🗞 🔊 • 💌 •                               |                                                         |                                                                      |       |
| GeoStudio* 2012 Full lice                           | ense 🔽                                                  |                                                                      |       |
| New Project<br>Create a new empty project           | Open<br>Browse for projects                             | Examples<br>Find sample projects online                              |       |
| Create a project with this analysis:                | Open a recent project:                                  | Movies                                                               |       |
| SLOPE/W                                             | Lereng.gsz                                              | Watch tutorials and workshops                                        |       |
| SEEP/W                                              |                                                         |                                                                      |       |
| QUAKE/W                                             |                                                         | Engineering Books                                                    |       |
| CTRAN AV                                            | Brun .                                                  |                                                                      |       |
| AIR/W                                               |                                                         | atter a marrie a maarrie taar a                                      |       |
| VADOSE/W                                            |                                                         |                                                                      |       |
|                                                     |                                                         | Stability Modeling with SLOPE/W                                      |       |
|                                                     |                                                         | Seepage Modeling with SEEP/W                                         |       |
|                                                     |                                                         | Dynamic Modeling with QUAKE/W                                        |       |
|                                                     |                                                         | Optimized Modeling with TEMP/W     Contaminant Modeling with CTRAN/W |       |
|                                                     |                                                         | Air Flow Modeling with AIR/W                                         |       |
|                                                     |                                                         | Vadose Zone Modeling with VADOSE/W                                   |       |
|                                                     |                                                         |                                                                      |       |
|                                                     | HIRD COTTO                                              |                                                                      |       |
| X Our next webinar reviews the Modified Carn Clay m | aterial model including the calibration procedure giver | a lab data. Click here to register.                                  |       |
| Creates a new project with a SLOPE/W analysis       |                                                         |                                                                      |       |

Gambar 2. 16 Tampilan utama Geo Studio 2012

Pilih *Menu set*, kemudian *page*, satuan yang digunakan adalah mm. Isi *working area* dengan *width* 297 mm x *Height* 210 mm ( ukuran Kertas A4 orientasi *landscape*) seperti pada Gambar 2.17 dibawah ini;

| 🌆 Set Page                                 | ?      | × |
|--------------------------------------------|--------|---|
| Printer Page                               |        |   |
| Adobe PDF on Ne08:<br>Width: 215,9 Height: | 279,4  |   |
| Working Area<br>Width: 297 Height:         | 210    |   |
| Units<br>O inches                          |        |   |
| ОК                                         | Cancel |   |

Gambar 2. 17 Kotak Dialog Page

 Pilih Menu set, kemudian Unit and scale, engineering units yang digunakan adalah m. Isi pengaturannya menjadi seperti pada Gambar 2.18 dibawah ini;

| Engineering Units                                 | Scale                                                                       |
|---------------------------------------------------|-----------------------------------------------------------------------------|
|                                                   | Horz. 1: 100 Vert. 1: 100                                                   |
| Length (L): meters                                | Problem Extents                                                             |
| Eorce (F): Kilonewtons ~                          | Mi <u>n</u> imum: <u>x</u> : -5 <u>y</u> : -5                               |
| Pressure (p): kPa                                 | Maximum: <u>х</u> : 24,7 <u>у</u> : 16                                      |
| Strength: kPa                                     | Calculate max extents from scale and origin                                 |
| Unit Wt of <u>W</u> ater: 9,807 kN/m <sup>3</sup> | View<br>© <u>2</u> -Dimensional<br>O <u>A</u> xisymmetric<br>O <u>P</u> lan |
| SLAM o.                                           | <u>Q</u> K Cancel                                                           |
| Gambar 2. 18 Kotal                                | x Dialog Units & Scale                                                      |

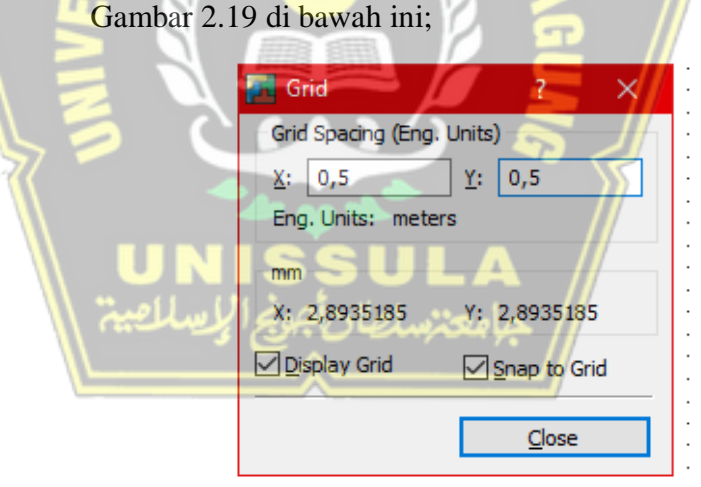

4.

Gambar 2. 19 Kotak Dialog Grid

- 5. Pilih *Analysis setting* pada *Menu Keyin –* Analyses kemudian akan muncul *toolbox* seperti ini:
  - *tab Settings* atur pengaturannya menjadi seperti pada Gambar 2.20 dibawah ini;

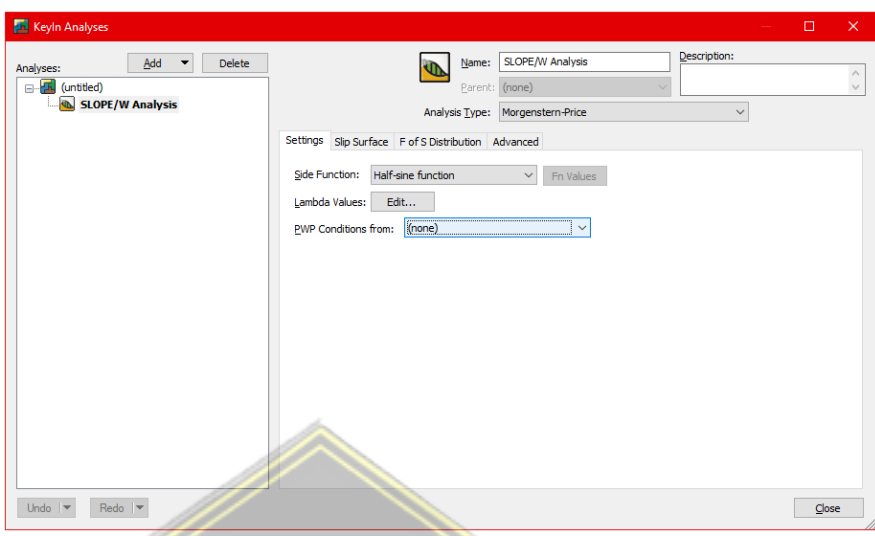

Gambar 2. 20 Kotak Dialog Keyin Analyses - Settings

• *tab Slip Surface* atur pengaturannya menjadi seperti pada Gambar 2.21 berikut ini;

| Analyses: Add  Delete                 | Name: SLOPE/W Analysis Description:                                | _ |
|---------------------------------------|--------------------------------------------------------------------|---|
| E (untitled)                          | Parent: (none)                                                     |   |
| SLOPE/W Analysis                      | Analysis Type: Morgenstern-Price V                                 |   |
|                                       | Settings Slip Surface F of S Distribution Advanced                 |   |
|                                       | Direction of movement                                              |   |
|                                       | Left to right     O Right to left     Use passive mode             |   |
|                                       | Slip Surface Option                                                |   |
|                                       | Entry and Exit     No. of gritical sip surfaces to store:          |   |
|                                       | Specify radius tangent lines                                       |   |
|                                       |                                                                    |   |
| 1 1 1 1 1 1 1 1 1 1 1 1 1 1 1 1 1 1 1 | Do not cross block slip surface lines                              |   |
| الإسلاميين                            | O Eully Spedfied                                                   |   |
|                                       | Tension Crack Option                                               |   |
|                                       | Water in Tension Crack                                             |   |
|                                       | Tension crady angle: 0 ° Filled with water (0 to 1): 0             |   |
|                                       | O Tension crack line Unit weight of water: 9,807 kN/m <sup>3</sup> |   |
|                                       |                                                                    |   |
|                                       |                                                                    |   |

Gambar 2. 21 Kotak Dialog Keyin Analyses – Slip Surface

• *tab FOS Distribution* atur pengaturannya menjadi seperti pada Gambar 2.22 dibawah ini;

| 🚮 Keyln Analyse | 5             |        |                                                    |       |
|-----------------|---------------|--------|----------------------------------------------------|-------|
| Analyses:       | <u>A</u> dd 👻 | Delete | Name: SLOPE/W Analysis Description:                |       |
| e               |               |        | Parent: (none)                                     | 1     |
|                 | PE/W Analysis |        | Analysis <u>T</u> ype: Morgenstern-Price ~         |       |
|                 |               |        | Settings Slip Surface F of S Distribution Advanced |       |
|                 |               |        | Factor of Safety (FOS) Distribution Calculation    |       |
|                 |               |        | ● <u>C</u> onstant                                 |       |
|                 |               |        | O Probabilistic                                    |       |
|                 |               |        | Set Probabilistic Parameters                       |       |
|                 |               |        | # of Monte-Carlo Trials: 2.000                     |       |
|                 |               |        | Use Spatial <u>V</u> ariation                      |       |
|                 |               |        | Sample gach Slice                                  |       |
|                 |               |        | Use Sampling Distance:                             |       |
|                 |               |        | O Sensitivity                                      |       |
|                 |               |        | Set Sensitivity Parameters                         |       |
|                 |               |        |                                                    |       |
|                 |               |        | 6                                                  |       |
| Undo 💌 F        | Redo 💌        |        |                                                    | Close |

Gambar 2. 22 Kotak Dialog Keyin Analyses – F of S Distribution

• *tab Advanced* atur pengaturannya menjadi seperti pada Gambar 2.23 berikut ini;

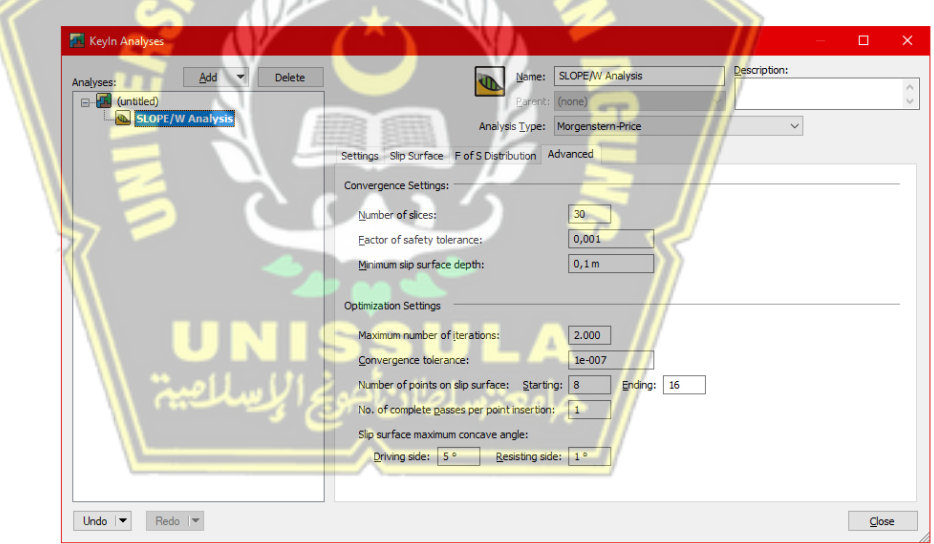

Gambar 2. 23 Kotak Dialog Keyin Analyses – Advanced

 Pilih Menu – Keyin – Materials dan isi parameter-parameter tanah sesuai dengan data tanah pada Tabel 2.14 dan diisi seperti pada Gambar 2.24;

| 📶 Keyln Materials            | —          |             | ×           |
|------------------------------|------------|-------------|-------------|
| Materials                    |            |             |             |
| Name                         | Color      | <u>A</u> dd | $ \bullet $ |
| Tanah Sampel                 |            | Delet       | e           |
| Name -                       | Colori     | Assigne     | d           |
| Tanah Sampel                 | <u>Set</u> |             |             |
| Material Model: Mohr-Coulomb |            |             |             |
| Undo IV Redo IV              |            | Close       | 2           |

Gambar 2. 24 Kotak Dialog Keyin Materials

 Pilih Menu – Keyin – Points dan isi koordinat titik sesuai dengan data geometri yang dimiliki pada Tabel 2.13 dan diisi seperti pada Gambar 2.25;

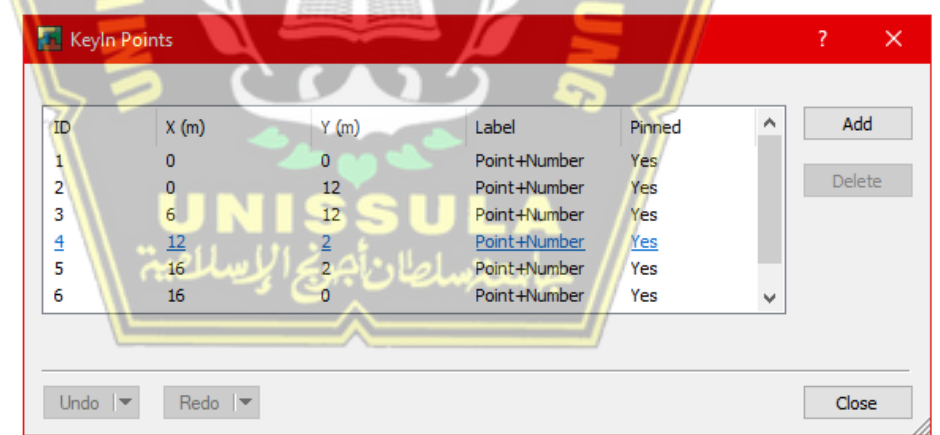

Gambar 2. 25 Kotak Dialog Keyin Points

 Pilih Menu – Draw – Regions dan gambar dengan cara menghubungkan titik – titik acuan geometri yang telah dibuat sebelumnya, seperti pada Gambar 2.26;

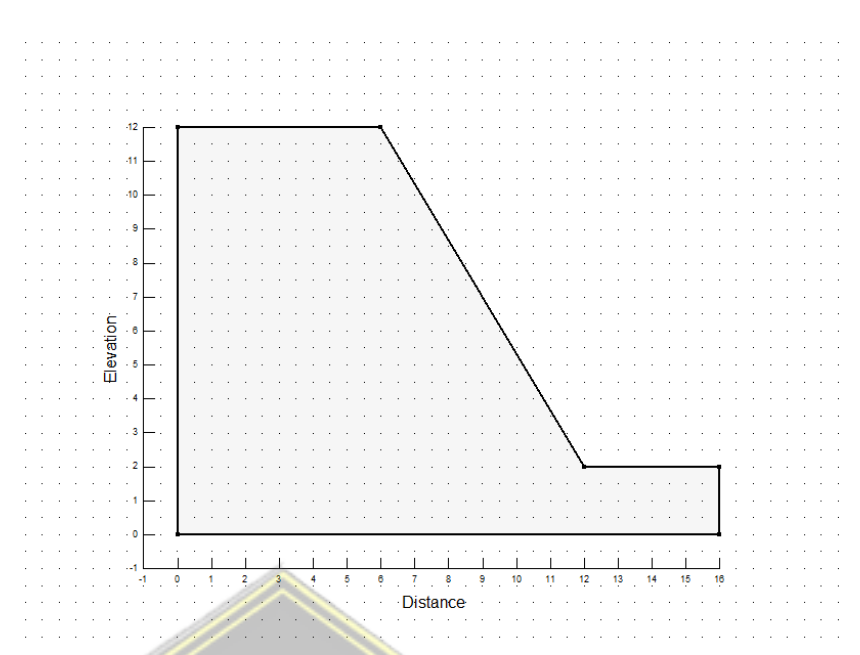

Gambar 2. 26 Tampilan Region

 Pilih Menu – Draw – Materials lalu sisipkan Material yang telah dibuat ke Regions yang sudah dibuat, seperti yang ditunjukkan pada Gambar 2.27;

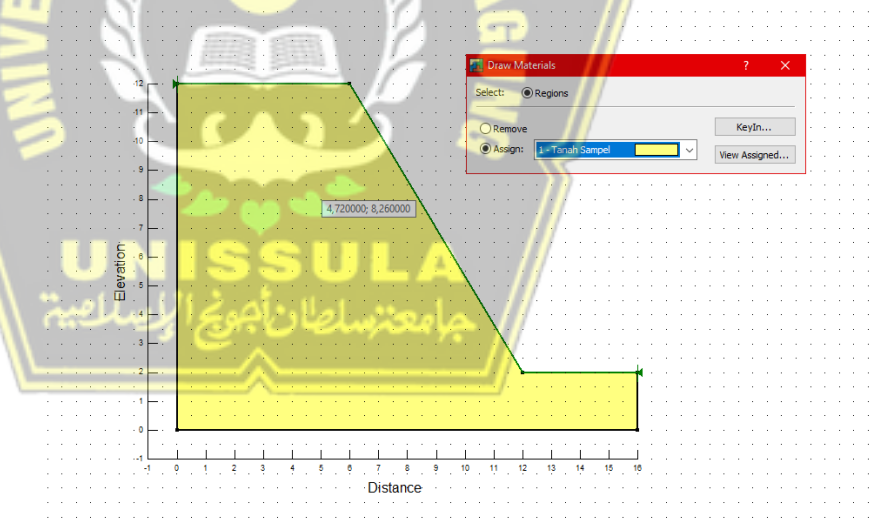

Gambar 2. 27 Kotak Dialog Draw Materials

 Pilih Menu – Draw – Slip Surfaces – Entry and Exit, Menu ini digunakan untuk menentukan range bidang gelincir yang kemungkinan akan terjadi dan atur seperti pengaturan pada Gambar 2.28 dibawah ini;

| a / realing a (a are a lara) |              | Exit Range (Right Side)       |              |
|------------------------------|--------------|-------------------------------|--------------|
| ype: Left Point:             | Right Point: | Type: Left Point:             | Right Point: |
| Range 🗸 X: O                 | X: 6         | Point V X: 12                 | X:           |
| Y: 12                        | Y: 12        | Y: 2                          | Y:           |
| lumber of increments over ra | ange: 4      | Number of increments over rar | nge: 4       |
| Number of radius increments  | : 4          | _                             |              |
| Use Left (Active) Projection | n Angle: 135 |                               |              |
| _ USE LETT (ACUVE) FT0JECU0  |              |                               |              |

Gambar 2. 28 Kotak Dialog Draw Slip Surface Entry and Exit Range

Lalu pada kotak dialog Solve Manager seperti pada Gambar
 2.29, di bagian kiri bawah dan checklist box Analysis Name
 yang tersedia kemudian klik Start untuk memulai analisa;

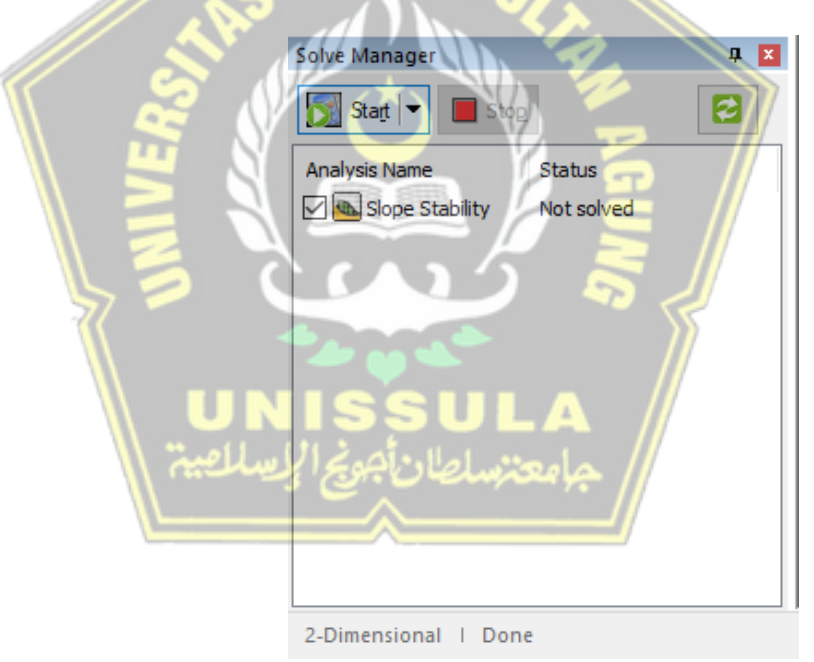

Gambar 2. 29 Kotak Dialog Solve Manager

 Kemudian akan muncul hasil perhitungan analisa lereng yang telah dibuat sebelumnya. Secara otomatis *display* akan menampilkan nilai SF pada kondisi *Critical*, seperti pada Gambar 2.30.

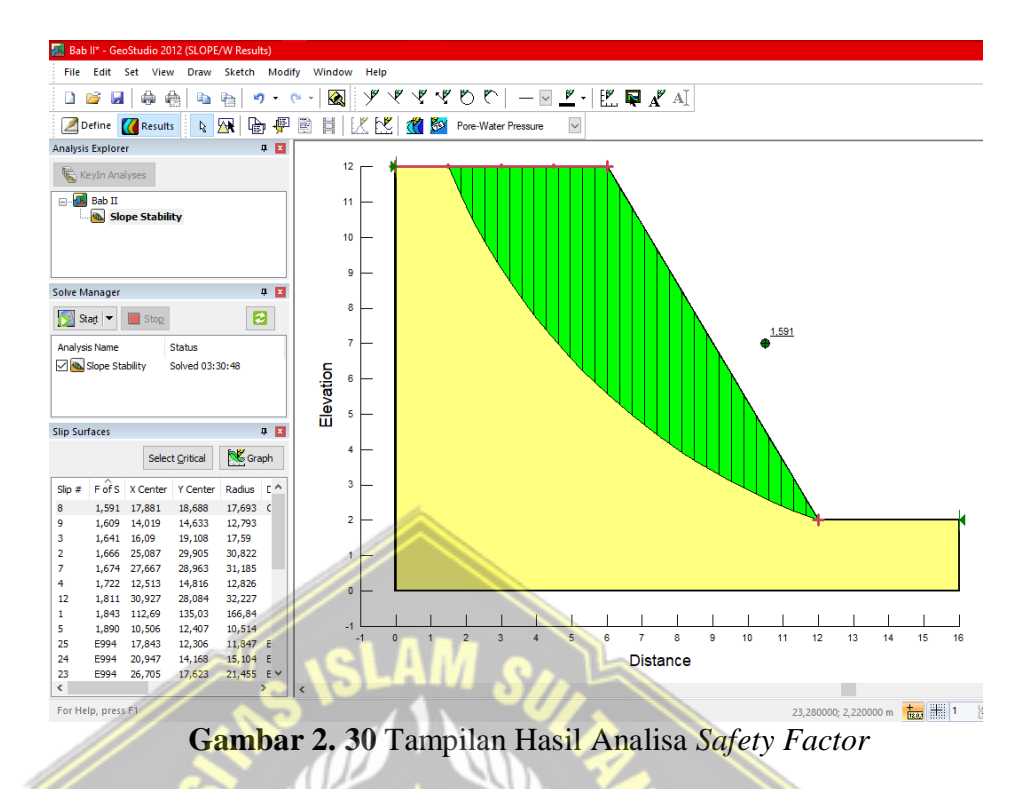

Didapatkan nilai SF kondisi paling kritis sebesar 1,591 yang dapat diklasifikasikan sesuai Tabel 2.15 dengan kategori "Longsor Jarang Terjadi (kelas Stabil)" karena nilai *SF* > 1,25.

Tabel 2. 15 Klasifikasi Nilai Safety Factor pada Slope/W

| Nilai Faktor Keamanan (FK) | Kejadian / Intensitas Longsor                |
|----------------------------|----------------------------------------------|
| FK < 1,07                  | Longsoran terjadi biasa/sering (kelas labil) |
| FK antara 1,07 – 1,25      | Longsoran pernah terjadi (kelas kritis)      |
| FK > 1,25                  | Longsoran jarang terjadi (kelas stabil)      |

(Sumber: Bowles, 1991)

### 2.7 PLAXIS

*PLAXIS* adalah aplikasi komputer yang membantu dalam Analisa deformasi dan stabilitas yang berkaitan dengan ilmu geoteknik dengan basis metode elemen hingga. Permodelan yang sederhana memungkinkan aplikasi ini mampu memodelkan elemen yang kompleks, sehingga dapat membantu menganalisa perhitungan yang lebih teliti, hasil perhitungan sendiri

berdasarkan metode numerik yang secara umum telah terdapat pada aplikasi ini. Program *PLAXIS* yang digunakan adalah versi *PLAXIS 8.6*, Berikut ini merupakan contoh kasus dan langkah-langkah mengaplikasikan *PLAXIS* untuk mendapatkan nilai *Safety Factor* (SF).

# 2.7.1 Contoh Parameter

Berikut merupakan Koordinat titik geometri & Data tanah untuk contoh kasus pengaplikasian *PLAXIS*, seperti pada Tabel 2.16 dan Tabel 2.17;

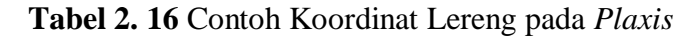

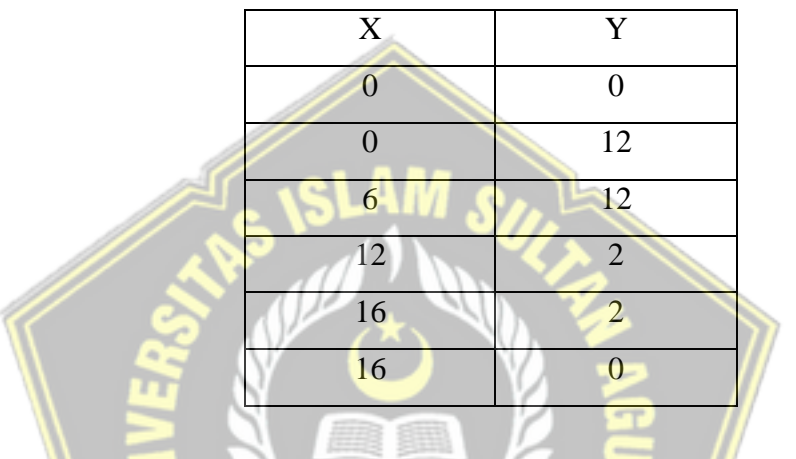

Tabel 2. 17 Contoh Data Tanah pada Plaxis

| Туре    | Ysat  | γunsat   | K         | E       | ≥v≮  | C   | Sudut     |
|---------|-------|----------|-----------|---------|------|-----|-----------|
|         | kN/m3 | kN/m3    | m/day     | kN/m2   |      | KPa | Geser (0) |
| Drained | 18    | 16       | 1,0E-08   | 7170    | 0,35 | 24  | 30        |
|         |       | رالاسلام | 2 Al Mala | 110-1-0 |      |     |           |

### 2.7.2 Langkah Penyelesaian

- 1. Buka program PLAXIS Input, Lalu akan muncul kotak dialog
  - Buat/Buka proyek seperti pada gambar 2.31;

| 🛞 Buat/Buka proyek                                                                               | ×                         |
|--------------------------------------------------------------------------------------------------|---------------------------|
| Buka<br>Provek baru<br>Drovek vana talah ada                                                     |                           |
| Serkas lainnya >>><br>Overkularan Userbai Valuan II. PI X<br>Overkularan Userbai Valuan II. PI X |                           |
| C: \Users \ACER \Documents \gg.PLX                                                               |                           |
| 1                                                                                                | <u>Q</u> K Ba <u>t</u> al |

Gambar 2. 31 Kotak Dialog Buat/Buka Proyek

- 2. Lalu muncul kotak dialog Pengaturan global,
  - pada Tab Proyek isi kotak teks Judul dengan judul yang diinginkan dan pengaturan dibuat seperti pada Gambar 2.32 dibawah ini;

| Nama berkas     Bab II.PLX     Model     Regangan       Direktori     D:\Perkuliahan\Skripsi\Isi\     Elemen     15 titik noc       Judul     Tanah Sampel     Initial Sampel     Initial Sampel | oidang 💌  |
|----------------------------------------------------------------------------------------------------|-----------|
| Direktori D:\Perkuliahan\Skripsi\Isi\ Elemen 15 titik noc<br>Judul Tanah Sampel                                                                                                    | al 🔻      |
| Judul Tanah Sampel                                                                                                    |           |
| , .                                                                                                    |           |
| Komentar Percepatan                                                                                                    |           |
| Sudut gravitasi : - 90 °                                                                                                    | 1.0 G     |
| Percepatan-x : 0,00                                                                                                    | ) 🌩 G     |
| Percepatan-y : 0,00                                                                                                    | ) 🌩 G     |
| Gravitasi bumi : 9,80                                                                                                    | ) 🔶 m/dtk |

Gambar 2. 32 Kotak Dialog Pengaturan Global – Proyek

• pada Tab Dimensi pengaturan dibuat seperti pada Gambar

| Pen    | gaturan glo | bal                    |       | 6           | -              |             |          | ×   |
|--------|-------------|------------------------|-------|-------------|----------------|-------------|----------|-----|
| P      | royek Dime  | ensi                   |       |             | 5              | لہ          |          |     |
|        | Satuan      |                        |       | Dimensi ge  | ometri         |             |          |     |
|        | Panjang     | m                      | -     | Kiri :      | 0,000          | 🗢 m         |          |     |
|        | Gaya        | kN                     |       | Kanan :     | 50,000         | 🗢 m         |          |     |
| -      | Waktu       | hari                   |       | Bawah :     | 0,000          | <b>†</b> m  |          |     |
| لمصيبة | لإيسا       | أجونجا                 | بلطان | Atas :      | 25,000         | <b>\$</b> m |          |     |
|        |             |                        |       | Grid        | _//            |             |          |     |
|        | Tegangan    | kN/m <sup>2</sup>      |       | Spasi :     |                | 0,500       | 🜩 m      |     |
|        | Berat isi   | kN/m <sup>3</sup>      |       | Jumlah inte | erval yang ter | lewati 1    | <b>÷</b> |     |
|        | Atur seb    | agai <u>p</u> ra-pilih |       |             |                |             |          |     |
| _      |             |                        |       |             | Berikutny      | а ок        | Bat      | tal |

Gambar 2. 33 Kotak Dialog Pengaturan Global – Dimensi

 Lalu buka Menu Tampilan – Tabel, akan muncul kotak dialog Tabel Koordinat kemudian isi Koordinat seperti pada Gambar 2.34;

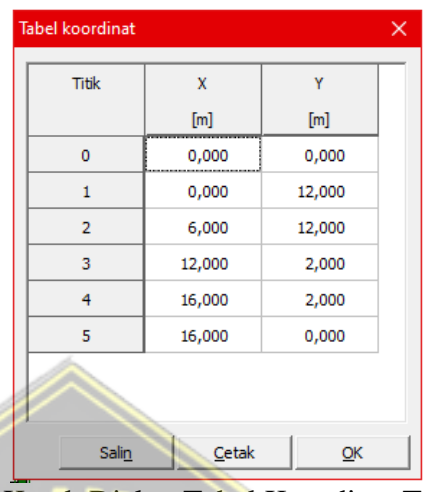

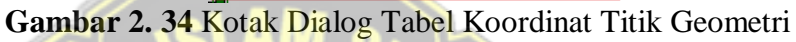

Kemudian buka Menu Material – Tanah & Antarmuka, isi parameter tanah sesuai dengan Tabel 2.17, kemudian input data tanah menuju ke ruang geometri dengan cara *drag*, sepeti ditunjukkan pada Gambar 2.35, Gambar 2.36 dan Gambar 2.37;

| Moh | r-Coulomb<br>num   Param<br>Kekuatan<br>(© Kaku               | - Tanah Sampel<br>eter Antarmuka  | توساعة | مے<br>مجامعا |            |       |
|-----|---------------------------------------------------------------|-----------------------------------|--------|--------------|------------|-------|
|     | C Manual<br>R <sub>inter</sub> :<br>Tebal antarr<br>δ-inter : | 1,000<br>nuka sebenarnya<br>0,000 |        | /            | /          |       |
|     |                                                               | 📋 SoilTest                        | ]      | Berikutnya   | <u>o</u> k | Batal |

Gambar 2. 35 Kotak Dialog Tanah Sampel Tab Umum

| Mohr-Coulomb - Tanah Sampel                    |                                      |
|------------------------------------------------|--------------------------------------|
| Umum Parameter Antarmuka                       |                                      |
| Kekakuan                                       | Kekuatan                             |
| v (nu) : 0,350                                 | ¢ (phi) : 30,000 °                   |
|                                                | ψ (psi) : 0,000 °                    |
| Alternatif                                     | Kecepatan                            |
| G ref : 2655,556 kN/m <sup>2</sup>             | V <sub>s</sub> : 40,330 ★ m/dtk      |
| E <sub>oed</sub> : 1,151E+04 kN/m <sup>2</sup> | V <sub>p</sub> : 83,950 🜩 m/dtk      |
|                                                |                                      |
|                                                | Tingkat lanjut                       |
| SoilTest                                       | Berikutnya <u>O</u> K Ba <u>t</u> al |

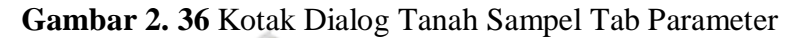

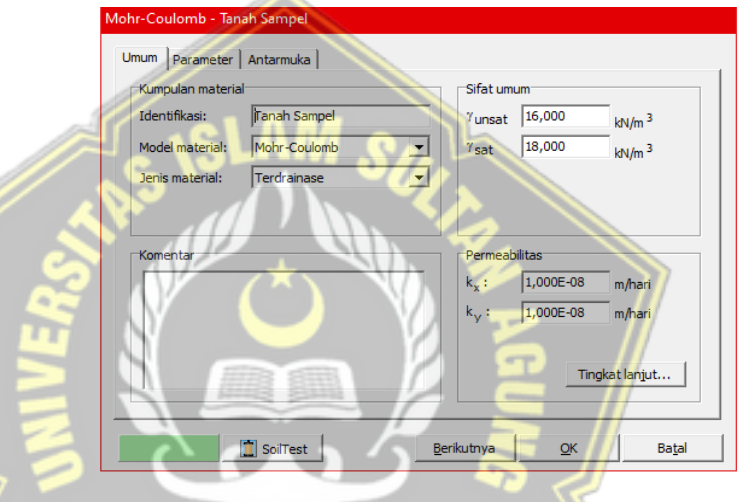

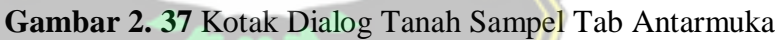

5.

Kemudian buka Menu Beban – Jepit Standar, maka tampilan akan berubah menjadi seperti Gambar 2.38 dibawah ini;

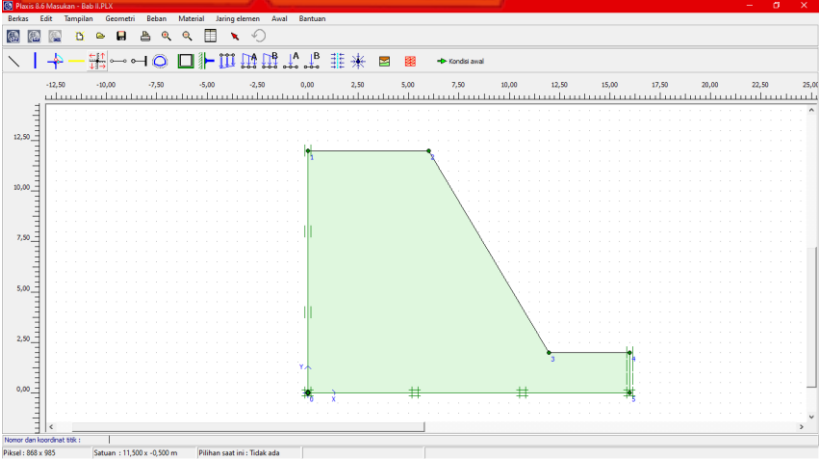

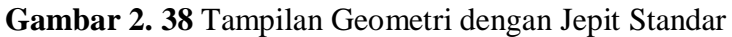

Kemudian buka Menu Jaring Elemen – Susun, seperti Gambar 2.39;

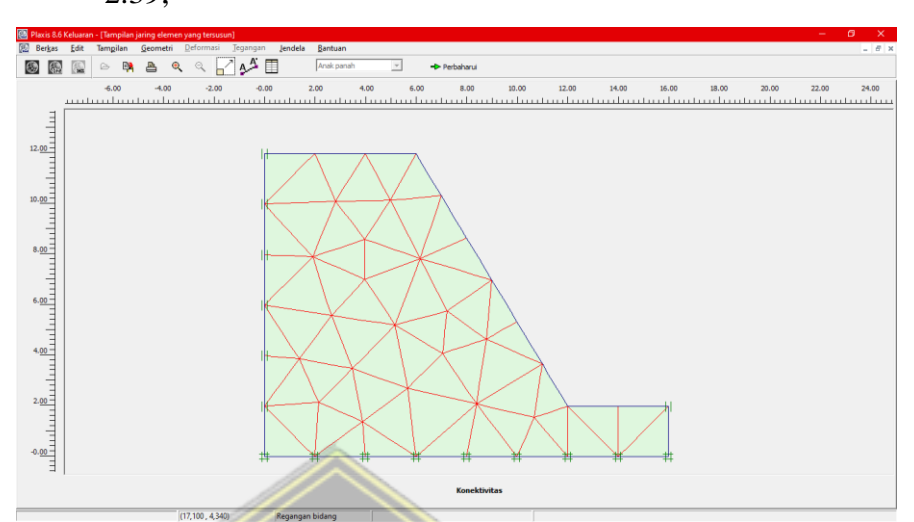

Gambar 2. 39 Tampilan Geometri dengan Jaring Elemen

 Lalu Klik tombol Kondisi Awal, dan tampilan berubah seperti Gambar 2.40 dibawah ini;

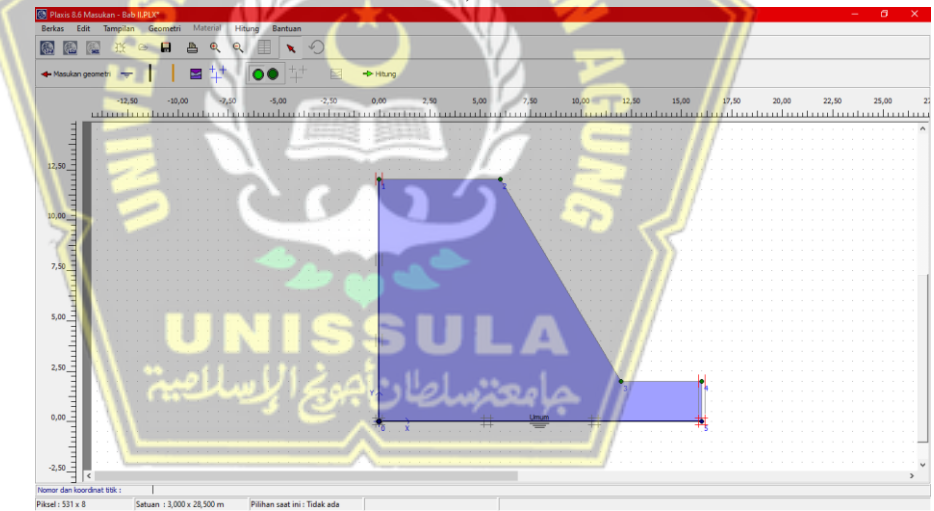

Gambar 2. 40 Tampilan Kondisi Awal

Pada Menu Kondisi Awal ini terdapat 2 pengaturan seperti pada Gambar 2.41 dan Gambar 2.42, ada pengaturan untuk mengatur tekanan air pori awal & pengaturan tegangan awal dan konfigurasi geometri.

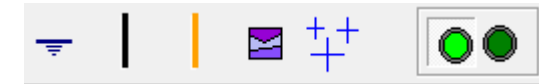

Gambar 2. 41 Toolbar Pengaturan tekanan air pori awal

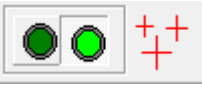

Gambar 2. 42 Toolbar tegangan awal dan konfigurasi geometri.

Kemudian klik tombol Hitung Tegangan Awal untuk mencari tegangan awal pada bidang seperti Gambar 2.43 dan akan muncul tampilan seperti pada Gambar 2.44 di bawah ini.

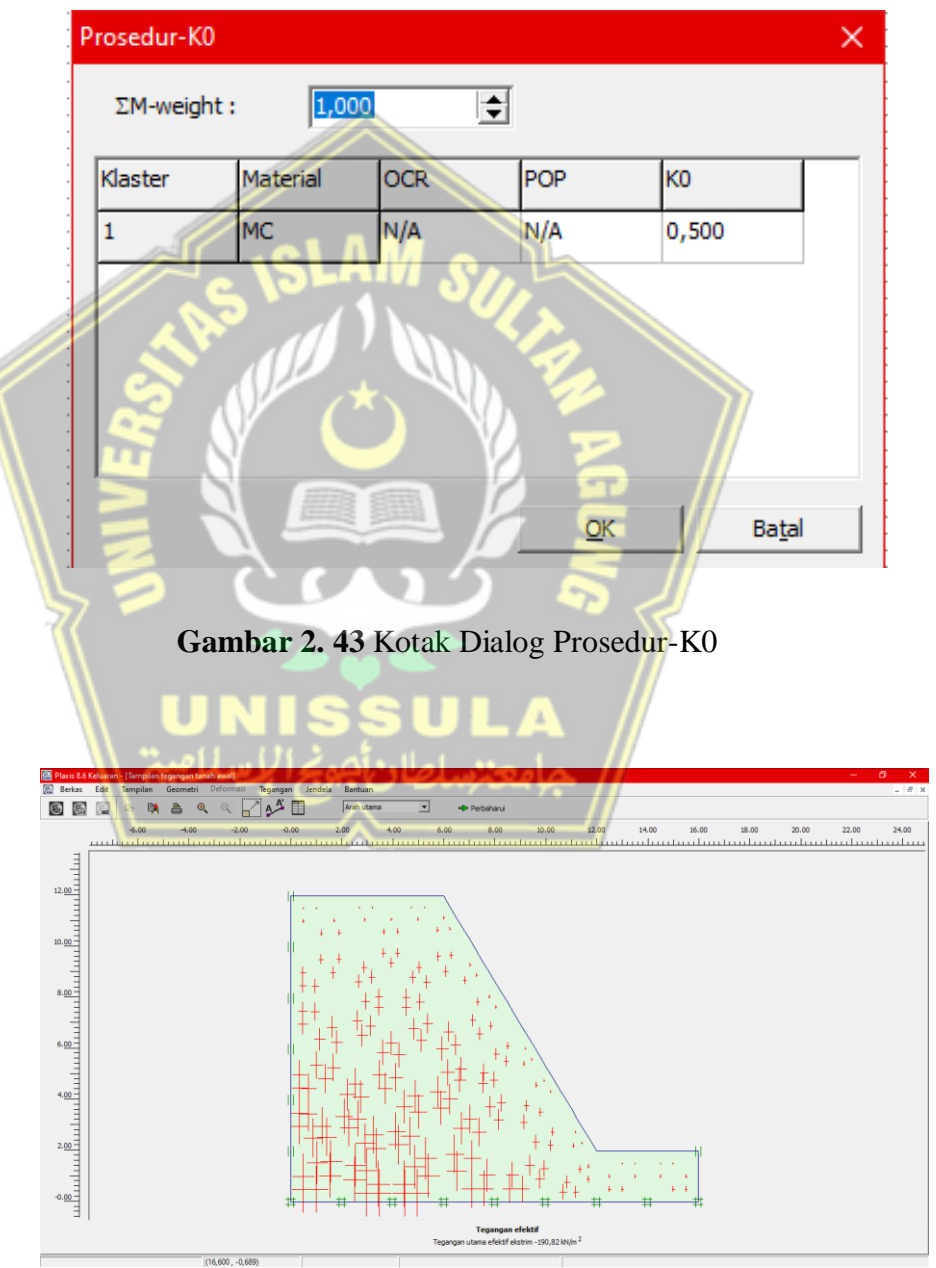

Gambar 2. 44 Tampilan Tegangan Efektif
8. Kemudian Klik Tombol Hitung dan kemudian akan muncul kotak dialog Perhitungan, ditunjukkan pada Gambar 2.45;

| 🚱 Plaxis 8.5 Perhitun | jan - gg.PLX |            |             |                    |                | —    |    | ×      |
|-----------------------|--------------|------------|-------------|--------------------|----------------|------|----|--------|
| Berkas Edit Tam       | oilan Hitur  | ng Bantuan |             |                    |                |      |    |        |
| ۵ 🙆                   | e 🔒          | A          | +> Keluaran |                    |                |      |    |        |
| Umum Pengali Tam      | ilan         |            |             |                    |                |      |    |        |
| Tahap                 |              |            |             | Jenis perhitungan  |                |      |    |        |
| Nomor / ID.:          | 0            | Tahap awal |             |                    | •              |      |    |        |
| Mulai dari tahap      | 0 - Tah      | ap awal    | •           | 1                  | Tingkat lanjut |      |    |        |
| Informasi perhit      | ngan         |            |             | Komentar           |                |      |    |        |
|                       |              |            | ^           |                    |                |      |    |        |
|                       |              |            |             |                    |                |      |    |        |
|                       |              |            | ~           |                    |                |      |    |        |
|                       |              |            |             |                    | Parameter      |      |    |        |
|                       |              |            |             |                    |                | . 1  | FT |        |
|                       |              | 1          |             | Berikutn           | ya 🗳 Sisip     | okan | Ha | pus    |
| Identifikasi          | No. tahap    | Mulai dari | Perhitungan | Masukan pembebanan | Waktu          | Air  | P  | Terakh |
| Tahap awal            | 0            | 0          | N/A         | N/A                | 0,00           | 0    | 0  | 0      |
| <                     |              |            |             |                    |                |      |    | >      |
|                       | ~ @          | DE         | LIVE Y      |                    |                |      |    |        |

Gambar 2. 45 Tampilan Kotak Dialog Perhitungan

- 9. Kemudian buatlah identifikasi tahap menjadi sebagai berikut ini:
  - Tahap 1 merupakan tahap dimana lereng dalam masa konstruksi galian, untuk pengaturannya dibuat seperti Gambar 2.46, Gambar 2.47 dan Gambar 2.48 untuk masing-masing tab;

| DRIE AS COUL               | Tampilan Hitu                | ng Bantuan             |                                       |                                                                                                    |                                                           |   |
|----------------------------|------------------------------|------------------------|---------------------------------------|----------------------------------------------------------------------------------------------------|-----------------------------------------------------------|---|
|                            |                              | ng bandan              | •                                     |                                                                                                    |                                                           |   |
|                            |                              |                        | Hitung                                |                                                                                                    |                                                           |   |
| Umum Paramete              | er   <u>Pengali</u>   Tampi' | an                     |                                       |                                                                                                    |                                                           |   |
| Tahap                      |                              |                        |                                       | Jenis perhitungan                                                                                                    |                                                           |   |
| Nomor / ID                 | .: 1                         | Galian Lereng          |                                       | Analisa plastis                                                                                                    | -                                                         |   |
| Mulai dari t               | ahap: 0 - Ta'                | hap awal               |                                       | <b>-</b>                                                                                                    | Tingkat lanjut                                            |   |
|                            |                              |                        |                                       |                                                                                                    |                                                           |   |
| Informasi p                | erhitungan                   |                        |                                       | Komentar                                                                                                    |                                                           |   |
|                            | -                            |                        |                                       |                                                                                                    |                                                           |   |
|                            | -                            |                        |                                       | ^                                                                                                    |                                                           |   |
|                            |                              |                        |                                       |                                                                                                    |                                                           |   |
|                            |                              |                        |                                       | ×                                                                                                    |                                                           |   |
|                            |                              |                        |                                       | ×                                                                                                    | Parameter                                                 |   |
|                            |                              |                        |                                       | ×                                                                                                    | Pagameter                                                 |   |
|                            |                              |                        |                                       | A A A A A A A A A A A A A A A A A A A                                                                                                    | Pagameter<br>inya Sisipkan                                |   |
| Identifikasi               | No. tahap                    | Mulai dari             | Perhitungan                           | A     A     A | Parameter<br>Inya Sisipkan<br>Waktu Air                   | ] |
| Identifikasi<br>Tahap awal | No. tahap<br>0               | Mulai dari<br>N/A      | Perhitungan N/A                       | Masukan pembebanan<br>N/A                                                                                                    | Parameter<br>mya Sisipkan<br>Waktu Air<br>0,00 0          |   |
| Identifikasi<br>Tahap awal | No. tahap<br>0               | Mulai dari<br>N/A<br>0 | Perhitungan<br>N/A<br>Anolisa plastis | Masukan pembebanan<br>N/A<br>Tahapan konstruksi                                                                                                    | Pagameter<br>mya Sispkan<br>Waktu Air<br>0,00 0<br>0,00 0 |   |

Gambar 2. 46 Tampilan Kotak Dialog Perhitungan Tab Umum

| Image: Second Second Secon | erkas Edit Ta                                                     | mpilan Hitu              | ng Bantuan                  |                                                        |                                                                         |                                         |                                    |                       |        |            |
|----------------------------------------------------------------------------------------------------|-------------------------------------------------------------------|--------------------------|-----------------------------|--------------------------------------------------------|-------------------------------------------------------------------------|-----------------------------------------|------------------------------------|-----------------------|--------|------------|
| Umum       Parameter       Pengali       Tampilan            Tampilan <ul> <li></li></ul>                                                                                                    | 🕘 🙆 🔕                                                             | 🖻 🔒                      | <b>A</b>                    | + Hitung                                               |                                                                         |                                         |                                    |                       |        |            |
| Tamplan       Peningkatan faktor pengali <sup>^</sup> Milai masukan        Misp:        0,0000 <sup>^</sup> Milai yang digapal        Misadk:        0,0000 <sup>^</sup> Milai yang digapal        Misadk:        0,0000 <sup>^</sup> Milai yang digapal        Misadk:        0,0000 <sup>^</sup> Misadk:        0,0000 <sup>^</sup> Misadk:        0,0000 <sup>^</sup> Misadk:        0,0000 <sup>^</sup> Misadk:        0,0000 <sup>^</sup> Miscel:        0,0000 <sup>^</sup> Maccel:        0,0000 <sup>^</sup> Maccel:        0,0000 <sup>^</sup> Maccel:        0,0000 <sup>^</sup> Maccel:        0,0000 <sup>^</sup> Macle dari        Peritungan        Masukan pembebanan        Watu Arr <sup>^</sup> Malai dari        Peritungan        Masukan pembebanan        Watu Arr        P 1           O        N/A                                                                                                    | Jmum Parameter                                                    | Pengali Tampil           | an                          |                                                        |                                                                         |                                         |                                    |                       |        |            |
| Image: Signal       Mdisp: 0,0000 €       0,0000 €       0       0,0000 €         Milai yang diçapai       Milai Qang diçapai       Milai Qang diçapai       Signal       0,0000 €         Milai yang diçapai       Milai Qang diçapai       Milai Qang diçapai       Signal       Signal       Signal         Milai yang diçapai       Milai Qang diçapai       Milai Qang diçapai       Signal       Signal       Signal         Milai yang diçapai       Milai Qang diçapai       No.0000 €       Signal       Signal       Signal         Maccel:       0,0000 €       Signal       Signal       Extension       Signal       Extension         Maccel:       0,0000 €       Signal       Signal       Extension       Extension       Extension         Identifikasi       No. tahap       Mulai dari       Perhitungan       Masukan pembebanan       Waktu       Air       P 1         Signal       0       N/A       N/A       N/A       0,00       0       0         Solaton Lereng       1       0       Analia plastis       Tahapan konstruksi       0,00       0       0         Identifikasi SF       2       1       Reduksi phi-c       Peningkatan faktor pengal       0,00       0 <td>Tampilan</td> <td></td> <td>Peningkata</td> <td>an faktor pengali</td> <td>Faktor pengali tota</td> <td>1</td> <td></td> <td></td> <td></td> <td></td>                                                                                                    | Tampilan                                                          |                          | Peningkata                  | an faktor pengali                                      | Faktor pengali tota                                                     | 1                                       |                                    |                       |        |            |
| C Nilai yang digapai       MioadA:       0,0000       €         MioadB:       0,0000       €       Σ -MioadA:       1,0000       €         MioadB:       0,0000       €       Σ -MioadB:       1,0000       €         Mweight:       0,0000       €       Σ -MioadB:       1,0000       €         Maccel:       0,0000       €       Σ -MioadB:       1,0000       €         Msf:       0,0000       €       Σ -Misf:       1,0000       €         Identifikasi       No. tahap       Mulai dari       Perhitungan       Masukan pembebanan       Waktu       Air       P 1         Tahap awal       0       N/A       N/A       N/A       0,00       0       0         Galan Lereng       1       0       Analias plastis       Tahapan konstruksi       0,00       0       0         Identifikasi SF       2       1       Reduksi phi-c       Peningkatan faktor pengali       0,00       0                                                                                                    | Nilai masuk                                                       | an                       | Mdisp:                      | 0,0000 🚖                                               | Σ -Mdisp:                                                               | 1,0000                                  | \$                                 |                       |        |            |
| MoadB:       0,0000       ↓         Mweight:       0,0000       ↓         Maccel:       0,0000       ↓         Maccel:       0,0000       ↓         Maccel:       0,0000       ↓         Maccel:       0,0000       ↓         X-Maccel:       0,0000       ↓         X-Maccel:       0,0000       ↓         X-Maccel:       0,0000       ↓         X-Maccel:       0,0000       ↓         X-Maccel:       0,0000       ↓         X-Maccel:       0,0000       ↓         X-Maccel:       0,0000       ↓         X-Maccel:       0,0000       ↓         X-Maccel:       0,0000       ↓         X-Maccel:       0,0000       ↓         X-Maccel:       0,0000       ↓         X-Maccel:       0,0000       ↓         X-Maccel:       0,0000       ↓         Tahap awal       0       N/A       N/A         Malas plastis       Tahapan korstruksi       0,00       0         Calant Lereng       1       0       Analsa plastis       Tahapan korstruksi       0,00       0         Identifikasi SF       2                                                                                                    | C Nilai yang d                                                    | di <u>c</u> apai         | MloadA:                     | 0,0000                                                 | Σ -MloadA:                                                              | 1,0000                                  | ÷ l                                |                       |        |            |
| Mweight:         0,0000         €           Msccel:         0,0000         €           Msccel:         0,0000         €           Msf:         0,0000         €           X-Mscel:         0,0000         €           X-Mscel:         0,0000         €           X-Mscel:         0,0000         €           X-Msf:         1,0000         €           X-Msf:         1,0000         €           X-Msf:         1,0000         €           X-Msf:         1,0000         €           X-Msf:         1,0000         €           X-Msf:         1,0000         €           X-Msf:         1,0000         €           X-Msf:         1,0000         €           X-Msf:         1,0000         €           X-Msf:         1,0000         €           X-Msf:         1,0000         €           X-Msf:         0,0000         €           X-Msf:         0,0000         €           X-Msf:         0,00000         €           X-Msf:         0,00000000000000000000000000000000000                                                                                                    |                                                                   |                          | MloadB:                     | 0.0000                                                 | Σ -MloadB:                                                              | 1.0000                                  | ÷.                                 |                       |        |            |
| Maccel:       0,0000       ↓         Marcel:       0,0000       ↓         Mefr:       0,0000       ↓         Entidition       ↓       ↓         Mefr:       0,0000       ↓         Entidition       ↓       ↓         Maccel:       ↓       ↓         Maccel:       ↓       ↓         Mefr:       ↓       ↓         Mefr:       ↓       ↓         Lidentifikasi       No. tahap       Mulai dari         Perhitungan       Masukan pembebanan       Waktu         Air       P       ↑         Tahap awal       0       N/A       N/A         O       Analisa plastis       Tahapan konstruksi       0,00       0         Collan Lereng       1       Reduksi phi-c       Peningkatan faktor pengali       0,00       0                                                                                                    |                                                                   |                          | Mweight:                    | 0.0000                                                 | Σ -Mweight:                                                             | 1.0000                                  | -                                  |                       |        |            |
| Mascee:       0,0000       ▼         Msf:       0,0000       ▼         Imaccei:       0,0000       ▼         Imaccei:       0,0000       ▼         Imaccei:       0,0000       ▼         Imaccei:       0         Imaccei:       0         Masukan pembebanan       Waktu         Air       P         Tahap awal       0         N/A       N/A         N/A       N/A         Identifikasi SF       2         1       Reduksi phi-c         Peningkatan faktor pengali       0,00         0       0                                                                                                    |                                                                   |                          | Measel:                     |                                                        | Z Menali                                                                | 0.0000                                  |                                    |                       |        |            |
| Msr:       0,0000       Imsr:       1,0000       Imsr:       1,0000         Imsr:       0,0000       Imsr:       Imsr:       1,0000       Imsr:       Imsr:       <                                                                                                    |                                                                   |                          | Maccel:                     | 0,0000                                                 | 2 -Maccel:                                                              | 0,0000                                  |                                    |                       |        |            |
| Image: state of the state of the state |                                                                   |                          | Mst:                        | 0,0000                                                 | Σ-Mst:                                                                  | 1,0000                                  | <b>-</b>                           |                       |        |            |
| Image: Step in the state of the state of the state  |                                                                   |                          |                             |                                                        |                                                                         | ,                                       |                                    |                       |        |            |
| Image: Sispkan       Image: Sispkan       Imag                                                                                                    |                                                                   |                          |                             |                                                        |                                                                         | ,                                       |                                    |                       |        |            |
| Image: Sisplan       Image: Sisplan       Imag                                                                                                    |                                                                   |                          |                             |                                                        |                                                                         | ,                                       |                                    |                       |        |            |
| dentifikasi     No. tahap     Mulai dari     Perhitungan     Masukan pembebanan     Waktu     Air     P     T       Tahap awal     0     N/A     N/A     N/A     0,00     0     0       Galian Lereng     1     0     Analsa plastis     Tahapan konstruksi     0,00     0       Identifikasi SF     2     1     Reduksi phi-c     Peningkatan faktor pengali     0,00     0                                                                                                    |                                                                   |                          |                             |                                                        |                                                                         |                                         |                                    |                       |        |            |
| Tahap awal         0         N/A         N/A         0,00         0         0           Galian Lereng         1         0         Anaksa plastis         Tahapan konstruksi         0,00         0           ◆ Galian Lereng         1         0         Anaksa plastis         Tahapan konstruksi         0,00         0           ◆ Identifikasi SF         2         1         Reduksi phi-c         Peningkatan faktor pengali         0,00         0                                                                                                    |                                                                   |                          |                             |                                                        | Ben                                                                     | kutnya                                  | 🖶 Sisipka                          | an                    | 🐺 Hap  | ous.       |
| <ul> <li>Galian Lereng 1 0 Analisa plastis Tahapan konstruksi 0,00 0</li> <li>Identifikasi SF 2 1 Reduksi phi-c Peningkatan faktor pengali 0,00 0</li> </ul>                                                                                                    | dentifikasi                                                       | No. tahap                | Mulai dari                  | Perhitungan                                            | Ben Masukan pembebana                                                   | ,<br>ikutnya  <br>n   \                 | 💐 Sisipka<br>Waktu 🚺               | an                    | P      | ous.       |
| Identifikasi SF 2 1 Reduksi phi-c Peningkatan faktor pengali 0,00 0                                                                                                    | dentifikasi<br>Tahap awal                                         | No. tahap                | Mulai dari N/A              | Perhitungan<br>N/A                                     | Masukan pembebana                                                       | ,<br>ikutnya<br>n                       | Sisipka<br>Naktu /                 | an<br>Air             | P<br>0 | ous.<br>Te |
|                                                                                                    | dentifikasi<br>Tahap awal<br>∳ Galian Lereng                      | No. tahap<br>0<br>1      | Mulai dari<br>N/A<br>0      | Perhitungan<br>N/A<br>Analisa plastis                  | Masukan pembebana<br>N/A<br>Tahapan konstruksi                          | ,<br>ikutnya  <br>n   <u>v</u><br>(     | Sisipka<br>Waktu /<br>0,00<br>0,00 | an<br>Air<br>O        | P<br>0 | ous.       |
|                                                                                                    | dentifikasi<br>Tahap awal<br>∳ Galian Lereng<br>∳ Identifikasi SF | No. tahap<br>0<br>1<br>2 | Mulai dari<br>N/A<br>0<br>1 | Perhitungan<br>N/A<br>Analisa plastis<br>Reduksi phi-c | Masukan pembebana<br>N/A<br>Tahapan konstruksi<br>Peningkatan faktor pu | ,<br>kutnya  <br>n   \<br>C<br>engali ( | Sisipka<br>Waktu /<br>0,00<br>0,00 | an Air<br>O<br>O<br>O | P<br>0 | ous.       |

Gambar 2. 47 Pengaturan Identifikasi Tahap 1 (Konstruksi)

Tab Parameter

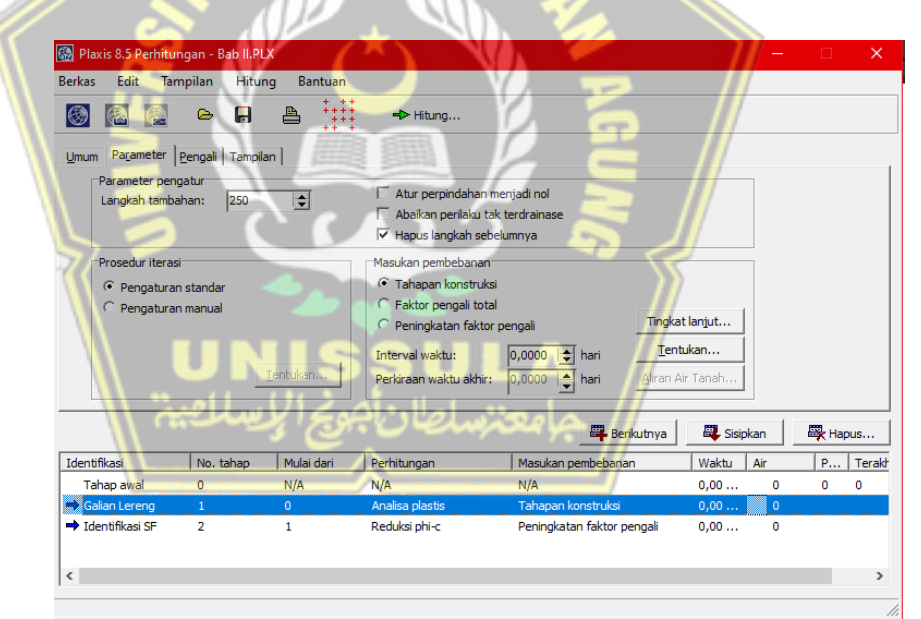

Gambar 2. 48 Pengaturan Identifikasi Tahap 1 (Konstruksi) Tab Umum

 Tahap 2 merupakan tahap untuk identifikasi nilai SF nya, untuk pengaturannya dibuat seperti pada Gambar 2.49, Gambar 2.50 dan Gambar 2.51 dibawah ini;

|                                                                     | ngan - Bab II.Pl         | LX                          |                                                        |                                                                               | -                                                                                                    |          | ×               |
|---------------------------------------------------------------------|--------------------------|-----------------------------|--------------------------------------------------------|-------------------------------------------------------------------------------|----------------------------------------------------------------------------------------------------|----------|-----------------|
| erkas Edit Tar                                                      | mpilan Hitu              | ng Bantuan                  |                                                        |                                                                               |                                                                                                    |          |                 |
| 🛞 🚷 🛞                                                               | 🗁 🔒                      | <b>a</b>                    | + Hitung                                               |                                                                               |                                                                                                    |          |                 |
| mum Parameter                                                       | Pengali   Tampil         | an                          |                                                        |                                                                               |                                                                                                    |          |                 |
| Tahap                                                               |                          |                             |                                                        | Jenis perhitungan                                                             |                                                                                                    |          |                 |
| Nomor / ID .:                                                       | 2                        | Identifikasi SF             |                                                        | Reduksi phi-c                                                                 | -                                                                                                    |          |                 |
|                                                                     |                          |                             |                                                        | 1                                                                             |                                                                                                    |          |                 |
| Mulai dari tana                                                     | ip:  1-Ga                | lian Lereng                 | -                                                      |                                                                               | gkat lanjut                                                                                                    |          |                 |
| Informasi perh                                                      | itungan                  |                             |                                                        | Komentar                                                                      |                                                                                                    |          |                 |
|                                                                     |                          |                             |                                                        |                                                                               |                                                                                                    |          |                 |
|                                                                     |                          |                             | ~                                                      |                                                                               |                                                                                                    |          |                 |
|                                                                     |                          |                             | ~                                                      |                                                                               | Parameter                                                                                                    |          |                 |
|                                                                     |                          |                             | v                                                      | 🛱 Berikutnya                                                                  | Pagameter                                                                                                    | 🗮 Hapu   | us              |
| dentifikasi                                                         | No. tahap                | Mulai dari                  | V Perhitungan                                          | Asukan pembebanan                                                             | Parameter                                                                                                    | P        | us<br>Tera      |
| dentifikasi<br>Tahap awal                                           | No. tahap<br>0           | Mulai dari<br>N/A           | Perhitungan<br>N/A                                     | Masukan pembebanan<br>N/A                                                     | Pagameter<br>Sisipkan<br>Waktu Air<br>0,00 0                                                                     | P 0      | us<br>Tera      |
| dentifikasi<br>Tahap awal                                           | No. tahap<br>0<br>1      | Mulai dari<br>N/A<br>0      | Perhitungan<br>N/A<br>Analisa plastis                  | Masukan pembebanan<br>N/A<br>Tahapan konstruksi                               | Pagameter                                                                                                    | P 0      | us<br>Tera<br>0 |
| dentifikasi<br>Tahap awal<br>\$ Galian Lereng<br>\$ Identifikasi SF | No. tahap<br>0<br>1<br>2 | Mulai dari<br>N/A<br>0<br>1 | Perhitungan<br>N/A<br>Analisa plastis<br>Reduks phi-c  | Masukan pembebanan<br>N/A<br>Tahapan konstruksi<br>Peningkatan faktor pengali | Pagameter           Waktu         Air           0,00         0           0,00         0           0,00         0 | P 0      | us<br>Tera<br>0 |
| dentifikasi<br>Tahap awal<br>Galian Lereng<br>Identifikasi SF       | No. tahap<br>0<br>1<br>2 | Mulai dari<br>N/A<br>0<br>1 | Perhitungan<br>N/A<br>Analisa plastis<br>Reduksi phi-c | Masukan pembebanan<br>N/A<br>Tahapan konstruksi<br>Peningkatan faktor pengal  | Paçameter  Paçameter  Waktu Air  0,00 0  0,00 0  0,00 0                                                          | P  <br>0 | us<br>Tera<br>0 |
| Jentifikasi<br>Tahap awal<br>▶ Galian Lereng<br>▶ Identifikasi SF   | No. tahap<br>0<br>1<br>2 | Mulai dari<br>N/A<br>0<br>1 | Perhitungan<br>NA<br>Analisa plastis<br>Reduksi phi-c  | Masukan pembebanan<br>N/A<br>Tahapan konstruksi<br>Peningkatan faktor pengal  | Parameter  Parameter  Waktu Air 0,00 0 0,00 0 0,00 0                                                             | P  <br>0 | us<br>Tera<br>0 |

Gambar 2. 49 Pengaturan Identifikasi Tahap 2 (Identifikasi SF) Tab Umum

| Berkas Edit la                                  | mpilan Hitur                            | Bantuan    | +> Hitung                                                                                                    |                                                                                                    |                                      |   |
|-------------------------------------------------|-----------------------------------------|------------|----------------------------------------------------------------------------------------------------|----------------------------------------------------------------------------------------------------|--------------------------------------|---|
| Umum Parameter<br>Parameter per<br>Langkah tamb | Pengali Tampila<br>ngatur<br>pahan: 100 | an ]       | <ul> <li>Atur perpindahan m</li> <li>Abaikan perlaku tak</li> <li>Hapus langkah sebe</li> </ul>                                             | enjadi nol<br>terdrainase<br>lumnya                                                                                                    |                                      |   |
| Prosedur itera<br>Pengatura<br>Pengatura        | si<br>an standar<br>an manual<br>—      | Ientukan   | Masukan pembebanan<br>C Tahapan konstruks<br>C Faktor pengeli total<br>C Peningkatan faktor<br>Peningkatan waktu:<br>Perkiraan waktu akhir: | pengali<br>p.coco<br>p.coco<br>p.co | akat lanjut<br>entukan<br>n Ar Tanah |   |
|                                                 | N                                       |            | 411111                                                                                                    | 🕮 Berikutnya                                                                                                    | 🗸 🗸 Sisipkan                         | - |
|                                                 | No. tahap                               | Mulai dari | Perhitungan                                                                                                    | Masukan pembebanan                                                                                                    | Waktu Air                            | P |
| Identifikasi                                    |                                         | N/A        | N/A                                                                                                    | N/A                                                                                                    | 0,00 0                               | 0 |
| Identifikasi<br>Tahap awal                      | 0                                       |            |                                                                                                    | Tahanan konstruksi                                                                                                    | 0.00 0                               |   |
| Identifikasi<br>Tahap awal<br>➡ Galian Lereng   | 0                                       | 0          | Analisa plastis                                                                                                    | ranapan konstruksi                                                                                                    | 0,00 0                               |   |

Gambar 2. 50 Pengaturan Identifikasi Tahap 2 (Identifikasi SF) Tab Parameter

| Plaxis 8.5 Perhitur<br>erkas Edit Tan | ngan - Bab II.PL<br>npilan Hitur | X<br>ng Bantuan |                  | جامعت                      | /        | -   |       | >   |
|---------------------------------------|----------------------------------|-----------------|------------------|----------------------------|----------|-----|-------|-----|
| umum Parameter                        | Pengali Tampila                  | an              | n faktor nennali | Eaktor pengali total       |          |     |       |     |
| Nilai masuka                          | in                               | Mdisp;          | 0.0000           | Σ -Mdisp: 1.0000           | <b>±</b> |     |       |     |
| C Nilai yang d                        | capai                            | MloadA:         | 0.0000           | Σ -MloadA: 1.0000          |          |     |       |     |
|                                       |                                  | MloadB:         | 0.0000           | Σ -MloadB: 1.0000          |          |     |       |     |
|                                       |                                  | Mweight:        | 0.0000           | Σ -Mweight: 1.0000         |          |     |       |     |
|                                       |                                  | Marcel          | 0.0000           | Σ -Macrel: 0.0000          |          |     |       |     |
|                                       |                                  | Msf:            | 0,1000           | Σ -Msf: 1,5256             | •        |     |       |     |
|                                       |                                  |                 |                  | 🛱 Berikutnya               | Sisip    | kan | 🖧 Нар | ous |
| dentifikasi                           | No. tahap                        | Mulai dari      | Perhitungan      | Masukan pembebanan         | Waktu    | Air | P     | Ter |
| Tahap awal                            | 0                                | N/A             | N/A              | N/A                        | 0,00     | 0   | 0     | 0   |
| Galian Lereng                         | 1                                | 0               | Analisa plastis  | Tahapan konstruksi         | 0,00     | 0   |       |     |
| Identifikasi SF                       | 2                                | 1               | Reduksi phi-c    | Peningkatan faktor pengali | 0,00     | 0   |       |     |
|                                       |                                  |                 |                  |                            |          |     |       |     |

Gambar 2. 51 Pengaturan Identifikasi Tahap 2 (Identifikasi SF) Tab Pengali

10. Kemudian Klik Tombol Hitung dan *PLAXIS* akan mulai menganalisa, seperti yang terlihat pada Gambar 2.52;

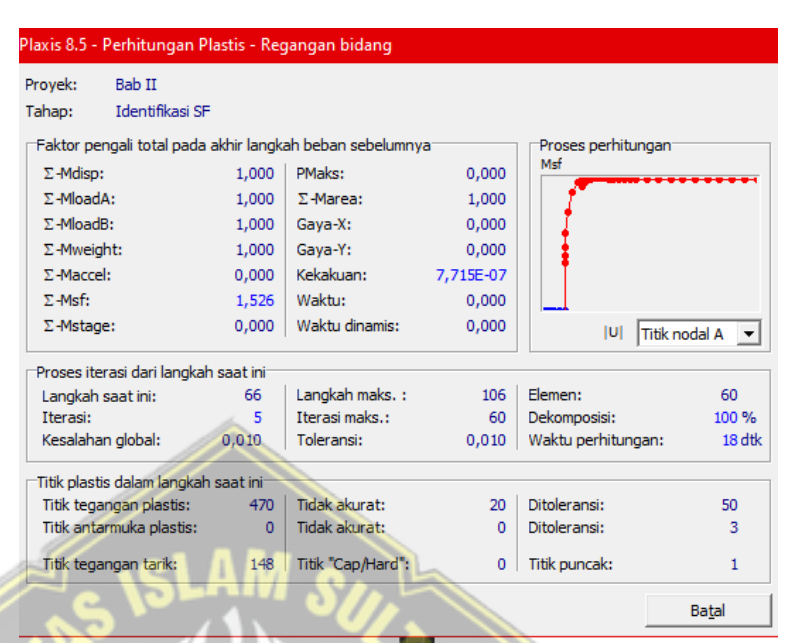

Gambar 2. 52 Proses Analisa Perhitungan

11. Setelah proses analisa selesai, klik tombol Keluaran kemudian pilih menu Tampilan – Informasi Perhitungan & baca nilai Msf pada tab pengali seperti pada Gambar 2.53. Nilai Msf tersebut merupakan nilai *Safety Factor*.

| (1) - (1)                                | 5. II. I            |            |              |           |  |
|------------------------------------------|---------------------|------------|--------------|-----------|--|
| nformasi langkah<br>Langkah 106 dari 106 | Faktor ekstrapolasi | جامعا      | 1,000        |           |  |
| Langkah Plastis                          | Kekakuan relatif    |            | 0,000        |           |  |
| engali                                   |                     |            |              |           |  |
| -                                        | Peningkatan fakt    | or pengali | Faktor penga | ali total |  |
| Perpindahan tertentu                     | Mdisp:              | 0,000      | Σ-Mdisp:     | 1,000     |  |
| Sistem beban A                           | MloadA:             | 0,000      | Σ-MloadA:    | 1,000     |  |
| Sistem beban B                           | MloadB:             | 0,000      | Σ-MloadB:    | 1,000     |  |
| Berat tanah                              | Mweight:            | 0,000      | Σ-Mweight:   | 1,000     |  |
| Percepatan                               | Maccel:             | 0,000      | Σ-Maccel:    | 0,000     |  |
| Faktor reduksi kekuatan                  | Msf:                | 0,000      | Σ-Msf:       | 1,526     |  |
| Waktu                                    | Peningkatan:        | 0,000      | Waktu akhir: | 0,000     |  |
| Waktu dinamis                            | Peningkatan:        | 0.000      | Waktu akhir: | 0.000     |  |

Gambar 2. 53 Kotak Dialog Informasi Perhitungan

Didapatkan nilai SF kondisi sebesar 1,526 yang dapat diklasifikasikan sesuai Tabel 2.18 dengan kategori "Longsor Jarang Terjadi (kelas Stabil)" karena nilai SF > 1,25.

Tabel 2. 18 Klasifikasi Nilai Safety Factor pada Plaxis

| Nilai Faktor Keamanan (FK) | Kejadian / Intensitas Longsor                |
|----------------------------|----------------------------------------------|
| FK < 1,07                  | Longsoran terjadi biasa/sering (kelas labil) |
| FK antara 1,07 – 1,25      | Longsoran pernah terjadi (kelas kritis)      |
| FK > 1,25                  | Longsoran jarang terjadi (kelas stabil)      |

(Sumber : Bowles, 1991)

Dari hasil analisa menggunakan *Geo-Studio* dan *Plaxis*, didapatkan perbandingan nilai seperti pada Tabel 2.19.

| <b>Fabel 2.</b> 19 | Perbandingan | Klasifikasi I | Nilai Sa | fety Factor |
|--------------------|--------------|---------------|----------|-------------|
|--------------------|--------------|---------------|----------|-------------|

| Program  | Geo-Studio (Slope/W) | <i>PLAXIS</i> |
|----------|----------------------|---------------|
| Nilai SF | 1,591                | 1,526         |
|          |                      |               |

(Sumber : Perhitungan, 2021)

### 2.8 Metode Stabilisasi Lereng

Metode stabilisasi lereng merupakan suatu usaha yang memiliki tujuan agar daya dukung tanah mengalami peningkatan. Pada penelitian ini, metode stabilisasi lereng yang digunakan yaitu sebagai berikut:

## 2.8.1 Cerucuk Bambu

Metode ini dinilai cukup efektif dalam mengatasi keruntuhan jalan dan menstabilkan lereng, metode ini menggunakan batang bambu yang dilakukan seperti cerucuk. Metode ini sudah umum dilakukan di Indonesia dengan diameter batang 8cm-12cm dipancang satu-persatu secara vertical maupun diagonal. Penggunaan metode ini sudah dilakukan sejak dahulu. Karena metode ini cukup efisien karena dapat dilakukan tanpa mengganggu stabilitas lereng (Wallays, 1970). Metode ini dinilai cukup efektif sebagai perkuatan alternatif stabililasi lereng maupun perkuatan lereng timbunan jalan, pada lereng timbunan jalan metode ini digunakan sebagai bahan yang kaku sehingga meningkatkan tingkat stabilitas tanah. Sebagai metode perkuatan stabilitas lereng, cerucuk cukup efektif dan efisien sebagai pasak/ angkur yang memotong bidang keruntuhan lereng, jadi cerucuk dapat memberikan tambahan gaya penahan yang mampu menahan gaya geser pada lereng yang menyebabkan longsor terjadi, tambahan gaya penahan ini dapat meningkatkan angka keamanan (*safety factor*) stabilitas lereng . Berikut pengaplikasian ceucuk, terlihat seperti Gambar 2.54.

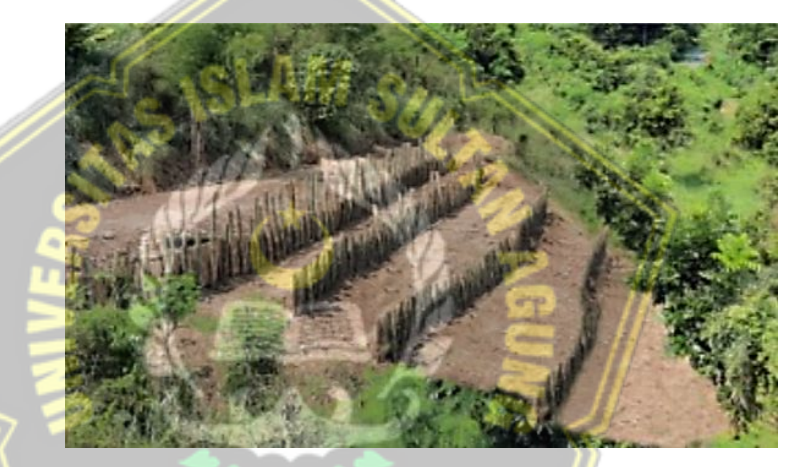

Gambar 2. 54 Aplikasi cerucuk bambu pada lereng pada Jalan Tol Semarang (*PT Jasamarga Tollroad Maintenance*, 2020)

## 2.8.2 Bronjong

Bronjong adalah anyaman kawat baja yang dilapisi kembali dengan lapisan galvanis atau seng atau terkadang dapat menggunakan geogrid. Anyaman kawat ini dibentuk sedemikian rupa menjadi balok ataupun kubus dan selanjutya akan diisi dengan pasangan batuan kali. Kekuatan utama dari metode ini terletak pada daya tahan material anyaman terhadap gaya tarik yang disebabkan oleh gaya geser tanah. Fungsi dari bronjong dalam konstruksi perkuatan stabilitas lereng antara lain sebagai berikut:

- 1. Melindungi dan memperkuat tebing tanah untuk mencegah terjadinya longsor;
- 2. Menjaga tepi sungai terhadap aliran air dan juga erosi.
- 3. Membuat bendungan untuk meninggikan taraf muka air.

Bronjong telah banyak dimanfaatkan dalam konstruksi karena material bronjong memiliki beberapa keunggulan, antara lain:

- Bersifat fleksibel karena dapat mengikuti pergerakan tanah di bawahnya tanpa merusak konstruksi.
- Tembus air sehingga dapat mengurangi tekanan tanah aktif akibat air yang dapat mengalir melalui sela-sela bebatuan pada bronjong.
- c. Kontruksinya sederhana, sehingga bisa dikerjakan tanpa menggunakan mesin berteknologi tinggi.

d. Dapat diproduksi dengan ukuran yang disesuaikan dengan kebutuhan di lapangan.

e. Ekonomis karena pada umumnya pemasangan bronjong tidak memerlukan biaya yang mahal dibanding dengan penahan dari beton.

Berikut pengaplikasian bronjong, seperti pada Gambar 2.55.

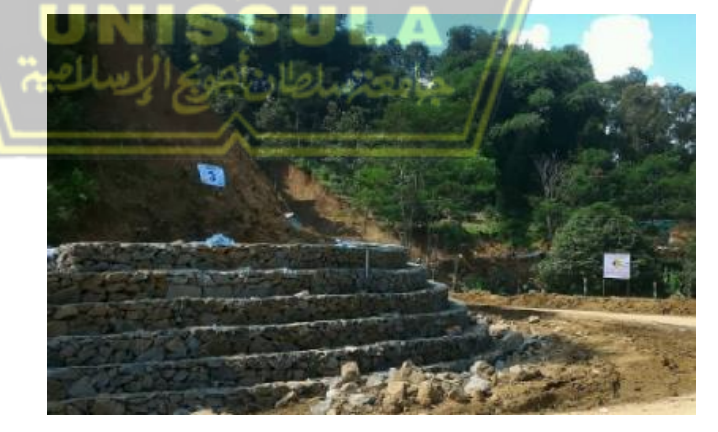

Gambar 2. 55 Aplikasi bronjong pada lereng (BBPJN DKI Jakarta - Jawa Barat, 2020)

# BAB III METODE PENELITIAN

#### **3.1** Pengertian Umum

Metode penelitian merupakan suatu cara atau proses ilmiah dengan tujuan mencapai pemecahan masalah serta menemukan jawaban atas masalah yang ada. Metode yang digunakan tentunya sesuai dengan masalah yang diambil, sehingga mendapatkan hasil sesuai dengan yang diharapkan, memenuhi syarat efektif dan efisien yang mendukung dari penelitian dan pembuatan laporan tersebut.

Tugas akhir ini meneliti mengenai analisa stabilitas lereng untuk mengetahui faktor keamanan dan membandingkan nilai ekonomis dari beberapa metode perkuatan lereng yang digunakan pada lereng Jalan Tol Semarang ABC.

### 3.2 Tipe Penelitian

Dalam penelitian ini tipe yang digunakan ialah tipe deskriptif yaitu menganalisis dan menyajikan fakta secara sistematis, sehingga dapat lebih mudah untuk disimpulkan. Kesimpulan yang diberikan selalu jelas atas dasar data-data yang telah dianalisa, dengan menyelidiki suatu kondisi serta memberikan alternatif pemecahan masalah berdasarkan data-data yang diperoleh.

#### 3.3 Teknik Pengumpulan Data

Hal yang penting dalam proses penelitian yaitu teknik pengumpulan data, karena penelitian memiliki tujuan yaitu mendapatkan data. Dalam sebuah penelitian, tahap pengumpulan data merupakan satu langkah yang dapat menentukan terhadap proses dan hasil dari penelitian yang akan dilaksanakan tersebut. Oleh karena itu harus menggunakan metode yang sesuai agar mendapatkan data yang diperlukan. Pada penelitian ini kami menggunakan teknik pengumpulan data secara observasi dan dokumentasi. Masing-masing penelitian memiliki proses pengumpulan data yang berbeda, tergantung dari jenis penelitian yang akan dibuat. Pengumpulan data penelitian tidak boleh dilakukan secara sembarangan. Diperlukan beberapa referensi yang memiliki keterkaitan dengan pembahasan pada penelitian. Tujuan dari langkah dan teknik dalam pengumpulan data adalah agar mendapatkan data yang valid, sehingga hasil dan kesimpulan penelitian dapat diuji kebenarannya.

Data yang digunakan dalam melakukan analisa ini adalah data primer dan data sekunder. Data primer merupakan data yang diperoleh langsung dari subjek penelitian, dalam hal ini peneliti memperoleh data atau informasi langsung dengan menggunakan beberapa cara, dapat berupa survey dan observasi yang digunakan untuk memperoleh data lapangan. Data sekunder atau data tidak langsung merupakan data yang diperoleh dari datadata yang terdapat pada instansi-instansi yang berhubungan dengan penelitian ini. Dalam pengejaan tugas akhir ini terkait penelitian pengelolaan data bersumber dari beberapa analisis, dengan objek penelitian Perbandingan Slope Protection Darurat dengan beberapa Metode pada jalan tol Semarang ABC, membutuhkan data-data antara lain:

- Data primer seperti dimensi lereng;
- Data sekunder, seperti:
  - Data penyelidikan tanah seperti data *properties* tanah dan N-SPT;
  - Literatur-literatur yang berhubungan dengan masalah yang akan dianalisa, seperti jurnal penelitian yang berkaitan dengan perbaikan lereng, metode perbaikan dengan cerucuk bambu dan bronjong.

Metode yang digunakan dalam penelitian ini, dapat diuraikan seperti pada Gambar 3.1 dibawah ini.

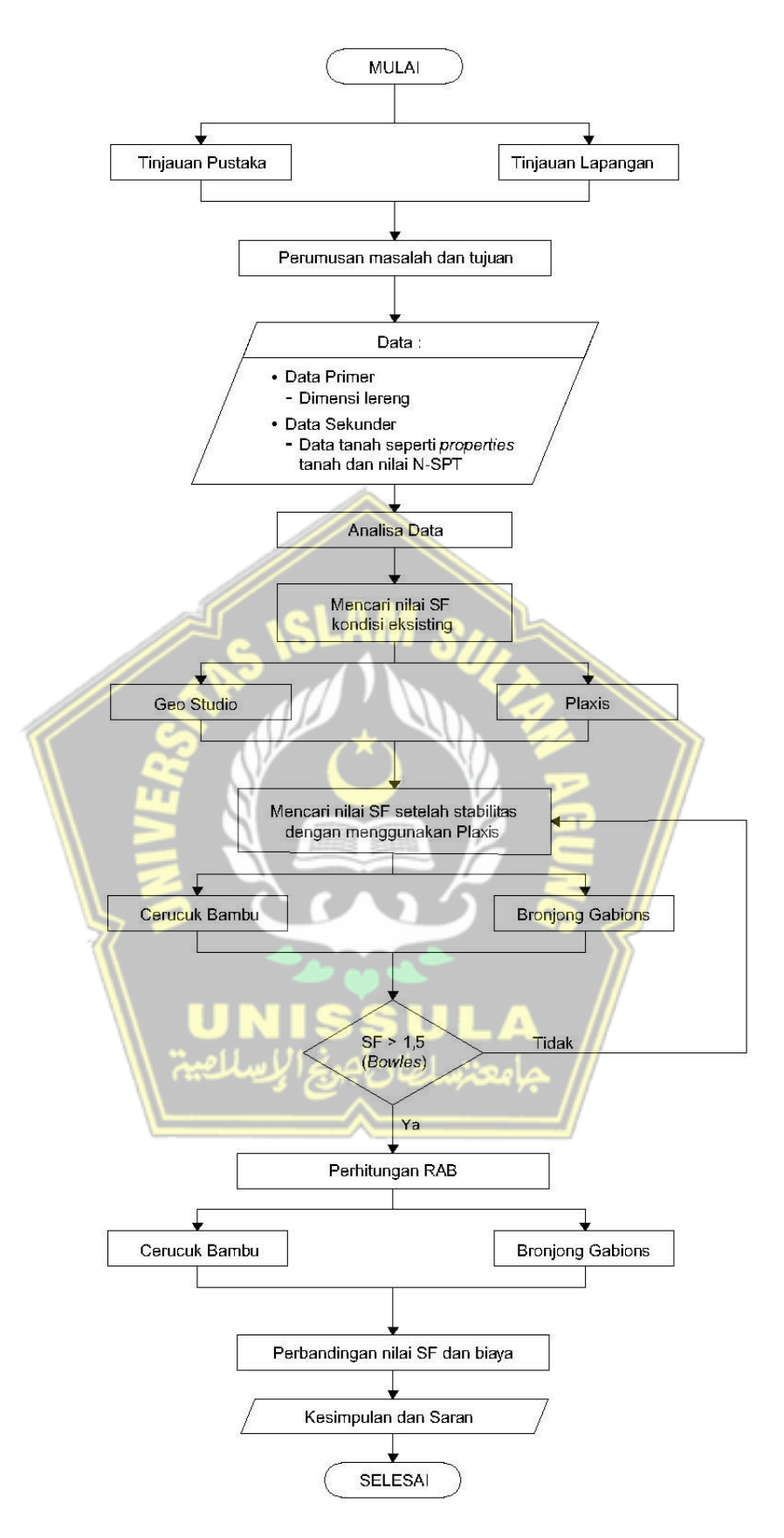

Gambar 3. 1 Bagan Alir Metode Penelitian

#### 3.4 Tahap Persiapan

Terdapat rangkaian kegiatan ketika sebelum memulai pengumpulan data pengolahannya yang disebut dengan tahap persiapan. Dalam tahap ini perlu adanya hal-hal yang terlebih dahulu disusun agar kegiatan penelitian dapat berjalan dengan lancar dan efisien. Tahap tersebut sebagai berikut:

- Studi pustaka terkait masalah yang berhubungan dengan pembahasan tanah dan lereng;
- 2. Studi pustaka mengenai metode perkuatan sementara untuk lereng;
- 3. Studi pustaka terkait Progam Aplikasi Geo-Studio (Slope/W)& Plaxis;
- 4. Menentukan kebutuhan data yang akan diperlukan;
- 5. Mengumpulkan data dari berbagai sumber.

#### 3.5 Metode Analisa Data

Metode analisis data merupakan kegiatan analisis pada suatu penelitian yang dikerjakan dengan memeriksa seluruh data dari instrumen penelitian, seperti catatan, dokumen, hasil tes, dan lain-lain. Proses ini diperlukan agar data menjadi lebih mudah dipahami dan berguna sebagai solusi bagi suatu pemasalahan untuk mendapatkan kesimpulan, khususnya yang berkaitan dengan penelitian.

Pada penelitian ini, yang pertama dilakukan yaitu melakukan tinjauan pustaka dan tinjauan lapangan, lalu dilanjutkan dengan perumusan masalah dan tujuan. Kemudian mempersiapkan data, baik itu data primer maupun data sekunder. Data primer yang perlu disiapkan yaitu dimensi lereng, sedangkan data sekunder meliputi data tanah borlog (N-SPT) dan data properties uji lab. Setelah data terkumpul, maka data-data tersebut dilakukan analisa data. Apabila analisa data telah selesai dilakukan, maka hal berikutnya yaitu mencari nilai *safety factor* dari kondisi lereng eksisting dengan menggunakan aplikasi *Geo-Studio (Slope/W)* dan Plaxis. Setelah itu mencari nilai *safety factor* setelah stabilitas dengan menggunakan aplikasi Plaxis untuk metode cerucuk bambu dan bronjong. Apabila dalam mencari nilai *safety factor* ternyata mendapat hasil dengan nilai di bawah 1,5 maka kembali

kepada bagian mencari nilai *safety factor* setelah stabilitas dengan menggunakan Plaxis. Setelah nilai *safety factor* yang didapatkan mencapai nilai di atas 1,5 kemudian dapat dilanjutkan dengan perhitungan RAB untuk metode cerucuk bambu dan bronjong. Langkah berikutnya yaitu membandingkan nilai *safety factor* dan biaya dari penggunaan metode cerucuk bambu dan bronjong. Saat perbandingan nilai *safety factor* dan biaya selesai dilakukan, kemudian didapatkan kesimpulan serta saran dari hasil penelitian ini. Setelah mendapatkan kesimpulan dan saran, maka penelitian ini telah selesai dilakukan dan mendapatkan hasil sesuai dengan tujuan yang diinginkan.

Berikut merupakan hasil uji *bore log*, seperti pada tabel 3.1. **Tabel 3. 1** Hasil Uji *Bore Log* pada titik BH. 2 pada Jalan Tol Semarang

| Kedalaman    | Tebal        | Material             | Ciri-ciri                  | N-SPT |
|--------------|--------------|----------------------|----------------------------|-------|
| ( <b>m</b> ) | ( <b>m</b> ) |                      |                            |       |
| 0,00-1,00    | 1,00         | Lempung              | Sedikit pasir, lunak,      |       |
|              |              | kelanauan            | warna cokelat              |       |
| 1,00-3,00    | 2,00         | Lanau kepasiran      | Lun <mark>ak,</mark> warna | 7     |
|              |              |                      | cokelat                    |       |
| 3,00-6,50    | 3,50         | Lanau                | Sedikit pasir, teguh,      | 13    |
|              |              | kelempungan          | warna cokelat              |       |
| 6,50-8,00    | 1,50         | Lanau kelempugan     | Sedikit pasir, teguh       | 20    |
|              | الثيبية (    | فتنسلطان أجونج الإلع | sampai kaku, warna         |       |
|              |              |                      | cokelat                    |       |
| 8,00-10,00   | 2,00         | Lanau kepasiran      | Kaku, warna cokelat        | >60   |
| 10,00-12,00  | 2,00         | Pasir                | Padat, warna cokelat       | >60   |
| 12,00-15,00  | 3,00         | Pasir                | Padat, warna cokelat       | >60   |
|              |              |                      | abu-abu                    |       |
| 15,00-20,00  | 5,00         | Pasir                | Tersisipi batu pasir,      | >60   |
|              |              |                      | padat, warna cokelat       |       |
|              |              |                      | abu-abu                    |       |

(Sumber : PT Jasamarga Tollroad Maintenance, 2020)

## BAB IV ANALISA DAN PEMBAHASAN

Pada bab ini membahas tentang proses pengolahan data, merencanakan pemodelan dengan aplikasi *Plaxis* dan *Geo-Studio* (*Slope /w*). Dengan analisa tersebut bertujuan untuk mengetahui factor keamanan (*safety factor*), membandingkan tingkat kelayakan dan nilai ekonomis secara harga dari metode cerucuk bambu dan bronjong, untuk mengetahui diantara metode perkuatan tersebut manakah yang dapat dianggap paling layak dari segi keamanan dan ekonomis. Sehingga diharapkan dapat digunakan sebagai perkuatan darurat untuk perbaikan jangka pendek yang ekonomis dan tentunya juga aman.

#### 4.1 Parameter Tanah

Parameter tanah merupakan ukuran atau acuan untuk mendapatkan atau menilai hasil dari proses perubahan yang terjadi dalam tanah baik dari sifat fisik dan jenis tanah. Untuk parameter-parameter tanah, data dapat diperoleh dari uji tanah di laboratorium, sehingga selanjutnya digunakan untuk analisis maupun desain. Tujuan dari penyelidikan tanah ini antara lain untuk menentukan sifat tanah dan menentukan kapasitas daya dukung tanah.

SLAM SU

Jenis parameter sifat fisik tanah itu sendiri seperti berat volume (Gs), porositas (n), ukuran butir tanah, berat isi, derajat kejenuhan (s), kepadatan tanah, kadar air (w), nilai attenberg, permeabilitas. Sedangkan sifat mekanis tanah adalah nilai (c), kohesi nilai sudut geser tanah ( $\phi$ ) dan daya dukung tanah (q). Parameter tanah yang digunakan pada analisa ini sepeti pada Tabel 4.1.

**Tabel 4. 1** Parameter Tanah pada Eksisting Geo-Studio (Slope/W)

| γsat                  | γunsat                | С                     | Φ   |
|-----------------------|-----------------------|-----------------------|-----|
| ( kN/m <sup>3</sup> ) | ( kN/m <sup>3</sup> ) | ( kN/m <sup>2</sup> ) | (°) |
| 16,7556               | 13,3498               | 5,8839                | 34  |

## 4.2 Analisis Stabilitas Lereng Eksisting dengan Geo-Studio (Slope/W)

Adapun tahapan analisa kelongsoran lereng dengan aplikasi Geo-Studio (Slope/W) adalah sebagai berikut :

1. Langkah awal membuka aplikasi *Geo-Studio* yaitu harus mengetahui program analisis yang akan digunakan, karena *Geo-Studio* terdiri dari beberapa jenis analisis. Pada kasus ini yang akan di analisis merupakan stabilitas lereng, maka langkah selanjutnya pilih *Slope/W*, seperti pada Gambar 4.1.

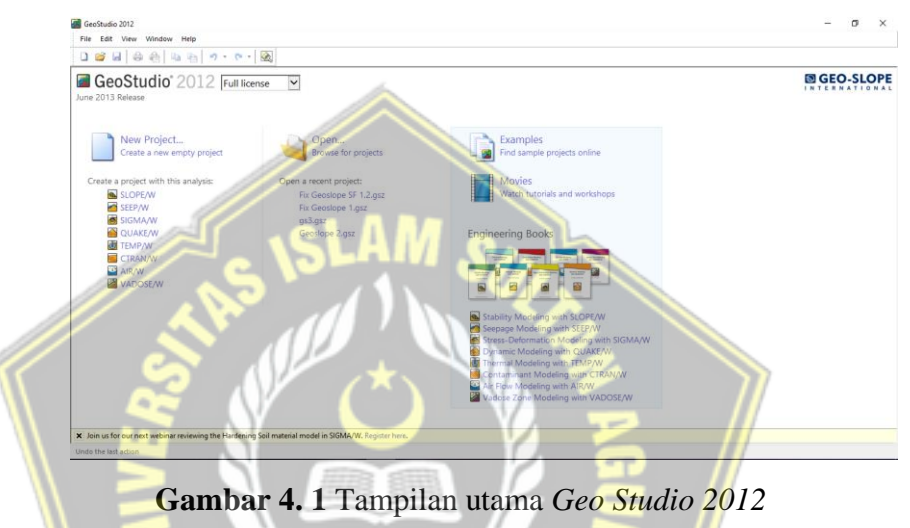

 Pilih Menu set, kemudian page, satuan yang digunakan adalah mm. Isi working area dengan width 297 mm x Height 210 mm (ukuran kertas A4 orientasi landscape) ditunjukkan pada Gambar 4.2 dibawah ini;

| 🚮 Set Pag  | je              |         |        | × |
|------------|-----------------|---------|--------|---|
| Printer Pa | age             |         |        |   |
| Microsoft  | Print to PDF or | Ne01:   |        |   |
| Width:     | 210             | Height: | 297    |   |
| Working    | Area            |         |        |   |
| in the     |                 | 1       |        |   |
| Width:     | 297             | Height: | 210    |   |
| Units      |                 |         |        |   |
| Oinch      | es              | 🖲 mm    |        |   |
|            |                 | 2       |        |   |
|            | ОК              | ]       | Cancel |   |
|            |                 |         |        |   |

Gambar 4. 2 Kotak Dialog Page

3. Pilih *Menu set*, kemudian *Unit and scale, engineering units* yang digunakan adalah m. Isi pengaturannya seperti tampilan Gambar 4.3;

| 🚰 Set Units and Scale                                                                                                    | ? ×                                                                                                    |
|----------------------------------------------------------------------------------------------------|----------------------------------------------------------------------------------------------------|
| Set Units and Scale<br>Engineering Units<br>Metric Imperial<br>Length (L): meters<br>Force (F): Kilonewtons<br>Pressure (p): kPa<br>Strength: kPa<br>Unit Wt of Water: 9,807 kN/m <sup>3</sup> | ? × Scale Horz. 1: 100 Vert. 1: 100 Problem Extents Minimum: x: -5 y: -5 Maximum: x: 24,7 y: 16 Calculate max extents from scale and origin View © 2-Dimensional |
|                                                                                                    | O Axisymmetric                                                                                                    |
|                                                                                                    | OK Cancel                                                                                                    |

Gambar 4. 3 Kotak Dialog Units & Scale

4. Kemudian atur setting grid spacing menjadi seperti pada Gambar 4.4;

| KE      | Grid                            | V 🚡 📈         |
|---------|---------------------------------|---------------|
|         | Grid Spacing (Eng               | j. Units) 🗧 🥢 |
| 5 7     | X: 0,5                          | Y: 0,5        |
|         | Eng. Units: met                 | ers           |
| . //    | Umissi                          | ULA           |
| <u></u> | باناجوچ ک <sup>ل</sup> یند<br>۸ | جاءة:٢٠       |
|         | Display Grid                    | Snap to Grid  |
|         |                                 | Class         |
|         |                                 | Close         |

Gambar 4. 4 Kotak Dialog Grid

Pilih Analysis setting pada Menu – Keyln – Analyses kemudian akan muncul toolbox sepeti ini ;

• Tab *Settings* atur pengaturannya menjadi seperti yang ditampilkan pada Gambar 4.5 dibawah ini;

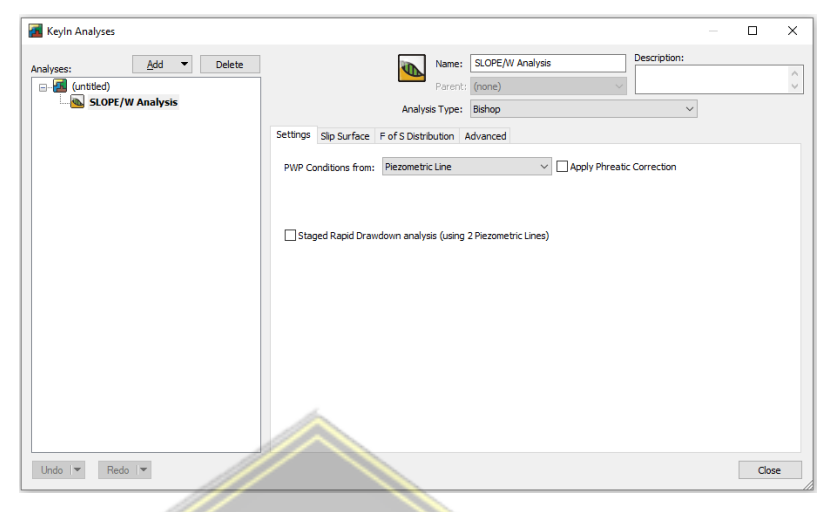

Gambar 4. 5 Kotak Dialog Keyln Analyses – Settings

 Tab Slip Surface atur pengaturannya seperti yang ditampilkan pada

 Gambar 4.6 seperti ini;

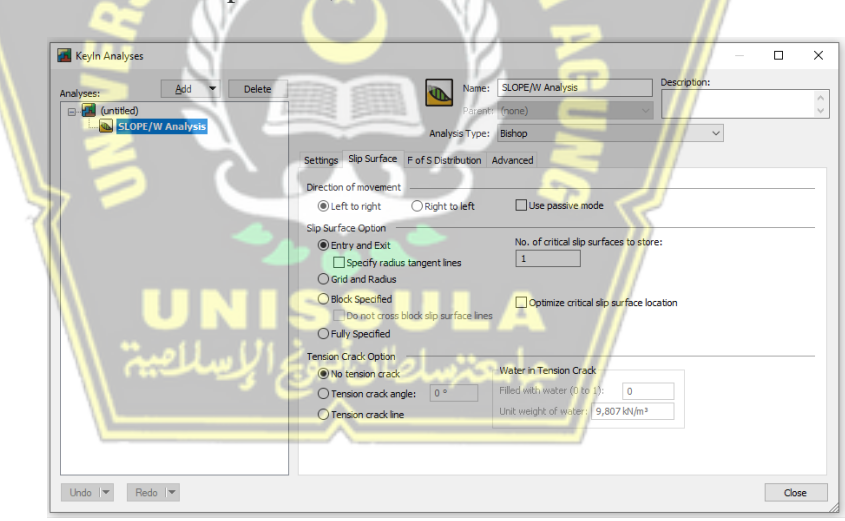

Gambar 4. 6 Kotak Dialog Keyln Analyses – Slip Surface

• Tab *F of S Distribution* atur pengaturannya menjadi seperti yang ditampilkan pada Gambar 4.7 berikut;

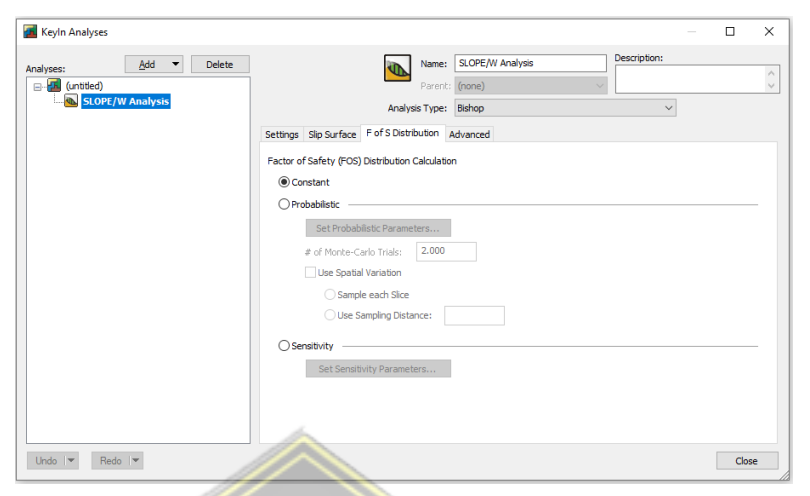

Gambar 4. 7 Kotak Dialog Keyln Analyses – F of S Distribution

• Tab Advanced atur pengaturannya menjadi seperti Gambar 4.8;

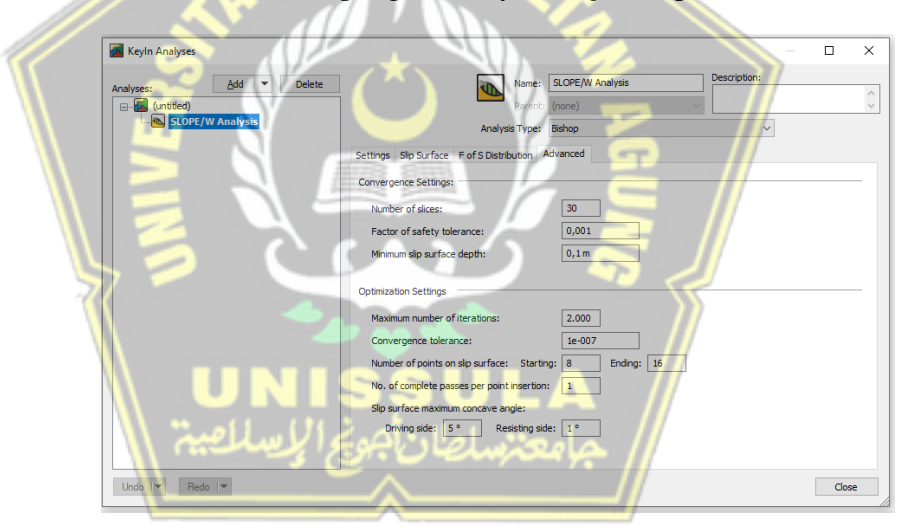

Gambar 4.8 Kotak Dialog Keyln Analyses – Advanced

6. Pilih *Menu – Keyln – Materials* dan isi parameter-parameter tanah sesuai dengan data tanah pada Tabel 4.1 dan tampilannya pada Gambar 4.9;

| Materials       |          |              |          |        |        |   |      |        |             |          |
|-----------------|----------|--------------|----------|--------|--------|---|------|--------|-------------|----------|
| Name            |          |              |          |        |        |   | Cole | vr     |             | Add      |
| Data Tanah      |          |              |          |        |        |   |      |        |             | Delet    |
|                 |          |              |          |        |        |   |      |        |             | Dele     |
|                 |          |              |          |        |        |   |      |        |             |          |
|                 |          |              |          |        |        |   |      |        |             | Assigne  |
| Name            |          |              |          |        |        |   |      | Color: |             | rissigne |
| Data Tanah      |          |              |          |        |        |   |      |        | <u>S</u> et |          |
|                 |          |              |          |        |        |   |      |        |             |          |
| Material Model: | Mohr-Cou | lomb         |          | $\sim$ |        |   |      |        |             |          |
| Basic Suction   | Drawdown | Liquefaction | Advanced |        |        |   |      |        |             |          |
| Unit Weight:    |          | Cohesion:    |          |        |        |   |      |        |             |          |
| 16,75 kN/m³     |          | 5,8839 kPa   | 1        |        |        |   |      |        |             |          |
| Phi:            |          |              |          |        |        |   |      |        |             |          |
|                 |          |              |          |        |        |   |      |        |             |          |
| 34 °            |          | 11           |          |        |        |   |      |        |             |          |
| 34 °            |          |              |          |        |        |   |      |        |             |          |
| 34 °            |          |              |          |        |        |   |      |        |             |          |
| 34°             |          |              |          |        |        |   |      |        |             |          |
| 34 °            |          |              |          |        |        |   |      |        |             |          |
| 34 °            | /        |              |          | и      |        |   |      |        |             |          |
| 34 •            |          | 15           | LA       | М      | 。<br>。 | 2 |      |        |             |          |

Gambar 4. 9 Kotak Dialog Keyln Materials

7. Pilih *Menu* – *Keyln* – *Points* dan isi koordinat titik sesuai dengan data geometri dan keadaan yang ada di lapangan, seperti Gambar 4.10;

| ID | X (m)                          | Y (m)  | Label        | Pinned | ^ | Add    |
|----|--------------------------------|--------|--------------|--------|---|--------|
| 1  | 0                              | G-3 CC | Point+Number | Yes    |   |        |
| 2  | 0                              | 0      | Point+Number | Yes    |   | Deleti |
| 3  | ل الما الما الما الما الما الم | 7,5    | Point+Number | Yes    |   |        |
| 4  | 16                             | 25504  | Point+Number | Yes    |   |        |
| 5  | 16                             | 0      | Point+Number | Yes    |   |        |
| 6  | 11                             |        | Point+Number | Yes    | ~ |        |

Gambar 4. 10 Kotak Dialog Keyln Points

 Pilih Menu – Draw – Regions dan gambar dengan cara menghubungkan titik-titik acuan geometri yang telah dibuat sebelumnya, seperti yang ditampilkan pada gambar 4.11;

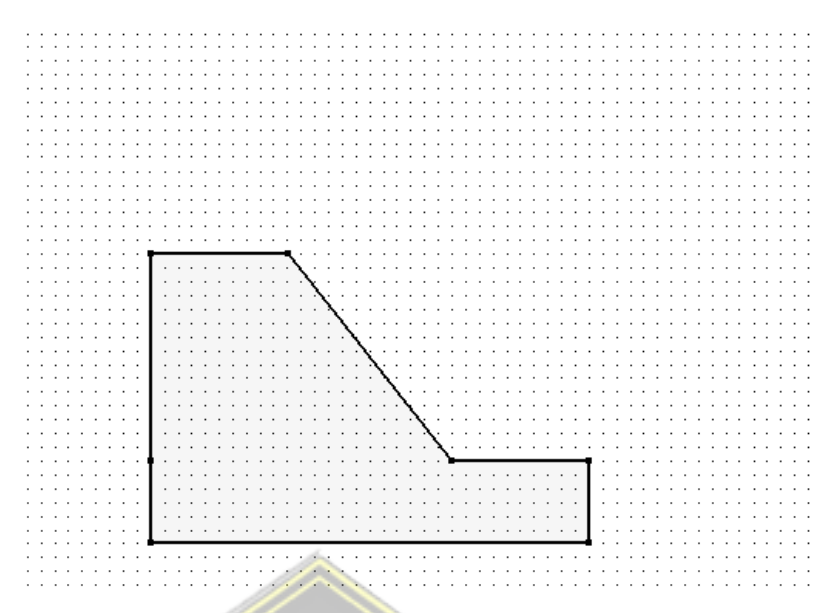

Gambar 4. 11 Tampilan Region

 Pilih Menu - Draw – Materials lalu sisipkan Material yang telah dibuat ke Regions yang sudah dibuat, seperti yang ditunjukkan Gambar 4.12;

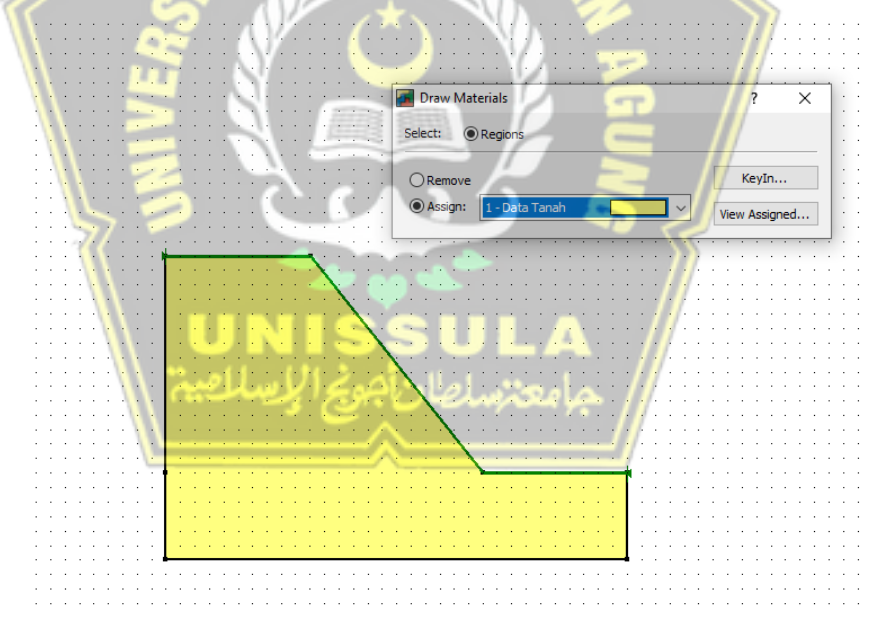

Gambar 4. 12 Kotak Dialog Draw Materials

 Pilih Menu – Draw – Slip Surfaces – Entry and Exit, menu ini digunakan untuk menentukan range bidang gelincir yang kemungkinan akan terjadi dan atur seperti Gambar 4.13 di bawah ini;

| try Range (L                               | eft Side) ———                                             |                                                | Exit Range (Righ | nt Side)                                 |                                  | _ |
|--------------------------------------------|-----------------------------------------------------------|------------------------------------------------|------------------|------------------------------------------|----------------------------------|---|
| ſype:<br>Point ∨                           | Left Point:<br>X: 5<br>Y: 7,5                             | Right Point:<br>X: <b>5,8</b><br>Y: <b>6,5</b> | Type:<br>Range ~ | Left Point:<br>X: 9,06478<br>Y: 2,419024 | Right Point:<br>X: 10<br>Y: 1,25 |   |
| Number of in                               | crements over ran                                         | ige: 4                                         | Number of inc    | crements over range                      | : 4                              | _ |
| Number of r                                | adius increments:                                         | 4                                              |                  |                                          |                                  |   |
| Number of r                                | adius increments:<br>ojection Angle                       | 4                                              |                  |                                          |                                  |   |
| Number of r<br>ip Surface Pr<br>Use Left ( | adius increments:<br>ojection Angle<br>Active) Projection | <b>4</b> Angle: 135                            | ]                |                                          |                                  |   |

Gambar 4. 13 Kotak Dialog Draw Surface Entry and Exit Range

11. Pilih *Menu – Draw – Pore Water Pressure*, seperti pada Gambar 4.14, Menu ini digunakan untuk menentukan letak muka air tanah;

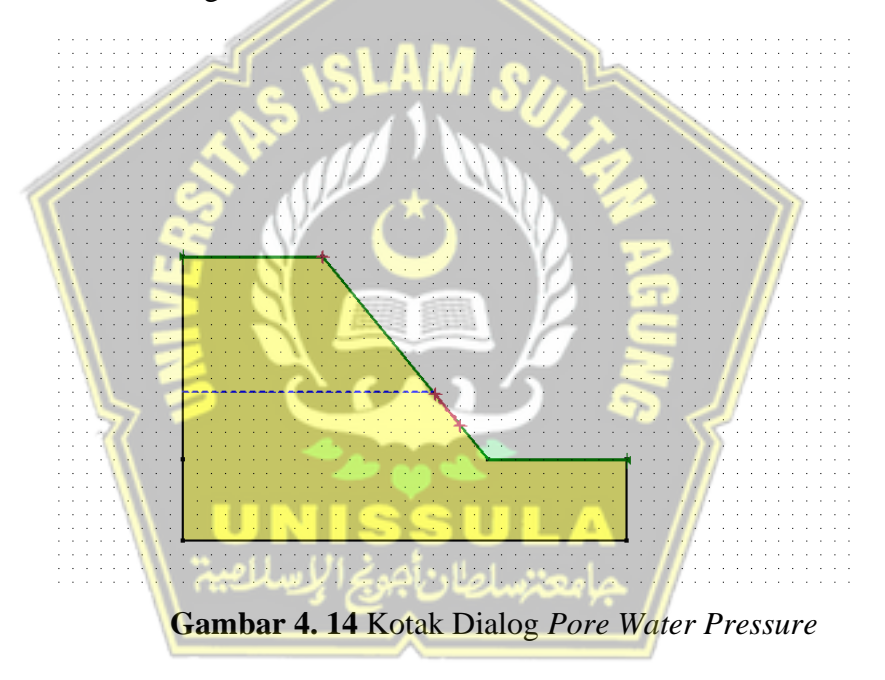

12. Lalu pada kotak dialog *Solve Manager* di bagian kiri bawah dan checklist box *Analysis Name*, seperti Gambar 4.15 yang tersedia kemudian klik *Start* untuk memulai analisa;

| Solve Manager        | <b>д 🔀</b> |
|----------------------|------------|
| 🛐 Start 🔻 🔳 Stop     |            |
| Analysis Name Status |            |
| 2-Dimensional   Done |            |

Gambar 4. 15 Kotak Dialog Solve Manager

13. Kemudian akan muncul hasil perhitungan analisa lereng yang telah dibuat sebelumnya. Secara otomatis *display* akan menampilkan nilai SF pada kondisi *Critical* sepeti pada Gambar 4.16.

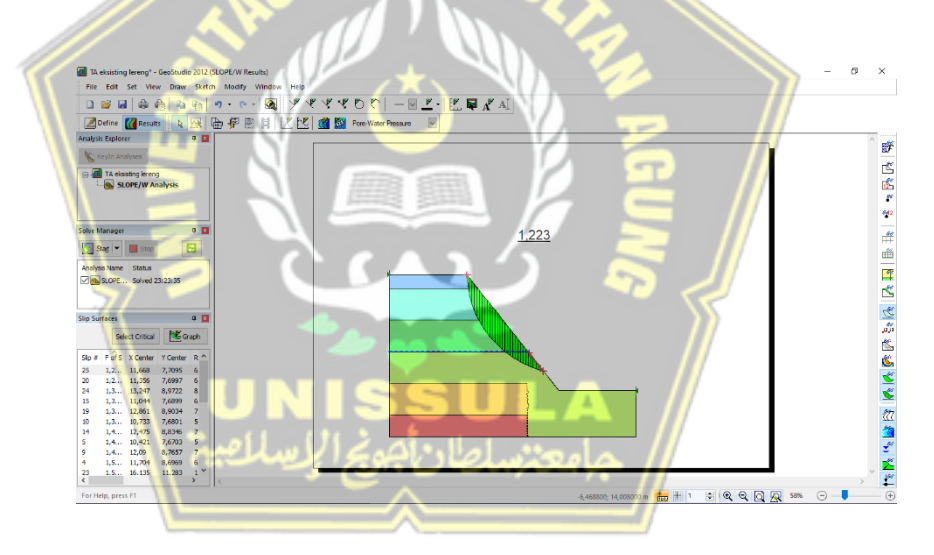

Gambar 4. 16 Tampilan Hasil Analisa Safety Factor

Didapatkan nilai *SF* sebesar 1,223 yang dapat diklasifikasikan sesuai Tabel 4.2 dengan kategori "Longsoran Pernah Terjadi (Kelas Kritis)" karena nilai *SF* antara 1,07 – 1,25.

| Nilai Faktor Keamanan (FK) | Kejadian / Intensitas Longsor                |
|----------------------------|----------------------------------------------|
| FK < 1,07                  | Longsoran terjadi biasa/sering (kelas labil) |
| FK antara 1,07 – 1,25      | Longsoran pernah terjadi (kelas kritis)      |
| FK > 1,25                  | Longsoran jarang terjadi (kelas stabil)      |

 Tabel 4. 2 Klasifikasi Nilai Safety Factor Eksisting Geo-Studio (Slope/W)

(Sumber : Bowles, 1991)

## 4.3 Analisis Stabilitas Lereng Eksisting dengan Plaxis

Adapun tahapan kelongsoran lereng dengan *Aplikasi Plaxis* adalah sebagai berikut:

 Untuk memulai program *Plaxis*, hal pertama dengan klik 2 kali pada *Plaxis Input*. Lalu akan muncul kotak dialog *Create / Open Project*, kemudian pilih *New Project*, seperti yang terlihat pada Gambar 4.17 berikut :

|       | New project     C Existing project                                                 |
|-------|------------------------------------------------------------------------------------|
|       | <<< More files >>><br>O Multivas K. Indi Obuent And<br>D: \Aplikasi\\Lesson 5b.PLX |
| ٩. (١ | JNISSULA                                                                           |

Gambar 4. 17 Kotak Dialog Create / Open Project

- 2. Lalu muncul kotak dialog General Setting
  - Pada Tab *Project* isi kotak *title* dengan judul yang diinginkan dan tampilan pengaturan ditunjukkan pada Gambar 4.18 berikut:

| Project   |                                    | General op  | tions   |       |                           |
|-----------|------------------------------------|-------------|---------|-------|---------------------------|
| Filename  | Eksisting Awal.PLX                 | Model       | Plane S | train | -                         |
| Directory | D:\AKADEMIK\Unisula\TA SKRIPSI\Per | Elements    | 15-Noc  | le    | •                         |
| Title     | Eksisting Normal                   |             |         |       |                           |
| Comments  |                                    | Acceleratio | n       |       |                           |
|           |                                    | Gravity ang | jle: -  | 90 °  | 1.0 G                     |
|           |                                    | x-accelerat | ion : 🛛 | ,000  | <b>≑</b> G                |
|           |                                    | y-accelerat | ion:    | ,000  | 🗢 G                       |
|           |                                    | Earth gravi | ty:     | ,800  | <b>♦</b> m/s <sup>2</sup> |

Gambar 4. 18 Kotak Dialog General Setting – Project

Pada Tab Dimensions pengaturan dibuat seperti Gambar 4.19 • berikut: General settings × Project Dimens \$ Length Left -5,00 t 🛊 ¢ Grid m kN/m Spacing \$ LNI/r Cancel <u>o</u>ĸ

Gambar 4. 19 Kotak Dialog General Setting – Dimensions

 Lalu buka Menu View – Table, akan muncul kotak dialog tabel koordinat seperti Gambar 4.20, kemudian isi koordinat sesuai dengan keadaan di lapangan;

| Point | x      | Y      |
|-------|--------|--------|
|       | [m]    | [m]    |
| 0     | 0,000  | 0,000  |
| 1     | 0,000  | 7,500  |
| 2     | 5,000  | 7,500  |
| 3     | 11,000 | 0,000  |
| 4     | 16,000 | 0,000  |
| 5     | 16,000 | -8,000 |
| 6     | 0,000  | -8,000 |

Gambar 4. 20 Kotak Dialog Coordinate Table

4. Kemudian langkah selanjutnya memasukkan parameter data tanah dengan memilih menu *Materials – Soil and Interfaces*, seperti yang terlihat pada Gambar 4.21, berikut:

|   |                  | Global >>>          |
|---|------------------|---------------------|
|   | Project Database |                     |
|   | Set type:        | Soil & Interfaces 🔹 |
|   | Group order:     | None                |
|   | 🗖 Tanah          |                     |
|   |                  |                     |
|   |                  |                     |
|   |                  |                     |
|   |                  |                     |
|   |                  |                     |
|   |                  |                     |
|   |                  |                     |
|   | New              | Edit                |
|   | New              | Edit                |
| 2 | New<br>Copy      | Edit 🛄 SoilTest     |

Gambar 4. 21 Kotak Dialog Material Sets

 Lalu pilih New dan isi parameter tanah sesuai dengan Tabel 4.3, kemudian *input* data pada tab *General*, *Parameters*, dan *Interfaces*. Berikut merupakan parameter tanah yang digunakan pada analisa, seperti yang ditunjukkan pada Tabel 4.3 berikut.

| Tabel 4. 3 Parameter | <sup>.</sup> Tanah | pada | Eksisting | Plaxis |
|----------------------|--------------------|------|-----------|--------|
|----------------------|--------------------|------|-----------|--------|

| γsat       | γunsat     | جامعي ساصا | Φ           | v   |
|------------|------------|------------|-------------|-----|
| $(kN/m^3)$ | $(kN/m^3)$ | $(kN/m^2)$ | <b>(</b> °) |     |
| 16,7556    | 13,3498    | 5,8839     | 34          | 0,4 |

Berikut merupakan hasil kotak dialog Mohr Column, dengan berbagai Tab seperti pada Gambar 4.22, Gambar 4.23 dan Gambar 4.24.

| Material model: Moh<br>Material type: Drai | ah <br>r-Coulomb _ | General<br><sup>γ</sup> unsat<br><sup>γ</sup> sat | properties<br>13,350<br>16,756 | kN/m <sup>3</sup><br>kN/m <sup>3</sup> |
|--------------------------------------------|--------------------|---------------------------------------------------|--------------------------------|----------------------------------------|
| Comments                                   |                    | Permeab<br>k <sub>x</sub> :<br>k <sub>y</sub> :   | oility<br> 0,000<br> 0,000<br> | m/day<br>m/day<br>Advanced             |

Gambar 4. 22 Kotak Dialog Tanah Tab General

|      | 1                                                                                                    |                                                      |                      |         |                   |
|------|----------------------------------------------------------------------------------------------------|------------------------------------------------------|----------------------|---------|-------------------|
|      | Mohr-Coulom                                                                                                    | b - Tanah                                            |                      |         |                   |
|      | General Par                                                                                                    | rameters Interfaces                                  |                      | 5       |                   |
|      | Stiffness                                                                                                    |                                                      | Strength             |         |                   |
|      | E <sub>ref</sub> :                                                                                             | 4,000E+04 kN/m <sup>2</sup>                          | c <sub>ref</sub> :   | 5,884   | kN/m <sup>2</sup> |
|      | v (nu) :                                                                                                    | 0,400                                                | φ (phi) :            | 34,000  | °                 |
|      |                                                                                                    | 1 1                                                  | ψ (psi) :            | 0,000   |                   |
|      |                                                                                                    |                                                      |                      | 72      |                   |
|      | Alternative                                                                                                    | 1.429E+04                                            | velocities           | 102,400 | <b>A</b> = /a     |
|      | F ct                                                                                                    | 8.571E+04                                            | v.                   | 250,800 |                   |
|      | -oed                                                                                                    | J · KN/m ·                                           |                      |         |                   |
|      |                                                                                                    |                                                      | 5                    | 5       |                   |
| 57 - |                                                                                                    |                                                      |                      |         | Advanced          |
|      |                                                                                                    | 4                                                    |                      |         | 22                |
|      |                                                                                                    |                                                      |                      | 1       | Canad             |
|      | Gambar                                                                                                    | <b>4. 23</b> Kotak                                   | Dialog Ta            | nah Tal | o Paramete        |
|      | Gambar                                                                                                    | <b>4. 23</b> Kotak                                   | <u></u><br>Dialog Ta | nah Tal | o Paramete        |
|      | Gambar                                                                                                    | <b>4. 23</b> Kotak                                   | Dialog Ta            | nah Tal | o Paramete        |
|      | Gambar<br>Mohr-Coulo<br>General I                                                                              | Market Sourcest                                      | Dialog Ta            | nah Ta  | o Paramete        |
|      | Gambar<br>Mohr-Coulo<br>General   1<br>Strengt                                                                 | r 4. 23 Kotak                                        | Dialog Ta            | nah Tal | o Paramete        |
|      | Gambar<br>Mohr-Could<br>General   1<br>© Rigi<br>© Rigi<br>C Mar                                               | r 4. 23 Kotak<br>mb - Tanah<br>Parameters Interfaces | Dialog Ta            | nah Tal | o Paramete        |
|      | Gambar<br>Mohr-Could<br>General 1<br>Strengt<br>© Rigi<br>© Mar<br>Butue i                                     | mb - Tanah<br>Parameters Interfaces                  | Dialog Ta            | nah Ta  | o Paramete        |
|      | Gambar<br>Mohr-Coulo<br>General 1<br>Strengt<br>C Mar<br>R <sub>inter</sub> :                                  | A. 23 Kotak                                          | Dialog Ta            | nah Ta  | o Paramete        |
|      | Gambar<br>Mohr-Could<br>General  <br>Strengt<br>○ Rigi<br>○ Mar<br>R <sub>inter</sub> :<br>_ Real Int          | A. 23 Kotak                                          | Dialog Ta            | nah Ta  | o Paramete        |
|      | Gambar<br>Mohr-Could<br>General 1<br>Strengt<br>© Man<br>Rinter :<br>Real Int<br>S-inter                       | A. 23 Kotak                                          | Dialog Ta            | nah Ta  | o Paramete        |
|      | Gambar<br>Mohr-Coulo<br>General 1<br>Strengt<br>C Nar<br>Rinter :<br>Real Int<br>S-inter                       | A 23 Kotak                                           | Dialog Ta            | nah Ta  | o Paramete        |
|      | Gambar<br>Mohr-Coulo<br>General   1<br>Strengt<br>℃ Mar<br>R <sub>inter</sub> :<br>Real Int<br>S-Inter         | A. 23 Kotak                                          | Dialog Ta            | nah Ta  | o Paramete        |
|      | Gambar<br>Mohr-Could<br>General   1<br>Strengt<br>© Rigi<br>© Rigi<br>C Mar<br>Rinter :<br>Real int<br>3-inter | A. 23 Kotak                                          | Dialog Ta            | nah Ta  | o Paramete        |
|      | Gambar<br>Mohr-Could<br>General 1<br>Strengt<br>C Mar<br>Rinter<br>Real Int<br>S-inter                         | A. 23 Kotak                                          | Dialog Ta            | nah Ta  | o Paramete        |

Gambar 4. 24 Kotak Dialog Tanah Tab Interfaces

 Kemudian buka menu Loads – Standard Fixities, maka tampilan akan berubah menjadi seperti Gambar 4.25 berikut:

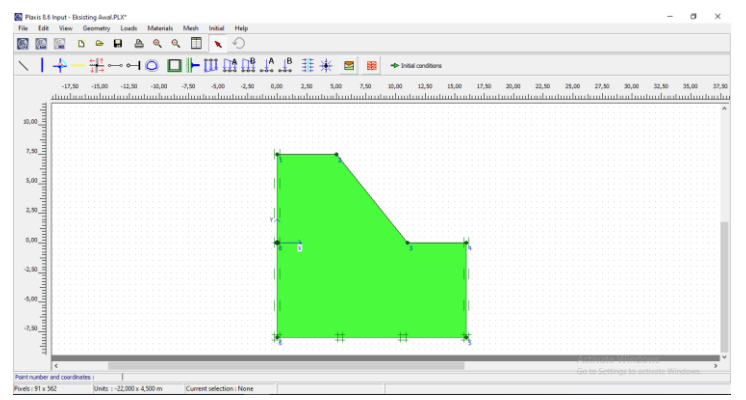

Gambar 4. 25 Tampilan Geometri dengan Standard Fixities

Kemudian pilih ikon *Generate Mesh* pada *toolbar*, seperti pada Gambar 4.26;

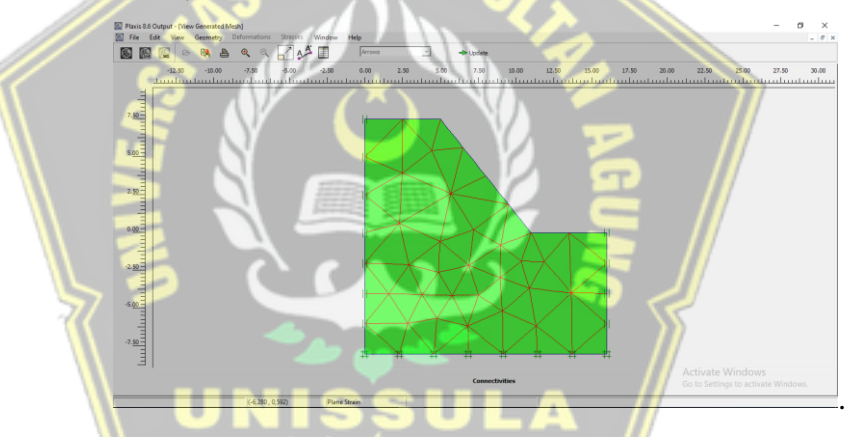

Gambar 4. 26 Tampilan Geometri dengan Generate Mesh

Setelah gambar seperti di atas muncul, maka klik ikon *update* Update untuk kembali ke tampilan awal. Untuk mendefinisikan kondisi awal sebelum perhitungan, klik ikon pada *Initial conditions* Initial conditions pada bagian *toolbar*. Kemudian muncul kotak dialog yang menampilkan nilai *default* untuk berat volume air yaitu 10 kN/m3 kemudian klik pada bagian OK. 8. Kemudian untuk membuat muka air tanah, klik ikon *Phreatic level* pada *toolbar*, lalu gambar sesuai dengan kondisi di lapangan, seperti yang terlihat pada Gambar 4.27 berikut:

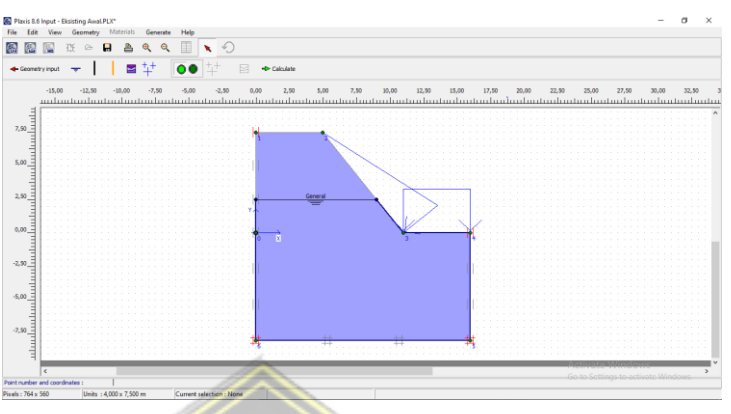

Gambar 4. 27 Tampilan Pemodelan Muka Air Tanah

9. Kemudian klik ikon Generate water pressure <sup>++</sup> pada toolbar. Sehingga muncul kotak dialog Water pressure generation lalu pilih Phreatic level – OK. Maka kemudian muncul gambar seperti yang ditampilkan pada Gambar 4.28 dibawah ini:

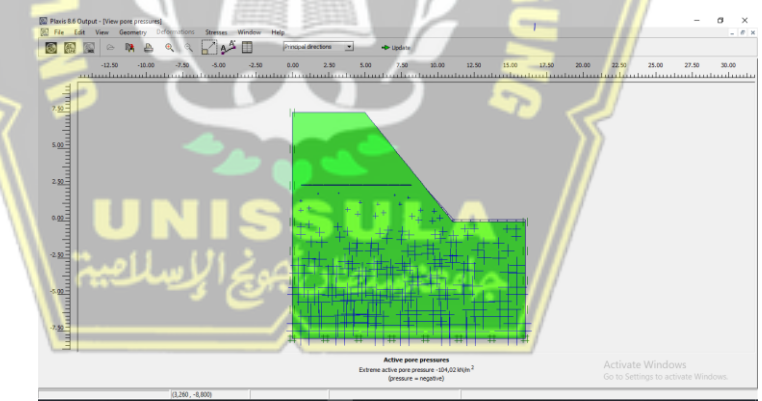

Gambar 4. 28 Tampilan Pore pressures

Setelah gambar seperti di atas muncul, maka klik ikon  $\rightarrow$  Update untuk kembali ke tampilan awal. Lalu klik ikon *switch* pada *toolbar*. Kemudian klik ikon *Generate Initial Stress*<sup>+++</sup>, setelah itu akan muncul kotak dialog *K0-procedure*, lalu pilih OK. Maka akan muncul gambar *Initial soil stresses*, seperti pada Gambar 4.29 dan Gambar 4.30;

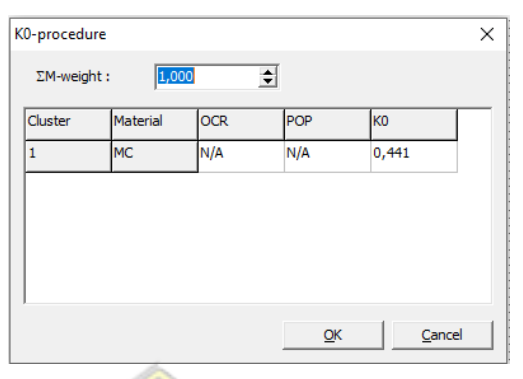

Gambar 4. 29 Kotak Dialog K0-procedure

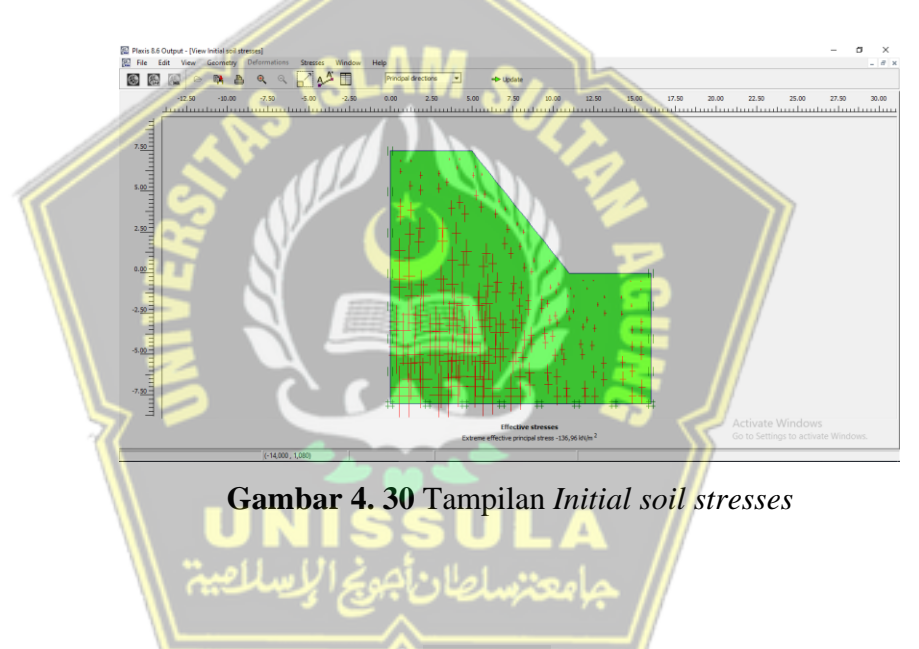

- 11. Kemudian klik ikon *calculate* Calculate pada *toolbar*, maka akan muncul kotak dialog *calculations*. Pada saat kalkulasi, akan dibagi menjadi beberapa tahap perhitungan. Setelah itu buatlah tahap identifikasi menjadi sebagai berikut:
  - Tahap 1 merupakan tahap dimana lereng dalam kondisi alami tanpa ada perkuatan, seperti yang ditunjukkan pada Gambar 4.31.

| File Edit View Calculate Help           Image: Second Second Secon |        |          |       |
|----------------------------------------------------------------------------------------------------|--------|----------|-------|
| Image: Construction of the second second s           |        |          |       |
| [General]         Parameters         Multipliers         Preview           Phase         Calculation type         Plastc analysis                                                                                                    |        |          |       |
| Phase Number / ID.: 1 Kondisi Awal Calculation type Plastic analysis                                                                                                    |        |          |       |
| Number / ID.: 1 Kondisi Awal Plastic analysis                                                                                                    |        |          |       |
|                                                                                                    | -      |          |       |
| Start from phase: 0 - Initial phase                                                                                                    | ed 🛛   |          |       |
| Log info                                                                                                    |        |          |       |
|                                                                                                    | _      |          |       |
|                                                                                                    |        |          |       |
|                                                                                                    |        |          |       |
| Earam                                                                                                    | eters  |          |       |
|                                                                                                    |        | 1        |       |
| ••• Next                                                                                                    | Insert | ×        | elete |
| Identification Phase no. Start from Calculation Loading input Tim                                                                                                    | e Wate | er First |       |
| Initial phase 0 0 N/A N/A 0,0                                                                                                    | o c    | 0        |       |
| ➡ Kondisi Awal 1 0 Plastic analysis Staged construction 0,0                                                                                                    | o c    |          |       |
| ➡ SF1 2 1 Phi/c reduction Incremental multipliers 0,0                                                                                                    | o c    |          |       |
|                                                                                                    |        |          |       |
|                                                                                                    |        |          |       |
|                                                                                                    |        |          |       |
|                                                                                                    |        |          |       |
| ]                                                                                                    |        |          |       |

Gambar 4. 31 Tampilan Kotak Dialog Calculations tahap 1

• Tahap 2 merupakan tahap untuk identifikasi angka keamanan (*safety factor*) dengan memilih *Phi/c reduction* pada tab *General menadj* 

| (8)<br>F | Plaxis 8.5 Calculation                                       | is - Eksisting Awal.PLX                     |                                                          |                                                                        | -                                                                                                    | ×                      |  |
|----------|--------------------------------------------------------------|---------------------------------------------|----------------------------------------------------------|------------------------------------------------------------------------|----------------------------------------------------------------------------------------------------|------------------------|--|
|          | o 🔊 🧟 🖉                                                      | • • • •                                     | -> Calculate                                             |                                                                        |                                                                                                    |                        |  |
|          | <u>General</u> Parameters M                                  | ultipliers Preview                          |                                                          |                                                                        |                                                                                                    |                        |  |
|          | Phase / TD -                                                 | la loca                                     | _                                                        | Calculation type                                                       |                                                                                                    | //                     |  |
|          | Start from phase:                                            | 1 - Kandisi Awal                            |                                                          | I IPTI/c reduction                                                     |                                                                                                    | /                      |  |
|          | Start non phose.                                             | 1 - Kondisi Awai                            | -                                                        |                                                                        | Advanced                                                                                                    | /                      |  |
|          | Logimo                                                       | _                                           |                                                          | Comments                                                               |                                                                                                    |                        |  |
|          |                                                              |                                             | 5                                                        |                                                                        |                                                                                                    |                        |  |
| 7 =      |                                                              |                                             |                                                          |                                                                        | Barameters                                                                                                    |                        |  |
|          |                                                              |                                             |                                                          | Next                                                                   | Parameters                                                                                                    | Relete                 |  |
|          | Identification F                                             | Phase no. Start from                        | Calculation                                              | Loading input                                                          | Perameters                                                                                                    | Delete                 |  |
|          | Identification P<br>Initial phase 0                          | Phase no. Start from<br>0 0                 | Calculation N/A                                          | Loading input<br>NA                                                    | Parameters                                                                                                    | Delete                 |  |
|          | Identification F<br>Initial phase 0<br>Kondisi Awal 1<br>SE1 | Phase no.   Start from<br>0 0<br>1 0<br>2 1 | Calculation<br>N/A<br>Plastic analysis<br>Ph/c reduction | Loading input<br>N/A<br>Staged construction<br>Torcemental multipletes | Descenters           Image Insert           Time         Water           0,00         0           0,00         0 | Delete<br>First  <br>0 |  |

Gambar 4. 32 Tampilan Kotak Dialog Calculations tahap 2

 Setelah proses analisa selesai, lalu klik tombol *View – Calucation info*, maka akan muncul hasil analisa berupa nilai *Safety Factor*, seperti yang ditunjukkan pada Gambar 4.33;

| Step Info                 |                      |         |            |        |  |
|---------------------------|----------------------|---------|------------|--------|--|
| Step 117 of 117           | Extrapolation factor |         | 0,500      |        |  |
| Plastic STEP              | Relative stiffness   |         | 0,000      |        |  |
| Multipliers               |                      |         |            |        |  |
|                           | Incremental multi    | ipliers | Total mult | pliers |  |
| Prescribed displacements  | Mdisp:               | 0,000   | Σ-Mdisp:   | 1,000  |  |
| Load system A             | MloadA:              | 0,000   | Σ-MloadA:  | 1,000  |  |
| Load system B             | MloadB:              | 0,000   | Σ-MloadB:  | 1,000  |  |
| Soil weight               | Mweight:             | 0,000   | Σ-Mweight: | 1,000  |  |
| Acceleration              | Maccel:              | 0,000   | Σ-Maccel:  | 0,000  |  |
| Strength reduction factor | Msf:                 | 0,000   | Σ-Msf:     | 1,249  |  |
| Time                      | Increment:           | 0,000   | End time:  | 0,000  |  |
| Dynamic time              | Increment:           | 0.000   | End time:  | 0.000  |  |

Gambar 4. 33 Kotak Dialog Hasil Calculation

Dari hasil analisa didapatkan nilai *SF* sebesar 1,249 yang dapat diklasifikasikan sesuai Tabel 4.4 dengan kategori "Longsoran pernah terjadi (kelas stabil)" karena nilai *SF* 1,07 – 1,25.

| Nilai Faktor Keamanan (FK) | Kejadian / Intensitas Longsor               |
|----------------------------|---------------------------------------------|
| FK < 1,07                  | Longsoran terjadi biasa/sering (kelas labil |
| FK antara 1,07 – 1,25      | Longsoran pernah terjadi (kelas kritis)     |
| FK > 1,25                  | Longsoran jarang terjadi (kelas stabil)     |

(Sumber : Bowles, 1991)

Setelah lereng eksisting dianalisa menggunakan program PLAXIS & *Geo-Studio (Slope /w)*, berikut merupakan perbandingan nilai *Safety Factor* dari analisa kedua program, seperti pada Tabel 4.5 :

 Tabel 4. 5 Perbandingan Nilai Safety Factor Plaxis & Geo-Studio

 (Slope/W)

| Kondisi   | Geo-Studio (Slope/W) | Plaxis |
|-----------|----------------------|--------|
| Eksisting | 1,223                | 1,249  |

## 4.4 Analisis Stabilitas Lereng Perkuatan Cerucuk Bambu dengan Plaxis

Adapun tahapan analisis kelongsoran lereng dengan *Aplikasi Plaxis* adalah sebagai berikut:

 Untuk memulai program *Plaxis*, hal pertama dengan klik 2 kali pada *Plaxis Input*. Lalu akan muncul kotak dialog *Create / Open Project*, kemudian pilih *New Project*, seperti yang terlihat pada Gambar 4.34 :

| S Create/Open project                                                                | × |
|--------------------------------------------------------------------------------------|---|
| Open<br><u>New project</u><br>C Existing project                                     |   |
| <<< More files >>><br>Munikasi(Coba Coba Lob X<br>D: Aplikasi()Lesson 5b.PLX<br>.PLX |   |
|                                                                                      |   |

Gambar 4. 34 Kotak Dialog Create / Open Project

2. Lalu muncul kotak dialog General Setting

Pada Tab *Project* isi kotak *title* dengan judul yang diinginkan dan tampilan pengaturan seperti ditunjukkan pada gambar 4.35 berikut:

|       | General settings           |                                          | Х    |
|-------|----------------------------|------------------------------------------|------|
|       | Project Dimensions         |                                          |      |
|       | Project                    | General options                          | ı I. |
|       | Filename <noname></noname> | Model Plane Strain                       |      |
|       | Directory                  | Elements 15-Node 💌                       |      |
|       | Title Cerucuk              |                                          |      |
| 1 2   | Comments                   | Acceleration                             |      |
| / (18 | a reginer was              | Gravity angle: - 90 ° 1.0 G              |      |
|       |                            | x-acceleration : 0,000 🗲 G               |      |
|       |                            | y-acceleration : 0,000 🗲 G               |      |
|       |                            | Earth gravity : 9,800 🖨 m/s <sup>2</sup> |      |
|       | Set as <u>d</u> efault     |                                          |      |
|       |                            | Next OK Cancel                           |      |

Gambar 4. 35 Kotak Dialog General Setting – Project

• Pada Tab *Dimensions* pengaturan dibuat seperti Gambar 4.36:

| Units                     | Geometry   | dimensions      | <b>ت</b> |   |
|---------------------------|------------|-----------------|----------|---|
| Length m                  | • Left:    | 0,000           | ∎ "<br>⊐ |   |
| Force kN                  | Right :    | 50,000          | m        |   |
| Time day                  | ▼ Bottom : | -5,000          | m        |   |
|                           | Top :      | 25,000          | m        |   |
|                           | Grid       |                 |          |   |
| Stress kN/m <sup>2</sup>  | Spacing :  |                 | 0,500 🜲  | m |
| Weights kN/m <sup>3</sup> | Number of  | snap intervals: | 1        |   |
|                           |            |                 |          |   |

Gambar 4. 36 Kotak Dialog General Setting – Dimensions

3. Lalu buka Menu *View – Table*, akan muncul kotak dialog Tabel Koordinat kemudian isi koordinat sesuai dengan data Tabel 4.6 dan Gambar 4.37;

Tabel 4. 6 Data Koordinat Lereng pada Metode Cerucuk Bambu

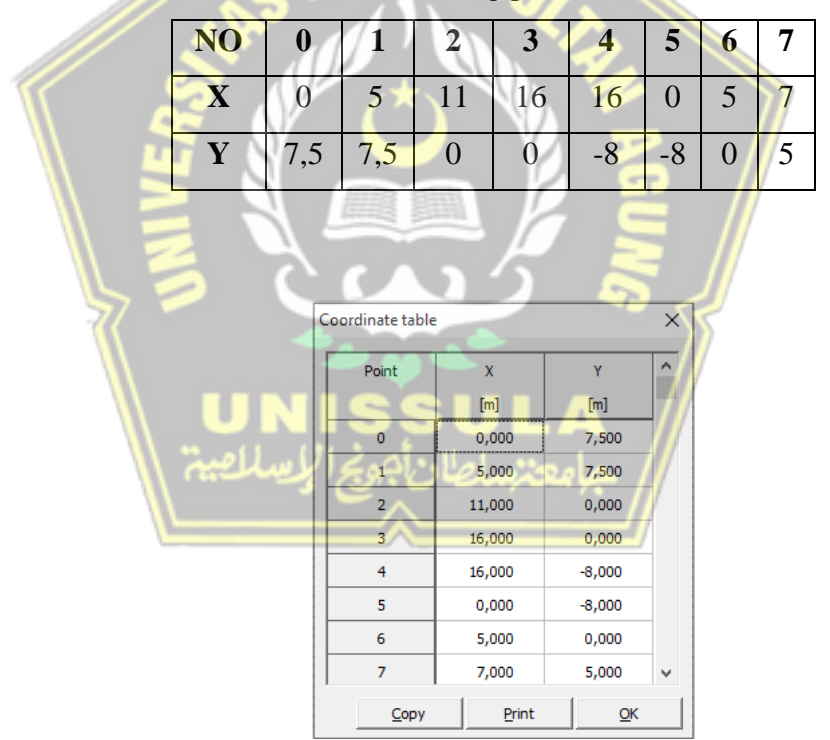

Gambar 4. 37 Kotak Dialog Coordinate Table

 Kemudian langkah selanjutnya memasukkan parameter data tanah dengan memilih menu *Materials – Soil and Interfaces*, seperti yang terlihat pada Gambar 4.38, berikut:

|                  |                | Global >>> |
|------------------|----------------|------------|
| Project Database |                |            |
| Set type:        | Soil & Interfa | ces 💌      |
| Group order:     | None           | •          |
| Tanah Eksist     | ing            |            |
|                  |                |            |
|                  |                |            |
|                  |                |            |
|                  |                |            |
|                  |                |            |
|                  |                |            |
|                  |                |            |
|                  |                |            |
|                  |                | 1          |
| New              | Edit           | SoilTest   |
| New<br>Copy      | Edit           | SoiTTest   |
| New<br>Copy      | Edit<br>Delete | SoilTest   |

Gambar 4. 38 Kotak Dialog Material Sets

5. Lalu pilih *New* dan isi parameter tanah sesuai dengan Tabel 4.7, kemudian *input* data pada tab *General, Parameters,* dan *Interfaces* sepeti yang ditunjukkan pada Gambar 4.39, Gambar 4.40 dan Gambar 4.41.

Tabel 4. 7 Parameter Tanah pada Metode Cerucuk Bambu

| γ <sub>sat</sub><br>(kN/m <sup>3</sup> ) | $\gamma_{unsat}$ ( kN/m <sup>3</sup> ) | c (kN/m <sup>2</sup> ) | φ     | E<br>(kN/m <sup>2</sup> ) | V   |
|------------------------------------------|----------------------------------------|------------------------|-------|---------------------------|-----|
| 16,7556                                  | 13,3498                                | 5,8839                 | 34    | 4 x 10 <sup>4</sup>       | 0,4 |
| الصيم (                                  | إجويح الإيسا                           | امعترساطان             | // جا |                           |     |

| General Parameter | s   Interfaces  |                                      |                          |                   |
|-------------------|-----------------|--------------------------------------|--------------------------|-------------------|
| Material set      |                 | General                              | properties               |                   |
| Identification:   | Fanah Eksisting | γ <sub>unsat</sub>                   | 13,350                   | kN/m <sup>3</sup> |
| Material model:   | Mohr-Coulomb    | <ul> <li>γ<sub>sat</sub></li> </ul>  | 16,756                   | kN/m <sup>3</sup> |
| Material type:    | Drained         | -                                    |                          |                   |
| Comments          |                 | k <sub>x</sub> :<br>k <sub>y</sub> : | oility<br>0,000<br>0,000 | m/day<br>m/day    |
|                   |                 |                                      |                          | Advanced          |

Gambar 4. 39 Kotak Dialog Tanah Eksisting Tab General

| Stiffners                                      | Strength                 |
|------------------------------------------------|--------------------------|
| E c: 4.000E+04                                 | 5.884                    |
| -ref                                           | cref : 15,000 kN/m 2     |
| v (nu) :  0,400                                | φ (phi) : [34,000        |
|                                                | ψ (psi) :  0,000         |
| Alternatives                                   | Velocities               |
| G <sub>ref</sub> : 1,429E+04 kN/m <sup>2</sup> | V <sub>s</sub> : 102,400 |
| E <sub>oed</sub> : 8,571E+04 kN/m <sup>2</sup> | V <sub>p</sub> : 250,800 |
|                                                |                          |
|                                                |                          |
|                                                | Advanced                 |

Gambar 4. 40 Kotak Dialog Tanah Eksisting Tab Parameters

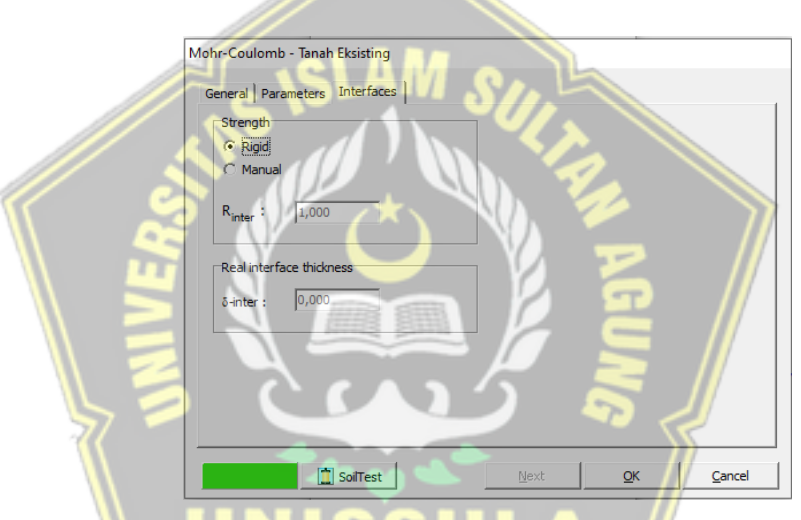

Gambar 4. 41 Kotak Dialog Tanah Eksisting Tab Interfaces

 Setelah itu memasukkan perkuatan cerucuk bambu dengan memilih menu Materials – Plates seperti yang ditampilkan pada Gambar 4.42 berikut:

|                  | Gl     | obal >>> |
|------------------|--------|----------|
| Project Database | 2      |          |
| Set type:        | Plates | •        |
| Group order:     | None   |          |
| Bambu Betu       | ng     |          |
|                  |        |          |
|                  |        |          |
|                  |        |          |
|                  |        |          |
|                  |        |          |
|                  |        |          |
|                  |        |          |
|                  | 1      |          |
| New              | Edit   |          |
| New<br>Copy      | Edit   |          |

Gambar 4. 42 Kotak Dialog Material Sets

7. Lalu pilih *New* dan isi parameter perkuatan sesuai dengan Tabel 4.8 dan seperti yang ditunjukkan pada Gambar 4.43;

| Tabel 4.8 | Data Plate | <b>Properties</b> |
|-----------|------------|-------------------|
|-----------|------------|-------------------|

| Jenis Material       | EA (kN/m)              | EI (kN.m <sup>2</sup> /m) | V    |
|----------------------|------------------------|---------------------------|------|
| Bambu Betung Tunggal | 1,14 x 10 <sup>5</sup> | 473,7                     | 0,25 |

| Plate properties                | 55           |      | <b>.</b> A          |           | >                   |
|---------------------------------|--------------|------|---------------------|-----------|---------------------|
| Material set<br>Identification: | Bambu Betung | **** | Properties<br>EA :  | 1,140E+05 | kN/m                |
| Material type:                  | Elastic      | •    | EI :                | 473,700   | kNm <sup>2</sup> /m |
|                                 |              |      | d :                 | 0,223     | m                   |
| Comments                        |              | _    | w :                 | 0,000     | kN/m/m              |
|                                 |              |      | v :                 | 0,250     |                     |
|                                 |              |      | M <sub>p</sub> :    | 1,000E+15 | kNm/m               |
|                                 |              |      | N <sub>p</sub> :    | 1,000E+15 | kN/m                |
|                                 |              |      | $Rayleigh\;\alpha:$ | 0,000     |                     |
|                                 |              |      | Rayleigh $\beta$ :  | 0,000     |                     |
|                                 |              |      |                     |           |                     |

Gambar 4. 43 Kotak Dialog Plate Properties

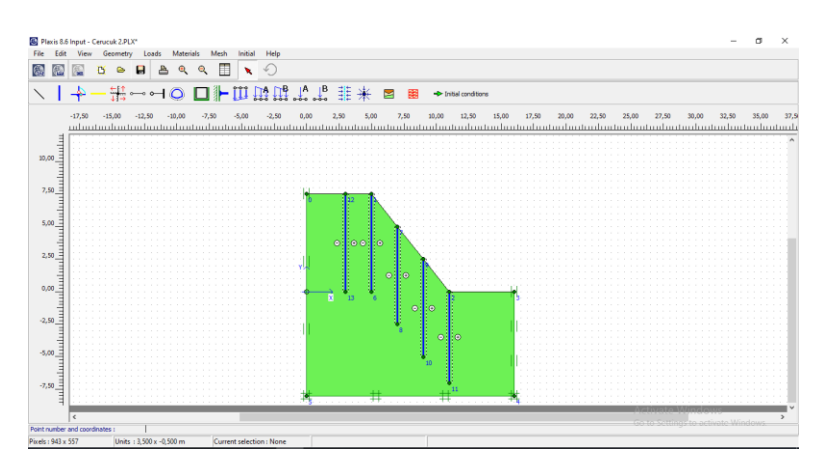

Gambar 4. 44 Tampilan Geometri dengan Perkuatan Cerucuk

- 8. Kemudian pilih ikon Generate Mesh e pada toolbar:
  8. Kemudian pilih ikon Generate Mesh pada toolbar:
  9. Gambar 4.45 Tampilan Geometri dengan Generate Mesh
  9. Setelah Gambar 4.45 seperti di atas muncul, maka klik ikon update untuk kembali ke tampilan awal. Untuk mendefinisikan kondisi awal sebelum perhitungan, klik ikon Initial conditions
   Initial conditions
- 9. Kemudian untuk membuat muka air tanah, klik ikon *Phreatic level* pada *toolbar*, lalu gambar sesuai dengan yang direncanakan, seperti yang telah terlihat pada gambar berikut, sepert pada Gambar 4.46
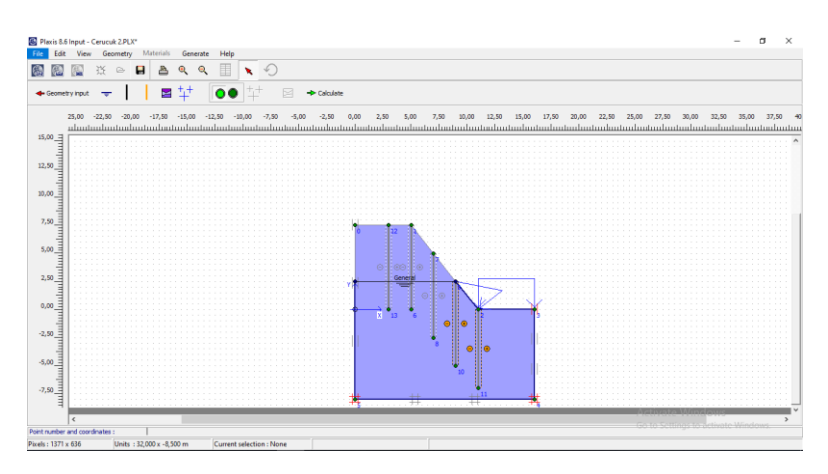

Gambar 4. 46 Tampilan Pemodelan Muka Air Tanah

10. Kemudian klik ikon *Generate water pressure* <sup>++</sup> pada *toolbar*. Sehingga muncul kotak dialog *Water pressure generation* lalu pilih *Phreatic level* – *OK*. Maka muncul gambar seperti ditunjukkan gambar 4.47 berikut:

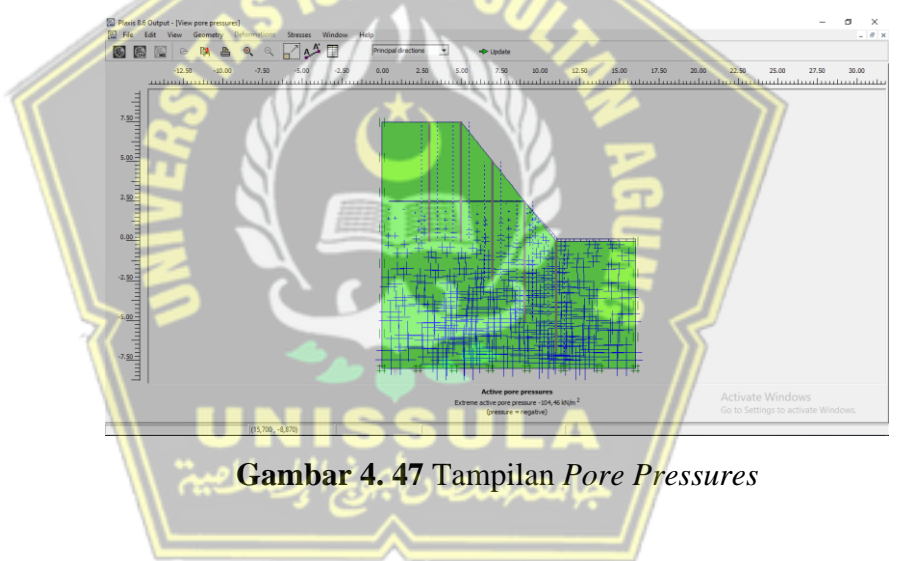

Setelah gambar seperti di atas muncul, maka klik ikon *update* Update untuk kembali ke tampilan awal. Lalu klik ikon *switch* pada *toolbar*.

11. Kemudian klik ikon *Generate Initial Stress*<sup>++</sup>, setelah itu akan muncul kotak dialog *K0-procedure* seperti Gambar 4.48, lalu pilih OK. Maka akan muncul gambar *Initial soil stresses* seperti yang ditunjukkan pada Gambar 4.49.

| ΣM-weig | ht: 1.0  | 00  |          |       |   |
|---------|----------|-----|----------|-------|---|
|         |          |     | <u> </u> |       |   |
| Cluster | Material | OCR | POP      | ко    | L |
| 1       | MC       | N/A | N/A      | 0,441 | - |
|         |          |     |          |       |   |
|         |          |     |          |       |   |
|         | _        |     |          |       |   |
|         |          |     |          |       |   |
|         |          |     |          |       |   |
|         |          |     |          |       |   |

Gambar 4. 48 Kotak Dialog K0-procedure

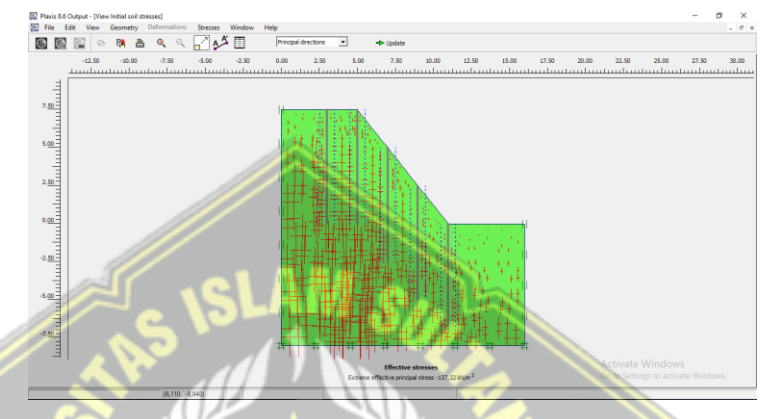

Gambar 4. 49 Tampilan Initial soil stresses

- 12. Kemudian klik ikon *calculate* Calculate pada *toolbar*, maka kemudian muncul tampialan dialog *calculations* seperti ditunjukkan Gambar 4.50. Saat kalkulasi, proses akan dibagi menjadi beberapa tahap perhitungan. Setelah itu buatlah tahap identifikasi menjadi sebagai berikut:
  - Tahap 1 merupakan tahap dimana lereng dalam kondisi alami tanpa ada perkuatan seperti pada Gambar 4.50.

| General Paramete                | 1                            |                      |                                                           |                                                                        |                                                                                             |                      |                              |      |
|---------------------------------|------------------------------|----------------------|-----------------------------------------------------------|------------------------------------------------------------------------|---------------------------------------------------------------------------------------------|----------------------|------------------------------|------|
| - 10                            | rs   <u>M</u> ultipliers   P | review               |                                                           |                                                                        |                                                                                             |                      |                              |      |
| Phase                           |                              |                      |                                                           | Calculation type                                                       |                                                                                             |                      |                              |      |
| Number / ID.                    | : 1                          | Cerucuk              |                                                           | Plastic analysis                                                       | •                                                                                           |                      |                              |      |
| Start from ph                   | iase: 0 - Init               | tial phase           |                                                           |                                                                        | Advanced                                                                                    |                      |                              |      |
| Log info                        |                              |                      |                                                           | Comments                                                               |                                                                                             |                      |                              |      |
| Prescribed u                    | ultimate state fully         | reached              | 1                                                         |                                                                        |                                                                                             |                      |                              |      |
|                                 |                              |                      |                                                           |                                                                        |                                                                                             |                      |                              |      |
|                                 |                              |                      |                                                           |                                                                        |                                                                                             |                      |                              |      |
|                                 |                              |                      |                                                           |                                                                        |                                                                                             |                      |                              |      |
|                                 |                              |                      |                                                           |                                                                        |                                                                                             |                      |                              |      |
|                                 |                              |                      |                                                           |                                                                        |                                                                                             |                      |                              |      |
|                                 |                              |                      |                                                           |                                                                        | Parameters                                                                                  |                      |                              |      |
|                                 |                              |                      |                                                           |                                                                        | Parameters                                                                                  |                      |                              |      |
|                                 |                              |                      |                                                           | - Nes                                                                  | Parameters                                                                                  | j<br>jert            | 🗮 Del                        | et   |
| Identification                  | Phase no.                    | Start from           | Calculation                                               | Loading input                                                          | Parameters                                                                                  | iert Water           | First                        | et   |
| Identification<br>Initial phase | Phase no.                    | Start from           | Calculation N/A                                           | Loading input<br>N/A                                                   | Parameters                                                                                  | ert<br>Water<br>0    | First<br>0                   | let  |
| Identification<br>Initial phase | Phase no.<br>0               | Start from<br>0<br>0 | Calculation<br>N/A<br>Plastic analysis                    | Loading input<br>N/A<br>Staged construction                            | Parameters           ct         Ins           Time         0,00           0,00         0,00 | vert<br>Water<br>0   | First<br>0<br>1              | let  |
| Identification<br>Initial phase | Phase no.<br>0<br>1<br>2     | Start from<br>0<br>0 | Calculation<br>N/A<br>Phastic analysis<br>Phi/c reduction | Loading input<br>N/A<br>Staged construction<br>Incremental multipliers | Parameters           ct         Ins           Time         0,00           0,00         0,00 | water<br>0<br>1      | First<br>0<br>1<br>15        | let  |
| Identification<br>Initial phase | Phase no.<br>0<br>1<br>2     | Start from<br>0<br>1 | Calculation<br>N/A<br>Plastic analysis<br>Phi/c reduction | Loading input<br>N/A<br>Staged construction<br>Incremental multipliers | Parameters           ct         Ins           Time         0,00           0,00         0,00 | water<br>0<br>1<br>1 | Del<br>First<br>0<br>1<br>15 | leti |

Gambar 4. 50 Tampilan Kotak Dialog Calculations Tahap 1

Tahap 2 merupakan tahap untuk identifikasi angka keamanan (*safety factor*) dengan memilih *Phi/c reduction* pada tab *General*.
 Kemudian klik ikon *calculate* Calculate, seperti pada Gambar 4.51

| Plaxis 8.5 Calcul                               | lations - Cerucuk      | 2.PLX      |                                     |                                                |              | - 0        | 2    |
|-------------------------------------------------|------------------------|------------|-------------------------------------|------------------------------------------------|--------------|------------|------|
| e Edit View                                     | / Calculate            | Help       |                                     |                                                |              |            |      |
| o 🕾 🐑                                           | 🗠 🔒                    | A          | + Calculate                         |                                                |              |            |      |
| eneral Paramete                                 | ers   Multipliers   Pi | review     |                                     |                                                |              |            |      |
| Phase                                           |                        |            |                                     | Calculation type                               |              |            |      |
| Number / ID.                                    | : 2                    | SF         |                                     | Phi/c reduction                                | -            |            |      |
| Start from ph                                   | iase: 1 - Cer          | ucuk       | •                                   |                                                | Advanced     |            |      |
| Log info                                        |                        |            |                                     | Comments                                       |              |            |      |
| OK                                              |                        |            | ^                                   |                                                |              |            |      |
|                                                 |                        |            |                                     |                                                |              |            |      |
|                                                 |                        |            | ~                                   |                                                |              |            |      |
|                                                 |                        |            |                                     |                                                | Parameters   |            |      |
|                                                 |                        |            |                                     | 📇 Next                                         | 🗸 Insert     | De         | lete |
|                                                 | Phase no.              | Start from | Calculation                         | Loading input                                  | Time W       | ater First | 1    |
| entification                                    |                        | -          | N/A                                 | N/A                                            | 0,00         | 0 0        |      |
| Initial phase                                   | 0                      | U          |                                     |                                                |              |            |      |
| Initial phase<br>Cerucuk                        | 0                      | 0          | Plastic analysis                    | Staged construction                            | 0,00         | 1 1        |      |
| dentification<br>Initial phase<br>Cerucuk       | 0<br>1<br>2            | 0          | Plastic analysis<br>Phi/c reduction | Staged construction<br>Incremental multipliers | 0,00         | 1 15       |      |
| n<br>ase                                        |                        |            | Plastic analysis<br>Phi/c reduction | Staged construction<br>Incremental multiplers  | 0,00<br>0,00 | 1 15       |      |
| lentification<br>Initial phase<br>Cerucuk<br>SF |                        |            | Plastic analysis<br>Phi/c reduction | Staged construction<br>Incremental multipliers | 0,00         | 1 15       |      |

Gambar 4. 51 Tampilan Kotak Dialog Calculations Tahap 2

 Setelah proses analisa selesai, lalu klik tombol View – Calculation info, maka akan muncul hasil analisa berupa nilai Safety Factor, seperti pada Gambar 4.52

|                           |                     |            |            | //       |
|---------------------------|---------------------|------------|------------|----------|
| Step 141 of 141           | Extrapolation facto | e          | 0,500      | /        |
| Plastic STEP              | Relative stiffness  |            | 0,000      | /        |
| Multipliers               | Sta 11 - 1          |            |            |          |
| بهوجرا يرصلك              | Incremental m       | ultipliers | Total mul  | tipliers |
| Prescribed displacements  | Mdisp:              | 0,000      | Σ-Mdisp:   | 1,000    |
| Load system A             | MloadA:             | 0,000      | Σ-MloadA:  | 1,000    |
| Load system B             | MloadB:             | 0,000      | Σ-MloadB:  | 1,000    |
| Soil weight               | Mweight:            | 0,000      | Σ-Mweight: | 1,000    |
| Acceleration              | Maccel:             | 0,000      | Σ-Maccel:  | 0,000    |
| Strength reduction factor | Msf:                | 0,001      | Σ-Msf:     | 1,531    |
| Time                      | Increment:          | 0,000      | End time:  | 0,000    |
| Dynamic time              | Increment:          | 0,000      | End time:  | 0,000    |

Gambar 4. 52 Tampilan Kotak Dialog Hasil Calculation

Dari hasil analisa didapatkan nilai *SF* sebesar 1,531 yang dapat diklasifikasikan sesuai Tabel 4.9 dengan kategori "Longsoran jarang terjadi (kelas stabil)" karena nilai *SF* > 1,25.

| Nilai Faktor Keamanan (FK) | Kejadian / Intensitas Longsor                |
|----------------------------|----------------------------------------------|
| FK < 1,07                  | Longsoran terjadi biasa/sering (kelas labil) |
| FK antara 1,07 – 1,25      | Longsoran pernah terjadi (kelas kritis)      |
| FK > 1,25                  | Longsoran jarang terjadi (kelas stabil)      |

Tabel 4. 9 Klasifikasi Nilai Safety Factor pada Metode Cerucuk Bambu

(Sumber : Bowles, 1991)

#### 4.5 Analisis Stabilitas Lereng Perkuatan Bronjong dengan Plaxis

Adapun tahapan kelongsoran lereng dengan *Aplikasi Plaxis* adalah sebagai berikut:

 Untuk memulai program *Plaxis*, hal pertama dengan klik 2 kali pada *Plaxis Input*. Lalu kemudian muncul tampilan dialog *Create / Open Project*, kemudian klik *New Project*, seperti yang terlihat pada Gambar 4.53 dibawah ini:

| Ш             | Open<br>© New project                                                                        |
|---------------|----------------------------------------------------------------------------------------------|
| 2             | C Existing project                                                                           |
| 2             | <<< More files >>>                                                                           |
|               | C: \Users \\Cerucuk 2.PLX<br>D: \AKADEMIK\\Cerucuk 2.PLX<br>D: \AKADEMIK\\Eksisting Awal.PLX |
|               |                                                                                              |
| \\ <b>.</b> . |                                                                                              |
|               | ambar 4, 53 Kotak Dialog Create / Open Proj                                                  |

- 2. Lalu muncul kotak dialog General Setting
  - Pada Tab *Project* isi kotak *title* dengan judul yang diinginkan dan tampilan pengaturan seperti ditampilkan Gambar 4.54 berikut:

| Project<br>Filename <noname><br/>Directory<br/>Title Bronjong</noname> | General options<br>Model Plane Strain ▼<br>Elements 15-Node ▼                                                                                                    |
|------------------------------------------------------------------------|----------------------------------------------------------------------------------------------------|
| Comments                                                               | Acceleration<br>Gravity angle: $-90 \circ 1.0 \text{ G}$<br>x-acceleration: $0,000 \hookrightarrow \text{G}$<br>y-acceleration: $0,000 \hookrightarrow \text{G}$<br>Earth gravity: $9,800 \hookrightarrow \text{m/s}^2$ |

Gambar 4. 54 Kotak Dialog General Settings - Project

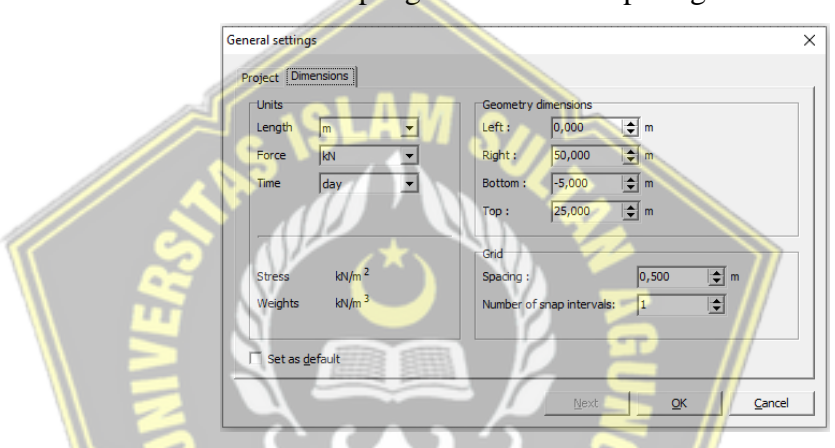

Pada Tab Dimensions pengaturan dibuat seperti gambar 4.55 berikut:

Gambar 4. 55 Kotak Dialog General Settings – Dimensions

 Lalu buka Menu View – Table, akan muncul kotak dialog Tabel Koordinat kemudian isi koordinat sesuai dengan keadaan di lapangan, seperti pada Tabel 4.10 dan ditunjukkan pada Gambar 4.56 ;

| Tabel 4. 10 Data Koordinat Lereng pada Metode Bronjon |
|-------------------------------------------------------|
|-------------------------------------------------------|

| NO | 0 | 1   | 2   | 3     | 4  | 5  | 6  | 7  |
|----|---|-----|-----|-------|----|----|----|----|
| X  | 0 | 0   | 5   | 10,25 | 16 | 16 | 0  | 12 |
| Y  | 0 | 7,5 | 7,5 | 0     | 0  | -8 | -8 | 0  |

| Coor | dinate table | •      |            | × |
|------|--------------|--------|------------|---|
|      | Point        | x      | Y          | ^ |
|      |              | [m]    | [m]        |   |
|      | 0            | 0,000  | 0,000      |   |
|      | 1            | 0,000  | 7,500      |   |
|      | 2            | 5,000  | 7,500      |   |
|      | 3            | 10,250 | 0,000      |   |
|      | 4            | 16,000 | 0,000      |   |
|      | 5            | 16,000 | -8,000     |   |
|      | 6            | 0,000  | -8,000     |   |
|      | 7            | 12,000 | 0,000      | ~ |
|      | <u>C</u> opy | Print  | <u>O</u> K |   |

Gambar 4. 56 Kotak Dialog Coordinate Table

4. Kemudian langkah selanjutnya memasukkan parameter data tanah dengan memilih menu *Materials – Soil and Interfaces*, seperti yang terlihat pada Gambar 4.57 berikut:

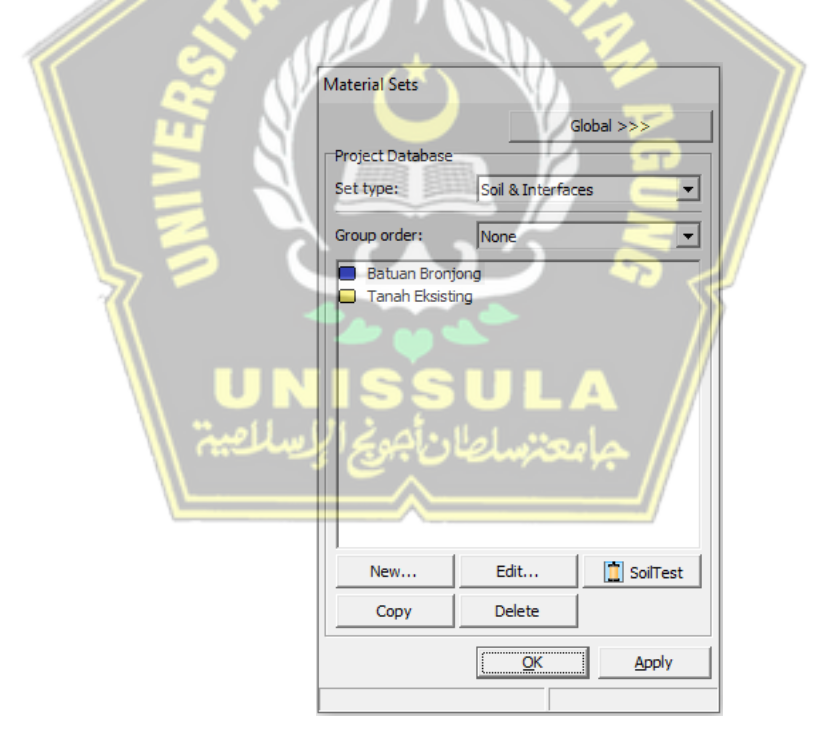

Gambar 4. 57 Kotak Dialog Coordinate Table

5. Lalu pilih *New* dan isi parameter tanah sesuai dengan Tabel 4.11, kemudian *input* data pada tab *General*, *Parameters*, dan *Interfaces*, seperti ditampilkan pada Gambar 4.58, Gambar 4.59 dan Gambar 4.60,

| γsat                  | γunsat                | С                     | Φ   | Е                     | V   |
|-----------------------|-----------------------|-----------------------|-----|-----------------------|-----|
| ( kN/m <sup>3</sup> ) | ( kN/m <sup>3</sup> ) | ( kN/m <sup>2</sup> ) | (°) | ( kN/m <sup>2</sup> ) |     |
| 16,7556               | 13,3498               | 5,8839                | 34  | 4 x 10 <sup>4</sup>   | 0,4 |

Tabel 4. 11 Parameter Tanah pada Metode Bronjong

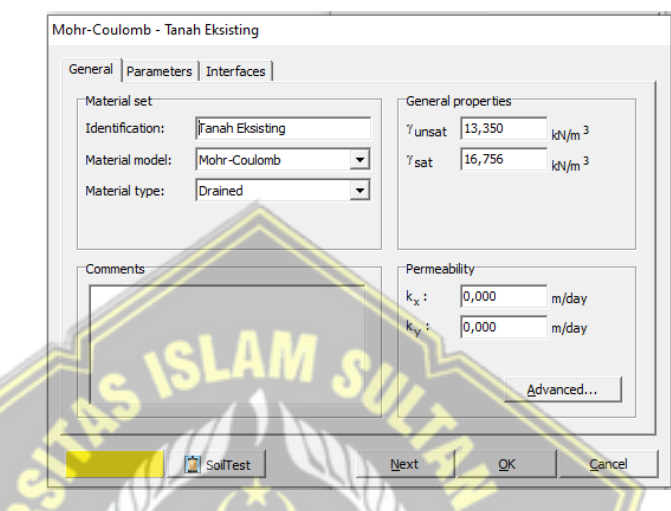

Gambar 4. 58 Kotak Dialog Tanah Eksisting Tab General

|     |                                                | 2                      | ë //                      |
|-----|------------------------------------------------|------------------------|---------------------------|
|     | Mohr-Coulomb - Tanah Eksisting                 |                        |                           |
| -   | General Parameters Interfaces                  |                        |                           |
|     | Stiffness                                      | Strength               |                           |
|     | E <sub>ref</sub> : 4,000E+04 kN/m <sup>2</sup> | c <sub>ref</sub> : 5,4 | 884 kN/m <sup>2</sup>     |
|     | v (nu) : 0,400                                 | φ (phi) : 34           | ,000 °                    |
|     | IINICCI                                        | ψ (psi) : 0,0          | ° 000                     |
|     | VNIJJO                                         | LA                     |                           |
| 1 2 | Alternatives                                   | Velocities             |                           |
|     | G <sub>ref</sub> : 1,429E+04 kN/m <sup>2</sup> | V <sub>s</sub> : 10    | 2,400 🚖 m/s               |
|     | E oed : 8,571E+04 kN/m 2                       | V <sub>p</sub> : 25    | 0,800 🚖 m/s               |
| -   |                                                |                        |                           |
|     |                                                |                        |                           |
|     |                                                |                        | <u>A</u> dvanced          |
|     |                                                |                        |                           |
|     | SoilTest                                       | Next                   | <u>O</u> K <u>C</u> ancel |

Gambar 4. 59 Kotak Dialog Tanah Eksisting Tab Parameters

| General       Parameters       Interfaces         Strength <ul> <li>Rigid</li> <li>C</li> <li>Manual</li> <li>Rinter:</li> <li>1,000</li> </ul> Real interface thickness           δ-inter:         0,000 | General       Parameters       Interfaces         Strength <ul> <li>Qigid</li> <li>C</li> <li>Manual</li> <li>R<sub>inter</sub>:</li> <li>1,000</li> <li>Real interface thickness</li> <li>δ-inter:</li> <li>0,000</li> <li>0,000<!--</th--><th>ohr-Coulomb - Tanah Eksisting</th><th></th><th></th></li></ul> | ohr-Coulomb - Tanah Eksisting                          |  |  |
|----------------------------------------------------------------------------------------------------|----------------------------------------------------------------------------------------------------|--------------------------------------------------------|--|--|
| R <sub>inter</sub> :         1,000           Real interface thickness         5-inter:           δ-inter:         0,000                                                                                   | Rinter :       1,000         Real interface thickness         δ-inter :       0,000                                                                                                    | General Parameters Interfaces Strength                 |  |  |
| δ-inter: 0,000                                                                                                    | ō-inter : 0,000                                                                                                    | R <sub>inter</sub> : 1,000<br>Real interface thickness |  |  |
|                                                                                                    |                                                                                                    | δ-inter : 0,000                                        |  |  |

Gambar 4. 60 Kotak Dialog Tanah Eksisting Tab Interfaces

6. Setelah itu langkah selanjutnya memasukkan parameter data pengisi bronjong dengan memilih menu *Materials – Soil and Interfaces*, tampilan akan ditunjukkan Gambar 4.61 berikut:

|                  | Material Sets    |                                            | Z          | ] / |
|------------------|------------------|--------------------------------------------|------------|-----|
|                  |                  | G                                          | obal >>>   |     |
|                  | Project Database | - 6                                        |            |     |
|                  | Set type:        | Soil & Interface                           | es 🔽 💌     |     |
|                  | Group order:     | None                                       |            |     |
| U P<br>بىلامىيەت | C Tanah Eksis    | نین اللہ اللہ اللہ اللہ اللہ اللہ اللہ الل | A<br>k     |     |
|                  | New              | Edit                                       | 🚺 SoilTest |     |
|                  | Copy             | Delete                                     |            | I   |
|                  |                  |                                            |            |     |

Gambar 4. 61 Kotak Dialog Material Sets

 Kemudian pilih *New* dan isi parameter pengisi bronjong sesuai dengan Tabel 4.12, lalu *input* data pada tab *General, Parameters,* dan *Interface,* seperti Gambar 4.62, Gambar 4.63 dan Gambar 4.64.

| γsat                  | γunsat                | Е                     | с                     | Φ     |     |
|-----------------------|-----------------------|-----------------------|-----------------------|-------|-----|
| ( kN/m <sup>3</sup> ) | ( kN/m <sup>3</sup> ) | ( kN/m <sup>2</sup> ) | ( kN/m <sup>2</sup> ) | (°)   | V   |
| 20,5                  | 17,5                  | 1040                  | 19                    | 33,75 | 0,3 |

Tabel 4. 12 Parameter Batu Bengisi Bronjong

| Material set    |                 | General                             | properties |                   |
|-----------------|-----------------|-------------------------------------|------------|-------------------|
| Identification: | Batuan Bronjong | γ <sub>unsat</sub>                  | 17,500     | kN/m <sup>3</sup> |
| Material model: | Mohr-Coulomb    | <ul> <li>γ<sub>sat</sub></li> </ul> | 20,500     | kN/m <sup>3</sup> |
| Material type:  | Drained         | •                                   |            |                   |
|                 |                 | k <sub>x</sub> :                    | 0,000      | m/day             |
|                 |                 | k <sub>x</sub> :                    | 0,000      | m/day             |
|                 |                 | Y                                   | 1-,        | infocty           |
|                 |                 |                                     |            | Advanced          |
|                 |                 |                                     |            | Huvanceu          |

Gambar 4. 62 Kotak Dialog Batuan Bronjong Tab General

| // | ë /                     | E                | 6                                            |     | onjong       | nb - Batuan B | Mohr-Coulon                              | 2    |
|----|-------------------------|------------------|----------------------------------------------|-----|--------------|---------------|------------------------------------------|------|
|    |                         | 10.000           | Strength                                     | 2   | erfaces      |               | General P                                | 2    |
|    | 750 kN/m <sup>2</sup>   | 33,750           | c <sub>ref</sub> :<br>φ (phi) :<br>ψ (psi) : |     | kN/m         | 0,300         | v (nu) :                                 |      |
|    |                         |                  | Velocities                                   | 11  | ¥            | /es           | Alternativ                               |      |
|    | 970 🔷 m/s<br>.000 ᅌ m/s | 14,970<br>28,000 | V <sub>s</sub> :<br>V <sub>p</sub> :         | لطا | kN/m         | 400,000       | G <sub>ref</sub> :<br>E <sub>oed</sub> : | ج // |
|    |                         |                  |                                              |     | $\hat{\sim}$ |               |                                          | L    |
| .d | Advanced                |                  |                                              |     |              |               |                                          |      |
|    |                         |                  | Next                                         |     | Test         | So            |                                          |      |

Gambar 4. 63 Kotak Dialog Batuan Bronjong Tab Parameters

| Mohr-Coulomb - Batuan Bronjong  |      |            |                |
|---------------------------------|------|------------|----------------|
| General Parameters Interfaces   |      |            |                |
| Strength<br>© Rigid<br>© Manual |      |            |                |
| R <sub>inter</sub> : 1,000      |      |            |                |
| Real interface thickness        |      |            |                |
|                                 |      |            |                |
|                                 |      |            |                |
| SoiTest                         | Next | <u>O</u> K | <u>C</u> ancel |

Gambar 4. 64 Kotak Dialog Batuan Bronjong Tab Interfaces

Setelah itu memasukkan parameter data kawat pembungkus batu bronjong dengan memilih menu *Materials – Geogrids*, seperti yang terlihat pada gambar 4.65 berikut:

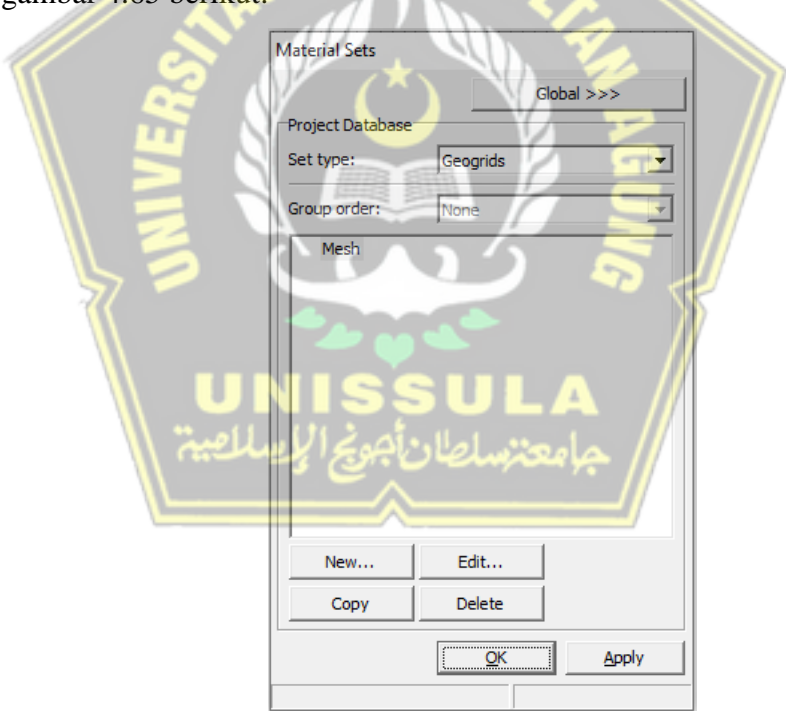

Gambar 4. 65 Kotak Dialog Material Sets

9. Lalu pilih *New* dan isi parameter data kawat pembungkus batu bronjong sesuai dengan Tabel 4.13 dan dapat ditampilkan pada Gambar 4.66.

| Identifikasi              | Geogrid (Bronjong Box) |
|---------------------------|------------------------|
| Kekakuan axial tarik / EA | 1022                   |
| ( kN / m )                |                        |

Tabel 4. 13 Parameter pendekatan kawat Bronjong Box

| Material set    |         |   | Properties         |             |
|-----------------|---------|---|--------------------|-------------|
| Identification: | Mesh    |   | EA : 102           | 2,000 kN/n  |
| Material type:  | Elastic | • | N <sub>p</sub> 1,0 | 00E+10 kN/n |
|                 |         |   | Extension only     |             |
|                 |         |   |                    |             |
|                 |         |   |                    |             |

Gambar 4. 66 Kotak Dialog Geogrid properties

10. Setelah itu pilih ikon Generate Mesh pada toolbar, sepeti Gambar 4.67.

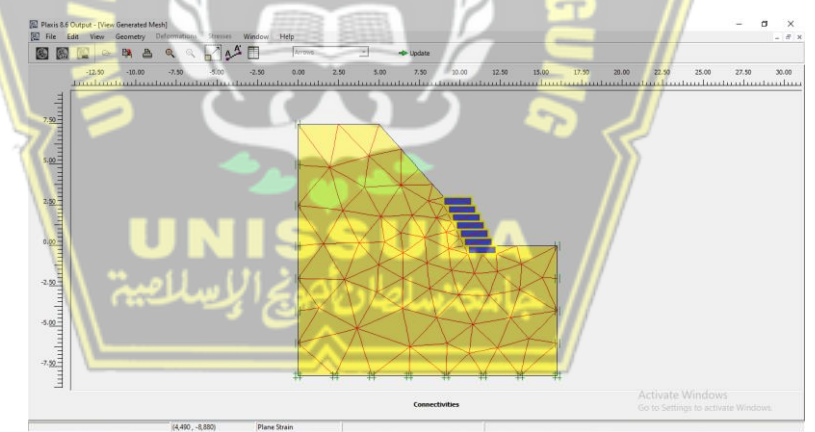

Gambar 4. 67 Tampilan Geometri dengan Generate Mesh

Setelah gambar seperti di atas muncul, maka klik ikon *update* untuk kembali ke tampilan awal. Untuk mendefinisikan kondisi awal sebelum perhitungan, klik bagian *Initial conditions* pada *toolbar*. Kemudian muncul kotak dialog yang menampilkan nilai *default* berat volume air yaitu 10 kN/m<sup>3</sup> kemudian klik pada bagian OK. 11. Kemudian untuk membuat muka air tanah klik ikon *Phreatic level* pada *toolbar*, lalu gambar sesuai dengan kondisi di lapangan, seperti yang terlihat pada Gambar 4.68 berikut:

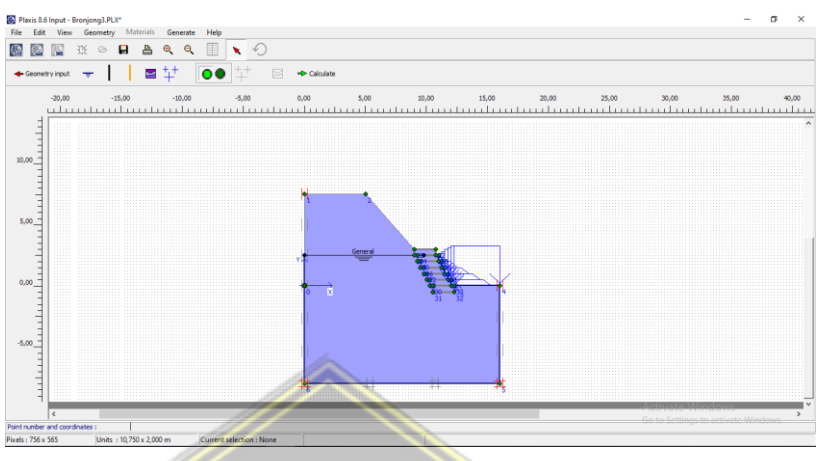

Gambar 4. 68 Tampilan Pemodelan Muka Air Tanah

12. Kemudian klik ikon Generate water pressure <sup>+++</sup> pada toolbar. Sehingga muncul kotak dialog Water pressure generation lalu pilih Phreatic level – OK. Maka tampilan menjadi seperti Gambar 4.69 berikut:

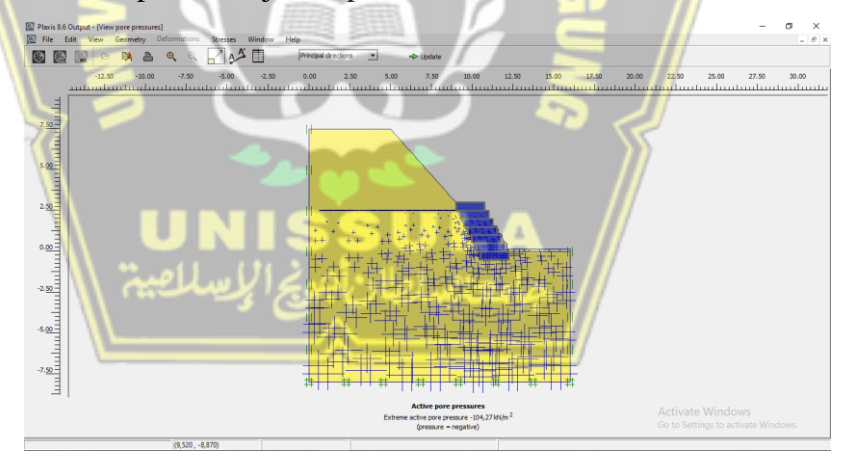

Gambar 4. 69 Tampilan Pore Pressures

Setelah gambar seperti di atas muncul, maka klik ikon 🔸 Update untuk kembali ke tampilan awal. Lalu klik ikon *switch* 💽 pada *toolbar*.

13. Kemudian klik ikon *Generate Initial Stress*<sup>++</sup>, setelah itu akan muncul kotak dialog *K0-procedure*, lalu pilih OK. Maka akan muncul gambar *Initial soil stresses*, seperti ditampilkan Gambar 4.70 dan Gambar 4.71.

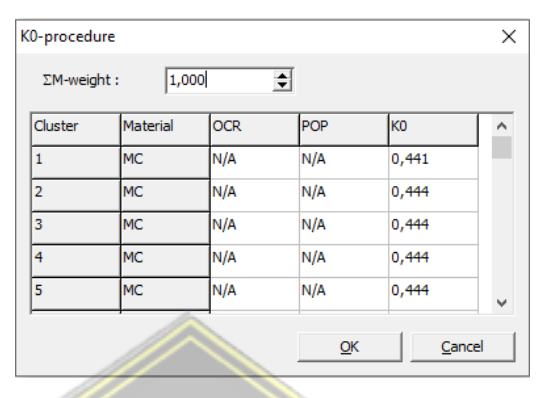

Gambar 4. 70 Kotak Dialog K0-procedure

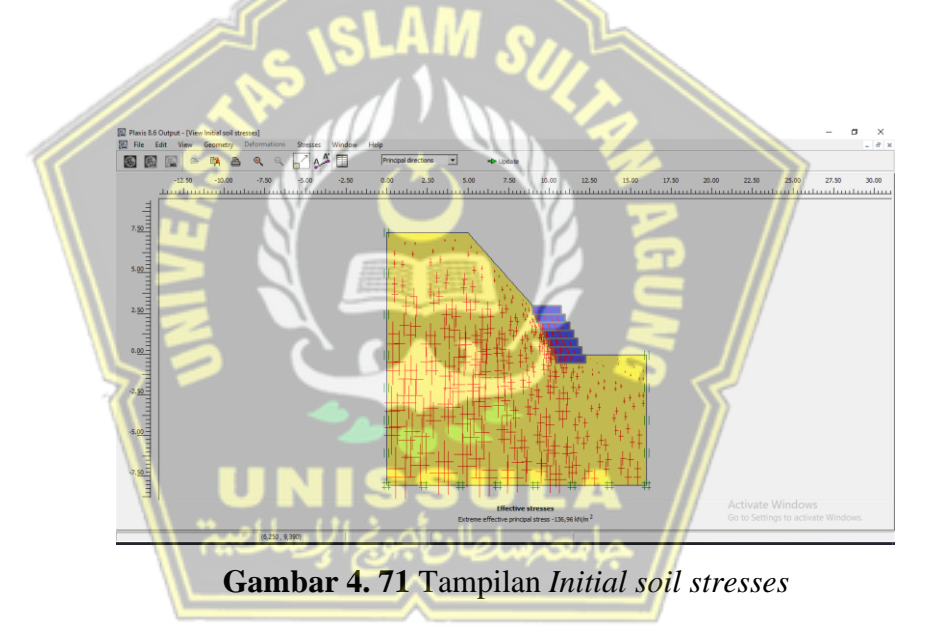

- 14. Setelah itu klik ikon *calculate* Pada *toolbar*, maka akan muncul kotak dialog *calculations*. Pada saat kalkulasi akan dibagi menjadi beberapa tahap perhitungan. Setelah itu buatlah tahap identifikasi menjadi sebagai berikut:
  - Tahap 1 merupakan tahap dimana lereng dalam kondisi alami tanpa ada perkuatan, seperti yang ditampilkan Gambar 4.72.

| - Edit View                                       | Calculate                | Hole                      |                                                           |                                                                        |                                                                                                    |                                |          |
|---------------------------------------------------|--------------------------|---------------------------|-----------------------------------------------------------|------------------------------------------------------------------------|----------------------------------------------------------------------------------------------------|--------------------------------|----------|
| Di 🔝 🕥                                            |                          |                           | ➡ Calculate                                               |                                                                        |                                                                                                    |                                |          |
| eneral Parameter                                  | rs Multipliers           | Preview                   |                                                           |                                                                        |                                                                                                    |                                |          |
| Phase                                             | in Lindard L             |                           |                                                           | Calculation type                                                       |                                                                                                    |                                |          |
| Number / ID.:                                     | : 1                      | Perkuatan                 |                                                           | Plastic analysis                                                       | •                                                                                                    |                                |          |
| Start from ph                                     | ase: 0 - I               | initial phase             |                                                           | ㅋ                                                                      | Advanced                                                                                                    |                                |          |
| Log info                                          | ,                        |                           |                                                           | Comments                                                               |                                                                                                    |                                |          |
| Prescribed u                                      | ltimate state fu         | llv reached               |                                                           |                                                                        |                                                                                                    |                                |          |
|                                                   |                          | ing reacted               |                                                           |                                                                        |                                                                                                    |                                |          |
|                                                   |                          |                           |                                                           |                                                                        |                                                                                                    |                                |          |
|                                                   |                          |                           |                                                           |                                                                        |                                                                                                    |                                |          |
|                                                   |                          |                           |                                                           |                                                                        |                                                                                                    |                                |          |
|                                                   |                          |                           |                                                           |                                                                        | Parameters                                                                                                    |                                |          |
|                                                   |                          |                           |                                                           |                                                                        | Parameters                                                                                                    |                                |          |
|                                                   |                          |                           |                                                           | Rext                                                                   | Parameters                                                                                                    |                                | Delete   |
| lentification                                     | Phase no.                | Start from                | Calculation                                               | Loading input                                                          | Parameters                                                                                                    | ater Fir                       | k Delete |
| ientification<br>Initial phase                    | Phase no.                | Start from                | Calculation                                               | Loading input<br>N/A                                                   | Parameters                                                                                                    | ater Fir                       | Delete   |
| Ientification<br>Initial phase<br>Perkuatan       | Phase no.<br>0           | Start from<br>0           | Calculation<br>N/A<br>Plastic analysis                    | Loading input<br>N/A<br>Staged construction                            | Parameters Parameters Insert Time W 0,00 0,00                                                                       | ater Fir<br>0 0<br>0 1         | Delete   |
| entification<br>Initial phase<br>Perkuatan<br>SF  | Phase no.<br>0<br>1<br>2 | Start from<br>0<br>0<br>1 | Calculation<br>N/A<br>Plastic analysis<br>Phi/c reduction | Leading input<br>N/A<br>Staged construction<br>Incremental multipliers | Parameters           Image: Insert           Time         W           0,00         0,00           0,00         0,00 | ater Fir<br>0 0<br>0 1<br>0 16 | k Delete |
| Jentification<br>Initial phase<br>Perkuatan<br>SF | Phase no.<br>0<br>1<br>2 | Start from<br>0<br>1      | Calculation<br>N/A<br>Plastic analysis<br>Phi/c reduction | Loading input<br>N/A<br>Staged construction<br>Incremental multipliers | Parameters           Time         W           0,00         0,00           0,00         0,00                         | ater Fin<br>0 0<br>0 1<br>0 16 | k Delete |
| lentification<br>Initial phase<br>Perkuatan<br>SF | Phase no.<br>0<br>1<br>2 | Start from<br>0<br>1      | Calculation<br>N/A<br>Plastic analysis<br>Phi/c reduction | Loading input<br>N/A<br>Staged construction<br>Incremental multipliers | Parameters           Image: Description           Time           0,00           0,00                                | ater Fir<br>0 0<br>0 1<br>0 16 | Delete   |
| ientification<br>Initial phase<br>Perkuatan<br>SF | Phase no.<br>0<br>1<br>2 | Start from<br>0<br>0<br>1 | Calculation<br>N/A<br>Plastic analysis<br>Phi/c reduction | Loading input<br>N/A<br>Staged construction<br>Incremental multipliers | Parameters           Time         W           0,00         0,00           0,00         0,00                         | ater Fin<br>0 0<br>0 1<br>0 16 | k Delete |
| ientification<br>Initial phase<br>Perkuatan<br>SF | Phase no.<br>0<br>1<br>2 | Start from<br>0<br>0<br>1 | Calculation<br>N/A<br>Plastic analysis<br>Phi/c reduction | Loading input<br>N/A<br>Staged construction<br>Incremental multipliers | Parameters           Image: Description           Time         W           0,00         0,00                        | ater Fir<br>0 0<br>0 1<br>0 16 | Activa   |

Gambar 4. 72 Tampilan Kotak Dialog Calcalations Tahap 1

Tahap 2 merupakan tahap untuk identifikasi angka keamanan (*safety factor*) dengan memilih *Phi/c reduction* pada tab *General*. Kemudian klik ikon *calculate* Calculate
 Calculate
 Calculate
 Calculate
 Calculate
 Calculate
 Calculate
 Calculate
 Calculate
 Calculate
 Calculate
 Calculate
 Calculate
 Calculate
 Calculate
 Calculate
 Calculate
 Calculate
 Calculate
 Calculate
 Calculate
 Calculate
 Calculate
 Calculate
 Calculate
 Calculate
 Calculate
 Calculate
 Calculate
 Calculate
 Calculate
 Calculate
 Calculate
 Calculate
 Calculate
 Calculate
 Calculate
 Calculate
 Calculate
 Calculate
 Calculate
 Calculate
 Calculate
 Calculate
 Calculate
 Calculate
 Calculate
 Calculate
 Calculate
 Calculate
 Calculate
 Calculate
 Calculate
 Calculate
 Calculate
 Calculate
 Calculate
 Calculate
 Calculate
 Calculate
 Calculate
 Calculate
 Calculate
 Calculate
 Calculate
 Calculate
 Calculate
 Calculate
 Calculate
 Calculate
 Calculate
 Calculate
 Calculate
 Calculate
 Calculate
 Calculate
 Calculate
 Calculate
 Calculate
 Calculate
 Calculate
 Calculate
 Calculate
 Calculate
 Calculate
 Calculate
 Calculate
 Calculate
 Calculate
 C

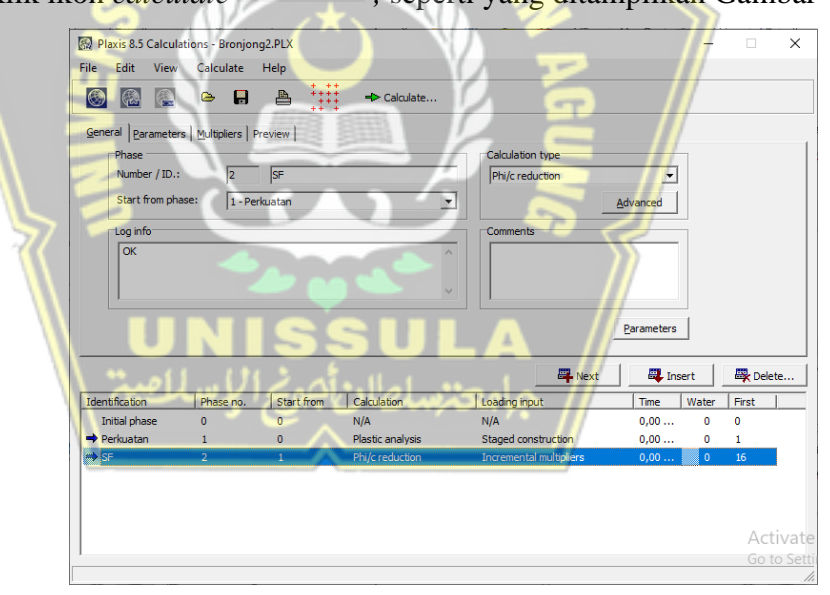

Gambar 4.73 Tampilan Kotak Dialog Calculations Tahap 2

15. Setelah proses analisa selesai, lalu klik tombol View – Calculation info, maka akan muncul hasil analisa berupa nilai Safety Factor. Setelaj unss setelaj oubaj, seperti pada Gambar 4.74.

| 0                         |                         |          |            |         |  |
|---------------------------|-------------------------|----------|------------|---------|--|
| Step 122 of 12            | 22 Extrapolation factor |          | 1,000      |         |  |
| Plastic STEP              | Relative stiffness      |          | 0,000      |         |  |
| Multipliers               |                         |          |            |         |  |
|                           | Incremental mult        | tipliers | Total mult | ipliers |  |
| Prescribed displacements  | Mdisp:                  | 0,000    | Σ-Mdisp:   | 1,000   |  |
| Load system A             | MloadA:                 | 0,000    | Σ-MloadA:  | 1,000   |  |
| Load system B             | MloadB:                 | 0,000    | Σ-MloadB:  | 1,000   |  |
| Soil weight               | Mweight:                | 0,000    | Σ-Mweight: | 1,000   |  |
| Acceleration              | Maccel:                 | 0,000    | Σ-Maccel:  | 0,000   |  |
| Strength reduction factor | Msf:                    | 0,000    | Σ-Msf:     | 1,563   |  |
| Time                      | Increment:              | 0,000    | End time:  | 0,000   |  |
| Dynamic time              | Increment:              | 0,000    | End time:  | 0.000   |  |

Gambar 4. 74 Kotak Dialog Hasil Calculation

Dari hasil analisa didapatkan nilai *SF* sebesar 1,563 yang dapat diklasifikasikan sesuai Tabel 4.14 dengan kategori "Longsoran jarang terjadi (kelas stabil)" karena nilai *SF* > 1,25.

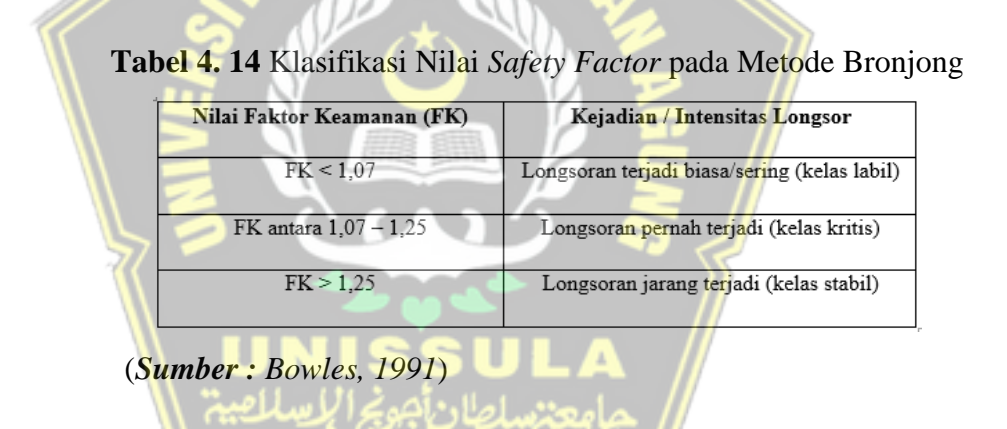

Setelah lereng eksisting diberi perkuatan dan dianalisa menggunakan program PLAXIS, berikut merupakan perbandingan nilai *Safety Factor* dari analisa kedua metode perbaikan, seperti pada Tabel 4.15 berikut :

Tabel 4. 15 Perbandingan Nilai Safety Factor Cerucuk & Bronjong

| Metode | Cerucuk | Bronjong |
|--------|---------|----------|
| Plaxis | 1,531   | 1,563    |

#### 4.6 Perbandingan Rencana Anggaran Biaya Perkuatan Darurat

Setelah memperoleh nilai faktor keamanan (*SF Value*), langkah selanjutnya adalah membandingkan anggaran biaya yang dibutuhkan dalam konstruksi perkuatan lereng darurat dengan cerucuk bambu maupun bronjong. Harga satuan yang dipakai merupakan harga satuan dari harga perkiraan sendiri (HPS) PT Jasamarga Tollroad Maintenance pada pekerjannaan Cerucuk & Bronjong tahun 2019. Adapun contoh anggaran biaya dapat ditampilkan seperti Tabel 4.16 dibawah ini:

**Tabel 4. 16** Rencana Anggaran Biaya Perkuata2.10n Lereng DaruratDengan Metode Cerucuk Bambu

| MATA<br>PEMBAYARA | URAIAN PEKERJAAN                            | SATUAN   | KUANTITAS | HARGA SATUAN<br>(RP.) | JUMLAH HARGA<br>(Rp.) |
|-------------------|---------------------------------------------|----------|-----------|-----------------------|-----------------------|
| 1 2               | PEKERJAAN CERUCUK BAMBU                     |          |           |                       | - 10-11-100<br>F      |
| V                 | SPESIFIKASI KHUSUS                          |          |           | 11                    |                       |
|                   | Pengamanan & Pengaturan Lalu Lintas, Tipe B | Ls       | 1,00      | 20.000.000,00         | 20.000.000,00         |
| BAB 1             | PEKERJAAN UMUM                              |          | F         |                       |                       |
|                   | Mobilisasi Alat                             | Ls       | 1,00      | 17.500.000,00         | 17.500.000,00         |
| BAB 4             | PEKERJAAN TANAH                             |          |           |                       |                       |
|                   | Galian Biasa Untuk Dibuang                  | m3       | 63,09     | 150.000,00            | 9.463.200,00          |
|                   | Urugan Pilihan                              | m3       | 63,09     | 294.822,00            | 18.599.730,34         |
| BAB 7             | PEKERJAAN LAIN - LAIN                       |          |           | /                     |                       |
|                   | Pemadatan Tanah Dengan Stamper              | m2       | 96,05     | 9.000,00              | 864.423,00            |
| <b>BAB 12</b>     | PEKERJAAN UMUM                              |          | NJ /      |                       |                       |
|                   | Cerucuk Bambu (P=7,5 m)                     | Titik    | 303,00    | 110.000,00            | 33.330.000,00         |
|                   | Sasak Bambu                                 | m2       | 27,50     | 95.750,00             | 2.633.125,00          |
| Jumlah            |                                             | <u> </u> |           | 8                     | 102.390.478,34        |
| Jumlah (Dibu      | latkan)                                     |          |           |                       | 102.390.400,00        |
| PPN 10%           |                                             |          |           |                       | 10.239.040,00         |
| TOTAL             |                                             |          |           |                       | 112.629.440,00        |

DAFTAR KUANTITAS DAN HARGA PEKERJAAN PERLINDUNGAN LERENG DENGAN CERUCUK BAMBU

Dari Tabel 4.16 dapat dilihat bahwa konstruksi perkuatan lereng darurat dengan metode Cerucuk Bambu memiliki nilai pekerjaan sebesar **Rp.112.629.440,-** (**Termasuk PPN**).

#### Tabel 4. 17 Rencana Anggaran Biaya Perkuatan Lereng Darurat

#### Dengan Metode Bronjong

#### DAFTAR KUANTITAS DAN HARGA PEKERJAAN BRONJONG GABIONS

| MATA<br>PEMBAYAR | URAIAN PEKERJAAN                            | SATUAN | KUANTITAS | HARGA SATUAN<br>(RP.) | JUMLAH HARGA<br>(Rp.) |
|------------------|---------------------------------------------|--------|-----------|-----------------------|-----------------------|
| I                | PEKERJAAN BRONJONG GABIONS                  | 2      | 8         |                       | o                     |
| 19               | SPESIFIKASI KHUSUS                          | 2      | 8         |                       | о                     |
| 19               | Pengamanan & Pengaturan Lalu Lintas, Tipe B | Ls     | 1,00      | 20.000.000,00         | 20.000.000,00         |
| BAB 1            | PEKERJAAN UMUM                              | 3      | 3         |                       | 0 O                   |
| 19.              | Mobilisasi Alat                             | Ls     | 1,00      | 17.500.000,00         | 17.500.000,00         |
| BAB 4            | PEKERJAAN TANAH                             | 2      | 2         |                       | о<br>                 |
| 2                | Galian Biasa Untuk Dibuang                  | m3     | 76,82     | 150.000,00            | 11.522.250,00         |
|                  | Urugan Pilihan                              | m3     | 85,87     | 294.822,00            | 25.317.249,61         |
| BAB 7            | PEKERJAAN LAIN - LAIN                       |        |           | -                     | с.<br>С               |
| 1 <u>9</u>       | Pernadatan Tanah Dengan Stamper             | m2     | 60,21     | 9.000,00              | 541.872,00            |
| <b>BAB 12</b>    | PEKERJAAN UMUM                              |        |           |                       | \$\$                  |
| -9.              | Bronjong (Gabions)                          | m3     | 52,50     | 908.915,00            | 47.718.037,50         |
| Jumlah           |                                             |        |           |                       | 122.599.409,11        |
| Jumlah (Dibula   | itkan)                                      |        | 8         |                       | 122.599.400,00        |
| PPN 10%          |                                             |        |           |                       | 12.259.940,00         |
| TOTAL            |                                             |        |           | -                     | 134.859.340,00        |
| 2                |                                             |        |           |                       | 8                     |

Dari Tabel 4.17 dapat dilihat bahwa konstruksi perkuatan lereng darurat dengan metode Bronjong memiliki nilai pekerjaan sebesar **Rp.134.859.340,-** (**Termasuk PPN**).

Setelah kedua metode dihitung Rencana Anggaran Biaya (RAB), berikut merupakan perbandingan nilai anggaran pekerjaan dari kedua metode perbaikan darurat, ditunjukkan pada Tabel 4.18 :

Tabel 4. 18 Perbandingan Nilai RAB Cerucuk & Bronjong

| Perbandingan | Cerucuk          | Bronjong         |
|--------------|------------------|------------------|
| RAB          | Rp.112.629.440,- | Rp.134.859.340,- |

#### BAB V PENUTUP

#### 5.1 Kesimpulan

Dari hasil penelitian yang telah dilakukan pada Tugas Akhir ini dapat diambil kesimpulan bahwa:

- Setelah lereng eksisting dianalisa menggunakan program *Plaxis* dan *Geo-Studio ( Slope / w)*, berikut merupakan perbandingan nilai *Safety Factor* dari analisa kedua program. Didapat nilai *safety factor* 1,223 untuk analisa aplikasi *Geo-Studio (Slope/W)* dan 1,249 untuk analisa aplikasi *Plaxis*, dapat dilihat nilai *safety factor* tidak terpaut jauh.
- 2. Perbandingan hasil analisa pada stabilitas lereng dengan metode perbaikan cerucuk dan bronjong pada aplikasi *Plaxis* diperoleh nilai Faktor Keamanan (*Safety Factor*) 1,531 dengan metode cerucuk bambu dan 1,563 dengan metode bronjong, sehingga metode bronjong lebih unggul dari metode cerucuk bambu dalam hal angka keamanan.
- Perbandingan Rencana Anggaran Biaya (RAB) dari konstruksi perkuatan darurat didapat nilai konstruksi Rp.112.629.440,- untuk metode cerucuk bambu dan Rp. 134.859.340,- sehingga metode cerucuk lebih ekonomis dibanding metode bronjong
- 4. Berdasarkan kompilasi data di atas dapat disimpulkan bahwa dari segi nilai Faktor Keamanan (SF) metode bronjong lebih unggul dari metode cerucuk bambu sebagai perkuatan darurat, namun dari segi nilai ekonomis pekerjaan metode cerucuk bambu lebih ekonomis dibandingkan dengan metode bronjong.

#### 5.2 Saran

Setelah dilakukannya analisa stabilitas lereng pada studi ini, dapat diberikan beberapa saran atau solusi alternatif diantaranya sebagai berikut:

- 1. Walaupun metode perkuatan lereng dengan cerucuk bambu dan bronjong sudah sudah cukup efektif untuk menahan terjadinya longsor dalam keadaan sementara, namun alangkah baiknya untuk lereng yang berpotensi terjadinya longsor tetap dilakukan penanganan perkuatan secara permanen seperti *Retaining Wall*, Dinding Penahan Tanah Pasangan Batu, *Shotcrete*, Dinding *Borepile* dan lainnya.
- Apabila perkuatan darurat Metode Cerucuk Bambu dipilih sebagai opsi perkuatan sementara, perlu diawasi betul bambu yang dipancang memiliki panjang tertanam minimal 7 m, mengingat panjang tertanam cerucuk bambu tidak terlihat secara kasat mata karena berada didalam

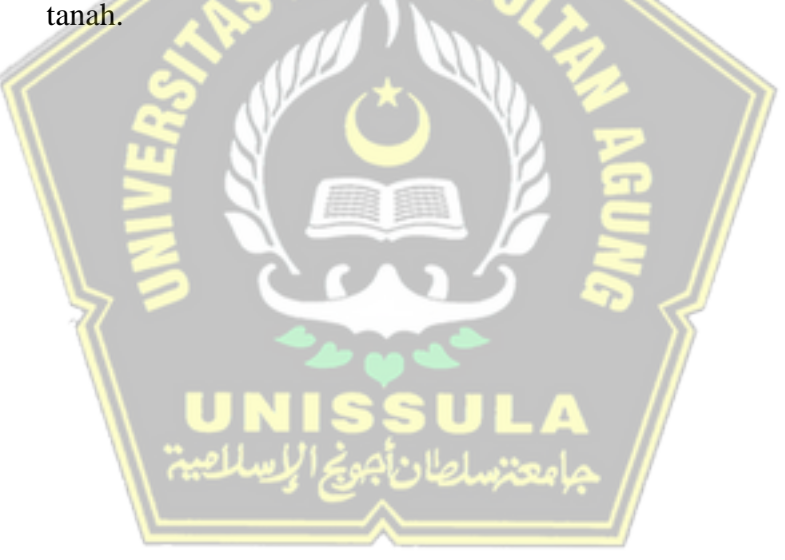

#### **DAFTAR PUSTAKA**

- Badan Geologi Pusat Vulkanologi dan Mitigasi Bencana Geologi. 2004. *Booklet* Gerakan Tanah, Kementerian Energi dan Sumber Daya Mineral.
- Bowles, J.E, Sifat-sifat Fisis dan Geoteknis Tanah, Erlangga, Jakarta, 1986.
- Departemen Pekerjaan Umum, 2005. Pedoman Rekayasa Penangangan Keruntuhan Lereng pada Tanah Residual dan Batuan. Departemen Pekerjaan Umum Republik Indonesia.
- Diklat Penanganan Longsoran Pada Struktur Jalan. 2017. Pengertian Lereng dan Longsoran, Kementrian Pekerjaan Umum dan Perumahan Rakyat Badan Pengembangan Sumber Daya Manusia.
- LPT (Lembaga Penelitian Tanah). 1979. Penuntun Analisa Fisika Tanah. Lembaga Penelitian Tanah, Bogor.
- Prayitno, Rendi Teguh, dkk. 2017. Analisis Stabilitas Lereng Bertingkat dengan Pekuatan Bronjong. Surakarta: Universitas Sebelas Maret.
- Wahhab, Mohammad Abdul dan Ramadhan, Mokhamad Rizki. 2017. Analisis Stabilitas Lereng Menggunakan Bambu sebagai Alternatif Pekuatan Lereng (Studi Kasus di Jalan Raya Kaliwungu- Boja Desa Darupono, Kab Kendal). Semarang. Tugas Akhir Universitas Islam Sultan Agung.

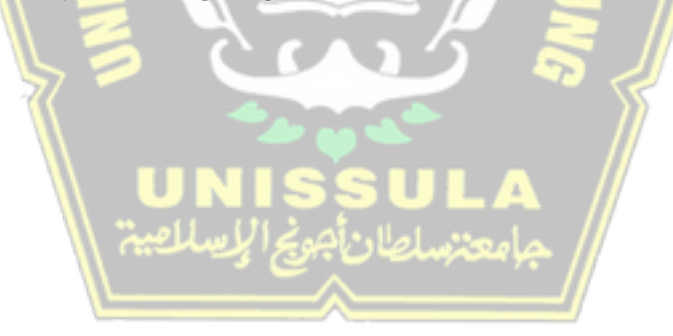

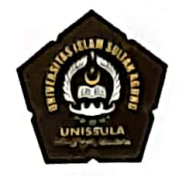

#### PROGRAM STUDI TEKNIK SIPIL FAKULTAS TEKNIK UNIVERSITAS ISLAM SULTAN AGUNG SEMARANG

Jln. Kaligawe Raya KM. 4, Terboyo Kulon, Genuk, Semarang, 50112 Telp. (024) 6583584

#### LEMBAR ASISTENSI

#### **TUGAS AKHIR**

Nama Mahasiswa

: 1. Bayu Surya Agung Widodo (3.02.019.00225) (3.02.019.00228)

2. Dian Eko Saputro

Program Studi : S1 Teknik Sipil

Dosen Pembimbing 1 : Dr. Abdul Rochim, ST., MT.

| No. | Tanggal                              | Keterangan                                                                                                    | Paraf    | ]             |
|-----|--------------------------------------|----------------------------------------------------------------------------------------------------|----------|---------------|
| 1.  | Selasa/<br>23 Februari 2021<br>Senin | - Revisi pada rumusan masalah dan<br>tujuan penelitian<br>- Perbaiki tata penulisan<br>- Revisi bentuk Flowchart<br>- Bode 1213 ACC       | yf       |               |
| _   | 15 Maret 2021                        | Langutran Bab IV                                                                                                    | Y +      |               |
| 3   | Kamis/<br>18 Movef 2021              | - Back analisis schingge date tench<br>yang diinputka menghasilka<br>lareng longsor sesuai nealita<br>di Lapangan<br>- Revisi flow chart. | $\sim$   | A             |
| ч   | Rabu /<br>28 April 2021              | Perbaiki penobelan Cencule + <<br>Sasak banbu di Plaxis                                                                                   | X        | ~             |
| 2   | Rabu /<br>23 Juni 2021               | Dicola permodelan Remball' hingga<br>SF > 1.5                                                                                             | rt.      | $\overline{}$ |
| A   | Selasa /<br>OG Juli 2021             | Bisa mgu disposisi seminor TA<br>Aecc                                                                                                    | $\gamma$ | $\bigwedge$   |

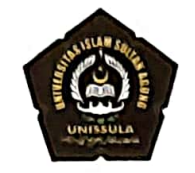

#### PROGRAM STUDI TEKNIK SIPIL FAKULTAS TEKNIK UNIVERSITAS ISLAM SULTAN AGUNG SEMARANG

Jln. Kaligawe Raya KM. 4, Terboyo Kulon, Genuk, Semarang, 50112 Telp. (024) 6583584

#### LEMBAR ASISTENSI

#### **TUGAS AKHIR**

Nama Mahasiswa :

 : 1. Bayu Surya Agung Widodo
 (3.02.019.00225)

 2. Dian Eko Saputro
 (3.02.019.00228)

Program Studi : S1 Teknik Sipil

Dosen Pembimbing 2 : Lisa Fitriyana, ST., M.Eng.

| No. | Tanggal                   | Keterangan                                                                                                    | Paraf |
|-----|---------------------------|----------------------------------------------------------------------------------------------------|-------|
| ١.  | Rahu/<br>17 Februari 2021 | - fabaiki penulisan sumber poida tabel<br>dan gambar                                                                   | -11   |
| า.  | Stuss<br>(c -3 - 2021     | - bac 2 percontri peari / mentri<br>strucilescoi                                                                       | ll.   |
|     |                           | - B-C 3 : metor personi                                                                                                | -147  |
| 3   | Kamis/<br>18-3-2021       | - pertonioni 646 2 2- 3                                                                                                | lf    |
| 4   | Rahu/<br>21-4-2021        | Langutkan Bab IV                                                                                                    | ff    |
| 5   | Rabu / 23 - 6-2021        | Dirabihkan penulisan Babiv & v                                                                                         | H     |
| 6   | Rabu / 07- 7-2021         | - Perbaiki Penulisan Sumber Kutipan.<br>tak perlu <u>titik</u> diantam kurung<br>- Sahan keterantan Punus beboa titani | De    |
|     |                           | - Foto Cerucul Can yang Lebih Jelas .                                                                                  | -97   |

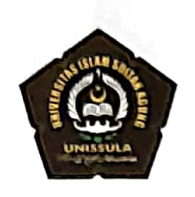

#### PROGRAM STUDI TEKNIK SIPIL FAKULTAS TEKNIK UNIVERSITAS ISLAM SULTAN AGUNG SEMARANG

Jln. Kaligawe Raya KM. 4, Terboyo Kulon, Genuk, Semarang, 50112 Telp. (024) 6583584

#### LEMBAR ASISTENSI

#### **TUGAS AKHIR**

Nama Mahasiswa

: 1. Bayu Surya Agung Widodo2. Dian Eko Saputro

(3.02.019.00225) (3.02.019.00228)

Program Studi : S1 Teknik Sipil

Dosen Pembimbing 2 : Lisa Fitriyana, ST., M.Eng.

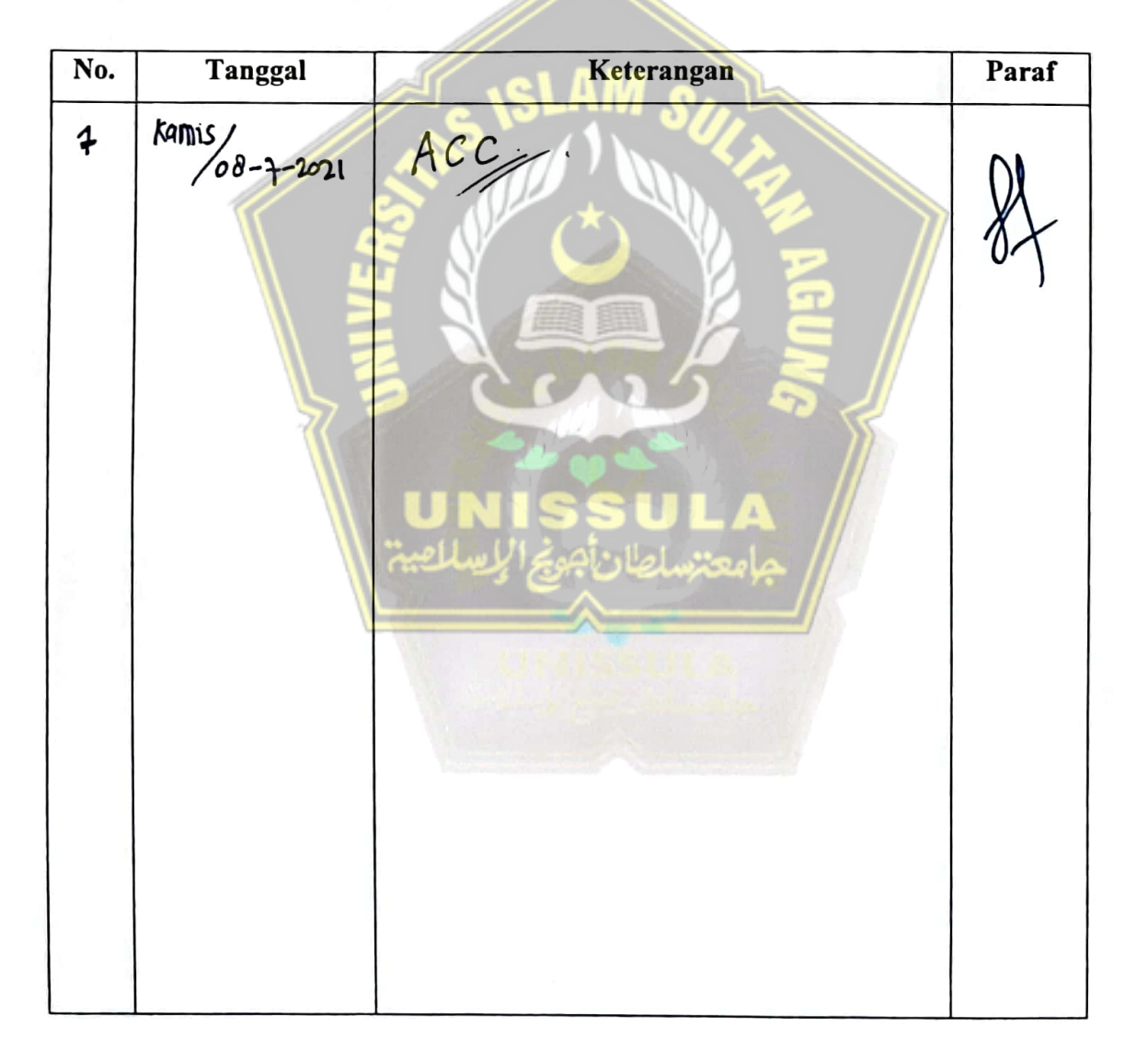

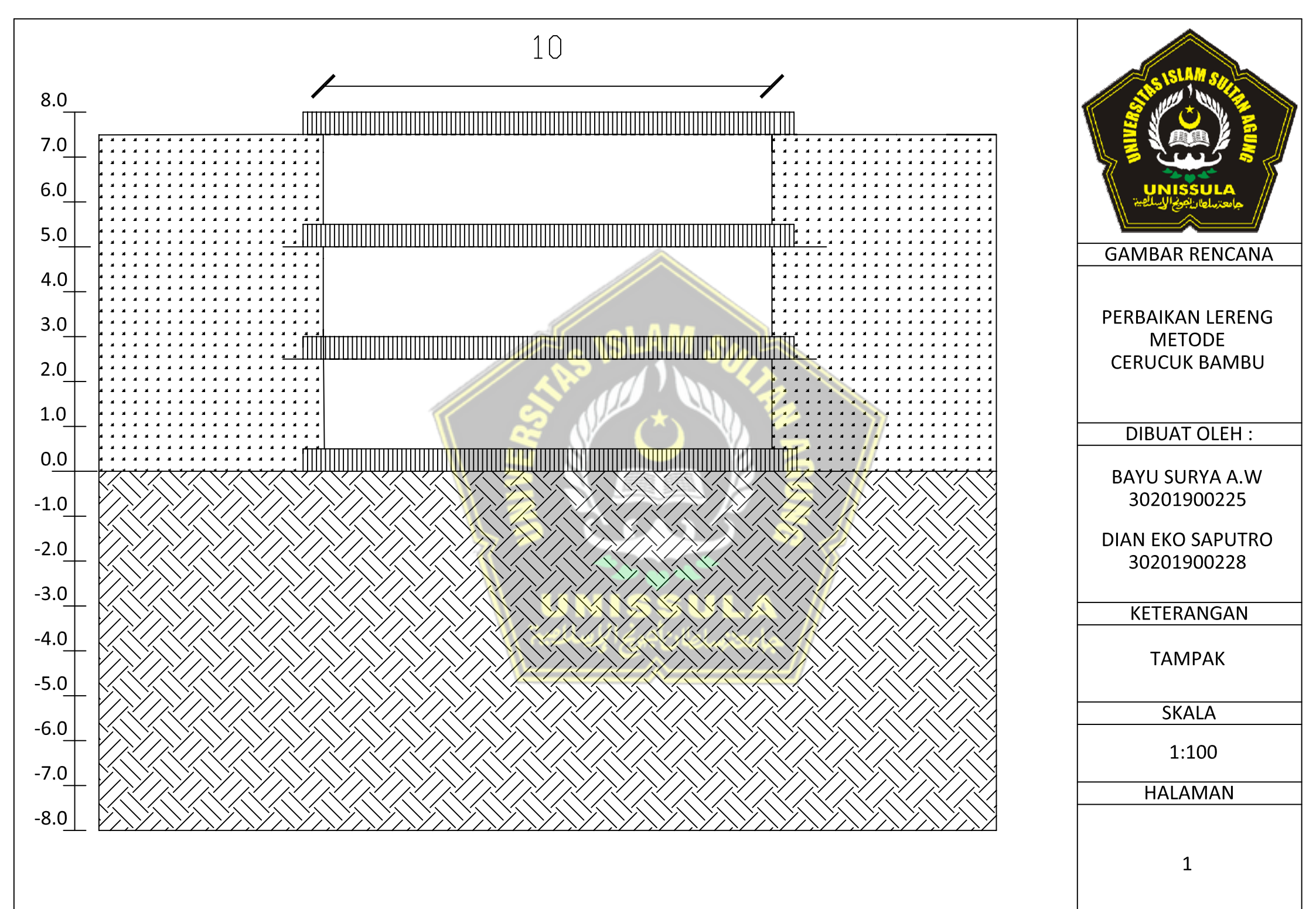

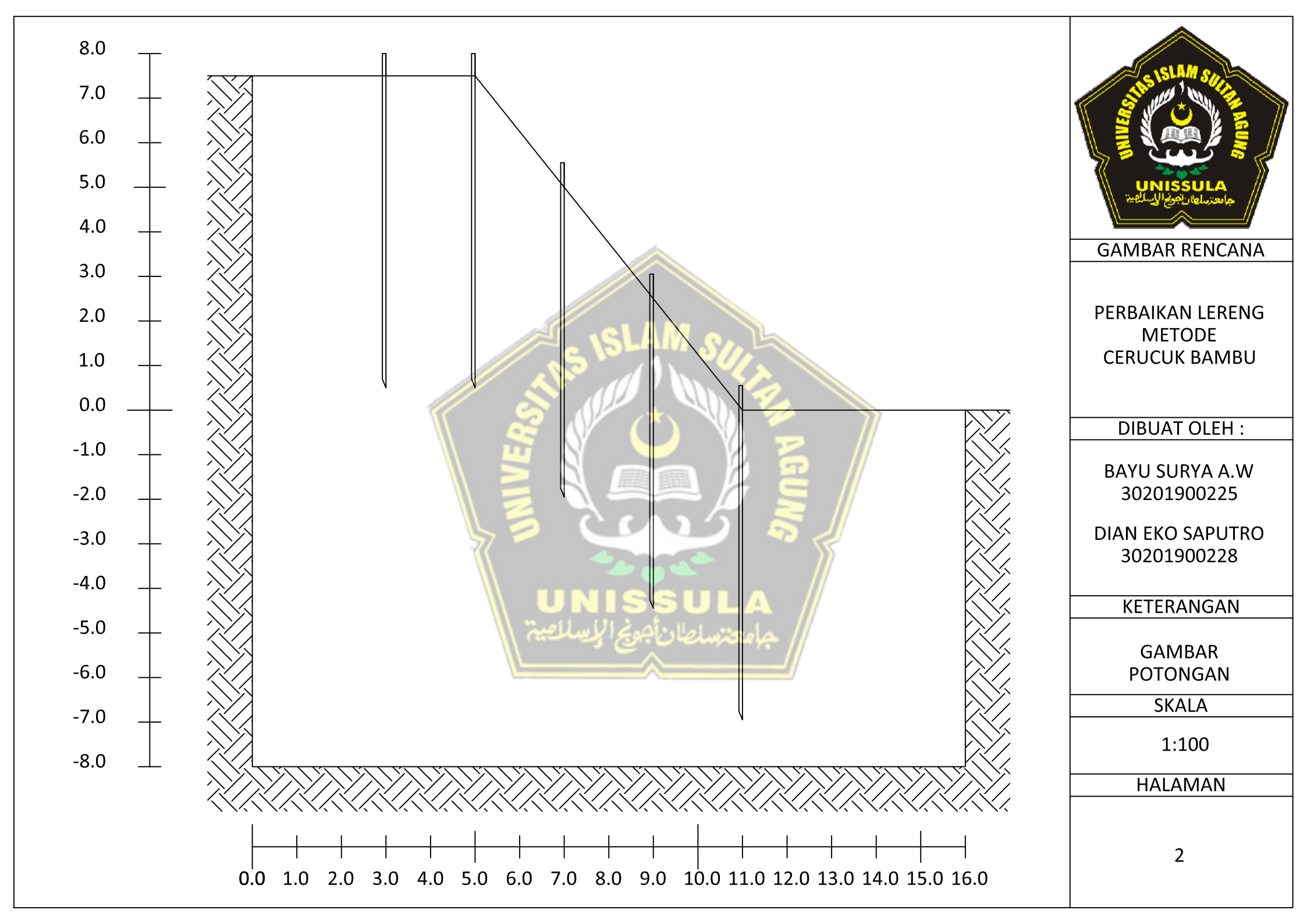

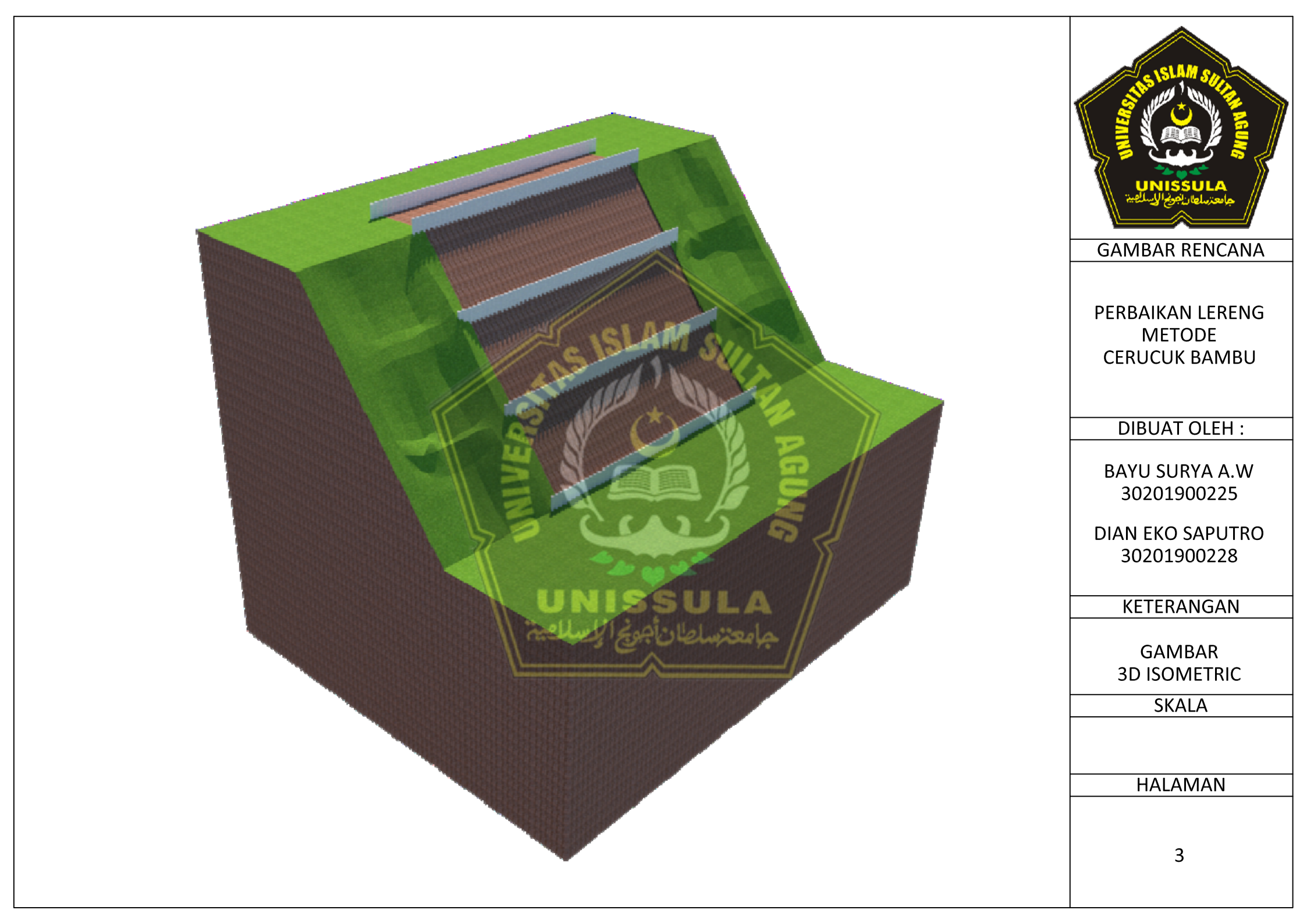

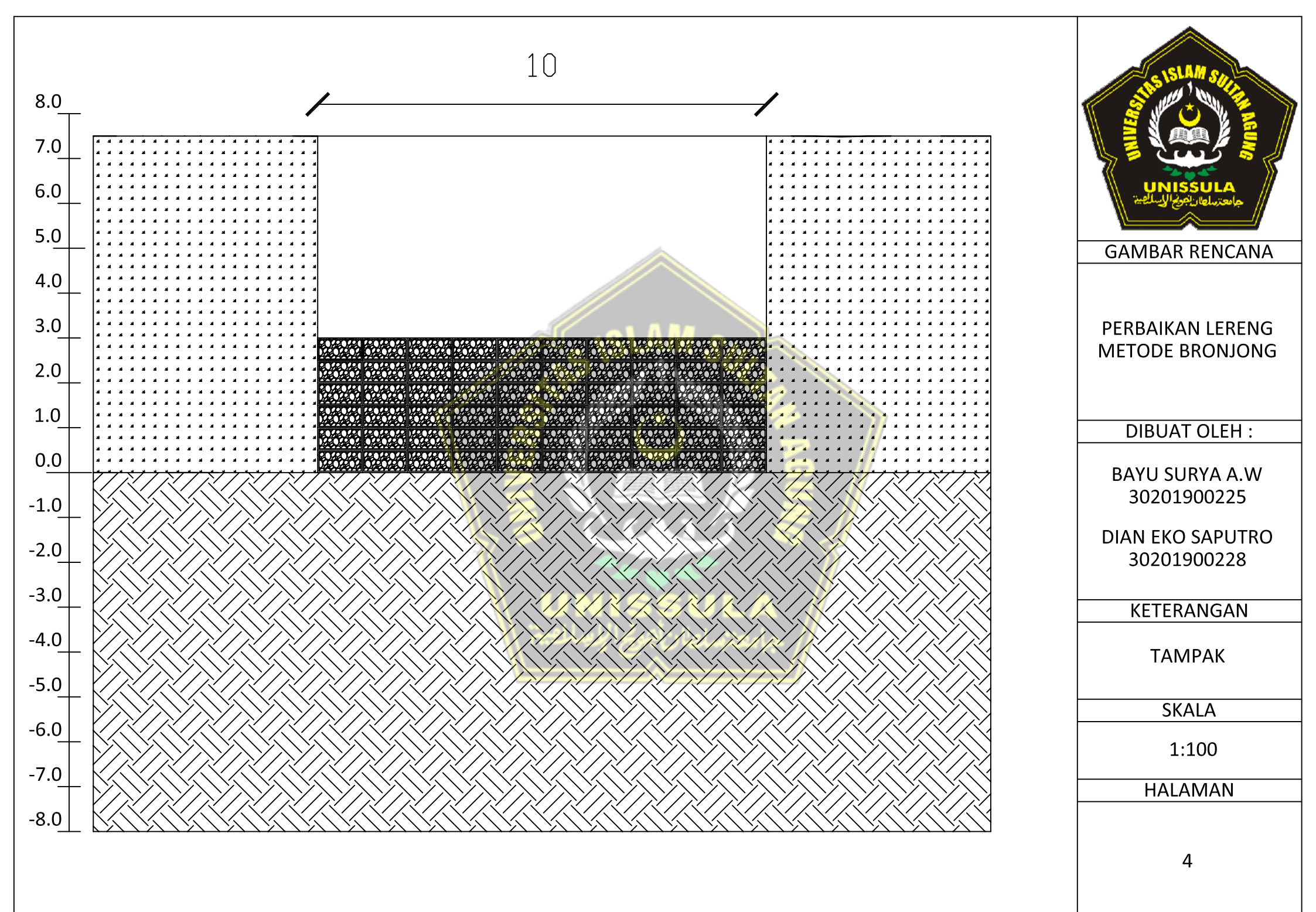

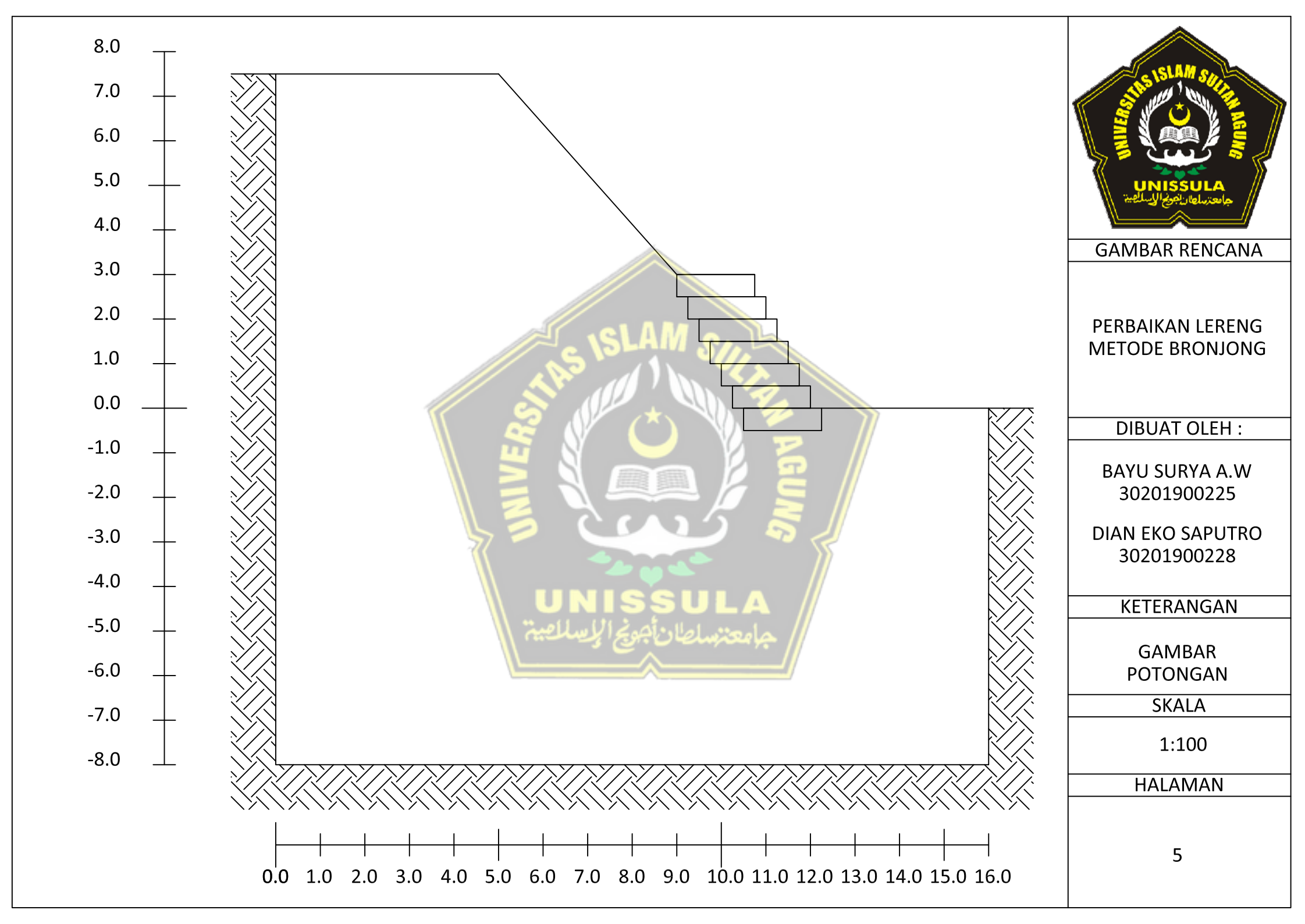

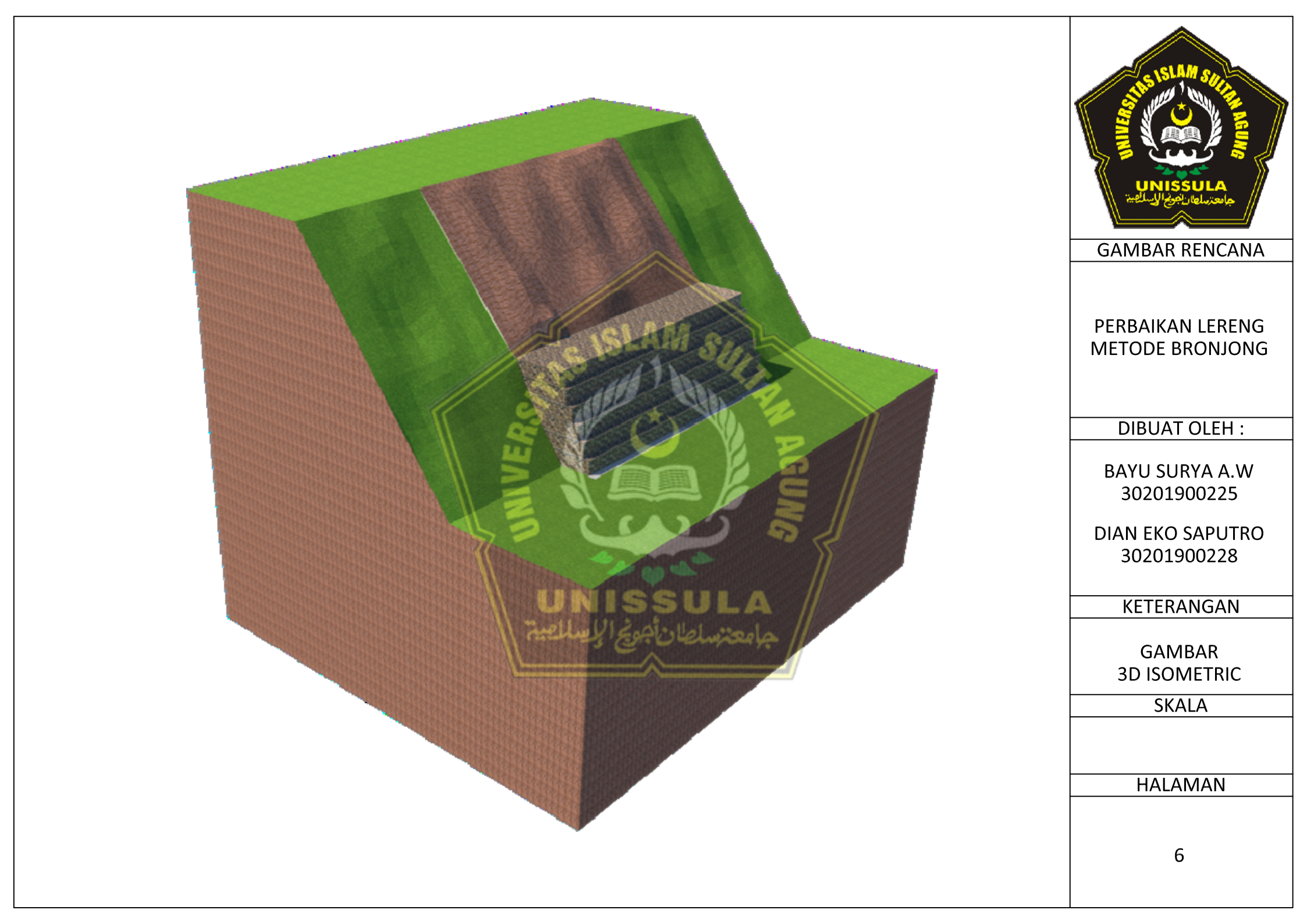

# PERBANDINGAN SLOPE PROTECTION DARURAT DENGAN METODE CERUCUK BAMBU & BRONJONG (STUDI KASUS JALAN TOL SEMARANG ABC)

by Bayu - Dian

Submission date: 28-Jul-2021 01:32PM (UTC+0800) Submission ID: 1624956859 File name: Bayu\_Dian\_Turnity\_rev.1.pdf (6.71M) Word count: 11962 Character count: 68812

### PERBANDINGAN SLOPE PROTECTION DARURAT DENGAN METODE CERUCUK BAMBU & BRONJONG (STUDI KASUS JALAN TOL SEMARANG ABC)

| ORIGINALITY      | REPORT                            |                         |                             | 1 1/2                        |
|------------------|-----------------------------------|-------------------------|-----------------------------|------------------------------|
| 24<br>Similarity | <b>%</b><br>INDEX                 | 22%<br>INTERNET SOURCES | <b>3%</b><br>PUBLICATIONS   | 10% List P<br>STUDENT PAPERS |
| PRIMARY SOU      | IRCES                             |                         |                             |                              |
| 1 d              | e.slidesh<br>ternet Source        | hare.net                |                             | 1 %                          |
| 2<br>Int         | kelbb.blo<br>ternet Source        | ogspot.com              |                             | 1%                           |
| 3 al             | rchive.or<br>ternet Source        |                         |                             | 1 %                          |
| 4 St<br>Int      | utikno.bl<br>ternet Source        | log.undip.ac.id         |                             | 1%                           |
| 5 Stu            | ubmitter<br>udent Paper           | d to Politeknik         | Negeri Bandur<br>جامعتسامان | ng <b>1</b> %                |
| 6 Int            | brary.bir<br>ternet Source        | nus.ac.id               |                             | 1 %                          |
| 7 es             | <b>s.scribd.</b><br>ternet Source | com                     |                             | 1 %                          |
| 8 e<br>Int       | prints.wa<br>ternet Source        | alisongo.ac.id          |                             | 1 %                          |
|                  |                                   |                         |                             |                              |

masmukriyadi.files.wordpress.com

Internet Source

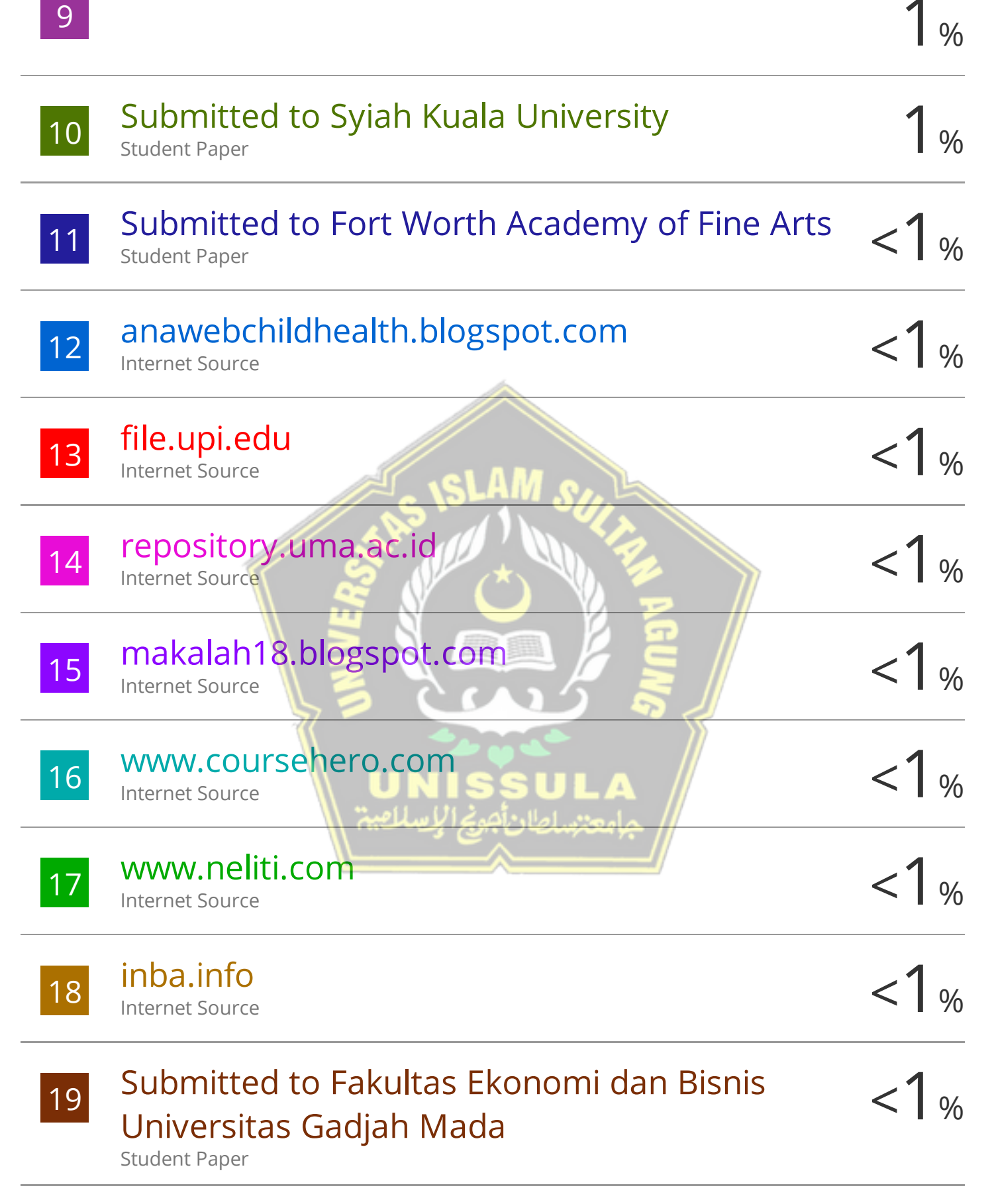

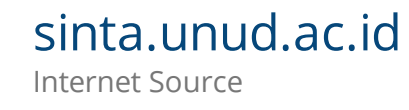

20

|    |                                                                                                    | <1%          |
|----|----------------------------------------------------------------------------------------------------|--------------|
| 21 | ardi-lamadi.blogspot.com                                                                                                    | <1%          |
| 22 | repo.itera.ac.id                                                                                                    | <1%          |
| 23 | repository.ung.ac.id                                                                                                    | <1%          |
| 24 | miniaha34.blogspot.com<br>Internet Source                                                                                                    | <1%          |
| 25 | www.gurupendidikan.co.id                                                                                                    | <1%          |
| 26 | Morteza Esmaeili, Morteza Gharouni Nik,<br>Farid Khayyer. "Efficiency of micro piles in<br>reinforcing embankments", Proceedings of<br>the Institution of Civil Engineers - Ground<br>Improvement, 2014<br>Publication | < <b>1</b> % |
| 27 | noviafujalestariwahyani.wordpress.com                                                                                                    | <1%          |
| 28 | akupintar.id                                                                                                    | <1%          |
| 29 | digilibadmin.unismuh.ac.id                                                                                                    | <1%          |

## mitigasitanahlongsor.blogspot.com

Internet Source

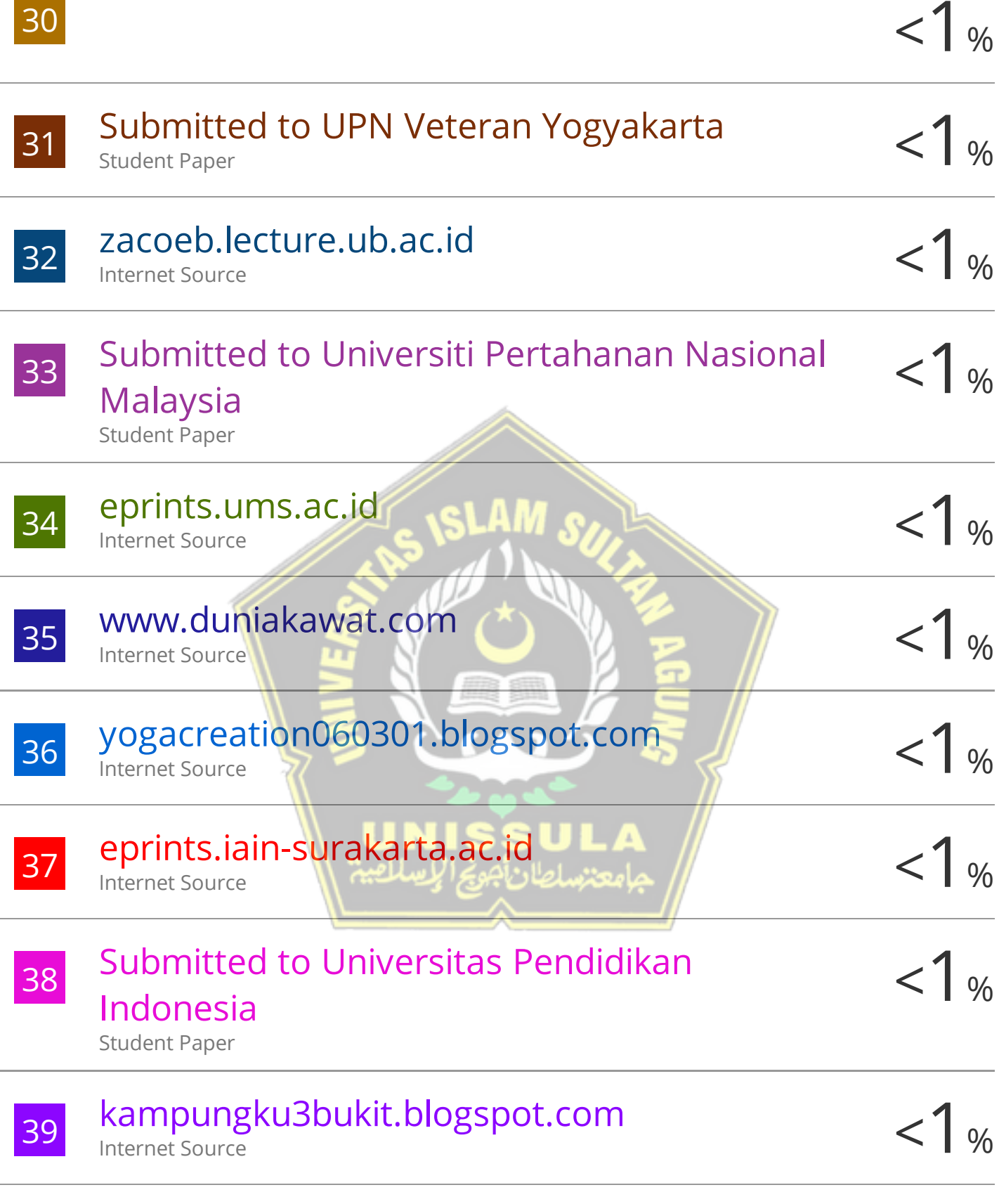

40 sipil.ft.uns.ac.id

<1 %

| 41 | eprints.polbeng.ac.id                                         | <1% |
|----|---------------------------------------------------------------|-----|
| 42 | idcloudhost.com<br>Internet Source                            | <1% |
| 43 | publikasiilmiah.unwahas.ac.id                                 | <1% |
| 44 | repository.maranatha.edu                                      | <1% |
| 45 | repository.unj.ac.id                                          | <1% |
| 46 | kgmasrodikhin.blogspot.com                                    | <1% |
| 47 | repository.president.ac.id                                    | <1% |
| 48 | Submitted to Universitas Muria Kudus                          | <1% |
| 49 | journal.eng.unila.ac.id                                       | <1% |
| 50 | mte.unissula.ac.id                                            | <1% |
| 51 | sartikahikaru.blogspot.com                                    | <1% |
| 52 | Submitted to LL Dikti IX Turnitin Consortium<br>Student Paper | <1% |

| 53 | eprints.radenfatah.ac.id                                     | <1%  |
|----|--------------------------------------------------------------|------|
| 54 | jurnal.unived.ac.id<br>Internet Source                       | <1%  |
| 55 | Submitted to Binus University International<br>Student Paper | <1%  |
| 56 | Submitted to UIN Sunan Kalijaga Yogyakarta<br>Student Paper  | <1%  |
| 57 | digilib.unmuhjember.ac.id                                    | <1%  |
| 58 | ilmu-pertanian-modern.blogspot.com                           | <1%  |
| 59 | Ippm.unmuhjember.ac.id                                       | <1%  |
| 60 | tr.scribd.com<br>Internet Source                             | <1%  |
| 61 | baturisit.blogspot.com                                       | <1%  |
| 62 | ejournalunb.ac.id                                            | <1 % |
| 63 | evogene.com<br>Internet Source                               | <1%  |
| 64 | Submitted to Universitas Brawijaya<br>Student Paper          | <1%  |
| 65 | Submitted to Universitas Kristen Duta Wacana<br>Student Paper                                                                                                  | <1 % |
|----|----------------------------------------------------------------------------------------------------|------|
| 66 | digilib.unhas.ac.id                                                                                                    | <1%  |
| 67 | e-journal.uajy.ac.id                                                                                                    | <1%  |
| 68 | Submitted to iGroup                                                                                                    | <1%  |
| 69 | repository.unpas.ac.id                                                                                                    | <1%  |
| 70 | Ying Xia Huo, Hong Fei Zhai. "The Study on<br>Slope Stability Analysis Based on Finite<br>Element Method", Advanced Materials<br>Research, 2012<br>Publication | <1%  |
| 71 | cimahikota.go.idUNISSULA<br>Internet Source                                                                                                    | <1%  |
| 72 | ejournal.unikama.ac.id                                                                                                    | <1%  |
| 73 | eprints.umm.ac.id                                                                                                    | <1%  |
| 74 | imamzuhri.blogspot.com<br>Internet Source                                                                                                    | <1%  |
| 75 | repository.stei.ac.id                                                                                                    | <1%  |

| 76 | repository.uir.ac.id                                                                                                    | <1 % |
|----|----------------------------------------------------------------------------------------------------|------|
| 77 | www.upi-yptk.ac.id                                                                                                    | <1%  |
| 78 | Stanov Purnawibowo. "Fragmen Keramik<br>Asing: Jejak Hubungan Dagang di Situs<br>Kotacina", Berkala Arkeologi Sangkhakala,<br>2018<br>Publication | <1 % |
| 79 | ejournal.itn.ac.id                                                                                                    | <1%  |
| 80 | eprints.akakom.ac.id                                                                                                    | <1%  |
| 81 | imantatrg.files.wordpress.com                                                                                                    | <1%  |
| 82 | jge.eng.unila.ac.id NISSULA<br>Internet Source                                                                                                    | <1 % |
| 83 | jongka.com<br>Internet Source                                                                                                    | <1%  |
| 84 | journal.ubb.ac.id                                                                                                    | <1%  |
| 85 | kawat.bangunsaranamakmur.co.id                                                                                                    | <1%  |
| 86 | lasvaga11.blogspot.com                                                                                                    | <1%  |

| 87 | tempatharapan.blogspot.com                                                                                                    | <1% |
|----|----------------------------------------------------------------------------------------------------|-----|
| 88 | vibdoc.com<br>Internet Source                                                                                                    | <1% |
| 89 | www.kawatharmonika.net                                                                                                    | <1% |
| 90 | Sisca M. Sapulete, Matheus Souisa, Sitti<br>Jubaedah. "INTERPRETASI DATA RESISTIVITAS<br>UNTUK MENGIDENTIFIKASI MUNCULNYA<br>LONGSOR SUSULAN DI BLOK V WAYAME<br>AMBON", BAREKENG: Jurnal Ilmu Matematika<br>dan Terapan, 2019<br>Publication | <1% |
| 91 | Usep Tatang Suryadi, Yana Supriatna.<br>"SISTEM CLUSTERING TINDAK KEJAHATAN<br>PENCURIAN DI WILAYAH JAWA BARAT<br>MENGGUNAKAN ALGORITMA K-MEANS",<br>Jurnal Teknologi dan Komunikasi STMIK<br>Subang, 2019<br>Publication                     | <1% |
| 92 | digilib.polban.ac.id                                                                                                    | <1% |
| 93 | eprints.polsri.ac.id                                                                                                    | <1% |
| 94 | pcucamel.petra.ac.id                                                                                                    | <1% |

| 95  | pt.slideshare.net<br>Internet Source                                                                                                    | <1% |
|-----|----------------------------------------------------------------------------------------------------|-----|
| 96  | repository.radenfatah.ac.id                                                                                                    | <1% |
| 97  | repository.stmikroyal.ac.id                                                                                                    | <1% |
| 98  | repository.uinjkt.ac.id                                                                                                    | <1% |
| 99  | Pulung Arya Pranantya, Emi Sukiyah, Edi<br>Prasetyo Utomo, Hendarmawan H. "KORELASI<br>NILAI SONDIR terhadap PARAMETER<br>GEOTEKNIK dan rembesan pada PONDASI<br>TANGGUL FASE E, KALIBARU, JAKARTA<br>UTARA", JURNAL SUMBER DAYA AIR, 2018<br>Publication | <1% |
| 100 | Repository.umy.ac.id                                                                                                    | <1% |
| 101 | ascelibrary.org                                                                                                    | <1% |
| 102 | eprints.itenas.ac.id                                                                                                    | <1% |
| 103 | expressclass.blogspot.com                                                                                                    | <1% |
| 104 | jasarpp.blogspot.com<br>Internet Source                                                                                                    | <1% |

| 105 | karyailmiah.polnes.ac.id                                                                                                    | <1% |
|-----|----------------------------------------------------------------------------------------------------|-----|
| 106 | lib.ui.ac.id<br>Internet Source                                                                                                    | <1% |
| 107 | libraryeproceeding.telkomuniversity.ac.id                                                                                                    | <1% |
| 108 | literaturbook.blogspot.com                                                                                                    | <1% |
| 109 | rifandyf.wordpress.com                                                                                                    | <1% |
| 110 | www.curhatbidan.com                                                                                                    | <1% |
| 111 | www.ndrangsan.com                                                                                                    | <1% |
| 112 | zombiedoc.com<br>Internet Source                                                                                                    | <1% |
| 113 | bacabse.blogspot.com<br>Internet Source                                                                                                    | <1% |
| 114 | editingsite.blogspot.com                                                                                                    | <1% |
| 115 | Altaeb Mohammed. "Study the Native<br>Vegetation around the <i>Al Hosh</i><br>Highway Slope in Sudan (Gezira State) as<br>Bioengineering Method of Slope Erosion | <1% |

## Protection", Advances in Bioscience and Bioengineering, 2017

Publication

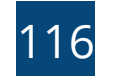

## ordinaryyogo.blogspot.com

<1%

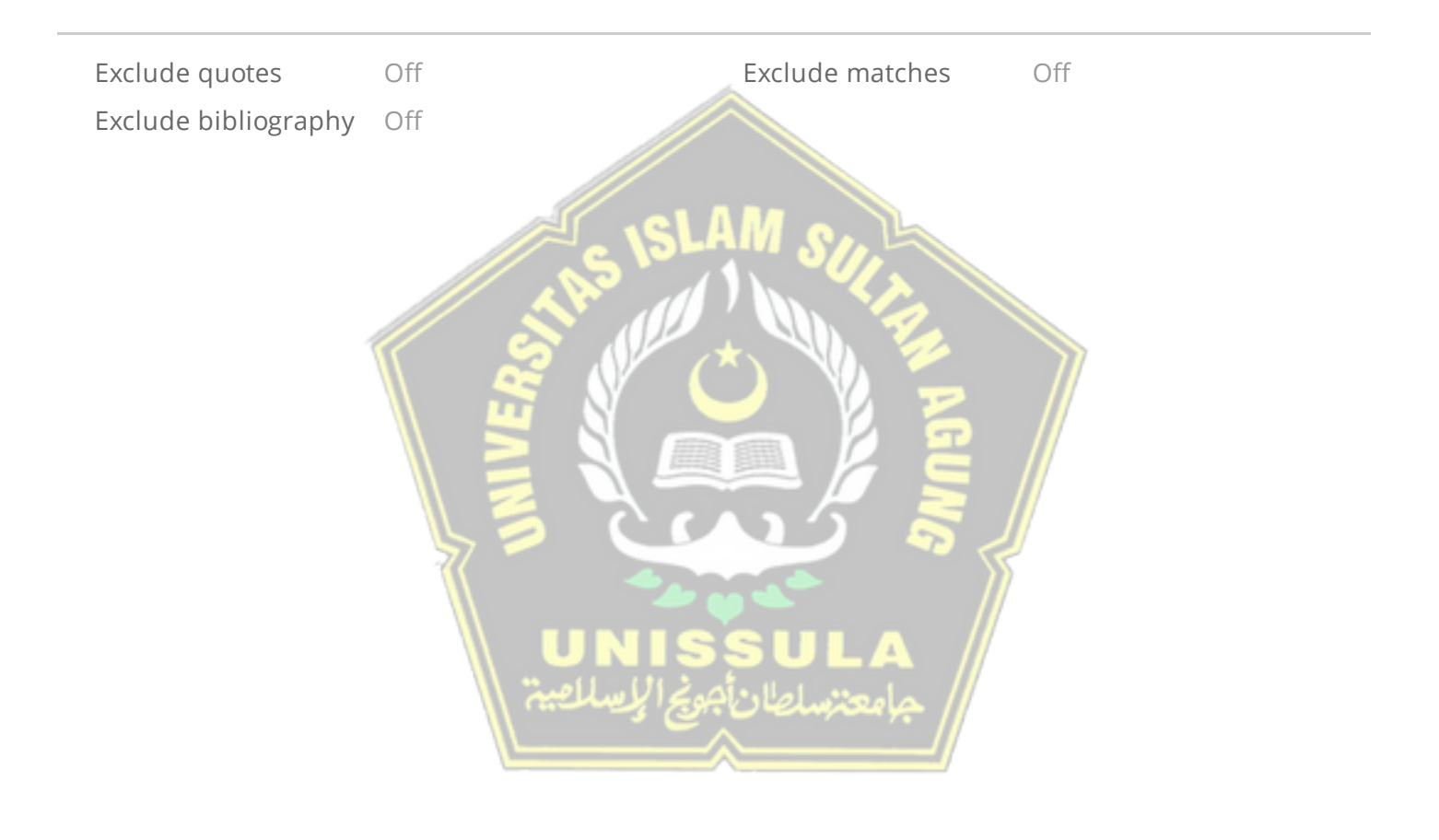

## PERBANDINGAN SLOPE PROTECTION DARURAT DENGAN METODE CERUCUK BAMBU & BRONJONG (STUDI KASUS JALAN TOL SEMARANG ABC)

**GRADEMARK REPORT** 

FINAL GRADE

/0

GENERAL COMMENTS

Instructor

|   | PAGE 1  |
|---|---------|
|   | PAGE 2  |
|   | PAGE 3  |
| - | PAGE 4  |
| - | PAGE 5  |
| - |         |
|   | PAGE 7  |
| - | PAGE 8  |
|   | PAGE 9  |
|   | PAGE 10 |
|   | PAGE 11 |
|   | PAGE 12 |
|   | PAGE 13 |
|   | PAGE 14 |
|   | PAGE 15 |
|   | PAGE 16 |
|   | PAGE 17 |
|   | PAGE 18 |
| - | PAGE 19 |

| PAGE 20 |                             |
|---------|-----------------------------|
| PAGE 21 |                             |
| PAGE 22 |                             |
| PAGE 23 |                             |
| PAGE 24 |                             |
| PAGE 25 |                             |
| PAGE 26 |                             |
| PAGE 27 |                             |
| PAGE 28 |                             |
| PAGE 29 |                             |
| PAGE 30 | AS ISLAM SULL               |
| PAGE 31 |                             |
| PAGE 32 |                             |
| PAGE 33 |                             |
| PAGE 34 |                             |
| PAGE 35 |                             |
| PAGE 36 | جامعننسلطان أجونج الإسلامية |
| PAGE 37 |                             |
| PAGE 38 |                             |
| PAGE 39 |                             |
| PAGE 40 |                             |
| PAGE 41 |                             |
| PAGE 42 |                             |
| PAGE 43 |                             |
| PAGE 44 |                             |

| PAGE 45 |           |
|---------|-----------|
| PAGE 46 |           |
| PAGE 47 |           |
| PAGE 48 |           |
| PAGE 49 |           |
| PAGE 50 |           |
| PAGE 51 |           |
| PAGE 52 |           |
| PAGE 53 |           |
| PAGE 54 |           |
| PAGE 55 | SISLAM SU |
| PAGE 56 |           |
| PAGE 57 |           |
| PAGE 58 |           |
| PAGE 59 | 5 2005 5  |
| PAGE 60 |           |
| PAGE 61 | UNISSULA  |
| PAGE 62 |           |
| PAGE 63 |           |
| PAGE 64 |           |
| PAGE 65 |           |
| PAGE 66 |           |
| PAGE 67 |           |
| PAGE 68 |           |
| PAGE 69 |           |
| PAGE 70 |           |

| PAGE 71 |  |
|---------|--|
| PAGE 72 |  |
| PAGE 73 |  |
| PAGE 74 |  |
| PAGE 75 |  |
| PAGE 76 |  |
| PAGE 77 |  |
| PAGE 78 |  |
| PAGE 79 |  |
| PAGE 80 |  |
| PAGE 81 |  |
| PAGE 82 |  |
| PAGE 83 |  |
| PAGE 84 |  |
| PAGE 85 |  |
| PAGE 86 |  |
| PAGE 87 |  |
| PAGE 88 |  |
| PAGE 89 |  |
| PAGE 90 |  |
| PAGE 91 |  |
| PAGE 92 |  |
| PAGE 93 |  |
| PAGE 94 |  |
| PAGE 95 |  |
| PAGE 96 |  |

| PAGE 97  |                              |
|----------|------------------------------|
| PAGE 98  |                              |
| PAGE 99  |                              |
| PAGE 100 |                              |
| PAGE 101 |                              |
| PAGE 102 |                              |
| PAGE 103 |                              |
| PAGE 104 |                              |
| PAGE 105 |                              |
| PAGE 106 |                              |
| PAGE 107 | SISLAM SU                    |
| PAGE 108 |                              |
|          | UNISSULA<br>Alasimulai jenis |